**Maintenance Manual** 

## **MS8911B ISDBT Field Tester**

## MS8911B ISDBT Digital Broadcast Field Analyzer/Tester 100 kHz to 7.1 GHz

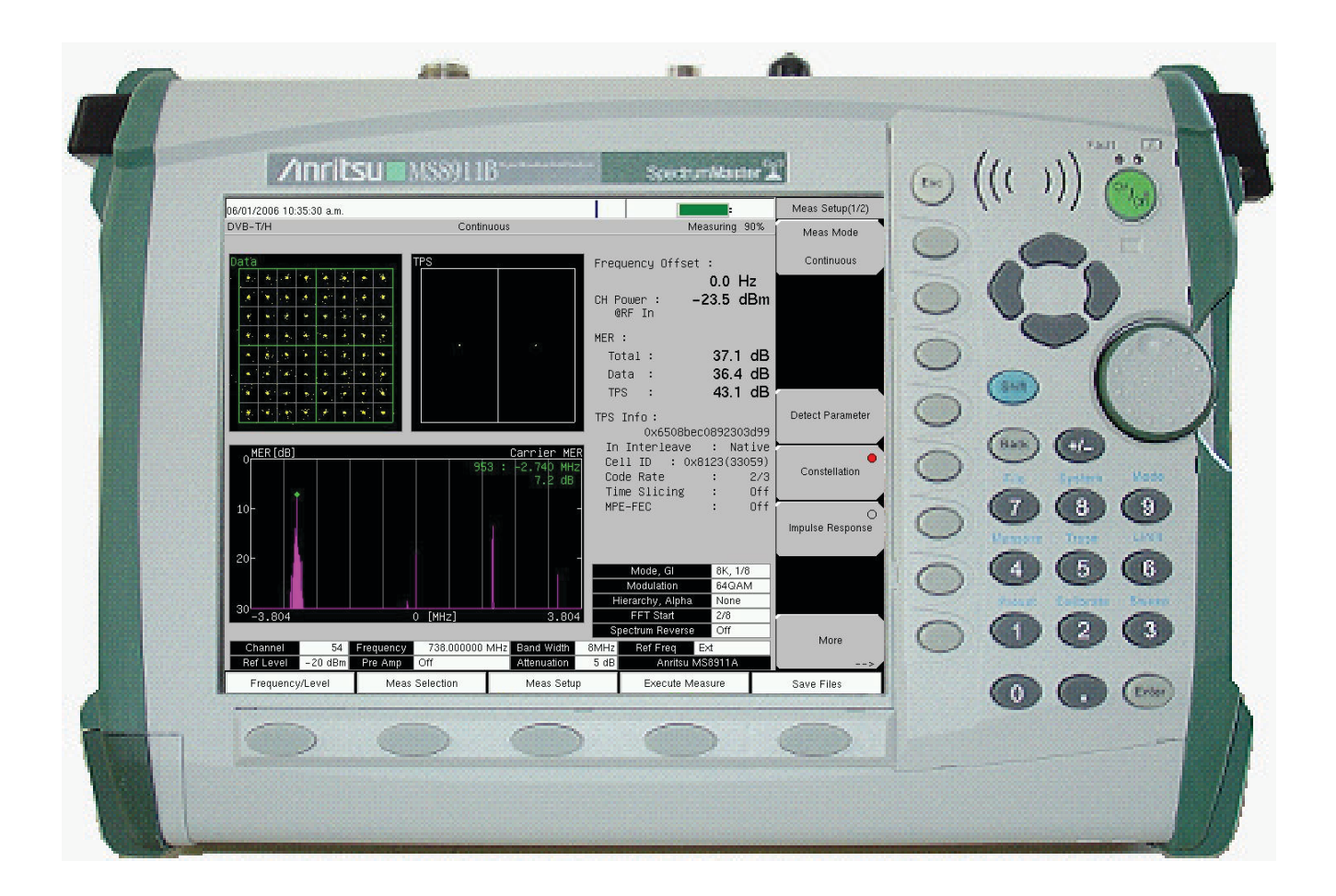

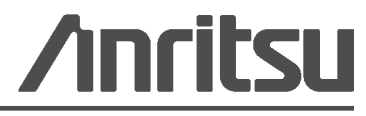

Part Number: 10580-00178 Revision: B Published: October 2012 Copyright 2009, 2012 Anritsu Company

Anritsu Company 490 Jarvis Drive Morgan Hill, CA 95037-2809 USA

## **Safety Symbols**

To prevent the risk of personal injury or loss related to equipment malfunction, Anritsu Company uses the following symbols to indicate safety-related information. For your own safety, please read the information carefully *before* operating the equipment.

## Symbols Used in Manuals

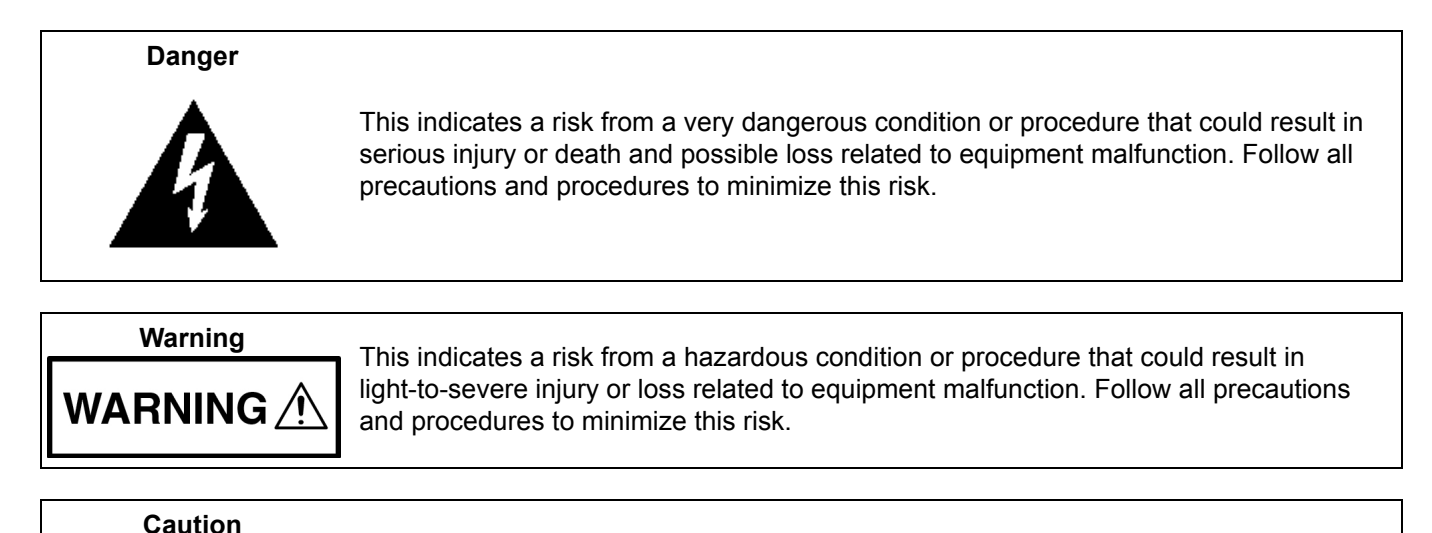

# Safety Symbols Used on Equipment and in Manuals

The following safety symbols are used inside or on the equipment near operation locations to provide information about safety items and operation precautions. Ensure that you clearly understand the meanings of the symbols and take the necessary precautions *before* operating the equipment. Some or all of the following five symbols may or may not be used on all Anritsu equipment. In addition, there may be other labels attached to products that are not shown in the diagrams in this manual.

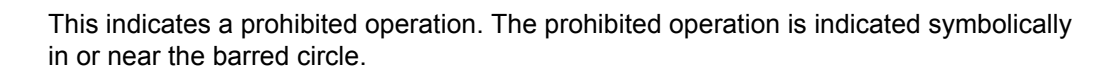

This indicates a risk from a hazardous procedure that could result in loss related to equipment malfunction. Follow all precautions and procedures to minimize this risk.

This indicates a compulsory safety precaution. The required operation is indicated symbolically in or near the circle.

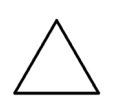

This indicates a warning or caution. The contents are indicated symbolically in or near the triangle.

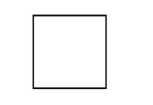

This indicates a note. The contents are described in the box.

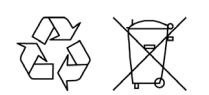

These indicate that the marked part should be recycled.

|          | ——— For Safety ————                                                                                                    |
|----------|----------------------------------------------------------------------------------------------------|
| Warning  | Always refer to the operation manual when working near locations at which<br>the alert mark, shown on the left, is attached. If the operation, etc., is<br>performed without heeding the advice in the operation manual, there is a<br>risk of personal injury. In addition, the equipment performance may be<br>reduced.                                                                                                    |
| <u> </u> | Moreover, this alert mark is sometimes used with other marks and descriptions indicating other dangers.                                                                                                    |
| Warning  |                                                                                                    |
| or       | When supplying power to this equipment, connect the accessory 3-pin<br>power cord to a 3-pin grounded power outlet. If a grounded 3-pin outlet is<br>not available, use a conversion adapter and ground the green wire, or<br>connect the frame ground on the rear panel of the equipment to ground. If<br>power is supplied without grounding the equipment, there is a risk of<br>receiving a severe or fatal electric shock.                                                                                                    |
|          | This equipment can not be repaired by the operator. Do not attempt to                                                                                                    |
| Warning  | remove the equipment covers or to disassemble internal components.<br>Only qualified service technicians with a knowledge of electrical fire and<br>shock hazards should service this equipment. There are high-voltage parts<br>in this equipment presenting a risk of severe injury or fatal electric shock to<br>untrained personnel. In addition, there is a risk of damage to precision<br>components.                                                                                                    |
| Caution  | Electrostatic Discharge (ESD) can damage the highly sensitive circuits in<br>the instrument. ESD is most likely to occur as test devices are being<br>connected to, or disconnected from, the instrument's front and rear panel<br>ports and connectors. You can protect the instrument and test devices by<br>wearing a static-discharge wristband. Alternatively, you can ground<br>yourself to discharge any static charge by touching the outer chassis of the<br>grounded instrument before touching the instrument's front and rear panel<br>ports and connectors. Avoid touching the test port center conductors<br>unless you are properly grounded and have eliminated the possibility of<br>static discharge. |
|          | Repair of damage that is found to be caused by electrostatic discharge is not covered under warranty.                                                                                                    |
| Warning  | This equipment is supplied with a rechargeable battery that could<br>potentially leak hazardous compounds into the environment. These<br>hazardous compounds present a risk of injury or loss due to exposure.<br>Anritsu Company recommends removing the battery for long-term storage<br>of the instrument and storing the battery in a leak-proof, plastic container.<br>Follow the environmental storage requirements specified in the product<br>data sheet.                                                                                                    |

## Chapter 1—Maintenance Manual Overview

| 1-1 Introduction                                                                                                    |
|----------------------------------------------------------------------------------------------------|
| 1-2 Description                                                                                                    |
| 1-3 Recommended Test Equipment 1-1                                                                                      |
| 1-4 Performance Verification                                                                                            |
| 1-5 Anritsu Customer Service Centers 1-3                                                                                |
| Chapter 2—Spectrum Analyzer Verification                                                                                |
| 2-1 Frequency Accuracy Verification                                                                                     |
| Equipment Required                                                                                                    |
| Procedure                                                                                                    |
| 2-2 Internal Reference Frequency Adjustment                                                                             |
| Equipment Required                                                                                                    |
| Procedule                                                                                                    |
| 2-3 Single Side Band (SSB) Phase Noise Ventication                                                                      |
| Procedure                                                                                                    |
| 2-4 Spurious Response (Second Harmonic Distortion) Verification                                                         |
| Equipment Required:                                                                                                    |
| Procedure:                                                                                                    |
| 2-5 Input Related Spurious (IRS) Signals Verification 2-9                                                               |
| Equipment Required                                                                                                    |
| Procedure                                                                                                    |
| 1674 MHZ Input Related Spurious Check                                                                                   |
| 2145 MHz Input Related Spurious Check                                                                                   |
| 2-6 Resolution Bandwidth Accuracy Verification                                                                          |
| Equipment Required                                                                                                    |
| Procedure                                                                                                    |
| RBW Test                                                                                                    |
| 2-7 Spectrum Analyzer Absolute Amplitude Accuracy Verification                                                          |
| 2-8 50 MHz Amplitude Accuracy Verification                                                                              |
| Equipment Required                                                                                                    |
| I est Setup Components Characterization.       2-14         Measuring the Unit for 50 MHz Amplitude Accuracy       2-16 |
| 2.0 Amplitude Accuracy                                                                                                  |
| 2-9 Amplitude Accuracy Across Frequency Verification                                                                    |
| Procedure - Test Setup Component Characterization.                                                                      |
| Procedure - Measuring Amplitude Accuracy Across Frequency                                                               |
| 2-10 Residual Spurious Response Verification                                                                            |

## Table of Contents (Continued)

| 2-11 Residual Spurious Response Test with Preamp Off    |      |
|---------------------------------------------------------|------|
| 2-12 Residual Spurious Response Test with Preamp On     | 2-23 |
| Equipment Required                                      |      |
| Procedure                                               | 2-23 |
| 2-13 Displayed Average Noise Level (DANL)               | 2-24 |
| Equipment Required                                      | 2-24 |
| Procedure                                               | 2-24 |
| 2-14 RF Input VSWR Verification                         | 2-26 |
| Equipment Required:                                     | 2-26 |
| Procedure:                                              | 2-26 |
| Chapter 3—ISDB-T Signal Analyzer Option 30 Verification |      |
| 3-1 Introduction                                        | 3-1  |
| 3-2 Frequency Accuracy and Residual MER Verification    | 3-2  |
| Equipment Required                                      | 3-2  |
| Procedure                                               | 3-2  |
| 3-3 Frequency Lock Range Verification                   | 3-5  |
| Equipment Required                                      | 3-5  |
| Procedure                                               | 3-5  |
| 3-4 Level Accuracy Verification                         | 3-7  |
| Equipment Required                                      | 3-7  |
| Procedure                                               | 3-7  |
| 3-5 1 dB Compression Level Verification                 | 3-14 |
|                                                         |      |
| 473 14285714 MHz Tests                                  |      |
| 623 14285714 MHz Tests                                  | 3-16 |
| 767.14285714 MHz Tests                                  | 3-17 |
| 3-6 Noise Floor Verification                            | 3-18 |
| Equipment Required                                      | 3-18 |
| Procedure                                               | 3-18 |
| 3-7 Phase Noise Verification                            | 3-19 |
| Equipment Required                                      | 3-19 |
| Procedure                                               | 3-19 |
| Chapter 4—ISDB-T SFN Analyzer Option 32 Verification    |      |
| 4-1 Introduction                                        | 4-1  |
| 4-2 Level Accuracy Verification.                        | 4-1  |
| Equipment Required                                      | 4-1  |
| Procedure                                               | 4-1  |
|                                                         |      |

| 4-3 1dB Compression Level Verification                      | 4-8  |
|-------------------------------------------------------------|------|
| Equipment Required                                          | 4-8  |
| Procedure                                                   | 4-8  |
| 473.14285714 MHz Tests                                      | 4-9  |
| 623.14285714 MHz Tests                                      | 4-12 |
| 767.14285714 MHz Tests                                      | 4-13 |
| 4-4 Noise Floor Verification.                               | 4-14 |
| Equipment Required                                          | 4-14 |
| Procedure                                                   | 4-14 |
| Chapter 5—DVB-T/H Signal Analyzer Option 50-57 Verification |      |
| 5-1 Introduction                                            | 5-1  |
| 5-2 Frequency Accuracy and Residual MER Verification        | 5-1  |
| Equipment Required                                          | 5-1  |
| Procedure                                                   | 5-2  |
| Frequency Lock Range Verification.                          | 5-5  |
| Equipment Required                                          | 5-5  |
| Procedure                                                   | 5-5  |
| 5-3 Level Accuracy Verification.                            | 5-7  |
| Equipment Required                                          | 5-7  |
| Procedure                                                   | 5-7  |
| 5-4 1 dB Compression Level Verification                     | 5-13 |
| Equipment Required                                          | 5-13 |
| Procedure                                                   | 5-13 |
| 474 MHz Tests                                               | 5-13 |
| 666 MHz Tests                                               | 5-15 |
| 858 MHz Tests                                               | 5-15 |
| 5-5 Noise Floor Verification                                | 5-17 |
| Equipment Required:                                         | 5-17 |
| Procedure:                                                  | 5-17 |
| 5-6 BER Measurement Functional Check Option 57 Only         | 5-18 |
| Equipment Required                                          | 5-18 |
| Procedure                                                   | 5-18 |
| Chapter 6—DVB-T/H SFN Analyzer Option 52 Verification       |      |
| 6-1 Introduction                                            | 6-1  |
| 6-2 Level Accuracy Verification.                            | 6-1  |
| Equipment Required                                          | 6-1  |
| Procedure                                                   | 6-1  |
| 6-3 1 dB Compression Level Verification                     | 6-7  |
| Equipment Required                                          | 6-7  |
| Procedure                                                   | 6-7  |
| 474 MHz Tests                                               | 6-9  |
| 666 MHz Tests                                               | 6-11 |
| 858 MHz Tests                                               | 6-12 |

## Table of Contents (Continued)

| 6-4 Noise Floor Verification                              |
|-----------------------------------------------------------|
| Equipment Required                                        |
| Charter 7 Detter Information and Deple correct            |
| Chapter /—Battery Information and Replacement             |
| 7-1 Battery Information                                   |
| Approved Ballenes Only                                    |
| Analyzer Not In Use                                       |
| Physical Handling of Batteries                            |
| Battery Disposal                                          |
| 7-2 Battery Pack Removal and Replacement                  |
| Chapter 8—Opening the Instrument Case                     |
| 8-1 Introduction                                          |
| 8-2 Opening the Digital Broadcast Field Analyzer Case     |
| Procedure                                                 |
| 8-3 Real Time Clock (RTC) Battery Removal and Replacement |
| Introduction                                              |
| Procedure:                                                |
| Chapter 9—PCB and Module Replacement                      |
| 9-1 Introduction                                          |
| 9-2 Main PCB Assembly Replacement                         |
| Overview                                                  |
| Procedure                                                 |
| 9-3 Spectrum Analyzer Module Assembly Replacement         |
| Overview                                                  |
| 0.4 LCD Accomply Poplacoment                              |
| 9-4 LCD Assembly Replacement                              |
| Procedure                                                 |
| 9-5 LCD Backlight PCB Removal and Replacement             |
| Overview                                                  |
| Procedure                                                 |
| 9-6 Keypad Membrane and PCB Replacement                   |
| Overview                                                  |
| Procedure                                                 |
| 9-7 Function Key Membrane and Switchpad Replacement       |
| Overview                                                  |
| Chanter 10_Penlacement Parte List                         |
|                                                           |
| 10-1 Introauction                                         |
| 10-2 Replacement Parts Listing                            |

## Appendix A—Test Records

| A-1 Introduction                                                   | A-1            |
|--------------------------------------------------------------------|----------------|
| MS8911B - Spectrum Analyzer                                        | A-1            |
| MS8911B - ISDB-T Signal Analyzer - With Option 30                  | A-1            |
| MS8911B - ISDB-T SFN Analyzer - With Option 32                     | A-2            |
| MS8911B - DVB-T/H Signal Analyzer - With Option 50 and 57          | A-2            |
| MS8911B - DVB-T/H SFN Analyzer - With Option 52                    | A-2            |
| A-2 MS8911B - Spectrum Analyzer Tests                              | A-3            |
| Frequency Accuracy                                                 | A-3            |
| SSB Phase Noise                                                    | A-3            |
| Spurious Response (Second Harmonic Distortion)                     | A-3            |
| Input Related Supurious (IRS) Signals                              | A-3            |
| Resolution Bandwidth Accuracy                                      | A-4            |
| 50 MHz Absolute Amplitude Accuracy Setup                           | A-4            |
| 50 MHz Absolute Amplitude Accuracy                                 | A-5            |
| Absolute Amplitude Accuracy Across Frequency - Setup               | A-5            |
| DANL - Preamp Off                                                  | A-9            |
| DANL - Preamp On                                                   | A-9            |
| A-3 MS8911B - ISDB-T Signal Analyzer - With Ontion 30              | Δ_11           |
|                                                                    | Δ_11           |
|                                                                    | ۸ 11 م<br>۸    |
|                                                                    | ۸ 11-۲<br>۸ 11 |
| Level Accuracy Measurement Channel = 13ch @ $473 \ 14285714 \ MHz$ | ۰۰۰۰ ۸ ۲۰۰۰    |
| Level Accuracy - Measurement Channel = 13ch @ 473.14203714 MHz     | ۲-۲۲           |
| Level Accuracy - Measurement Channel = 5801 @ 025.14285714 MHz     | A-13           |
| 1 dB Compression Level Broomp Off                                  | A 14 م         |
| 1 dB Compression Level - Preamp On                                 | A-14           |
|                                                                    | A-15           |
|                                                                    | A-15           |
|                                                                    | A-15           |
| A-4 MS8911B - ISDB-T SFN Analyzer - With Option 32                 | A-16           |
| Level Accuracy - Measurement Channel = 13ch @ 473.14285714 MHz     | A-16           |
| Level Accuracy - Measurement Channel = 38ch @ 623.14285714 MHz     | A-17           |
| Level Accuracy - Measurement Channel = 62ch @ 767.14285714 MHz     | A-18           |
| 1 dB Compression - Preamp Off                                      | A-18           |
| Noise Floor                                                        | A-19           |
| A-5 MS8911B - DVB-T/H Signal Analyzer - With Option 50 and 57      | A-20           |
| Frequency Accuracy                                                 | A-20           |
| Residual MER                                                       | A-20           |
| Frequency Lock Range                                               | A-20           |
| Level Accuracy - Measurement Channel = 21ch @ 474 MHz              | A-21           |
| Level Accuracy - Measurement Channel = 45ch @ 666 MHz              | A-22           |
| Level Accuracy - Measurement Channel = 62ch @ 767.14285714 MHz     | A-23           |
| 1 dB Compression - Preamp Off                                      | A-24           |
| 1 dB Compression - Preamp On                                       | A-24           |
| Noise Floor                                                        | A-24           |

| A-6 MS8911B - DVB-T/H SFN Analyzer - With Option 52   | A-25 |
|-------------------------------------------------------|------|
| Level Accuracy - Measurement Channel = 21ch @ 474 MHz | A-25 |
| Level Accuracy - Measurement Channel = 45ch @ 666 MHz | A-26 |
| Level Accuracy - Measurement Channel = 69ch @ 858 MHz | A-27 |
| 1 dB Compression - Preamp Off                         | A-28 |
| 1 dB Compression - Preamp On                          | A-28 |
| Noise Floor                                           | A-28 |

#### Chapter 1—Maintenance Manual Overview

## Chapter 2—Spectrum Analyzer Verification

| Figure 2-1. MS8911B Digital Broadcast Field Analyzer Service Mode Key Sequence | 2-4    |
|--------------------------------------------------------------------------------|--------|
| Figure 2-2. Absolute Amplitude Accuracy Verification Pretest Setup             | . 2-15 |
| Figure 2-3. Absolute Amplitude Accuracy Verification Test Setup                | . 2-16 |

### Chapter 3—ISDB-T Signal Analyzer Option 30 Verification

| Figure 3-1. ISDB-T Option 30 - Signal Analyzer Test Setup                        | 2 |
|----------------------------------------------------------------------------------|---|
| Figure 3-2. ISDB-T Option 30 - Level Accuracy and 1 dB Compression Level Pretest |   |
| Setup - Two Sensors                                                              | 8 |
| Figure 3-3. ISDB-T Option 30 - Level Accuracy and 1 dB Compression Level Pretest |   |
| Setup - Sensor B Only 3-1                                                        | 0 |

## Chapter 4—ISDB-T SFN Analyzer Option 32 Verification

| Figure 4-1. ISDB-T SFN Option 32 - Level Accuracy Verification Setup - Two Sensors 4-      | -2 |
|--------------------------------------------------------------------------------------------|----|
| Figure 4-2. ISDB-T SFN Option 32 - Level Accuracy Verification Setup - Sensor B Only 4-    | -4 |
| Figure 4-3. ISDB-T SFN Option 32 - 1 dB Compression Level Test Setup - Two Sensors 4-      | .9 |
| Figure 4-4. ISDB-T SFN Option 32 - 1 dB Compression Level Test Setup - Sensor B Only . 4-1 | 1  |

## Chapter 5—DVB-T/H Signal Analyzer Option 50-57 Verification

| Figure 5-1. DVB-T/H Signal Analyzer Option 50-57 - Frequency Accuracy and Residual MER |     |
|----------------------------------------------------------------------------------------|-----|
| Verification Test Setup 5                                                              | j-2 |
| Figure 5-2. DVB-T/H Option 50 and 57 - Level Accuracy Verification - Two Sensors 5     | j-8 |
| Figure 5-3. DVB-T/H Option 50 and 57 - Level Accuracy Verification - Sensor B Only 5-7 | 10  |
| Figure 5-4. DVB-T/H Option 50 and 57 - BER Functional Check Setup                      | 19  |

## Chapter 6—DVB-T/H SFN Analyzer Option 52 Verification

| Figure 6-1. DVB-T/H SFN Analyzer Option 52 - Level Accuracy Verification - Two Sensors 6   | 3-2 |
|--------------------------------------------------------------------------------------------|-----|
| Figure 6-2. DVB-T/H SFN Analyzer Option 52 - Level Accuracy Verification - Sensor B Only 6 | 3-4 |
| Figure 6-3. DVB-T/H SFN Analyzer Option 52 - 1 dB Compression Level                        |     |
| Verification - Two Sensors                                                                 | 3-8 |
| Figure 6-4. DVB-T/H SFN Analyzer Option 52 - 1 dB Compression Level                        |     |
| Verification - Sensor B Only 6-                                                            | ·10 |

## **Chapter 7—Battery Information and Replacement**

| Figure 7-1. Battery Access Door Location     | 7-2 |
|----------------------------------------------|-----|
| Figure 7-2. Battery Access Door Notch        | 7-3 |
| Figure 7-3. Removing the Battery Access Door | 7-3 |
| Figure 7-4. Removing the Battery.            | 7-4 |
| Figure 7-5. Orientation of Battery Contacts  | 7-4 |

## **Chapter 8—Opening the Instrument Case**

| Figure 8-1. Opening the Case - Remove Four (4) Screws and Lift Up Case 8-                 | 1 |
|-------------------------------------------------------------------------------------------|---|
| Figure 8-2. Opening the Case - GPS BNC (if equipped), External Trigger In, and J9007/100M |   |
| Cable Removal                                                                             | 2 |
| Figure 8-3. Case Reassembly - Cable Routing for RF and External Trigger Cables 8-3        | 3 |
| Figure 8-4. Real Time Clock (RTC) Battery Location 8-4                                    | 4 |

## Chapter 9—PCB and Module Replacement

| Figure 9-1. Main PCB - Removing the Nine (9) Screw             | 9-2 |
|----------------------------------------------------------------|-----|
| Figure 9-2. Removing the Battery Connector Cable on Main PCB   | 9-3 |
| Figure 9-3. Spectrum Analyzer Module Mounting Screws           | 9-5 |
| Figure 9-4. LCD Cable, Mounting Screws, and Backlight Cable    | 9-6 |
| Figure 9-5. LCD Backlight Cable and Mounting Screws.           | 9-7 |
| Figure 9-6. Front Panel Keypad Bezel and Locking Tab Locations | 9-8 |
| Figure 9-7. Keypad Membrane                                    | 9-9 |
| Figure 9-8. Keypad PCB and J2 Connector 9-                     | -10 |
| Figure 9-9. Function Key Membrane                              | -11 |
| Figure 9-10. Function Key Switchpad 9-                         | -12 |

## Chapter 10—Replacement Parts List

## Appendix A—Test Records

## **List of Tables**

#### Chapter 1—Maintenance Manual Overview

## Chapter 2—Spectrum Analyzer Verification

## Chapter 3—ISDB-T Signal Analyzer Option 30 Verification

| Table 3-1. Readings for Sensor A, Sensor B, DAB(-10), and MN63A Attenuation AT(-10) 3-9  |
|------------------------------------------------------------------------------------------|
| Table 3-2. Readings for Sensor A, Sensor B, DAB(-50), and MN63A Attenuator AT(-50)3-12   |
| Table 3-3. Readings for Sensor A and MN63A Attenuation at AT(-25), AT(-15), AT(-50), and |
| AT(-43)                                                                                  |

## Chapter 4—ISDB-T SFN Analyzer Option 32 Verification

| Table 4-1. Readings for Sensor A, Sensor B, DAB(-10), and MN63A Attenuation AT(-10) 4-3    |
|--------------------------------------------------------------------------------------------|
| Table 4-2. Readings for Sensor A, Sensor B, DAB(-50), and MN63A Attenuation AT(-50) 4-6    |
| Table 4-3. Readings for Sensor A M(Sa) and MN63A Attenuation at AT(-25), AT(-15), AT(-50), |
| and AT(-43)                                                                                |

### Chapter 5—DVB-T/H Signal Analyzer Option 50-57 Verification

| 9  |
|----|
| 2  |
| ), |
| 4  |
|    |

## Chapter 6—DVB-T/H SFN Analyzer Option 52 Verification

| Table 6-1. Readings for Sensor A, Sensor B, DAB–10, MN63A Attenuation AT(–10)           | . 6-3 |
|-----------------------------------------------------------------------------------------|-------|
| Table 6-2. Readings for Sensor A, Sensor B, DAB–50, and MN63A AT(–50)                   | . 6-6 |
| Table 6-3. Readings for Sensor A M(Sa) and MN63A Attenuation for AT(-25), AT(-15), AT(- | –50), |
| and A(–43)                                                                              | . 6-9 |

## **Chapter 7—Battery Information and Replacement**

## **Chapter 9—PCB and Module Replacement**

| Chapter 10—Replacement Parts I     | _ist |          |
|------------------------------------|------|----------|
| Table 10-1. Replacement Parts List |      | <br>10-1 |
|                                    |      |          |

## Appendix A—Test Records

| Table A-1. Spectrum Analyzer (SA) - Frequency Accuracy                   | A-3 |
|--------------------------------------------------------------------------|-----|
| Table A-2. SA - SSB Phase Noise                                          | A-3 |
| Table A-3. SA - Spurious Response (Second Harmonic Distortion)           | A-3 |
| Table A-4. SA - Spurious Input Related Spurious (IRS) Signals            | A-3 |
| Table A-5. SA - Resolution Bandwidth Accuracy                            | A-4 |
| Table A-6. SA - 50 MHz Absolute Amplitude Accuracy Setup Table           | A-4 |
| Table A-7. SA - 50 MHz Absolute Amplitude Accuracy                       | A-5 |
| Table A-8. SA - Absolute Amplitude Accuracy Across Frequency Setup Table | A-5 |

| Table A-9. SA - Absolute Amplitude Accuracy Across Frequency                                                                                                    |
|----------------------------------------------------------------------------------------------------|
| for –30 dBm @ 0 dB and –30 dBm @ 5 dBA-6                                                                                                    |
| Table A-10. SA - Absolute Amplitude Accuracy Across Frequency                                                                                                    |
| for –30 dBm @ 10 dB and –30 dBm @ 20 dB                                                                                                    |
| Table A-11. SA - Absolute Amplitude Accuracy Across Frequency for –2 dBm @ 30 dB A-7                                                                                                    |
| Table A-12. SA - Residual Spurious - Preamp Off                                                                                                    |
| Table A-13 SA - Residual Spurious - Preamp On A-9                                                                                                    |
| Table A-14 SA - DANI - Preamp Off A-9                                                                                                    |
| Table A-15 SA - DANI - Preamp On A-9                                                                                                    |
| Table $\Delta_{-16}$ SA - RF Input VSWR $\Delta_{-10}$                                                                                                    |
| Table $\Delta_{-17}$ ISDR-T Signal Analyzer Option 30 - Frequency Accuracy $\Delta_{-11}$                                                                                                    |
| Table A 18 ISDB-T Signal Analyzer Option 30 Posidual MED                                                                                                    |
| Table A 10, ISDB-T Signal Analyzer Option 30 - Residual MER                                                                                                    |
| Table A-19. ISDB-1 Signal Analyzer Option 30 - Frequency Lock Range                                                                                                    |
| Table A-20. ISDB-T Signal Analyzer Option 50 - Level Accuracy - Measurement Channel =                                                                                                    |
| 13Ch @ 4/3.14285/14 MHZA-12                                                                                                    |
| Table A-21. ISDB-T Signal Analyzer Option 30 - Level Accuracy - Measurement Channel =                                                                                                    |
| 38ch @ 623.14285/14 MHzA-13                                                                                                    |
| Table A-22. ISDB-T Signal Analyzer Option 30 - Level Accuracy - Measurement Channel =                                                                                                    |
| 62ch @ 767.14285714 MHzA-14                                                                                                    |
| Table A-23. ISDB-T Signal Analyzer Option 30 - 1 dB Compression Level - Preamp Off A-14                                                                                                    |
| Table A-24. ISDB-T Signal Analyzer Option 30 - 1 dB Compression Level - Preamp On A-15                                                                                                    |
| Table A-25. ISDB-T Signal Analyzer Option 30 - Noise Floor       A-15                                                                                                    |
| Table A-26. ISDB-T Signal Analyzer Option 30 - Phase Noise                                                                                                    |
| Table A-27. ISDB-T SFN Analyzer Option 32 - Level Accuracy - Measurement Channel =                                                                                                    |
| 13ch @ 473.14285714 MHz                                                                                                    |
| Table A-28. ISDB-T SFN Analyzer Option 32 - Level Accuracy - Measurement Channel =                                                                                                    |
| 38ch @ 623.14285714 MHz                                                                                                    |
| Table A-29. ISDB-T SFN Analyzer Option 32 - Level Accuracy - Measurement Channel =                                                                                                    |
| 62ch @ 767.14285714 MHz                                                                                                    |
| Table A-30, ISDB-T SFN Analyzer Option 32 - 1 dB Compression - Preamp Off                                                                                                    |
| Table A-31, ISDB-T SEN Analyzer Option 32 - 1 dB Compression - Preamp On A-19                                                                                                    |
| Table A-32 ISDB-T SEN Analyzer Option 32 - Noise Floor A-19                                                                                                    |
| Table A-33 DVB-T/H Signal Analyzer Option 50 and 57 - Frequency Accuracy A-20                                                                                                    |
| Table A-34 DVB-T/H Signal Analyzer Option 50 and 57 - Residual MER A-20                                                                                                    |
| Table A-35, DVB-T/H Signal Analyzer Option 50 and 57 - Frequency Lock Range A-20                                                                                                    |
| Table A 36 DVB T/H Signal Analyzer Option 50 and 57 Level Accuracy                                                                                                    |
| Table A-30. DVD-1711 Signal Analyzer Option 30 and 37 - Level Accuracy -<br>Mossurement Channel = 21cb @ $474$ MHz                                                                                                    |
| Table A 37 DVP T/H Signal Analyzor Option 50 and 57 Level Accuracy, Measurement Channel                                                                                                    |
| Table A-57. DVB-1/H Signal Analyzer Option 50 and 57 - Level Accuracy - Measurement Channer                                                                                                    |
| = 4501 @ 000 MITZ                                                                                                    |
| Table A-38. DVB-1/H Signal Analyzer Option 50 and 57 - Level Accuracy - Measurement Channel                                                                                                    |
| = 62Ch @ /6/.14285/14 MHZ                                                                                                    |
| Table A-39. DVB-T/H Signal Analyzer Option 50 and 57 - 1 dB Compression - Preamp Off.A-24                                                                                                    |
| Table A-40. DVB-T/H Signal Analyzer Option 50 and 57 - 1 dB Compression - Preamp On A-24                                                                                                    |
| Table A-41. DVB-T/H Signal Analyzer Option 50 and 57 - Noise Floor         A-24                                                                                                    |
| Table A-42. DVB-T/H SFN Analyzer Option 52 - Level Accuracy - Measurement Channel =                                                                                                    |
| 21ch @ 474 MHz A-25                                                                                                    |
|                                                                                                    |
| Table A-43. DVB-T/H SFN Analyzer Option 52 - Level Accuracy - Measurement Channel =                                                                                                    |
| Table A-43. DVB-T/H SFN Analyzer Option 52 - Level Accuracy - Measurement Channel =         45ch @ 666 MHz                                                                                                    |
| Table A-43. DVB-T/H SFN Analyzer Option 52 - Level Accuracy - Measurement Channel =         45ch @ 666 MHz         A-26         Table A-44. DVB-T/H SFN Analyzer Option 52 - Level Accuracy - Measurement Channel =                                                                                                    |
| Table A-43. DVB-T/H SFN Analyzer Option 52 - Level Accuracy - Measurement Channel =         45ch @ 666 MHz         A-26         Table A-44. DVB-T/H SFN Analyzer Option 52 - Level Accuracy - Measurement Channel =         69ch @ 858 MHz         A-27                                                                                                    |
| Table A-43. DVB-T/H SFN Analyzer Option 52 - Level Accuracy - Measurement Channel =         45ch @ 666 MHz       A-26         Table A-44. DVB-T/H SFN Analyzer Option 52 - Level Accuracy - Measurement Channel =         69ch @ 858 MHz       A-27         Table A-45. DVB-T/H SFN Analyzer Option 52 - 1 dB Compression - Preamp Off       A-28                                                                                                    |
| Table A-43. DVB-T/H SFN Analyzer Option 52 - Level Accuracy - Measurement Channel =         45ch @ 666 MHz       A-26         Table A-44. DVB-T/H SFN Analyzer Option 52 - Level Accuracy - Measurement Channel =       69ch @ 858 MHz         69ch @ 858 MHz       A-27         Table A-45. DVB-T/H SFN Analyzer Option 52 - 1 dB Compression - Preamp Off       A-28         Table A-46. DVB-T/H SFN Analyzer Option 52 - 1 dB Compression - Preamp On       A-28 |

## **Chapter 1 — Maintenance Manual Overview**

## 1-1 Introduction

This manual provides maintenance instructions for the Digital Broadcast Field Analyzer Model MS8911B. It describes the product and provides performance verification procedures, parts replacement procedures, and a replaceable parts list.

## 1-2 Description

The MS8911B Digital Broadcast Field Analyzer features high performance spectrum analysis function in a compact battery operated unit. It is designed for area survey and field maintenance of digital broadcasting equipment.

The MS8911B has five main software options:

**Option MS8911B-030:** Integrated Services Digital Broadcasting-Terrestrial (ISDB-T) Analysis Software (ISDB-T Signal Analyzer)

**Option MS8911B-032:** ISDB-T Single Frequency Network (SFN) Field Measurement Software (ISDB-T SFN Analyzer)

**Option MS8911B-050:** Digital Video Broadcasting-Terrestrial/Handheld (DVB-T/H) Analysis Software (DVB-T/H Signal Analyzer)

Option MS8911B-052: DVB-T/H SFN Field Measurement Software (DVB-T/H SFN Signal Analyzer)

Option MS8911B-057: DVB-T/H Bit Error Ratio (BER) Measurements

## **1-3 Recommended Test Equipment**

The following test equipment is recommended for use in testing and maintaining the MS8911B Digital Broadcast Field Analyzer.

| Instrument                      | Critical Specification                                    | Recommended Manufacturer and Model                                                                                                    |
|---------------------------------|-----------------------------------------------------------|----------------------------------------------------------------------------------------------------|
| Synthesized<br>Signal Generator | Frequency: 0.1 Hz to 20 GHz<br>Power Output: +16 dBm      | Anritsu Model MG3692A or MG3692B, with<br>Options 2A, 4, 22, 15x                                                                                                    |
|                                 | Step attenuator installed                                 | The MG3692A requires Option 15 to<br>achieve power of +16 dBm at 3.5 GHz.                                                                                                    |
|                                 |                                                           | <ul> <li>The MG3692B does not require option 15 to<br/>achieve power of +16 dBm at 3.5 GHz.</li> </ul>                                                                                       |
| Vector Signal<br>Generator      | Frequency: 100 kHz to 3 GHz                               | Anritsu Model MG3700A, with MG3700A-002<br>and MG3700A-021 hardware options. In<br>addition, the MG3700A requires several<br>factory custom test pattern files installed into<br>its memory. |
| Power Meter                     | Power Range: -70 to + 20 dBm                              | Anritsu Dual Channel                                                                                                    |
| Power Sensor                    | Frequency: 10 MHz to 18 GHz<br>Power Range: -67 to +20 dB | Two (2) each Anritsu Model MA2442D                                                                                                    |

| Table 1-1. | Recommended - | Test Instruments | (1 of 2) |
|------------|---------------|------------------|----------|
|------------|---------------|------------------|----------|

| Table 1-1. | Recommended | Test Instruments | (2 of 2) |
|------------|-------------|------------------|----------|
|------------|-------------|------------------|----------|

| Instrument                        | Critical Specification                     | Recommended Manufacturer and Model                               |
|-----------------------------------|--------------------------------------------|------------------------------------------------------------------|
| Power Sensor                      | Frequency: 10 MHz to 18 GHz                | Two (2) each Anritsu Model MA2482D with                          |
|                                   | Power Range: -60 to +20 dBm                | Option 1                                                         |
| Programmable                      | Frequency: DC to 2 GHz                     | Anritsu Model MN63A                                              |
| Attenuator                        | Attenuation:100 dB in 1 and 10 dB steps    |                                                                  |
| Vector Network<br>Analyzer (VNA)  | Frequency: 10 MHz to 9 GHz                 | Anritsu Model MS4624A, MS4624B or<br>MS4624D                     |
| Type N Calibration<br>Kit for VNA | Frequency: 10 MHz to 9 GHz                 | Anritsu Model 3753R                                              |
| Phase Stable                      | Frequency: DC to 18 GHz                    | Anritsu Model 15NN50-0.6B                                        |
| Coaxial Cable                     | Connectors: N (m) to N (m), 50 Ohm         |                                                                  |
| <b>RF</b> Coaxial Cable           | Frequency: DC to 6 GHz                     | Anritsu Model 15NN50-1.5C (Quantity 2)                           |
|                                   | Connectors: N (m) to N (m), 50 Ohm         |                                                                  |
| Coaxial Cable                     | Connectors: BNC (m) to BNC (m), 75 Ohm     | Anritsu PN 3-806-169                                             |
| 50 Ohm<br>Termination             | Frequency: DC to 18 GHz                    | Anritsu Model 28N50-2                                            |
| Adapter                           | Frequency: DC to 20 GHz                    | Anritsu Model 34NN50A                                            |
|                                   | Connectors: N (m) to N (m), 50 Ohm         |                                                                  |
| Adapter                           | Frequency: DC to 20 GHz                    | Anritsu Model 34RKNF50                                           |
|                                   | Connectors: K (m) to N (f), 50 Ohm         |                                                                  |
| Lowpass Filter                    | Cutoff Frequency: 50 MHz                   | Anritsu PN 1030-96                                               |
|                                   | Connectors: N (m) to N(f)                  |                                                                  |
| RF Limiter                        | Frequency: 10 MHz to 18 GHz                | Anritsu Model 1N50C                                              |
|                                   | Connectors: N (m) In and N (f) Out, 50 Ohm |                                                                  |
| Bit Error Rate<br>(BER) Tester    | DVB ASI Input                              | Anritsu Model MP8931A                                            |
| Frequency<br>Reference            | Frequency: 10 MHz                          | Symmetricom Model RubiSource T&M                                 |
| Fixed Attenuator                  | 10 dB Attenuation                          | Two (2) each Aeroflex/Weinschel Model 44-10<br>Fixed Attenuators |
| Power Splitter                    | Frequency: DC to 18 GHz                    | Aeroflex/Weinschel Model 1870A                                   |
| RF Cable                          | Frequency: DC to 70 GHz                    | Anritsu Model 3670V50A-2                                         |
|                                   | Connectors: V (m) to V (f)                 |                                                                  |
| Step Attenuator                   | With traceable Characterization Data       | Anritsu Model SC5567                                             |
| Step Attenuator<br>Controller     |                                            | Anritsu Model SC3796                                             |
| Coaxial Cable                     | Connectors: BNC (m) to BNC (m)             | Any                                                              |
|                                   | Impedance: 50 Ohm                          |                                                                  |
|                                   | Length: 0.6 meter                          |                                                                  |

## **1-4 Performance Verification**

The sections that are listed below contain tests that can be used to verify the performance of the Digital Broadcast Field Analyzer Model MS8911B.

A blank performance verification test record is provided in Appendix A — Test Records.

## 1-5 Anritsu Customer Service Centers

For the latest service and sales information in your area, please visit the following URL: <a href="http://www.anritsu.com/Contact.asp">http://www.anritsu.com/Contact.asp</a>

Choose a country for regional contact information.

## Chapter 2 — Spectrum Analyzer Verification

## 2-1 Frequency Accuracy Verification

The following test is used to verify the CW frequency accuracy of the Spectrum Analyzer in the MS8911B Digital Broadcast Field Analyzer.

**Note** Allow all instruments to warm up to typical operating temperature before taking test readings.

#### **Equipment Required**

- Anritsu MG3692X Synthesized Signal Source
- 10 MHz Reference Standard
- Anritsu 34RKNF50 50 Ohm adapter
- Anritsu 15NN50-1.5C RF Coaxial Cable
- BNC male to BNC male coaxial cable

#### Procedure

- 1. Connect the 10 MHz Reference source to the Anritsu MG3692X Synthesized Signal Source.
  - Do not connect the external 10 MHz Reference to the Digital Broadcast Field Analyzer.
- 2. Turn on the 10 MHz Reference Standard and the Anritsu MG3692X Synthesized Signal Source.
- 3. Set the MG3692X output to 1 GHz CW, with an RF Output Level of -30 dBm.
- 4. Connect the output of the source to the RF Input of the Digital Broadcast Field Analyzer.
- 5. Turn on the Digital Broadcast Field Analyzer.
- 6. Press the Shift key and then the Mode (9) key. Rotate the knob to highlight Spectrum Analyzer and then press the Enter key to switch to Spectrum Analyzer mode.
- 7. Press the **Shift** key, the **Preset (1)** key, and then the **Preset** soft key to reset the instrument to the default starting conditions.

Note Before continuing, allow at least a 30 minute warm up period for the internal circuitry to stabilize.

- 8. Press the Amplitude soft key and then press the Reference Level soft key.
- 9. Use the keypad to enter -10 and select the dBm soft key.
- 10. Press the Span soft key, use the keypad to enter 10, and select the kHz soft key.
- 11. Press the BW soft key and select the RBW soft key.
- 12. Use the **keypad** to enter **100** and select the **Hz** soft key.
- 13. Press the VBW soft key, use the keypad to enter 30 and then select the Hz soft key.
- 14. Press the Freq soft key and select the Center Freq soft key.
- 15. Use the keypad to enter 1 and select the GHz soft key.
- 16. Press the Marker soft key, and select the Peak Search soft key.
- 17. Verify that the marker frequency is  $1 \text{ GHz} \pm 1 \text{ kHz}$  and record in the test records.

- Use Table A-1, "Spectrum Analyzer (SA) Frequency Accuracy," on page A-3 in Appendix A Test Records.
- 18. Set the MG3692X Frequency to 7 GHz.
- 19. Set the MS8911B Center Freq to 7 GHz.
- 20. Press the Marker soft key, and select the Peak Search soft key.
- 21. Verify that the marker frequency is **7 GHz ±7 kHz** and record the results in the test records.
  - Use Table A-1, "Spectrum Analyzer (SA) Frequency Accuracy," on page A-3,

Note'If the unit fails the Spectrum Analyzer Frequency Accuracy test, perform the Spectrum Analyzer<br/>Internal Reference Frequency Adjustment procedure below in Section 2-2 "Internal Reference<br/>Frequency Adjustment " on page 2-3.Note'If the unit still fails the Frequency Accuracy test after the Internal Reference Frequency adjustment<br/>has been completed, replace the PCB assembly. See Chapter 9 — PCB and Module Replacement,<br/>Section 9-3 "Spectrum Analyzer Module Assembly Replacement " on page 9-4.

## 2-2 Internal Reference Frequency Adjustment

Use this procedure to adjust the frequency if the unit fails the verification test in Section 2-1 "Frequency Accuracy Verification" on page 2-1.

#### **Equipment Required**

- Anritsu MG3692X Synthesized Signal Source
- 10 MHz Reference Standard
- Anritsu 34RKNF50 50 Ohm adapter
- Anritsu 15NN50-1.5C RF Coaxial Cable
- BNC male to BNC male coaxial cable

#### Procedure

- 1. Connect the 10 MHz reference source to the Anritsu MG3692X Synthesized Signal Source.
- 2. Turn on the 10 MHz reference source and the Anritsu MG3692X Synthesized Signal Source.
- 3. Set the MG3692X output to 7 GHz with an RF Output Level of -30 dBm.
- 4. Connect the output of the source to the RF Input of the Digital Broadcast Field Analyzer.
- 5. Turn on the Digital Broadcast Field Analyzer.
- 6. Press the Shift key and then the Mode (9) key. Rotate the knob to highlight Spectrum Analyzer and then press the Enter key to switch to Spectrum Analyzer mode.
- 7. Press the **Shift** key, the **Preset (1)** key, and then the **Preset** soft key to reset the instrument to the default starting conditions.
- 8. Press the Amplitude soft key, then press the Reference Level soft key.
- 9. Use the keypad to enter -10 and select the dBm soft key.
- 10. Press the Atten LvI soft key, use the keypad to enter 0 and press the dB soft key.
- 11. Press the Freq soft key and select the Center Freq soft key.
- 12. Use the keypad to enter 7 and select the GHz soft key.
- 13. Press the Span soft key, use the keypad to enter 10 and select the kHz soft key.
- 14. Press the BW soft key and select the RBW soft key.
- 15. Use the **keypad** to enter **100** and select the Hz soft key.
- 16. Press the VBW soft key, use the keypad to enter 30 and then select the Hz soft key.

**Note** Before continuing, allow a 30 minute warm up period for the internal circuitry to stabilize.

17. Press and hold the Shift key and then press the 4, 6, and 8 (from top) soft keys together to enter into the Service Mode as shown below in Figure 2-1, "MS8911B Digital Broadcast Field Analyzer Service Mode Key Sequence".

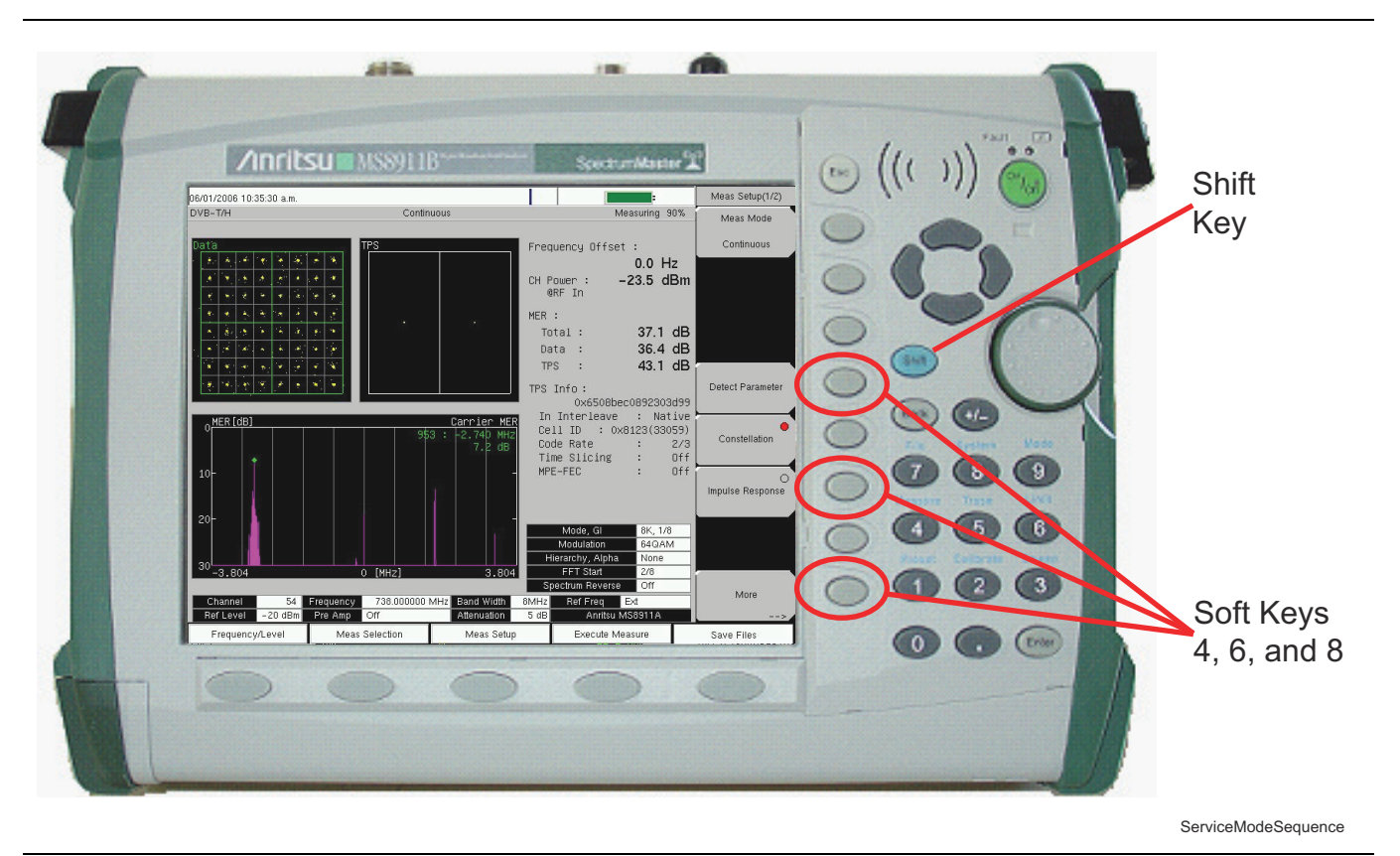

Figure 2-1. MS8911B Digital Broadcast Field Analyzer Service Mode Key Sequence

- 18. Press the Service Menu soft key, then the APP Service soft key.
- 19. Press the Calibration soft key, then the 10 MHz Ref soft key.
- **20.** Use the **Up/Down** arrow keys or the **rotary knob** to slowly adjust the displayed signal to the center of the display. Allow the signal to stabilize between adjustments, and repeat as necessary.
- 21. Turn the MS8911B off, and then back on to exit Service Mode.

## 2-3 Single Side Band (SSB) Phase Noise Verification

This test is used to verify the single side band (SSB) phase noise of the spectrum analyzer in the MS8911B Digital Broadcast Field Analyzer.

#### **Equipment Required**

- Anritsu MG3692X Synthesized Signal Source
- 10 MHz Reference Standard
- Anritsu 34RKNF50 50 Ohm adapter
- Anritsu 15NN50-1.5C RF Coaxial Cable

#### Procedure

- 1. Connect the 10 MHz reference source to the Anritsu MG3692X Synthesized Signal Source.
- 2. Turn on the 10 MHz reference source and the Anritsu MG3692X Synthesized Signal Source.
- **3.** Set the MG3692X output to **7.09 GHz CW**, with an RF output level of **+13 dBm**.
- 4. Connect the output of the MG3692X Synthesized Signal Source to the RF In connector of the Digital Broadcast Field Analyzer.
- 5. Turn on the Digital Broadcast Field Analyzer.
- 6. Press the Shift key and then the Mode (9) key. Rotate the knob to highlight Spectrum Analyzer and then press the Enter key to switch to Spectrum Analyzer mode.
- 7. Press the **Shift** key, the **Preset (1)** key, and then the **Preset** soft key to reset to the default starting conditions.

**Note** Before continuing, allow a 30 minute warm up period for the internal circuitry to stabilize.

- ${\bf 8.} \ {\rm Press} \ {\rm the} \ {\rm Amplitude} \ {\rm soft} \ {\rm key}, \ {\rm then} \ {\rm press} \ {\rm the} \ {\rm Reference} \ {\rm Level} \ {\rm soft} \ {\rm key}.$
- 9. Use the keypad to enter  ${\bf 0}$  and select the dBm soft key.
- 10. Press the Atten LvI soft key, use the keypad to enter 15 and press the dB soft key.
- 11. Press the Freq soft key and select the Center Freq soft key.
- 12. Use the keypad to enter 7.090050 and press the GHz soft key.
- 13. Press the Span soft key, use the keypad to enter 110, and select the kHz soft key.
- 14. Press the  $\mathsf{BW}$  soft key and select the  $\mathsf{RBW}$  soft key.
- 15. Use the keypad to enter 1 and select the kHz soft key.
- 16. Press the VBW soft key and use the keypad to enter 3, then select the Hz soft key.
- 17. Press the Shift soft key and then press the Trace (5) key, then select the Trace A Operations soft key.
- 18. Press the # of Average soft key, use the keypad to enter 7, then press the Enter key.
- 19. Wait until the Trace Count displays 7/7.
- 20. Press the Marker key and select the Peak Search soft key.
- 21. Press the Delta On/Off soft key to turn Delta on.
- 22. Use the keypad to enter 10 and press the kHz soft key.

- 23. Enter the measured value into Table A-2, "SA SSB Phase Noise," on page A-3.
- 24. Subtract 30 dB from the average value and verify that the result is -100 dBc/Hz and record the results in the test records.
  - For example: -70 dBc measured -30 dB = -100 dBc/Hz
  - Use Table A-2.

|      | The measured value is converted to dBc/Hz using the following formula:       |  |
|------|------------------------------------------------------------------------------|--|
| Note | dBc   Hz = -  measured dBc  - [10 log (RBW/1Hz)]                             |  |
|      | At 1 kHz RBW, 10 log (RBW/1Hz) = 30, so dBc   Hz = $-$  measured dBc  $-$ 30 |  |

- 25. Repeat Step #15 through Step #23 for 20 kHz, 30 kHz and 100 kHz.
  - Enter the test results and calculations in the appropriate rows of Table A-2.

## 2-4 Spurious Response (Second Harmonic Distortion) Verification

The following test is used to verify the input related spurious response of the spectrum analyzer in the MS8911B Digital Broadcast Field Analyzer.

#### **Equipment Required:**

- Anritsu MG3692X Synthesized Signal Source
- 10 MHz Reference Standard
- Anritsu 34RKNF50 50 Ohm adapter or equivalent
- Anritsu 15NN50-1.5C RF Coaxial Cable
- 50 MHz Low Pass Filter (Anritsu part number 1030-96)
- BNC male to BNC male coaxial cable

#### **Procedure:**

- 1. Connect the 10 MHz reference source to the Anritsu MG3692X Synthesized Signal Source.
- 2. Turn on the 10 MHz reference source and the Anritsu MG3692X Synthesized Signal Source.
- 3. Set the MG3692X output to 50.1 MHz CW, with an RF Output Level of -30 dBm.
- 4. Connect one end of the 50 MHz Low Pass Filter to the output of the source and the other end to the Digital Broadcast Field Analyzer RF Input with the coaxial cable.
- 5. Turn on the Digital Broadcast Field Analyzer.
- 6. Press the Shift key and then the Mode (9) key. Rotate the knob to highlight Spectrum Analyzer and then press the Enter key to switch to Spectrum Analyzer mode.
- 7. Press the **Shift** key, the **Preset (1)** key, and then the **Preset** soft key to reset to the default starting conditions.

**Note** Before continuing, allow a 30 minute warm up period for the internal circuitry to stabilize.

- 8. Press the Amplitude soft key and then press the Reference Level soft key.
- 9. Use the keypad to enter -27 and press the dBm soft key.
- 10. Press the Atten LvI soft key and enter  $\mathbf{0}$ , then press the dB soft key.
- 11. Press the Freq soft key and select the Center Freq soft key.
- 12. Use the keypad to enter 50.1 and press the MHz soft key.
- 13. Press the Span soft key, use the keypad to enter 100, and select the kHz soft key.
- 14. Press the  $\mathsf{BW}$  soft key and select the  $\mathsf{RBW}$  soft key.
- 15. Use the keypad to enter 1 and select the kHz soft key.
- 16. Press the VBW soft key. Use the keypad to enter 10 and then select the Hz soft key.
- 17. Press the Shift key and then press the Sweep (3) key.
- 18. Press the Detection soft key, and then the Peak soft key.
- 19. Press the Shift key and then press the Trace (5) key, then select the Trace A Operations soft key.
- 20. Press the # of Average soft key, use the keypad to enter 5 and then press the Enter key.
- 21. Wait until the Trace Count displays 5/5.
- 22. Press the Marker key and select the Peak Search soft key.
- 23. Record the amplitude for 50.1 MHz.

#### 2-4 Spurious Response (Second Harmonic Distortion) Verification

- Use Table A-3, "SA Spurious Response (Second Harmonic Distortion) ," on page A-3 in Appendix A Test Records.
- ${\bf 24.} \ {\rm Press} \ {\rm the} \ {\rm Freq} \ {\rm soft} \ {\rm key} \ {\rm and} \ {\rm select} \ {\rm the} \ {\rm Center} \ {\rm Freq} \ {\rm soft} \ {\rm key}.$
- 25. Use the keypad to enter 100.2 and press the MHz soft key.
- 26. Press the Shift key and then press the Trace (5) key, then select the Trace A Operations soft key.
- 27. Press the **#** of Average soft key, use the **keypad** to enter **5** and then press the **Enter** key.
- 28. Wait until the Trace Count displays 5/5.
- $29.\ \mathrm{Press}$  the Marker key and select the Peak Search soft key.
- **30.** Record the amplitude for 100.2 MHz in the test records.
  - Use Table A-3.
- **31.** Calculate the 2<sup>nd</sup> Harmonic level in dBc by subtracting the 50.1 MHz amplitude from the 100.2 MHz amplitude using this formula:
  - Second Harmonic Level Amplitude @ 100.2 MHz = 100.2 MHz amplitude - 50.1 MHz amplitude = \_\_\_\_\_ dBc
- 32. Verify that the calculated Second Harmonic Level is -50 dBc and record in the test records.
  - Use Table A-3.

## 2-5 Input Related Spurious (IRS) Signals Verification

The following test is used to verify the input related spurious signals of the spectrum analyzer in the MS8911B Digital Broadcast Field Analyzer at different frequencies.

#### **Equipment Required**

- Anritsu MG3692X Synthesized Signal Source
- 10 MHz Reference Standard
- Anritsu 34RKNF50 50 Ohm adapter or equivalent
- Anritsu 15NN50-1.5C RF Coaxial Cable or equivalent
- BNC male to BNC male coaxial cable

#### Procedure

- 1. Connect the 10 MHz reference source to the Anritsu MG3692X Synthesized Signal Source.
- 2. Connect the output of the Anritsu MG3692X Synthesized Signal Source to the Digital Broadcast Field Analyzer RF In.
- 3. Set the MG3692X RF Output Level to -30 dBm.
- 4. Turn on the Digital Broadcast Field Analyzer.
- 5. Press the Shift key and then the Mode (9) key. Rotate the knob to highlight Spectrum Analyzer and then press the Enter key to switch to Spectrum Analyzer mode.
- 6. Press the Shift key, the Preset (1) key, and then the Preset soft key to reset to the default starting conditions.

**Note** Before continuing, allow a 30 minute warm up period for the internal circuitry to stabilize.

#### **1674 MHz Input Related Spurious Check**

- 7. Set the MG3692X Frequency to 1701 MHz CW.
- 8. On the MS8911B, press the Amplitude key and then press the Reference Level soft key.
- 9. Use the keypad to enter -27 and press the dBm soft key.
- 10. Press the Atten LvI soft key and enter **0**, then press the dB soft key.
- 11. Press the **Shift** key and then press the **Sweep (3)** key, then select the **Detection** and then the **Peak** soft key.
- 12. Press the Freq soft key and select the Center Freq soft key.
- 13. Use the keypad to enter 1674 and select the MHz soft key.
- 14. Press the Span soft key, use the keypad to enter 2, and select the MHz soft key.
- 15. Press the  $\mathsf{BW}$  soft key and select the  $\mathsf{RBW}$  soft key.
- 16. Use the keypad to enter 10 and select the kHz soft key.
- 17. Press the VBW soft key. Use the keypad to enter 1 and then select the kHz soft key.
- 18. Wait until one sweep is completed.
- 19. Press the Marker soft key and select the Peak Search soft key.
- 20. Record the Marker 1 amplitude reading for 1674 MHz.

- Use the 1674 MHz row in Table A-4, "SA Spurious Input Related Spurious (IRS) Signals," on page A-3.
- $\mathbf{21.}\ \mathrm{Press}\ \mathrm{the}\ \mathrm{Freq}\ \mathrm{soft}\ \mathrm{key}\ \mathrm{and}\ \mathrm{select}\ \mathrm{the}\ \mathrm{Start}\ \mathrm{Freq}\ \mathrm{soft}\ \mathrm{key}.$
- 22. Use the keypad to enter 100 and select the kHz soft key.
- 23. Press Stop Freq soft key, enter 1673 and press the MHz soft key.
- 24. Press the Marker soft key and select the Peak Search soft key.
- ${\bf 25.} \ {\rm Record} \ {\rm the} \ {\rm Marker} \ {\bf 1} \ {\rm amplitude} \ {\rm reading} \ {\rm to} \ {\rm the} \ {\rm test} \ {\rm record}.$ 
  - Use the 1674 MHz 100 kHz to 1673 MHz row in Table A-4 on page A-3.
- **26.** Calculate the input related spurious level and verify that it is -46 dBc using the following formula and record it in the test records.
  - Input Related Spurious = Marker 1 Reading Amplitude Reading for 1674 MHz
  - Use the 1674 MHz row in Table A-4 on page A-3.
- 27. Repeat Step #21through Step #26 setting a start frequency of 1675 MHz and a stop frequency of 2800 MHz and record the results in the test records.
  - Use the 1674 MHz 1675 MHz to 2800 MHz Measured Value row in Table A-4 on page A-3.

## 1701 MHz Input Related Spurious Check

- 28. Set the MG3692X Frequency to 1701 MHz CW.
- 29. On the **MS8911B**, press the Freq soft key and select the Center Freq soft key.
- **30.** Use the keypad to enter 1701 and select the MHz soft key.
- **31.** Press the Span soft key, use the **keypad** to enter **2**, and select the MHz soft key.
- **32.** Press the **Trace (5)** key, then select the **Trace A Operations** soft key.
- **33.** Press the **#** of Average soft key, use the **keypad** to enter **5** and then press the **Enter** key.
- **34.** Wait until the Trace Count displays 5/5.
- ${\bf 35.} \ {\rm Press} \ {\rm the} \ {\rm Marker} \ {\rm soft} \ {\rm key} \ {\rm and} \ {\rm select} \ {\rm the} \ {\rm Peak} \ {\rm Search} \ {\rm soft} \ {\rm key}.$
- **36.** Record the amplitude at 1701 MHz to the test records.
  - Use the 1701 MHz row in Table A-4 on page A-3.
- ${\bf 37.} \ {\rm Press} \ {\rm the} \ {\rm Freq} \ {\rm soft} \ {\rm key} \ {\rm and} \ {\rm select} \ {\rm the} \ {\rm Start} \ {\rm Freq} \ {\rm soft} \ {\rm key}.$
- **38.** Use the keypad to enter 26 and select the  $\mathsf{MHz}$  soft key.
- **39.** Press Stop Freq soft key, enter  $\mathbf{28}$  and press the MHz soft key.
- 40. Press the Shift key and then press the Trace (5) key, then select the Trace A Operations soft key.
- **41.** Press the **#** of Average soft key, use the **keypad** to enter **5** and then press the **Enter** key.
- **42.** Wait until the Trace Count displays 5/5.
- 43. Press the Marker key and select the  $\ensuremath{\mathsf{Peak}}$  Search soft key.
- 44. Record the Marker 1 amplitude reading to the test records.
  - Use the 1701 MHz row in Table A-4 on page A-3.
- 45. Calculate the input related spurious level using the formula below, verify that it is -50 dBc, and record it in the test records.
  - Input Related Spurious = Marker 1 reading Amplitude reading for 1701 MHz
  - Use the 1701 MHz row in Table A-4 on page A-3.

#### 2145 MHz Input Related Spurious Check

- 46. Set the MG3692X Frequency to 2145 MHz CW.
- 47. On the  $\ensuremath{\mathsf{MS8911B}}$  , press the Freq soft key and select the Center Freq soft key.
- 48. Use the keypad to enter 2145 and select the MHz soft key.
- 49. Press the Span soft key, use the keypad to enter 2, and select the MHz soft key.
- 50. Press the Shift key and then press the Trace (5) key, then select the Trace A Operations soft key.
- 51. Press the # of Average soft key, use the keypad to enter 5 and then press the Enter key.
- **52.** Wait until the Trace Count displays 5/5.
- ${\bf 53.}\ {\rm Press}\ {\rm the}\ {\rm Marker}\ {\rm soft}\ {\rm key}\ {\rm and}\ {\rm select}\ {\rm the}\ {\rm Peak}\ {\rm Search}\ {\rm soft}\ {\rm key}.$
- 54. Record the amplitude at 2145 MHz in the test records.
  - Use the 2145 MHz row in Table A-4, "SA Spurious Input Related Spurious (IRS) Signals," on page A-3.
- ${\bf 55.} \ {\rm Press} \ {\rm the} \ {\rm Freq} \ {\rm soft} \ {\rm key} \ {\rm and} \ {\rm select} \ {\rm the} \ {\rm Start} \ {\rm Freq} \ {\rm soft} \ {\rm key}.$
- 56. Use the keypad to enter 470 and select the MHz soft key.
- 57. Press Stop Freq soft key, enter 472 and press the MHz soft key.
- 58. Press the Shift key and then press the Trace (5) key, then select the Trace A Operations soft key.
- 59. Press the # of Average soft key, use the keypad to enter 5 and then press the Enter key.
- 60. Wait until the Trace Count displays 5/5.
- 61. Press the Marker soft key and select the Peak Search soft key.
- 62. Record the Marker 1 amplitude reading in the test records.
  - Use the 2145 MHz row in Table A-4 on page A-3.
- **63.** Calculate the input related spurious level using the formula below, record the results in the test records, and verify that it is -60 dBc.
  - Input Related Spurious = Marker 1 Reading Amplitude Reading for 2145 MHz
  - Use the 2145 MHz row in Table A-4 on page A-3.

## 2-6 Resolution Bandwidth Accuracy Verification

The following test is used to verify the resolution bandwidth accuracy of the spectrum analyzer in the MS8911B Digital Broadcast Field Analyzer.

### **Equipment Required**

- Anritsu MG3692X Synthesized Signal Source
- 10 MHz Reference Standard
- Anritsu 34RKNF50 50 Ohm adapter
- Anritsu 15NN50-1.5C RF Coaxial Cable
- BNC male to BNC male coaxial cable

#### Procedure

- 1. Connect the 10 MHz reference source to the Anritsu MG3692X Synthesized Signal Source and the MS8911B Digital Broadcast Field Analyzer.
- 2. Turn on the MG3692X, set Frequency to 1 GHz CW and Level to -30 dBm.
- 3. Connect the output of the Anritsu MG3692X Synthesized Signal Source to the MS8911B Spectrum Analyzer RF Input.
- 4. Turn on the MS8911B Digital Broadcast Field Analyzer.
- 5. Press the Shift key and then the Mode (9) key. Rotate the knob to highlight Spectrum Analyzer and then press the Enter key to switch to Spectrum Analyzer mode.
- 6. Press the Shift key, the Preset (1) key, and then the Preset soft key to reset to the default starting conditions.

**Note** Before continuing, allow a 30 minute warm up for the internal circuitry to stabilize.

- 7. Press the Amplitude soft key and then press the Reference Level soft key.
- 8. Use the keypad to enter -10 and press the dBm soft key.
- 9. Press the Atten LvI soft key and enter  $\boldsymbol{0},$  then press the dB soft key.
- 10. Press the Scale soft key and enter 10, then press dB/div soft key.
- **11.** Press the Freq soft key and select the Center Freq soft key.
- **12.** Use the **keypad** to enter **1** and select the GHz soft key.

#### **RBW** Test

13. Press the Span soft key, use the **keypad** to enter the span listed in the test records.

- Refer to the Span column in Table A-5, "SA Resolution Bandwidth Accuracy," on page A-4 in Appendix A Test Records.
- 14. Press the  $\mathsf{BW}$  soft key and select the  $\mathsf{RBW}$  soft key.
- 15. Use the keypad to enter 3 and select the  $\mathsf{MHz}$  soft key.
- **16.** Set the VBW from the value listed in the test records.
  - Refer to the VBW column in Table A-5 on page A-4.
- 17. Press the Shift key, press the Measure (4) key and then press the OCC BW soft key.
- 18. Press the dBc soft key and enter 3, then press the Enter key.
- **19.** Press the OCC BW On/Off soft key to turn on occupied bandwidth.

- **20.** Record the OCC BW reading in the test records.
  - Use the Measured Value column in Table A-5 on page A-4.
- **21.** Verify that the OCC BW reading frequency is 10% of the RBW.
- **22.** Repeat Step #13 through Step #20 for the other settings.
  - Use Table A-5 on page A-4.

## 2-7 Spectrum Analyzer Absolute Amplitude Accuracy Verification

The tests in the following two sections verify the absolute amplitude accuracy of the Spectrum Analyzer in the MS8911B Digital Broadcast Field Analyzer. The two parts of this test are "50 MHz Amplitude Accuracy Verification" immediately below and "Amplitude Accuracy Across Frequency Verification" on page 2-18.

## 2-8 50 MHz Amplitude Accuracy Verification

#### **Equipment Required**

- Anritsu MG3692X Synthesized Signal Source
- Anritsu ML2438A Dual Channel Power Meter
- Anritsu MA2442D High Accuracy Power Sensors (2)
- Anritsu 34NN50A 50 Ohm adapter
- Anritsu 34RKNF50 50 Ohm adapter
- Anritsu 15NN50-1.5C RF Coaxial Cable
- Aeroflex/Weinschel 1870A Power Splitter
- Aeroflex/Weinschel 44-10 10 dB Fixed Attenuator

#### Test Setup Components Characterization

1. Turn on the ML2438A Power Meter, the MG3692X Signal Source, and the MS8911B Digital Broadcast Field Analyzer.

**Note** Before continuing, allow a 30 minute warm up period for the internal circuitry to stabilize.

- 2. On the **power meter**, press the Channel soft key, the Setup soft key and then the Channel soft key to display Channel 2 Setup menu.
  - Press the Input key twice to set the Input Configuration to B.
  - Press the **Sensor** key to display both Sensor A and Sensor B readings.
- 3. Connect the **power sensors** to the **power meter** and calibrate the **sensors**.
- 4. Connect the Power Splitter to the MG3692X Output and Sensor B to one of the Power Splitter Outputs.
- **5.** Install the **10 dB Fixed Attenuator** to the other **Power Splitter Output** and then connect **Sensor A** to the end of the attenuator as shown in Figure 2-2, "Absolute Amplitude Accuracy Verification Pretest Setup" below.

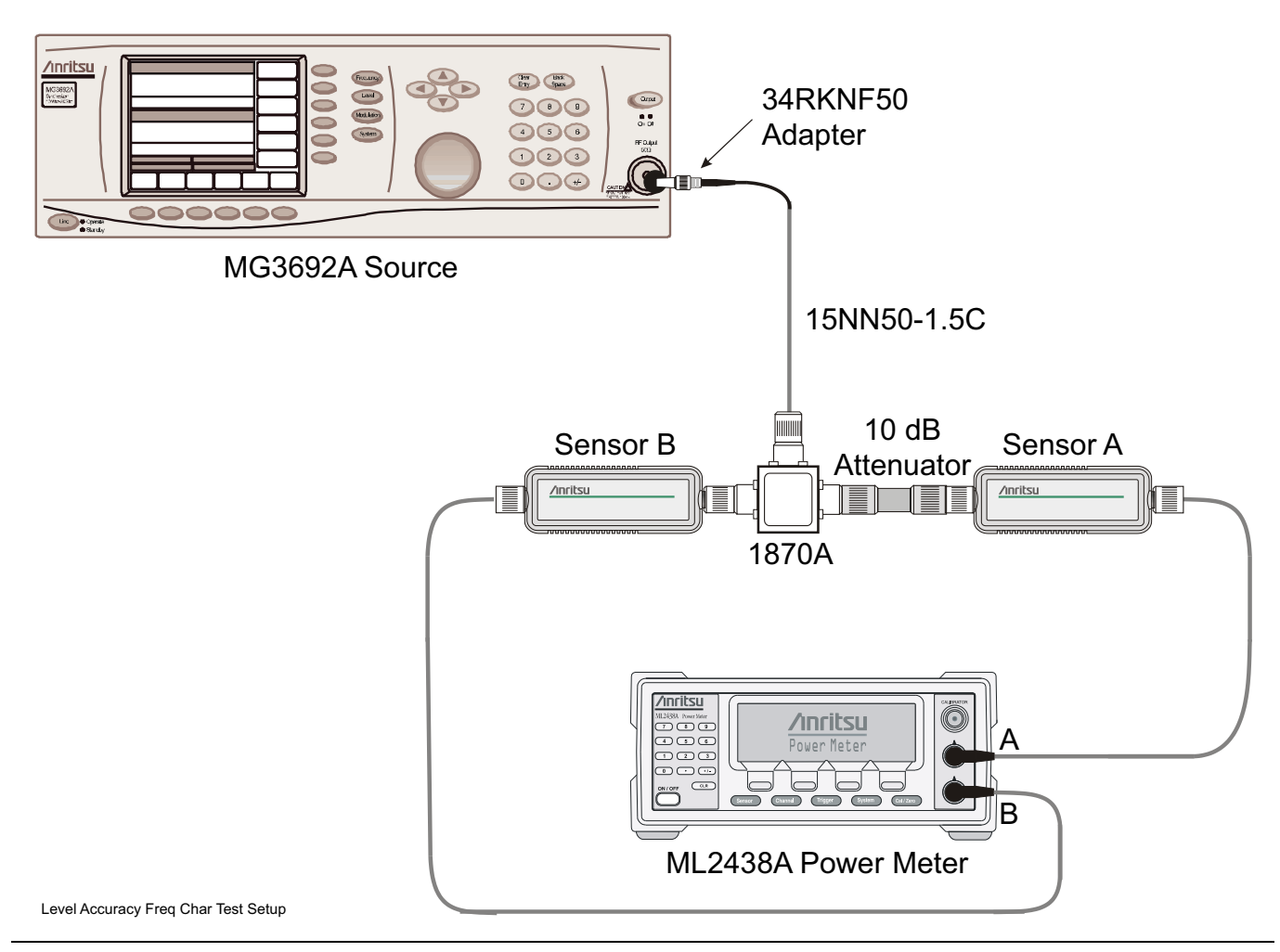

Figure 2-2. Absolute Amplitude Accuracy Verification Pretest Setup

6. On the Power Meter, press the Sensor key, the Cal Factor soft key, and then the Freq soft key.

- Use the **keypad** to enter **50 MHz** as the input signal frequency, which sets the power meter to the proper power sensor cal factor.
- Press the **Sensor** key on the power meter to display the power reading.
- 7. Starting with 0 dBm, adjust the **power level** of the **MG3692X** to get a reading on **Sensor A** that matches the power level in the **Test Power Level** @ 50 MHz column of Table A-6.
  - Refer to Table A-6, "SA 50 MHz Absolute Amplitude Accuracy Setup Table," on page A-4.
- 8. Record the Sensor B reading in the "Required Sensor B Reading" column to the test records.
  - Use Table A-6 on page A-4.
- 9. Repeat Step #7 and Step #8 for the other input levels from -4 dBm to -50 dBm.

**Note** Before continuing, allow a 30 minute warm up period for the internal circuitry to stabilize.

#### Measuring the Unit for 50 MHz Amplitude Accuracy

1. Remove Sensor A, add the adapter and connect it to the Spectrum Analyzer RF In connector of the MS8911B Digital Broadcast Field Analyzer as shown in Figure 2-3 below.

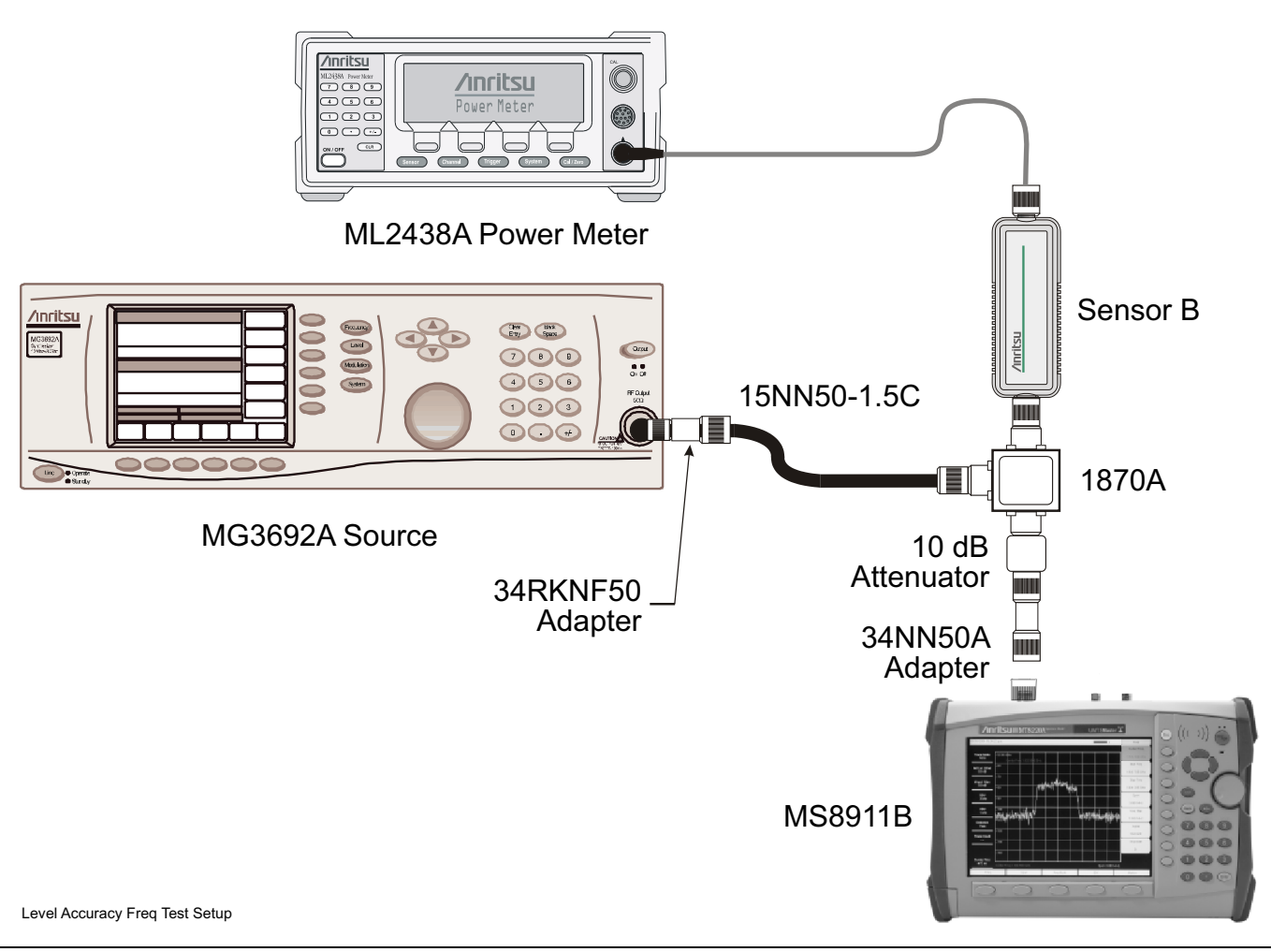

Figure 2-3. Absolute Amplitude Accuracy Verification Test Setup

- 2. On the **MS8911B**, press the **Shift** key and then the **Mode (9)** key. Rotate the **knob** to highlight Spectrum Analyzer and then press the **Enter** key to switch to Spectrum Analyzer mode.
- **3.** Press the **Shift** key, the **Preset (1)** key, and then the **Preset** soft key to reset to the default starting conditions.
- 4. Press the Freq soft key and select the Center Freq soft key.
- 5. Use the **keypad** to enter **50** and select the MHz soft key.
- 6. Press the BW soft key and the RBW soft key.
- **7.** Use the keypad to enter **1** and select the kHz soft key.
- 8. Press the VBW soft key and use the keypad to enter 10, then select the Hz soft key.
- $\boldsymbol{9.}$  Press the Span soft key, use the  $\boldsymbol{keypad}$  to enter  $\boldsymbol{10},$  and select the  $\boldsymbol{kHz}$  soft key.
- **10.** Press the Amplitude soft key and then press the Reference Level soft key.
- 11. Use the keypad to enter 10 and press the dBm soft key.

- 12. Press the Atten LvI soft key and enter  $\mathbf{30}$ , then press the dB soft key.
- **13.** Adjust the source power so that the **power meter** displays the corresponding desired **Sensor B** reading as recorded for 0 dBm in the Required Sensor B Reading column in Table A-6.
- 14. Press the Marker soft key and select the Peak Search soft key.
- 15. Record the Marker 1 amplitude reading in the test records.
  - Use the 0 dBm row of Table A-7, "SA 50 MHz Absolute Amplitude Accuracy," on page A-5.
- **16.** Verify that the Marker 1 amplitude reading is within the specification.
- 17. Repeat Step #13 through Step #16 for the other power level settings.
  - Refer to Table A-6 for Required Sensor B Readings.
  - Use Table A-7 to record test results.

## 2-9 Amplitude Accuracy Across Frequency Verification

This procedure is the second test used to verify the absolute amplitude accuracy of the Spectrum Analyzer in the MS8911B Digital Broadcast Field Analyzer. The first procedure test is described above in Section 2-8 "50 MHz Amplitude Accuracy Verification" on page 2-14.

## **Equipment Required**

- Anritsu MG3692X Synthesized Signal Source
- Anritsu ML2438A Dual Channel Power Meter
- Anritsu MA2442D High Accuracy Power Sensors (2)
- Anritsu 34NN50A 50 Ohm adapter
- Anritsu 34RKNF50 50 Ohm adapter
- Anritsu 15NN50-1.5C RF Coaxial Cable
- Aeroflex/Weinschel 1870A Power Splitter
- Aeroflex/Weinschel 44-10 10 dB Fixed Attenuator

#### **Procedure - Test Setup Component Characterization**

- 1. Turn on the ML2438A Power Meter, the MG3692X Signal Source, and the MS8911B Digital Broadcast Field Analyzer.
- 2. On the **power meter**, press the **Channel** key, the **Setup** soft key and then the **Channel** soft key to display the **Channel 2 Setup** menu.
  - Press the Input key twice to set the Input Configuration to B.
  - Press the **Sensor** key to display both Sensor A and Sensor B readings.
- 3. Connect the **power sensors** to the **power meter** and calibrate the **sensors**.
- 4. Connect the Power Splitter to the MG3692X output and Sensor B to one of the power splitter outputs.
- **5.** Install the **10 dB Fixed Attenuator** to the other **power splitter output** and then connect **Sensor A** to the end of the **Attenuator** as shown in Figure , "" on page 2-15 above.

**Note** Before continuing, allow a 30 minute warm up for the internal circuitry to stabilize.

- 6. Starting with 50 MHz CW, set the MG3692X output to the frequency listed in Table A-8.
  - Refer to Table A-8, "SA Absolute Amplitude Accuracy Across Frequency Setup Table," on page A-5.
- 7. On the power meter, press the **Sensor** key, the **Cal Factor** soft key, and then the **Freq** soft key use the **keypad** to enter the value matching the frequency of **MG3692X** as the input signal frequency. This sets the **power meter** to the proper **power sensor** cal factor. Press the **Sensor** key on the power meter to display the power reading.
- 8. Adjust the power level reading on **Sensor A** to -2 dBm by adjusting the power level on the MG3692X.
- 9. Record the **Sensor B** reading in the test records.
  - Use the "Required Sensor B Reading for –2 dBm @ Attenuator Output" column of Table A-8 on page A-5.
- **10.** Repeat Step #6 through Step #9 for all the frequencies in the "Frequency" column of Table A-8 on page A-5.
11. Repeat Step #6 through Step #10 for a power level of -30 dBm.

- Refer to the Frequency column of Table A-8.
- Record test tesults in the "Required Sensor B Reading for –30 dBm @ Attenuator Output" column of Table A-8.

**Note** Before continuing, allow a 30 minute warm up for the internal circuitry to stabilize.

#### Procedure - Measuring Amplitude Accuracy Across Frequency

- 1. Remove **Sensor A**, install the **34NN50A Adapter** to the end of the **Attenuator**, and connect to the MS8911B as shown in Figure 2-3, "Absolute Amplitude Accuracy Verification Test Setup" on page 2-16 above.
- 2. On the **MS8911B**, press the **Shift** key and then the **Mode (9)** key. Rotate the **knob** to highlight Spectrum Analyzer and then press the **Enter** key to switch to Spectrum Analyzer mode.
- **3.** Press the **Shift** key, the **Preset (1)** key, and then the **Preset** soft key to reset the instrument to the default starting conditions.
- 4. Press the BW soft key and the RBW soft key.
- 5. Use the **keypad** to enter 1 and select the kHz soft key.
- 6. Press the VBW soft key, use the keypad to enter 10 and then select the Hz soft key.
- 7. Press the Span soft key, use the keypad to enter 10, and select the kHz soft key.
- 8. Press the Amplitude soft key, then press the Reference Level soft key.
- 9. Use the keypad to enter -20 and press the dBm soft key.
- 10. Press the Atten LvI soft key and enter **0**, then press the dB soft key.
- 11. Press the Freq key and select the Center Freq soft key.
- 12. Use the **keypad** to enter **50** and select the MHz soft key.
- 13. On the Power Meter, press the Sensor key and then the CalFactor soft key. Select the Freq soft key and enter 50 MHz for the Input Signal Frequency. This sets the power meter to the proper power sensor cal factor. Press the Sensor key to display the power reading.
- 14. Set the MG3692X output to match the frequency in the preceding step.
- **15.** Adjust the source power level so that the **Power Meter** displays the corresponding Sensor B reading as recorded for -30 dBm for this same frequency in the left columns of Table A-8, "SA Absolute Amplitude Accuracy Across Frequency Setup Table," on page A-5.
- 16. Press the Marker key and select the Peak Search soft key.
- 17. Record the "Marker 1 amplitude" reading in the test records.
  - Use the "-30 dBm / 0 dB Input" column in Table A-9, "SA Absolute Amplitude Accuracy Across Frequency for -30 dBm @ 0 dB and -30 dBm @ 5 dB," on page A-6.
- 18. Verify that the Marker 1 amplitude reading is within the specification.
- **19.** Repeat Step #11 through Step #18 for the other frequencies in Table A-8 on page A-5.
- **20.** Repeat Step #10 through Step #19 for Attenuation Levels of of **5 dB**, **10 dB**, and **20 dB** and record the results in the test records.
  - For -30 dBm / 5 dB, use the right side column in Table A-9 on page A-6.
  - For -30 dBm / 10 dB, use the left side column in Table A-10, "SA Absolute Amplitude Accuracy Across Frequency for -30 dBm @ 10 dB and -30 dBm @ 20 dB," on page A-6.
  - For -30 dBm / 20 dB, use the right side column in Table A-10 on page A-6.

- **21.** Set the **MG3692X** Frequency to **50 MHz** and then adjust the output power so that the **power meter** displays the corresponding **Sensor B** reading as recorded for -2 dBm in the left side column in Table A-8.
  - Refer to Table A-8, "SA Absolute Amplitude Accuracy Across Frequency Setup Table," on page A-5.
- 22. On the  $\ensuremath{\mathsf{MS8911B}}$  , set the Reference Level to 10 dBm and Atten Lvl to 30 dB.

23. Repeat Step #11 through Step #19.

## 2-10 Residual Spurious Response Verification

The following two tests are used to verify the residual spurious response of the Spectrum Analyzer of the **MS8911B Digital Broadcast Field Analyzer** and is performed using the positive peak detection mode. The two parts to this test are the "Residual Spurious Response Test with Preamp Off" immediately below and the "Residual Spurious Response Test with Preamp On" on page 2-23.

# 2-11 Residual Spurious Response Test with Preamp Off

## **Equipment Required**

• Anritsu 28N50-2 50 Ohm Termination

#### Procedure

- 1. Connect the 50 Ohm Termination to the MS8911B Spectrum Analyzer RF Input.
- 2. Press the On/Off key to turn on the MS8911B Digital Broadcast Field Analyzer.
- **3.** On the MS8911B:
  - Press the **Shift** key and then the **Mode (9)** key.
  - Rotate the **knob** to highlight Spectrum Analyzer and then press the **Enter** key to switch to Spectrum Analyzer mode.
- **4.** Press the **Shift** key, the **Preset (1)** key, and then the **Preset** soft key to reset the instrument to the default starting conditions.

**Note** Before continuing, allow a 30 minute warm up period for the internal circuitry to stabilize.

- 5. Press the Amplitude soft key, then press the Reference Level soft key.
- 6. Use the keypad to enter -40 and press the dBm soft key.
- 7. Press the Atten LvI soft key and enter  $\boldsymbol{0},$  then press the dB soft key.
- 8. Make sure that the Pre Amp On/Off soft key is in the Off position.
  - If the preamp is on, press the Pre Amp On/ Off soft key to turn it off.
- **9.** Press the **Shift** key and then press the **Sweep (3)** key, then select the **Detection** and then the **Peak** soft keys.
- 10. Press the Freq soft key and select the Start Freq soft key.
- 11. Use the keypad to enter 100 and select the kHz soft key.
- 12. Press the Stop Freq soft key, enter 10 and press the MHz soft key.
- 13. Press the BW soft key and select the RBW soft key.
- 14. Use the keypad to enter 3 and select the kHz soft key.
- 15. Press the VBW soft key, use the keypad to enter 300 and then select the Hz soft key.
- 16. Wait until one sweep is completed.
- 17. Press the Marker soft key and select the Peak Search soft key.

18. Verify that the Marker 1 amplitude reading is -90 dBm.

Note If a spur of amplitude larger than –90 dBm appears, wait another full sweep and observe whether the spur re-appears at the same point on the second sweep. If the spur does not appear at the same point on the second sweep, then the spur on the first sweep was not real.

**19.** Record the "Marker 1 amplitude" reading to the test records.

 Use Table A-12, "SA - Residual Spurious - Preamp Off," on page A-8 in Appendix A — Test Records."

**20.** Repeat Step #10 through Step #19 for the other frequency band settings.

## 2-12 Residual Spurious Response Test with Preamp On

#### **Equipment Required**

• Anritsu 28N50-2 50 Ohm Termination

#### Procedure

- 1. Connect the 50 Ohm Termination to the MS8911B Spectrum Analyzer RF Input.
- 2. Press the On/Off key to turn on the MS8911B Digital Broadcast Field Analyzer.
- 3. On the MS8911B, press the Shift key and then the Mode (9) key.
  - Rotate the **knob** to highlight Spectrum Analyzer and then press the **Enter** key to switch to Spectrum Analyzer mode.
- 4. Press the **Shift** key, the **Preset (1)** key, and then the **Preset** soft key to reset the instrument to the default starting conditions.

**Note** Before continuing, allow a 30 minute warm up period for the internal circuitry to stabilize.

- 5. Press the Amplitude soft key, then press the Reference Level soft key.
- 6. Use the keypad to enter -40 and press the dBm soft key.
- 7. Press the Atten LvI soft key and enter  $\mathbf{0}$ , then press the dB soft key.
- 8. Make sure that the Pre Amp On/Off soft key is in the On position.
  - If the preamp is off, press the Pre Amp On/ Off soft key to turn it on.
- **9.** Press the **Shift** key and then press the **Sweep (3**) key, then select the **Detection** and then the **Peak** soft keys.
- 10. Press the BW soft key and select the RBW soft key.
- 11. Use the **keypad** to enter **10** and select the kHz soft key.
- 12. Press the VBW soft key and use the keypad to enter 1, then select the kHz soft key.
- 13. Press the Freq soft key and select the Start Freq soft key.
- 14. Use the keypad to enter 100 and select the kHz soft key.
- 15. Press the Stop Freq soft key, enter 10 and press the MHz soft key.
- 16. Wait until one sweep is completed.
- 17. Press the Marker soft key and select the Peak Search soft key.
- 18. Record the "Marker 1 amplitude" reading in the test records and verify that it is -100 dBm.
  - Use Table A-13, "SA Residual Spurious Preamp On," on page A-9.
- **19.** Repeat Step #10 through for the other frequency band settings.
- **20.** Repeat Step #11 through Step #18 for the other Start and Stop frequencies.

NoteIf a spur of amplitude larger than -100 dBm occurs, wait another full sweep and observe whether the<br/>spur re-appears at the same point on the second sweep.NoteIf the spur does not appear at the same point on the second sweep, then the spur on the first sweep<br/>was not real.

## 2-13 Displayed Average Noise Level (DANL)

The following test is used to verify the Displayed Average Noise Level (DANL) of the spectrum analyzer systems in the MS8911B Digital Broadcast Field Analyzer. This test is performed using the RMS detection mode.

## **Equipment Required**

• Anritsu 28N50-2 50 Ohm Termination

## Procedure

- 1. Connect the **50 Ohm Termination** to the **MS8911B Spectrum Analyzer RF Input**.
- 2. Press the On/Off key to turn on the MS8911B Digital Broadcast Field Analyzer.
- **3.** On the **MS8911B**, press the **Shift** key and then the **Mode (9)** key. Rotate the **knob** to highlight Spectrum Analyzer and then press the **Enter** key to switch to Spectrum Analyzer mode.
- **4.** Press the **Shift** key, the **Preset (1)** key, and then the **Preset** soft key to reset the instrument to the default starting conditions.

Note Before continuing, allow a 30 minute warm up period for the internal circuitry to stabilize.

- 5. Press the Amplitude soft key, then press the Reference Level soft key.
- 6. Use the **keypad** to enter **-50** and press the dBm soft key.
- 7. Press the Atten LvI soft key and enter  $\boldsymbol{0},$  then press the dB soft key.
- 8. Make sure that the Preamp is Off.
- **9.** Press the **Shift** key and then press the **Sweep (3)** key, then select the **Detection** and then the **RMS** soft keys.
- 10. Press the  $\mathsf{BW}$  soft key and select the  $\mathsf{RBW}$  soft key.
- 11. Use the keypad to enter  $100\ \text{and}\ select$  the kHz soft key.
- **12.** Select the VBW soft key.
- 13. Use the **keypad** to enter **1** and select the kHz soft key.
- 14. Press the  $\mathsf{Freq}$  soft key and select the Start  $\mathsf{Freq}$  soft key.
- 15. Use the **keypad** to enter **10** and select the MHz soft key.
- 16. Press the Stop Freq soft key, enter  $\mathbf 1$  and press the GHz soft key.
- **17.** Wait until one sweep is completed.
- 18. Press the Marker soft key and then select Peak Search soft key.
- **19.** Record the Marker reading to the test records.
  - Use the Measured Value @ 100 kHz RBW column in Table A-14, "SA DANL Preamp Off," on page A-9.
- **Note** The noise floor consists of totally random signals where a spur is a fixed spike of varying amplitude that is always visible.

**20.** Repeat Step #14 through Step #19 for the other frequency settings.

- Change the VBW setting as indicated in the VBW column of Table A-14 on page A-9.
- **21.** For each measured 100 kHz RBW value in the test record, convert it to 10 Hz RBW value by subtracting 40 dB.

- -100 dBm 40 dB = -140 dBm
- For example, if the marker shows a value of  $-100~\rm dBm$  at 100 kHz RBW, the calculated value at 10 Hz RBW is  $-140~\rm dBm.$
- 22. Enter the calculated values in the test records.
  - Use the Calculated for 10 Hz RBW column in Table A-14 on page A-9.
- **23.** Verify that the calculated value is less than or equal to the value in the Specification column in Table A-14 on page A-9.
- $24.\ \mbox{Press}$  the Amplitude soft key, press the Preamp On/Off soft key to turn the preamp on.
- 25. Repeat Step #10 through Step #23.
- 26. Record the Marker reading and calculated value in the test records.
  - Use Table A-15, "SA DANL Preamp On," on page A-9.

# 2-14 RF Input VSWR Verification

The test in this section is used to verify the VSWR of the Spectrum Analyzer RF Input of the MS8911B.

## **Equipment Required:**

- Anritsu MS4624x Vector Network Measurement System (VNMS)
- Anritsu 3753R N connector Calibration Kit
- Anritsu 15NN50-0.6B RF Cable

- 1. Install a Type N Cable on Port 1 of the MS4624x VNMS so that the test port (open end of cable) is the male connector.
- 2. On the MS4624x, press the Default key and select Continue. Allow the unit to default.
- 3. Under the Freq key, set the Start Frequency to 10 MHz and Stop Frequency to 7.1 GHz.
- 4. Press the  $\ensuremath{\text{CH1}}$  key.
- 5. Under the Display key, select Display Mode and select Single Channel.
- 6. Under the Meas key, ensure S11 is selected.
- 7. Under the **Display** key, select Graph Type and select SWR.
- 8. Under the Display key, select Scale and Set the Resolution to .5 (x1). Set the Reference Value to 2.0 (x1)
- 9. Under the Display key, select Limits. Turn the Upper Limit on and set it to 2.0 (x1).
- 10. Press the Marker key, set Display Markers to ON
- 11.  $\operatorname{Press}$  Marker Readout
- 12. Set Marker 1 to ON
- **13.** Press the **Cal** key and make the following selections on the menus and soft keys:
  - Perform Cal | Manual Cal | 2 Port | Next Cal Step | Reflection Only | Port 1 Only | Normal (1601 pts max) | Next Cal Step | Port 1 Connector = Type N (M) | Start Cal.
- 14. Perform the calibration at the end of the cable as prompted by the **VNMS**, using the female components from the cal kit (no adapters).
  - After the calibration is complete, make sure the **LED** on the **Cal** key is on.
- 15. On the MS8911B, set mode to Spectrum Analyzer and then preset the unit.
- 16. Under the Amplitude soft key, set the Atten LvI to 10 dB.
- 17. Under the Sweep menu, set the Sweep to Single.
- 18. Connect the MS8911B Spectrum Analyzer RF In connector to the end of the cable where the calibration was performed.
- **19.** Ensure that the red measurement data falls completely under the Limit Line. Under the **VNMS Marker** key, press **Marker to Peak**, then **Marker to Max**, and read the value.
- 20. Record the maximum value to the test record.
  - Use the "10 dB Attenuation" row in Table A-16, "SA RF Input VSWR," on page A-10.
- **21.** Change the **MS8911B** Atten LvI to **20 dB** and ensure the measurement falls completely under the Limit Line.
- 22. Record the maximum value as read from the marker in the test record.
  - Use the "20 dB Attenuation" row in Table A-16 on page A-10.

- 23. Change the MS8911B Atten LvI to 60 dB and ensure the measurement falls completely under the Limit Line.
- 24. Record the maximum value as read from the marker in the test record.
  - Use the 60 dB Attenuation row in Table A-16 on page A-10.

# Chapter 3 — ISDB-T Signal Analyzer Option 30 Verification

# 3-1 Introduction

The tests in this section verify the performance of the optional ISDB-T Signal Analyzer option of the **MS8911B**. The six (6) tests are:

- Frequency Accuracy and Residual Modulation Error Ratio (MER) Verification
- Frequency Lock Range Verification
- Level Accuracy Verification
- 1 dB Compression Level Verification
- Noise Floor Verification
- Phase Noise Verification

**Note** Allow all instruments to warm up to typical operating temperature before taking test readings.

# 3-2 Frequency Accuracy and Residual MER Verification

The test in this section is used to verify the frequency accuracy of the  $\ensuremath{\mathsf{MS8911B}}$  in ISDB-T Signal Analyzer mode.

## **Equipment Required**

- Anritsu MG3700A Vector Signal Generator
- Anritsu 15NN50-1.5C RF Cable
- 10 MHz Reference Standard

#### Procedure

1. Connect the **10 MHz Frequency Reference** source to the Anritsu **MG3700A** and **MS8911B** as shown in Figure 3-1, "ISDB-T Option 30 - Signal Analyzer Test Setup" below.

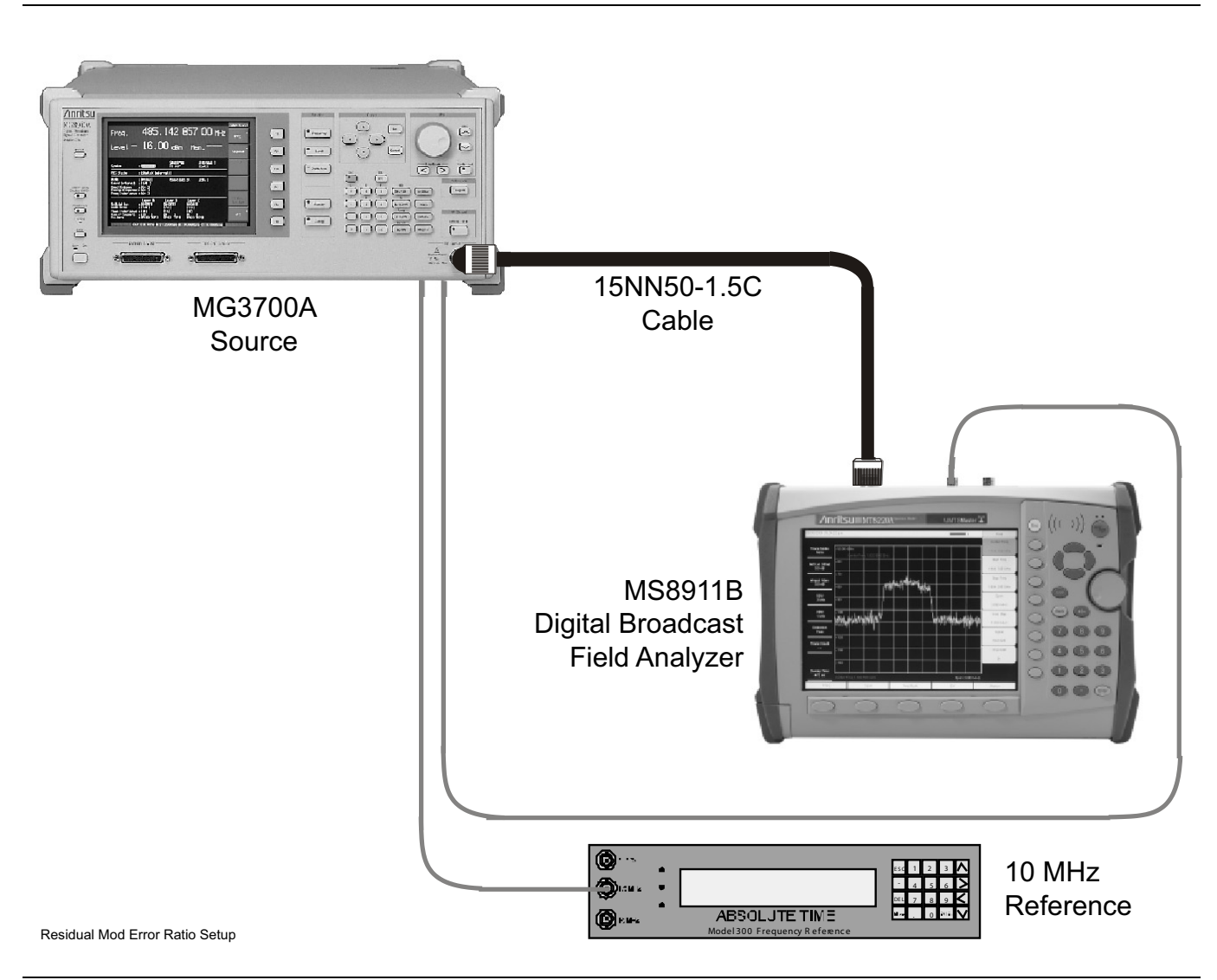

Figure 3-1. ISDB-T Option 30 - Signal Analyzer Test Setup

- 2. On MG3700A press the yellow Preset key located on the upper left side of the instrument.
- 3. Press the Down Arrow key to select Yes.
- 4. Press the Set key
  - Note that there are two **Set** keys and they both provide the same functions.
- 5. Press the F1 soft key to select Load File to Memory.
- 6. Press the F1 soft key again to select Select Package.
- 7. Using the **Down Arrow** key, step through the selection list until the Digital\_Broadcast option is highlighted.
- 8. Press the Set key.
- 9. Press the F6 soft key labeled Return.
- 10. Press the Set key.
- 11. Using the **Down Arrow** key, step through the selection list until the Digital\_Broadcast option is highlighted.
- **12.** Press the **Set** key.
- **13.** Using the **Down Arrow** key, step through the selection list until the ISDB-T\_1layer\_1ch option is highlighted.
- 14. Press the Set key.
- 15. Set the Frequency to 473.14285714 MHz.
- 16. Set the Level to -20 dBm.
- 17. Ensure that the Modulation On/Off key and the Output key both have LEDs on.
- 18. Set the mode of the MS8911B to ISDB-T Signal Analyzer.
  - Press the Shift key, the Preset (1) key and then select the Preset soft key to reset the unit.
- **19.** Ensure that **Channel** is set to **13**.
- 20. Press the Meas Selection soft key, then select Modulation Analysis.
- 21. Input the MG3700A signal into the Spectrum Analyzer RF In connector of the MS8911B.
- 22. On MS8911B, press the Frequency/Level soft key, set the Reference Level to -20 dBm.
- 23. Press the Meas Setup soft key and then the Meas Mode soft key.
- 24. Use the rotary knob to highlight Average and then press the Enter key.
- 25. Set the Average Count to 10.
- 26. Wait until the Average (10/10) appears at the top of the display.
- 27. Record the Frequency Error as shown on the MS8911B display to the test records.
  - Use the "Preamp Off Frequency Error" column and the "Channel 13" row in Table A-17, "ISDB-T Signal Analyzer Option 30 Frequency Accuracy," on page A-11 in Appendix A Test Records.
- 28. Record the "Total MER (Modulation Error Ratio)" as shown on the MS8911B display to the test records.
  - Use the "Total MER Preamp Off" column and the "Channel 13" row in Table A-18, "ISDB-T Signal Analyzer Option 30 Residual MER," on page A-11.
- 29. Under the Frequency/Level soft key, set the MS8911B to Channel 38.
- 30. Set the frequency of the MG3700A to 623.14285714 MHz.
- **31.** Press the Execute Measure soft key.
- **32.** Wait until the Average (10/10) appears at the top of the display.
- 33. Record the Frequency Error as shown on the MS8911B display to the test records.

#### 3-2 Frequency Accuracy and Residual MER Verification Chapter 3 — ISDB-T Signal Analyzer Option 30

- Use the "Preamp Off Frequency Error" column and the "Channel 38" row in Table A-17 on page A-11.
- **34.** Record the **Total MER** as shown on the **MS8911B** display to the test records.
  - Use the "Total MER Preamp Off" column and the Channel 38 row in Table A-18 on page A-11.
- **35.** Set the MS8911B to Channel 62.
- 36. Set the frequency of the MG3700A to  $767.14285714\ \text{MHz}.$
- ${\bf 37.} \ {\rm Press} \ {\rm the} \ {\rm Execute} \ {\rm Measure} \ {\rm soft} \ {\rm key}.$
- **38.** Wait until the Average (10/10) appears at the top of the display.
- 39. Record the Frequency Error as shown on the MS8911B display to the test records.
  - Use the "Preamp Off Frequency Error" column and the "Channel 62" row in Table A-17 on page A-11.
- 40. Record the Total MER as shown on the **MS8911B** display to the test records.
  - Use the "Total MER Preamp Off" column and the "Channel 62" row in Table A-18 on page A-11.
- 41. On the MG3700A, set the Frequency to 473.14285714 MHz and the output level to -50 dBm.
- **42.** On the **MS8911B**, press the Frequency/Level soft key, then press the Preamp soft key to turn the Preamp on.
- 43. Set the Reference Level to -50 dBm.
- 44. Press the Execute Measure soft key.
- **45.** Repeat the steps above from Step #26 through Step #40.
  - Record the Frequency Error to the "Preamp On Frequency Error" column in Table A-17 on page A-11.
  - Record the Total MER to the "Total MER Preamp On" column in Table A-18 on page A-11.

# 3-3 Frequency Lock Range Verification

The test in this section can be used to verify the frequency lock range of the  $\ensuremath{\mathsf{MS8911B}}$  in ISDB-T Signal Analyzer mode.

# **Equipment Required**

- Anritsu MG3700A Vector Signal Generator
- Anritsu 15NN50-1.5C RF Cable
- 10 MHz Reference Standard

- **1.** Connect the **10 MHz Frequency Reference** source to the Anritsu **MG3700A** and **MS8911B** as shown above in Figure 3-1, "ISDB-T Option 30 Signal Analyzer Test Setup" on page 3-2.
- 2. On the MG3700A, press the yellow Preset key located on the upper left side of the instrument.
- 3. Press the Down Arrow key to select Yes.
- 4. Press the Set key
  - Note that there are two **Set** keys and they both provide the same functions.
- 5. Press the F1 soft key to select Load File to Memory.
- 6. Press the F1 soft key again to select Select Package.
- 7. Use the **Down Arrow** key to step through the selection list until the Digital\_Broadcast option is highlighted.
- 8. Press the Set key.
- $\mathbf{9.}\ \mathrm{Press}\ \mathrm{the}\ F6\ \mathrm{soft}\ \mathrm{key}\ \mathrm{labeled}\ \mathsf{Return}.$
- 10. Press the Set key.
- 11. Use the **Down Arrow** key to step through the selection list until the Digital\_Broadcast option is highlighted.
- **12.** Press the **Set** key.
- **13.** Use the **Down Arrow** key to step through the selection list until the ISDB-T\_1layer\_1ch option is highlighted.
- $14.\ \mathrm{Press}$  the Set key.
- 15. Set the Frequency to 473.23285714 MHz.
- 16. Set the Level to -20 dBm.
- 17. Ensure the Modulation On/Off key and the Output key both have LEDs on.
- 18. Set the mode of the **MS8911B** to ISDB-T Signal Analyzer. Press the **Shift** key, the **Preset (1)** key, and then select the **Preset** soft key to reset the unit.
- 19. Input the MG3700A signal into the Spectrum Analyzer RF In connector of the MS8911B.
- $20. \ {\rm On}\ MS8911B, {\rm press}\ {\rm the}\ {\rm Frequency/Level}\ {\rm soft}\ {\rm key}\ {\rm and}\ {\rm ensure}\ {\rm Channel}\ {\rm is}\ {\rm set}\ {\rm to}\ 13.$
- 21. Set the Reference Level to -20 dBm.
- 22. Press the Meas Selection soft key and select Modulation Analysis.
- 23. Press the Meas Setup soft Key and then the Meas Mode soft key.
- 24. Use the rotary **knob** to highlight Average and press the **Enter** key.
- 25. Press the Average Count soft key, then enter 10 and press the Enter key.
- 26. Wait until Average (10/10) appears at the top of the display.

- 27. Record the Frequency Error in the test records.
  - Use Table A-19, "ISDB-T Signal Analyzer Option 30 Frequency Lock Range," on page A-11.
- $28. \ \mathrm{On} \ \mathrm{the} \ \mathrm{MG3700A} \ \mathrm{set} \ \mathrm{the} \ \mathrm{frequency} \ \mathrm{to} \ \mathrm{473.05285714} \ \mathrm{MHz}.$
- **29.** Press Execute Measure to read the new frequency.
- **30.** Wait until Average (10/10) appears at the top of the display.
- **31.** Record the Frequency Error in the test records.
  - Use Table A-19 on page A-11.

# 3-4 Level Accuracy Verification

The tests in this section verify the level accuracy of the MS8911B in ISDB-T Signal Analyzer mode.

## **Equipment Required**

- Anritsu MG3700A Vector Signal Generator
- Anritsu MN63A Programmable Attenuator
- Anritsu ML2438A Power Meter
- Anritsu MA2482D Power Sensors (2)
- Anritsu 1N50C RF Limter
- Anritsu 34NN50A Adapter
- Anritsu 15NNF50-1.5C RF Coaxial Cables (3)
- Aeroflex/Weinschel 1870A Power Splitter
- Aeroflex/Weinschel 44-10 10 dB Fixed Attenuator
- Mini-Circuits TIA-1000-1R8 RF Power Amplifier
- Midwest Microwave ADT-2615-NF-BNM-02 Adapters (2)

- 1. Ensure that the **Power Amplifier** is off.
- 2. Connect the MG3700A Signal Generator, Power Amplifier with N(f)-BNC(m) adapters, RF Limiter, MN63A Programmable Attenuator, Power Divider, Power Meter, and Power Sensors as shown in Figure 3-2, "ISDB-T Option 30 - Level Accuracy and 1 dB Compression Level Pretest Setup - Two Sensors" below.

MG3700A

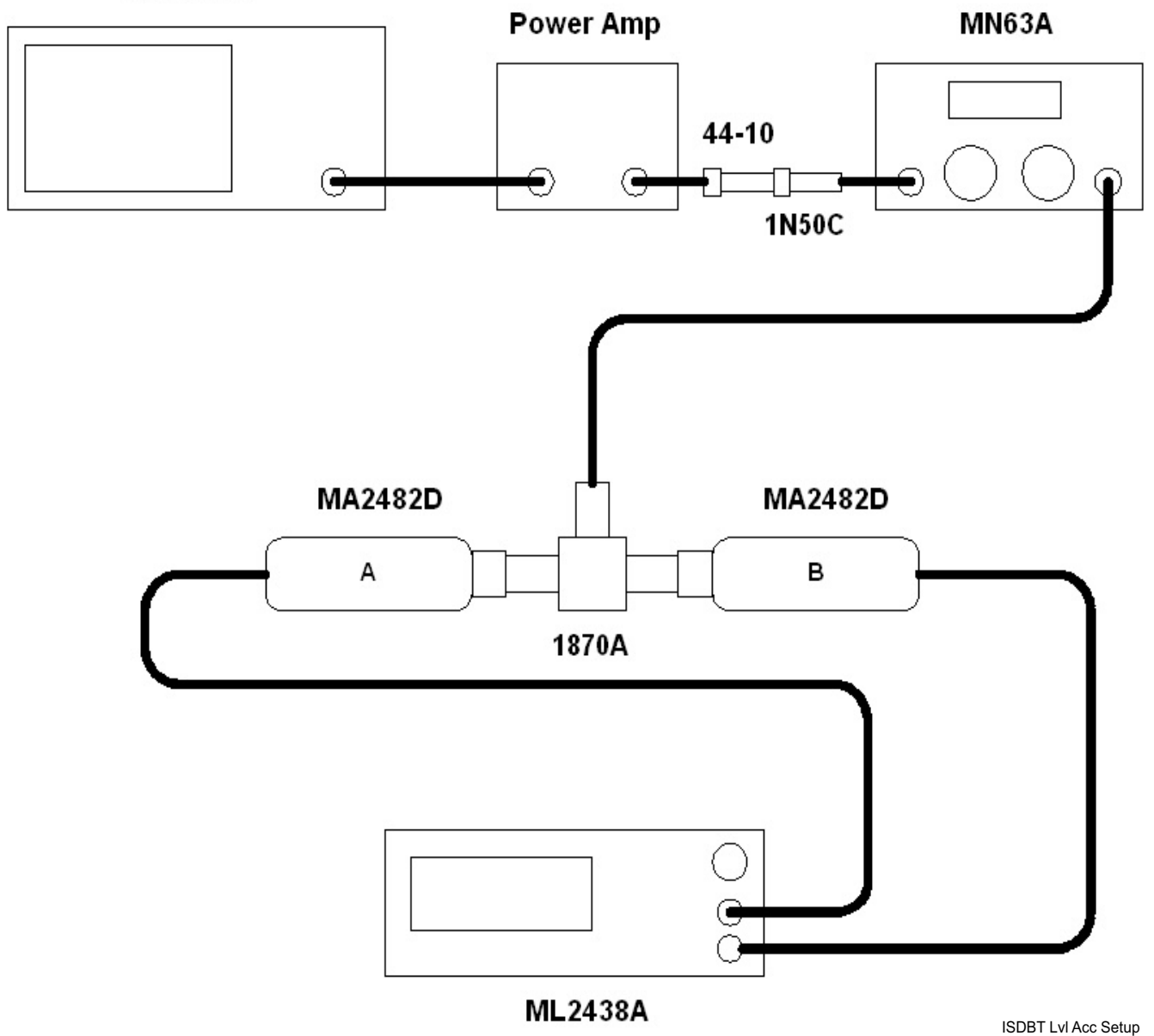

Figure 3-2. ISDB-T Option 30 - Level Accuracy and 1 dB Compression Level Pretest Setup - Two Sensors

- 3. On MG3700A, press the yellow **Preset** key located on the upper left side of the instrument.
- 4. Press the  $\ensuremath{\text{Down Arrow}}$  key to select Yes.
- $\mathbf{5.}\ \mathrm{Press}\ \mathrm{the}\ \mathbf{Set}\ \mathrm{key}$ 
  - Note that there are two **Set** keys and they both do the same thing.
- 6. Press the F1 soft key to select Load File to Memory.
- 7. Press the F1 soft key again to select Select Package.

- 8. Using the **Down Arrow** key, step through the selection list until the Digital\_Broadcast option is highlighted.
- 9. Press the Set key.
- 10. Press the  $\mathsf{F6}$  soft key labled Return.
- 11. Press the **Set** key.
- **12.** Using the **Down Arrow** key, step through the selection list until the Digital\_Broadcast option is highlighted.
- 13. Press the  ${\rm Set}$  key.
- 14. Using the **Down Arrow** key, step through the selection list until the ISDB-T\_1layer\_1ch option is highlighted.
- 15. Press the **Set** key.
- 16. Perform Zero/Cal on  $\ensuremath{\mathsf{Sensor}}\xspace A$  and  $\ensuremath{\mathsf{Sensor}}\xspace B$  of the power meter.
  - Set the cal factor of both sensors to **473 MHz**.
- 17. Set the MG3700A Frequency to 473.14285714 MHz.
- 18. Set the Level to –25 dBm.
- 19. Ensure the Modulation On/Off key and the Output key both have LEDs ON.
- 20. Turn on power amplifier and allow it to warm up for at least 5 minutes.
- **21.** Adjust the MN63A attenuator so that **Sensor A Reading** is **-10 dBm ± 1 dB**. Record the attenuation reading.
  - Use the "MN63A Attenuation Reading AT(-10)" column in Table 3-1, "Readings for Sensor A, Sensor B, DAB(-10), and MN63A Attenuation AT(-10)" below.
- 22. On the MG3700A, adjust the power level so that Power Meter Sensor A reading is -10.0 dBm ± 0.2 dB.
- **23.** Record the following values to the appropriate columns in Table 3-1, "Readings for Sensor A, Sensor B, DAB(-10), and MN63A Attenuation AT(-10)":
  - Power Meter Sensor A reading to the "Sensor A Reading" column
  - Power Meter Sensor B reading to the "Sensor B Reading" column
- 24. Subtract Sensor A Reading from Sensor B reading and record the result to the "DAB(-10)" column.
  - DAB(-10) = Sensor B Reading Sensor A Reading
  - Use the "DAB(-10)" column of Table 3-1, "Readings for Sensor A, Sensor B, DAB(-10), and MN63A Attenuation AT(-10)" below.

| Table 3-1. | Readings for Sensor A | Sensor B, DAB(-10), | and MN63A Attenuation AT(-10) |
|------------|-----------------------|---------------------|-------------------------------|
|------------|-----------------------|---------------------|-------------------------------|

| Frequency (Channel)         | Sensor A Reading | Sensor B Reading | DAB(-10) | MN63A<br>Attenuation<br>Reading, AT(–10) |
|-----------------------------|------------------|------------------|----------|------------------------------------------|
| 473.14285714 MHz<br>(Ch 13) |                  |                  |          |                                          |
| 623.14285714 MHz<br>(Ch 38) |                  |                  |          |                                          |
| 767.14285714 MHz<br>(Ch 62) |                  |                  |          |                                          |

25. Calculate the AT(set) values for Test Levels -10 dBm through -45 dBm and record the values.

- Use the "AT(set)" column in Table A-20, "ISDB-T Signal Analyzer Option 30 Level Accuracy Measurement Channel = 13ch @ 473.14285714 MHz," on page A-12.
- 26. Remove Sensor A from the Power Splitter and then connect the Power Splitter to the MS8911B Spectrum Analyzer RF In with an N-Male to N-Male adapter as shown below in Figure 3-3, "ISDB-T Option 30 -Level Accuracy and 1 dB Compression Level Pretest Setup - Sensor B Only".

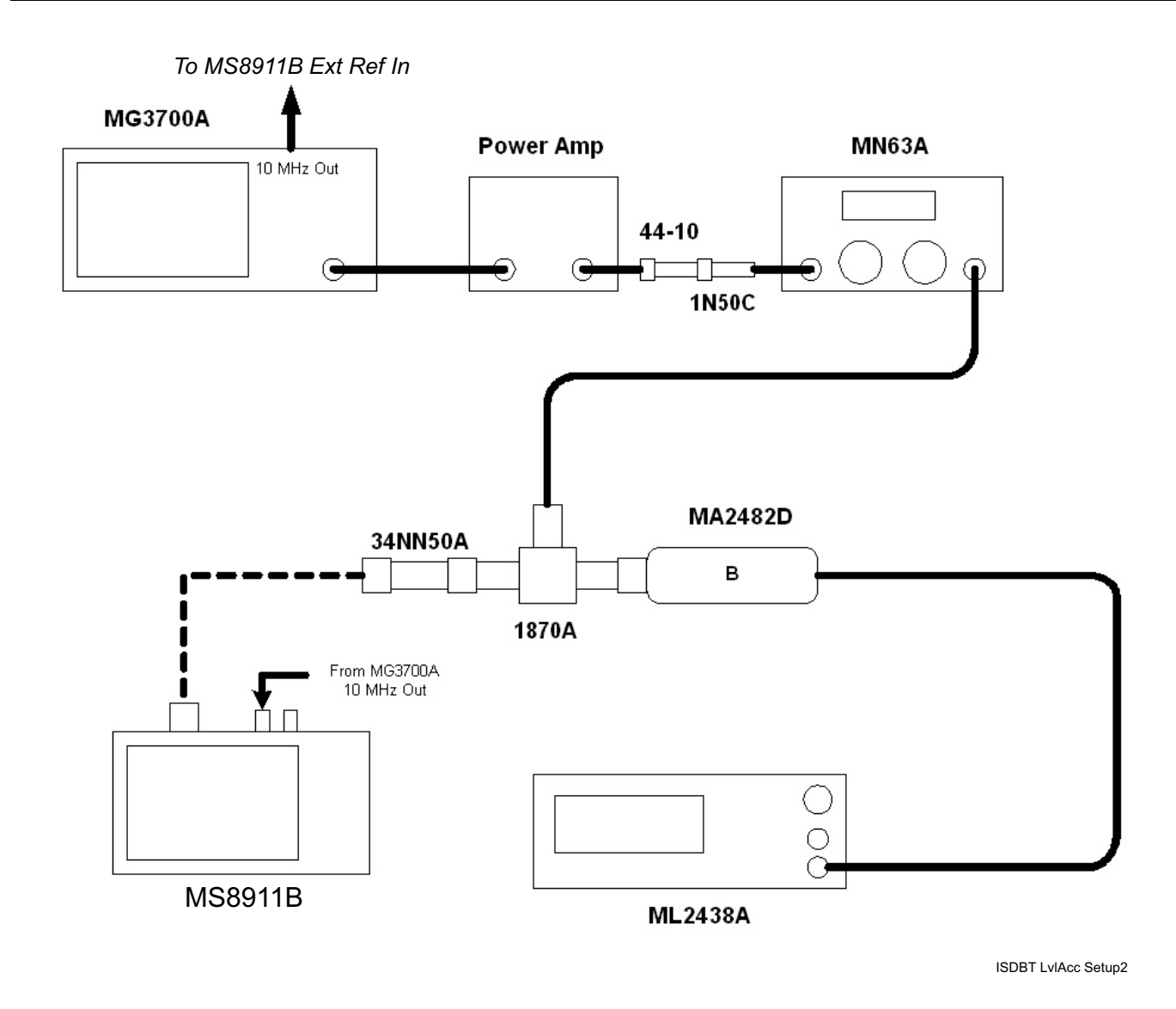

Figure 3-3. ISDB-T Option 30 - Level Accuracy and 1 dB Compression Level Pretest Setup - Sensor B Only

**27.** Record the new Power Meter Sensor B reading to the SB(-10) box in the test record.

- Use the "SB(-10) or SB(-50) (dBm)" column and the "SB(-10)" box in Table A-20, "ISDB-T Signal Analyzer Option 30 Level Accuracy Measurement Channel = 13ch @ 473.14285714 MHz," on page A-12.
- 28. On the MS8911B, set the mode to ISDB-T Signal Analyzer and preset the unit.
- 29. Press the Meas Selection soft key, ensure Field Strength is selected.
- 30. Press the Frequency/Level soft key, ensure Channel is 13 and Preamp is Off.
- **31.** Change the Reference Level to **-10 dBm**.

- 32. Press the Meas Setup soft key and then the Meas Mode soft key.
- 33. Use Up/Down arrow keys and highlight Average and press the Enter key.
- 34. Change the Average Count to 50 if required.
- **35.** After Average (50/50) appears at the top of the display, record the Channel Power from the MS8911B to the "M(Level)" column under "Preamp Off" on the test record.
  - Use the "Preamp Off M(Level) (dBm)" column in Table A-20, "ISDB-T Signal Analyzer Option 30 Level Accuracy Measurement Channel = 13ch @ 473.14285714 MHz," on page A-12.
- **36.** Calculate the Deviation using the following formula:
  - Deviation = M(Level) SB(-10) DAB(-10) AT(-10) + AT(set)

| Note | Since $AT(-10)$ is the same as $AT(set)$ , $[-AT(-10) + AT(set)] = 0$ |
|------|-----------------------------------------------------------------------|
|------|-----------------------------------------------------------------------|

- **37.** Record the result to the Dev column under "Pre Amp Off" on the test record and verify that it is within specification.
  - Use the "Preamp Off Dev (dB)" column in Table A-20, "ISDB-T Signal Analyzer Option 30 Level Accuracy Measurement Channel = 13ch @ 473.14285714 MHz," on page A-12.
- **38.** Set the MN63A attenuation to the next AT(set) value in the test record.
- **39.** Press the Frequency/Level soft key and set the Reference Level of MS8911B to **-15 dBm**.
- 40. After Average (50/50) appears, record the -15 dBm Channel Power from the MS8911B.
  - Use the "Preamp Off M(Level) (dB)" column in Table A-20, "ISDB-T Signal Analyzer Option 30 Level Accuracy Measurement Channel = 13ch @ 473.14285714 MHz," on page A-12.
- **41.** Calculate the Deviation using the following formula:
  - Deviation = M(Level) SB(-10) DAB(-10) AT(-10) + AT(set)
- **42.** Record the result to the Dev column under "Pre Amp Off" on the test record and verify that it is within specification.
  - Use the "Preamp Off Dev (dB)" column in Table A-20, "ISDB-T Signal Analyzer Option 30 Level Accuracy Measurement Channel = 13ch @ 473.14285714 MHz," on page A-12.
- 43. Set the MN63A attenuation to the next AT(set) value in the test record.
- 44. Set the Reference Level of MS8911B to -20 dBm.
- 45. After Average (50/50) appears, record the -20 dBm Channel Power from the MS8911B to the test record.
  - Use the "Preamp Off M(Level) (dB)" column in Table A-20, "ISDB-T Signal Analyzer Option 30 Level Accuracy Measurement Channel = 13ch @ 473.14285714 MHz," on page A-12.
- **46.** Calculate the **Deviation** using the following formula:
  - Deviation = M(Level) SB(-10) DAB(-10) AT(-10) + AT(set)
- **47.** Record the result to the Dev column under "Pre Amp Off" on the test record and verify that it is within specification.
  - Use the "Preamp Off Dev (dB)" column in Table A-20, "ISDB-T Signal Analyzer Option 30 Level Accuracy Measurement Channel = 13ch @ 473.14285714 MHz," on page A-12.
- 48. Press the Frequency/Level soft key and set Preamp to On. Change Reference Level if required.
- 49. After Average (50/50) appears, record the -20 dBm Channel Power from the MS8911B.
  - Use the "Preamp On M(Level)" column in Table A-20, "ISDB-T Signal Analyzer Option 30 Level Accuracy Measurement Channel = 13ch @ 473.14285714 MHz," on page A-12.
- 50. Calculate the Deviation using the following formula:
  - Deviation = M(Level) SB(-10) DAB(-10) AT(-10) + AT(set)
- **51.** Record the result to the Dev column under "Pre Amp On" on the test record and verify that it is within specification.

- Use the "Preamp On -Dev (dB)" column in Table A-20, "ISDB-T Signal Analyzer Option 30 Level Accuracy Measurement Channel = 13ch @ 473.14285714 MHz," on page A-12.
- **52.** Repeat Step #43 through Step #51 for Test levels –25 dBm to –45 dBm. Change Reference Level and switch Preamp per the "Ref Level Preamp On/Off" column in test record.
  - See the "Ref Level Preamp Off/On" column in Table A-20, "ISDB-T Signal Analyzer Option 30 -Level Accuracy - Measurement Channel = 13ch @ 473.14285714 MHz," on page A-12 for required values.
- **53.** Turn off the **Power Amplifier**, disconnect the **Power Splitter** from the MS8911B, re-connect Sensor A to the power splitter as shown in Figure 3-2, "ISDB-T Option 30 Level Accuracy and 1 dB Compression Level Pretest Setup Two Sensors" on page 3-8.
- 54. Set the MN63A Attenuation to 10 dB.
- 55. Set the MG3700A Level to -60 dBm.
- 56. Turn on the **Power Amplifier** and allow it to warm up for at least 5 minutes.
- **57.** Adjust the **MN63A Attenuator** so that the **Sensor A Reading** is **-50 dBm ± 1 dB**. Record the attenuation reading.
  - Use the "MN63A Attenuation Reading AT–50)" column in Table 3-2, "Readings for Sensor A, Sensor B, DAB(–50), and MN63A Attenuator AT(–50)," on page 3-12 below.
- **58.** On MG3700A adjust power level so that Power Meter Sensor A Reading is **-50.0 dBm ± 0.2 dBm**.
- **59.** Record the following values to the appropriate columns in Table 3-2, "Readings for Sensor A, Sensor B, DAB(-50), and MN63A Attenuator AT(-50)":
  - Power Meter Sensor A reading to the "Sensor A Reading" column
  - Power Meter Sensor B reading to the "Sensor B Reading" column

60. Subtract Sensor A Reading from Sensor B reading and record the result.

- DAB(-50) = Sensor B Reading Sensor A Reading
- Record the calculations in the "DAB(–50)" column of Table 3-2, "Readings for Sensor A, Sensor B, DAB(–50), and MN63A Attenuator AT(–50)".

| Frequency<br>(Channel)      | Sensor A Reading | Sensor B Reading | DAB(-50) | MN63A Attenuation<br>Reading, AT(–50) |
|-----------------------------|------------------|------------------|----------|---------------------------------------|
| 473.14285714 MHz<br>(Ch 13) |                  |                  |          |                                       |
| 623.14285714 MHz<br>(Ch 38) |                  |                  |          |                                       |
| 767.14285714 MHz<br>(Ch 62) |                  |                  |          |                                       |

 Table 3-2.
 Readings for Sensor A, Sensor B, DAB(-50), and MN63A Attenuator AT(-50)

- **61.** Calculate the AT(set) values for Test Levels –55 dBm through –84 dBm and record the values to the "AT(set)" column on the test record.
  - Use the "AT (set) (dB)" column in Table A-20, "ISDB-T Signal Analyzer Option 30 Level Accuracy - Measurement Channel = 13ch @ 473.14285714 MHz," on page A-12.
- **62.** Remove **Sensor A** from the **Power Splitter** and then connect the **Power Splitter** to the **MS8911B Spectrum Analyzer RF In** with an **N-Male to N-Male Adapter** as shown in Figure 3-3, "ISDB-T Option 30 - Level Accuracy and 1 dB Compression Level Pretest Setup - Sensor B Only" on page 3-10.
- **63.** Record the new **Power Meter Sensor** B reading to the "SB(-50)" box in the test record.

- Use the "SB(-10) Or SB(-50) (dBm)" column and the "SB(-50)" box in Table A-20, "ISDB-T Signal Analyzer Option 30 Level Accuracy Measurement Channel = 13ch @ 473.14285714 MHz," on page A-12.
- 64. Repeat Step #43 through Step #51 for Test levels –50 dBm to –84 dBm.
  - Change Reference Level and switch the Preamp on or off per the "Ref Level Pre Amp On/Off" column in Table A-20 on page A-12.
- **65.** Use the following formula to calculate Deviation (Dev):
  - Deviation = M(Level) SB(-50) DAB(-50) AT(-50) + AT(set)
- **66.** Repeat Step #16 through Step #64 for a frequency of 623.14285714 MHz (Ch 38). Set the cal factor of both Power Sensors to **623 MHz** and record results in the test records.
  - Use Table A-21, "ISDB-T Signal Analyzer Option 30 Level Accuracy Measurement Channel = 38ch @ 623.14285714 MHz," on page A-13 to record results.
- **67.** Repeat Step #16 through Step #64 for a frequency of 767.14285714 MHz (Ch 62). Set the cal factor of both Power Sensors to **767 MHz** and record results in the Test Records.
  - Use Table A-22, "ISDB-T Signal Analyzer Option 30 Level Accuracy Measurement Channel = 62ch @ 767.14285714 MHz," on page A-14 to record results.

# 3-5 1 dB Compression Level Verification

The tests in this section verify the accuracy of the MS8911B is not degraded by compression when operating in the ISDB-T Signal Analyzer mode.

## **Equipment Required**

- Anritsu MG3700A Vector Signal Generator
- Anritsu MN63A Programmable Attenuator
- Anritsu ML2438A Power Meter
- Anritsu MA2482D Power Sensors (2)
- Anritsu 1N50C RF Limter
- Anritsu 34NN50A Adapter
- Anritsu 15NNF50-1.5C RF Coaxial Cables (3)
- Aeroflex/Weinschel 1870A Power Splitter
- Aeroflex/Weinschel 44-10 10 dB Fixed Attenuator
- Mini-Circuits TIA-1000-1R8 RF Power Amplifier
- Midwest Microwave ADT-2615-NF-BNM-02 Adapters (2)

#### Procedure

- 1. Ensure that the **Power Amplifier** is off.
- 2. On the **Power Meter**:
  - Set Low Level Averaging to  $\ensuremath{\text{Low}}$
  - Set Averaging to Moving with 50 averages.
  - Set the Power Meter to read **True RMS**.
- 3. Perform a Zero/Cal on both sensors of the power meter.
- 4. Connect the MG3700A Signal Generator, Power Amplifier with N(f)-BNC(m) Adapters, RF Limiter, MN63A Programmable Attenuator, Power Divider, Power Meter, and Power Sensors as shown in Figure 3-2, "ISDB-T Option 30 - Level Accuracy and 1 dB Compression Level Pretest Setup - Two Sensors" on page 3-8.
- 5. On the  $\rm MG3700A,\, press$  the  $\rm MOD$  On/Off button to turn Modulation off.
  - The MOD On/Off LED is off.
- 6. Set the Level output of the MG3700A to -25~dBm.
- 7. Set the MN63A attenuation to 20 dB.
- 8. Turn on the **power amplifier** and allow it to warm up at least five minutes.

## 473.14285714 MHz Tests

- 9. Set the cal factor of both sensors to 473 MHz.
- 10. Set the MG3700A Frequency to  $\mathbf{473.14285714}$  MHz.
- 11. Adjust the MN63A attenuation so that the **Power Meter Sensor A** reading is **-25 dBm ± 1 dB**. Record the MN63A Attenuation reading.
  - Use the "AT(-25)" column of Table 3-3, "Readings for Sensor A and MN63A Attenuation at AT(-25), AT(-15), AT(-50), and AT(-43)" below.

- 12. Adjust the Level of the MG3700A so that Power Meter Sensor A reads –25.0 dBm ± 0.05 dB. Record the Sensor A reading.
  - Use the "Sensor A Reading M(Sa)" column of Table 3-3, "Readings for Sensor A and MN63A Attenuation at AT(-25), AT(-15), AT(-50), and AT(-43)" below.

**Table 3-3.** Readings for Sensor A and MN63A Attenuation at AT(-25), AT(-15), AT(-50), and AT(-43)

| Frequency<br>(Channel)      | Sensor A<br>Reading M(Sa) | MN63A<br>Attenuation<br>Reading,<br>AT(–25) | MN63A<br>Attenuation<br>Reading,<br>AT(–15) | MN63A<br>Attenuation<br>Reading,<br>AT(–50) | MN63A<br>Attenuation<br>Reading,<br>AT(–43) |
|-----------------------------|---------------------------|---------------------------------------------|---------------------------------------------|---------------------------------------------|---------------------------------------------|
| 473.14285714 MHz<br>(Ch 13) |                           |                                             |                                             |                                             |                                             |
| 623.14285714 MHz<br>(Ch 38) |                           |                                             |                                             |                                             |                                             |
| 767.14285714 MHz<br>(Ch 62) |                           |                                             |                                             |                                             |                                             |

- 13. Remove Sensor A from the splitter and connect the MS8911B RF In to the open end of the splitter using an adapter as shown in Figure 3-3, "ISDB-T Option 30 Level Accuracy and 1 dB Compression Level Pretest Setup Sensor B Only" on page 3-10.
- 14. Set the MS8911B to ISDB-T Signal Analyzer mode and preset the unit.
- 15. Press the Meas Selection soft key, ensure Field Strength is activated.
- 16. Ensure the MS8911B Channel is set to 13 and Pre Amp is Off.
- 17. Set the Reference Level to -25 dBm.
- 18. Record the MS8911B Channel Power reading of MeasCP(-25) to the test record.
  - Use the "Channel 13 Meas Value (dBM)" column in the "-25 dBm Test Level" row in Table A-23, "ISDB-T Signal Analyzer Option 30 1 dB Compression Level Preamp Off".
- **19.** Calculate the difference, Delta(-25), using the following formula:
  - Delta(-25) = M(Sa) MeasCP(-25)
- 20. Record the result to the Delta column on the test record. Verify that the result is less than 1 dB.
  - Use the "Channel 13 Delta (dB)" column in the "-25 dBm Test Level" row in Table A-23 on page A-14.
- **21.** Calculate AT(-15) using the following formula:
  - AT(-15) = AT(-25) -10
- 22. Set the MN63A attenuation to AT(-15).

**Note** Note that the **Over Range** message on the MS8911B is normal.

- 23. Record the **MS8911B** Channel Power reading MeasCP(-15) to the "-15 dBm Test Level" row of the "Meas. Value" column on the test record.
  - Use the "Meas Value (dBm)" column on the "-15 Test Level (dBm)" row in Table A-23, "ISDB-T Signal Analyzer Option 30 1 dB Compression Level Preamp Off".
- 24. Calculate the Delta at -15 dBm Input using the following formula:
  - Delta(-15) = M(Sa) + 10 MeasCP(-15) + Delta(-25)

25. Record the result to the "Delta" column on the test record. Verify that it is less than 1 dB.

- Use the "Channel 13 Delta (dB)" column in the "-15 dBm Test Level" row in Table A-23, "ISDB-T Signal Analyzer Option 30 1 dB Compression Level Preamp Off".
- **26.** Calculate the value of AT(-50) using the following formula:
  - AT(-50) = ATT(-25) + 25
- **27.** Adjust the **MN63A** attenuation to **AT(-50)**.
- 28. Set the Reference Level on the MS8911B to -50 dBm and turn the Preamp on.
- **29.** Record the MS8911B Channel Power reading, MeasCP(-50), to the "-50 dBm Test Level" row of in the "Meas. Value" column on the test record.
  - Use the "Channel 13 Meas Value (dBm)" column in the "-50 dBm Test Level" row in Table A-24, "ISDB-T Signal Analyzer Option 30 1 dB Compression Level Preamp On," on page A-15.
- **30.** Calculate the Delta at -50 dBm Input, Delta(-50), using the following formula:
  - Delta(-50) = M(Sa) 25 MeasCP(-50) + Delta(-25)
- 31. Record the result to the "Delta" column on the test record. Verify that it is less than 1 dB.
  - Use the "Channel 13 Delta (dB)" column in the "-50 dBm Test Level" row in Table A-24 on page A-15.
- **32.** Calculate the AT(-43) using the following formula:
  - AT(-43) = AT(-25) + 18

**33.** Set the MN63A attenuation to AT(-43).

**Note** Note that the Over Range on the MS8911B is normal.

- 34. Record the MS8911B Channel Power reading, MeasCP(-43), in the "-43 dBm Test Level" row of the "Meas. Value" column on the test record.
  - Use the "Channel 13 Meas Value (dBm)" column in the "-50 dBm Test Level" row in Table A-24 on page A-15.
- **35.** Calculate the Delta at -43 dBm Input, Delta(-43), using the following formula:
  - Delta(-43) = M(Sa) 18 MeasCP(-43) + Dev(-50)

**36.** Record the result to the "Delta" column on the test record. Verify that it is less than 1 dB.

 Use the "Channel 13 - Delta (dB)" column in the "-43 dBm Test Level" row in Table A-24 on page A-15.

#### 623.14285714 MHz Tests

- 37. Remove the MS8911B from the test setup and re-install Sensor A to the open splitter output as shown in Figure 3-2, "ISDB-T Option 30 Level Accuracy and 1 dB Compression Level Pretest Setup Two Sensors" on page 3-8.
- 38. Set the MG3700A Frequency to 623.14285714 MHz. Ensure the Mod On/Off LED is off.
- 39. Set the cal factor of both sensors to 623 MHz.
- **40.** Adjust the MN63A attenuation so that the **Power Meter Sensor A** reads **-25 dBm ± 1 dB**. Record the MN63A attenuation readout.
  - Use the "AT(-25)" column in Table 3-3, "Readings for Sensor A and MN63A Attenuation at AT(-25), AT(-15), AT(-50), and AT(-43)," on page 3-15 above.
- 41. Adjust the Level of the MG3700A so that the Power Meter Sensor A reads –25.0 dBm ± 0.05 dB. Record the Sensor A reading to the "M(Sa)" column in Table 3-3 on page 3-15 above.
  - Use the "Sensor A Reading M(Sa)" column in Table 3-3 on page 3-15 above.

- **42.** Remove **Sensor A** from the **splitter** and connect the **MS8911B RF In** to the open end of the splitter using an adapter as shown in Figure 3-3, "ISDB-T Option 30 Level Accuracy and 1 dB Compression Level Pretest Setup Sensor B Only" on page 3-10.
- 43. Set the  $\ensuremath{\mathsf{MS8911B}}$  Channel to 38.
- 44. Set Preamp to Off and Reference Level to -25 dBm.
- **45.** Repeat Step #18 through Step #36 for Channel 38.

## 767.14285714 MHz Tests

- 46. Remove the MS8911B from the test setup and re-install Sensor A to the open splitter output as shown in Figure 3-2, "ISDB-T Option 30 Level Accuracy and 1 dB Compression Level Pretest Setup Two Sensors" on page 3-8.
- 47. Set the MG3700A Frequency to 767.14285714 MHz. Ensure the Mod On/Off LED is off.
- 48. Set the cal factor of both sensors to 767 MHz.
- **49.** Adjust the **MN63A** attenuation so that the **Power Meter Sensor A** reads **-25 dBm ± 1 dB**. Record the **MN63A** attenuation readout.
  - Use the "AT(-25)" column in Table 3-3, "Readings for Sensor A and MN63A Attenuation at AT(-25), AT(-15), AT(-50), and AT(-43)," on page 3-15 above.
- **50.** Adjust the Level of the MG3700A so that the **Power Meter Sensor A** reads **–25.0 dBm ± 0.05 dB**. Record the Sensor A reading.
  - Use the "Sensor A M(Sa)" column in Table 3-3 on page 3-15.
- **51.** Remove **Sensor A** from the **splitter** and connect the **MS8911B RF In** to the open end of the splitter using an adapter as shown in Figure 3-3, "ISDB-T Option 30 Level Accuracy and 1 dB Compression Level Pretest Setup Sensor B Only" on page 3-10 above.
- 52. Set the MS8911B Channel to 62.
- 53. Set Preamp to Off and Reference Level to -25 dBm.
- 54. Repeat Step #18 through Step #36 for Channel 62.

# 3-6 Noise Floor Verification

The tests in this section verify the noise floor of the MS8911B in ISDB-T Signal Analyzer mode.

## **Equipment Required**

• Anritsu 28N50-2 50 Ohm Termination

- 1. Set the mode of the **MS8911B** to ISDB-T Signal Analyzer and preset the unit.
- 2. Install a 50 ohm termination to the Spectrum Analyzer RF In connector.
- 3. Press the Meas Selection soft key, then select Field Strength.
- 4. Ensure the Channel is set to 13 and Preamp is OFF.
- 5. Set the Reference Level to -25 dBm.
- 6. Press the Meas Setup soft key. Change Meas Mode to Average and leave Average Count set to 50.
- 7. After Average (50/50) appears, record the Channel Power onto the "Pre Amp OFF" line of the test record.
  - Use the "Preamp Off Measured Value" column in Table A-25, "ISDB-T Signal Analyzer Option 30 Noise Floor," on page A-15.
- 8. Set the Reference Level to -50~dBm and the Preamp to ON.
- 9. After Average (50/50) appears, record the Channel Power onto the "Pre Amp ON" line of the test record.
  - Use the "Preamp On Measured Value" column in Table A-25 on page A-15.
- 10. Change the channel to 38. Set the Preamp to OFF.
- 11. Repeat Step #5 through Step #9 for Channel 38.
- 12. Change the channel to 62. Set the Preamp to OFF.
- 13. Repeat Step #5 through Step #9 for Channel 62.

## 3-7 Phase Noise Verification

This test verifies the phase noise of the MS8911B in the ISDB-T Signal Analyzer mode.

## **Equipment Required**

- Anritsu MG3700A Vector Signal Generator
- 10 MHz Reference Standard

- 1. Connect the 10 MHz Frequency Reference signal to the MG3700A and the MS8911B.
- 2. Set the MG3700A Frequency to 473.14285714 MHz. Set the Level to -10 dBm.
- 3. Press the Mod On/Off key so that the LED is OFF.
- 4. Input the RF signal from MG3700A into the MS8911B Spectrum Analyzer RF In.
- 5. Set the mode of the **MS8911B** to ISDB-T Signal Analyzer and **preset** the unit.
- 6. Press the Frequency/Level soft key and ensure the unit is set to **Channel 13**. Change the Reference Level to -10 dBm and ensure that the Preamp is OFF.
- 7. Press the Meas Selection soft key and select Phase Noise. A red dot appears on soft key label.
- 8. Press the Meas Setup soft key and then the Meas Mode soft key. Use the **Down arrow** key to select Average and press the **Enter** key.
- 9. Wait until the Average counter displays (10/10).
- 10. Record the 10 kHz and the 100 kHz Phase Noise readouts onto the test record.
  - Use the "Phase (10 kHz) (dBc/Hz)" and the "Phase (100 kHz (dBc/Hz)" columns in the "Channel 13" row in Table A-26, "ISDB-T Signal Analyzer Option 30 Phase Noise," on page A-15.
- 11. Record the Frequency  $\mathsf{Error}$  onto the test record.
  - Use the "Freq Error (Hz)" column in the "Channel 13" row in Table A-26 on page A-15.
- 12. Set the Frequency of the MG3700A to 623.14285714 MHz and change the MS8911B Channel to 38.
- 13. Wait until the Average counter displays (10/10).
- 14. Record the 10 kHz and the 100 kHz Phase Noise readouts onto the test record.
  - Use the "Phase (10 kHz) (dBc/Hz)" and the "Phase (100 kHz (dBc/Hz)" columns in the "Channel 38" row in Table A-26 on page A-15.
- 15. Record the Frequency  $\mathsf{Error}$  onto the test record.
  - Use the "Freq Error (Hz)" column in the "Channel 38" row in Table A-26 on page A-15.
- 16. Set the Frequency of the MG3700A to 767.14285714 MHz and change the MS8911B Channel to 62.
- 17. Wait until Average counter displays (10/10).
- 18. Record the 10 kHz and the 100 kHz Phase Noise readouts onto the test record.
  - Use the "Phase (10 kHz) (dBc/Hz)" and the "Phase (100 kHz (dBc/Hz)" columns in the "Channel 62" row in Table A-26 on page A-15.
- 19. Record the Frequency  $\mathsf{Error}$  onto the test record.
  - Use the "Freq Error (Hz)" column in the "Channel 62" row in Table A-26 on page A-15.

# Chapter 4 — ISDB-T SFN Analyzer Option 32 Verification

# 4-1 Introduction

The tests in this section verify the performance of the optional ISDB-T SFN Analyzer option of the MS8911B. These tests include:

- Level Accuracy Verification
- 1 dB Compression Level Verification
- Noise Floor Verification

**Note** Allow all instruments to warm up to typical operating temperature before taking test readings.

# 4-2 Level Accuracy Verification

The tests in this section verify the level accuracy of the MS8911B in ISDB-T SFN Analyzer mode.

## **Equipment Required**

- Anritsu MG3700A Vector Signal Generator
- Anritsu MN63A Programmable Attenuator
- Anritsu ML2438A Power Meter
- Anritsu MA2482D Power Sensors (2)
- Anritsu 1N50C RF Limter
- Anritsu 34NN50A Adapter
- Anritsu 15NNF50-1.5C RF Coaxial Cables (3)
- Aeroflex/Weinschel 1870A Power Splitter
- Aeroflex/Weinschel 44-10 10 dB Fixed Attenuator
- Mini-Circuits TIA-1000-1R8 RF Power Amplifier
- Midwest Microwave ADT-2615-NF-BNM-02 Adapters (2)

- 1. Ensure that the **Power Amplifier** is OFF.
- 2. Connect the MG3700A Signal Generator, Power Amplifier with N (f) to BNC (m) adapters, RF Limiter, MN63A Programmable Attenuator, Power Divider, Power Meter, and Power Sensors as shown in Figure 4-1, "ISDB-T SFN Option 32 Level Accuracy Verification Setup Two Sensors" on page 4-2 below.

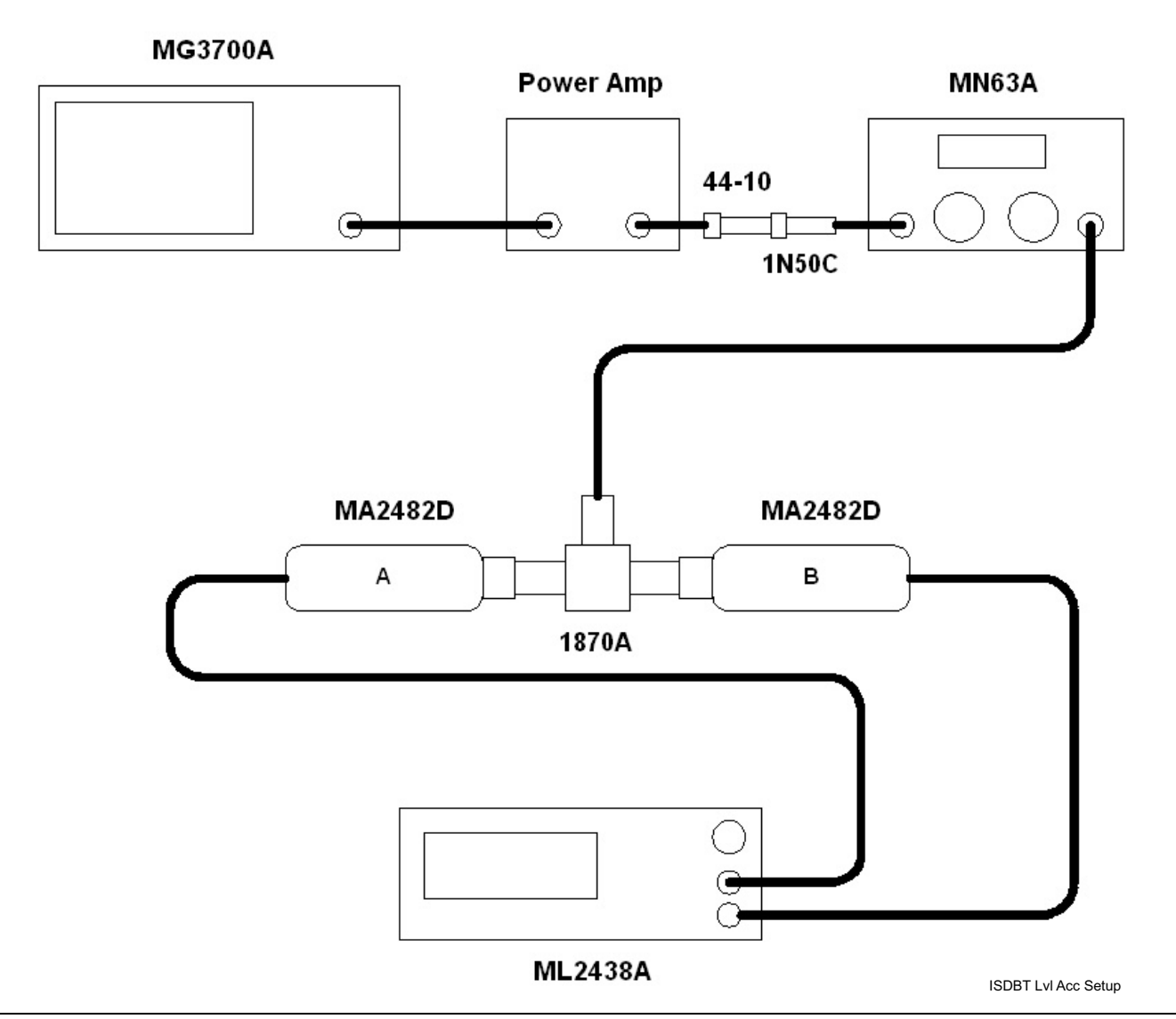

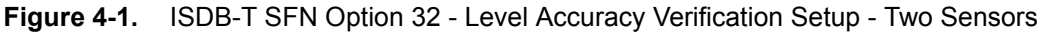

3. On the MG3700A, press the yellow **Preset** key located on the upper left side of the instrument.

4. Press the **Down Arrow** key to select Yes.

 $\mathbf{5.} \ \mathrm{Press} \ \mathrm{the} \ \mathrm{Set} \ \mathrm{key}.$ 

**Note** There are two **Set** keys and they both do the same thing).

- ${\bf 6.}\ {\rm Press}\ {\rm the}\ {\rm F1}\ {\rm soft}\ {\rm key}\ {\rm to}\ {\rm select}\ {\rm Load}\ {\rm File}\ {\rm to}\ {\rm Memory}.$
- 7. Press the F1 soft key again to select Select Package.
- 8. Use the **Down Arrow** key to step through the selection list until the Digital\_Broadcast option is highlighted.
- 9. Press the Set key.

- 10. Press the F6 soft key labeled Return.
- 11. Press the **Set** key.
- **12.** Use the **Down Arrow key** to step through the selection list until the Digital\_Broadcast option is highlighted.
- 13. Press the Set key.
- 14. Use the **Down Arrow** key to step through the selection list until the ISDB-T\_1layer\_1ch option is highlighted.
- 15. Press the  ${\rm Set}$  key.
- Perform Zero/Cal on Sensor A and Sensor B of the power meter and set the cal factor of both sensors to 473 MHz.
- 17. Set the MG3700A frequency to 473.14285714 MHz.
- 18. Set the Level to -25 dBm.
- 19. Ensure the Modulation On/Off key and the Output key both have LEDs ON.
- 20. Turn on the power amplifier and allow it to warm up for at least 5 minutes.
- 21. Adjust the MN63A Attenuator so that the Sensor A reading is -10 dBm ± 1 dB and record the reading in the test record.
  - Use the "DAB(-10)" column in Table 4-1, "Readings for Sensor A, Sensor B, DAB(-10), and MN63A Attenuation AT(-10)" below.
- 22. On the MG3700A, adjust the power level so that the Power Meter Sensor A reading is -10.0 dBm ± 0.2 dB.
- 23. Record the following values to the appropriate columns in Table 4-1 below:
  - Power Meter Sensor A reading to the "Sensor A Reading" column
  - Power Meter Sensor B reading to the "Sensor B Reading" column
- 24. Subtract Sensor A Reading from Sensor B Reading and record the result below:
  - DAB(-10) = Sensor B Reading Sensor A Reading
  - Use the "DAB(-10)" column of Table 4-1 below.

 Table 4-1.
 Readings for Sensor A, Sensor B, DAB(-10), and MN63A Attenuation AT(-10)

| Frequency<br>(Channel)      | Sensor A Reading | Sensor B Reading | DAB(-10) | MN63A Attenuation<br>Reading, AT(–10) |
|-----------------------------|------------------|------------------|----------|---------------------------------------|
| 473.14285714 MHz<br>(Ch 13) |                  |                  |          |                                       |
| 623.14285714 MHz<br>(Ch 38) |                  |                  |          |                                       |
| 767.14285714 MHz<br>(Ch 62) |                  |                  |          |                                       |

- **25.** Calculate the AT(set) values for Test Levels –10 dBm through –45 dBm and record the values to the "AT(set)" column on the test record in Table A-27, "ISDB-T SFN Analyzer Option 32 Level Accuracy Measurement Channel = 13ch @ 473.14285714 MHz," on page A-16.
- 26. Remove Sensor A from the Power Splitter and then connect the Power Splitter to the MS8911B Spectrum Analyzer RF In with an N (m) to N (m) Adapter as shown in Figure 4-2, "ISDB-T SFN Option 32 - Level Accuracy Verification Setup - Sensor B Only" on page 4-4 below.

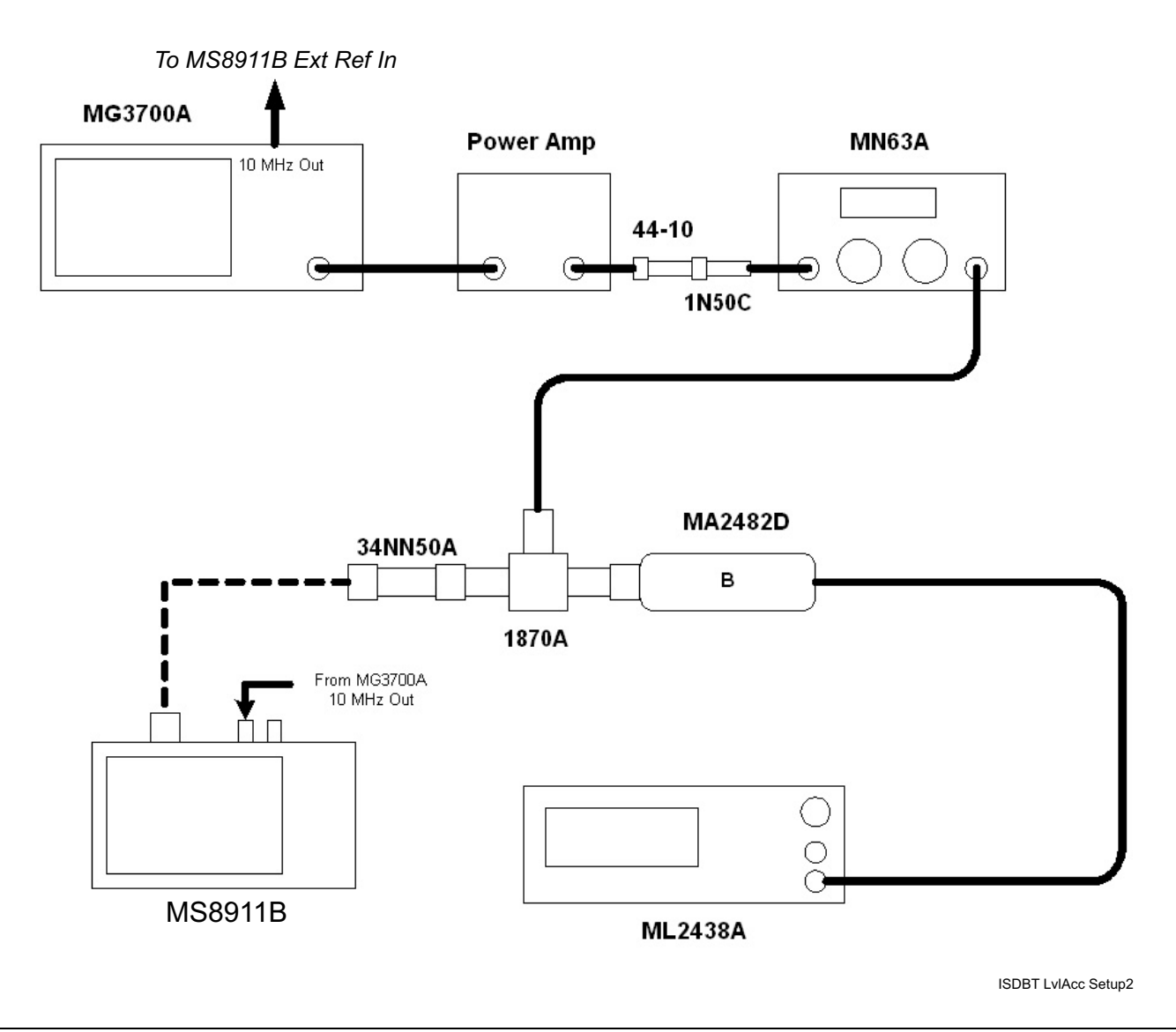

Figure 4-2. ISDB-T SFN Option 32 - Level Accuracy Verification Setup - Sensor B Only

- 27. Record the new Power Meter Sensor B reading to the SB(-10) box in the test record.
  - Use the "SB(-10)" box in the "SB(-10) of SB(-50) (dBm)" column of Table A-27, "ISDB-T SFN Analyzer Option 32 Level Accuracy Measurement Channel = 13ch @ 473.14285714 MHz," on page A-16 in Appendix A Test Records.
- 28. On the **MS8911B**, set the mode to ISDB-T SFN Analyzer and **preset** the unit.
- $\mathbf{29.}\ \mathrm{Press}\ \mathrm{the}\ \mathrm{Meas}\ \mathrm{Setup}\ \mathrm{soft}\ \mathrm{key}\ \mathrm{and}\ \mathrm{set}\ \mathrm{Meas}\ \mathrm{Mode}\ \mathrm{to}\ \mathrm{Single}.$
- 30. Press the Frequency/Level soft key and ensure Channel is 13 and Preamp is OFF.
- **31.** Change the Reference Level to -10 dBm.

- **32.** After the data appears on the left of the display, record the –25 dBm Channel Power from the **MS8911B** to the "M(Level)" column under "Preamp Off" on the test record.
  - Use the "Preamp Off M (Level) (dBm)" column and the "-10" row of Table A-27, "ISDB-T SFN Analyzer Option 32 Level Accuracy Measurement Channel = 13ch @ 473.14285714 MHz," on page A-16.
- **33.** Calculate the **Deviation** using the following formula:
  - Deviation = M(Level) SB(-10) DAB(-10) AT(-10) + AT(set)

Note: Since AT(-10) is the same as AT(set), [-AT(-10) + AT(set)] = 0

- **34.** Record the result to the "Dev" column under "Preamp Off" on the test record and verify that it is within specification.
  - Use the "Preamp Off Dev (dB)" column and the "-10" row of Table A-27, "ISDB-T SFN Analyzer Option 32 Level Accuracy Measurement Channel = 13ch @ 473.14285714 MHz," on page A-16.
- 35. Set the MN63A Attenuation to the next AT(set) value listed in Table A-27 in the test record.
- **36.** Press the Frequency/Level soft key and set the **MS8911B** Reference Level to **-15 dBm**.
- **37.** After the data appears on the left of the display, record the –15 dBm Channel Power from the MS8911B to the "M(Level)" column under "Preamp Off" on the test record.
  - Use the "Preamp Off M (Level) (dBm)" column and the "-15" row of Table A-27, "ISDB-T SFN Analyzer Option 32 Level Accuracy Measurement Channel = 13ch @ 473.14285714 MHz," on page A-16.
- **38.** Calculate the **Deviation** using the following formula:
  - Deviation = M(Level) SB(-10) DAB(-10) AT(-10) + AT(set)
- **39.** Record the result to the "Dev" column under "Preamp Off" on the test record and verify that it is within specification.
  - Use the "Preamp Off Dev (dB)" column and the "-15" row of Table A-27, "ISDB-T SFN Analyzer Option 32 Level Accuracy Measurement Channel = 13ch @ 473.14285714 MHz," on page A-16.
- 40. Set the MN63A Attenuation to the next AT(set) value in the test record.
- 41. Set the Reference Level of the **MS8911B** to **-20 dBm**.
- **42.** After the data appears on the left of the display, record the –20 dBm Channel Power from the **MS8911B** the "M(Level)" column under "Pre Amp Off" on the test record.
  - Use the "Preamp Off M (Level) (dBm)" column and the "-20" row of Table A-27, "ISDB-T SFN Analyzer Option 32 Level Accuracy Measurement Channel = 13ch @ 473.14285714 MHz," on page A-16.
- **43.** Calculate the **Deviation** using the following formula:
  - Deviation = M(Level) SB(-10) DAB(-10) AT(-10) + AT(set)
- 44. Record the result to the "Dev" column under "Pre Amp Off" on the test record and verify that it is within specification.
  - Use the "Preamp Off Dev (dB)" column and the "-20" row of Table A-27, "ISDB-T SFN Analyzer Option 32 Level Accuracy Measurement Channel = 13ch @ 473.14285714 MHz," on page A-16.
- 45. Press the Frequency/Level soft key and set Preamp to ON. Change the Reference Level if required.
- **46.** After the data appears on the left of the display, record the –20 dBm Channel Power from the **MS8911B** to the "M(Level)" column under "Preamp On" on the test record.
  - Use the "Preamp On M (Level) (dBm)" column and the "-20" row of Table A-27, "ISDB-T SFN Analyzer Option 32 Level Accuracy Measurement Channel = 13ch @ 473.14285714 MHz," on page A-16.

- **47.** Calculate the **Deviation** using the following formula:
  - Deviation = M(Level) SB(-10) DAB(-10) AT(-10) + AT(set)
- **48.** Record the result to the "Dev" column under "Preamp On" on the test record and verify that it is within specification.
  - Use the "Preamp On Dev (dB)" column and the "-20" row of Table A-27, "ISDB-T SFN Analyzer Option 32 Level Accuracy Measurement Channel = 13ch @ 473.14285714 MHz," on page A-16.
- **49.** Repeat Step #40 through Step #48 immediately above for Test levels -25 dBm to -45 dBm. Change the Reference Level and switch the Pre Amp per the "Ref Level Pre Amp On/Off" column in test record.
  - Use test levels in Table A-27 on page A-16
- 50. Turn off the Power Amplifier, disconnect the Power Splitter from the MS8911B, and re-connect Sensor A to the Power Splitter as shown in Figure 4-1, "ISDB-T SFN Option 32 Level Accuracy Verification Setup Two Sensors" on page 4-2 above.
- 51. Set the MN63A Attenuation to 10 dB.
- 52. Set the MG3700A Level to -60 dBm.
- 53. Turn on the Power Amplifier and allow it to warm up for at least 5 minutes.
- **54.** Adjust the **MN63A Attenuator** so that the **Sensor A** reading is **-50 dBm ± 1 dB**. Record the attenuation reading to Table 4-2, "Readings for Sensor A, Sensor B, DAB(-50), and MN63A Attenuation AT(-50)," on page 4-6 below in the "AT(-50)" column.
- 55. On the MG3700A, adjust the power level so that Power Meter Sensor A reading is -50.0 dBm ± 0.2 dB.
- **56.** Record the following values to the appropriate columns in Table 4-2, "Readings for Sensor A, Sensor B, DAB(-50), and MN63A Attenuation AT(-50)" below.
  - Power Meter Sensor A reading to the "Sensor A Reading" column
  - Power Meter Sensor B reading to the "Sensor B Reading" column
- **57.** Subtract Sensor A reading from Sensor B reading and record the result.
  - DAB(-50) = Sensor B Reading Sensor A Reading
  - Record the calculation in the "DAB(-50)" column of Table 4-2 below.

| Frequency<br>(Channel)      | Sensor A Reading | Sensor B Reading | DAB(-50) | MN63A Attenuation<br>Reading, AT(–50) |
|-----------------------------|------------------|------------------|----------|---------------------------------------|
| 473.14285714 MHz<br>(Ch 13) |                  |                  |          |                                       |
| 623.14285714 MHz<br>(Ch 38) |                  |                  |          |                                       |
| 767.14285714 MHz<br>(Ch 62) |                  |                  |          |                                       |

 Table 4-2.
 Readings for Sensor A, Sensor B, DAB(-50), and MN63A Attenuation AT(-50)

- **58.** Calculate the AT(set) values for Test Levels –55 dBm through –84 dBm and record the values to the "AT(set)" column on the test record.
  - Use the "AT(set) (dB)" column in Table A-27, "ISDB-T SFN Analyzer Option 32 Level Accuracy Measurement Channel = 13ch @ 473.14285714 MHz," on page A-16.
- **59.** Remove Sensor A from the Power Splitter and then connect the Power Splitter to the MS8911B Spectrum Analyzer RF In with an N (m) to N (m) Adapter.
- 60. Record the new Power Meter Sensor B reading to the "SB(-50)" box in the test record.
  - Use the "SB(-50) (dBm)" box in the the "-50" row in Table A-27, "ISDB-T SFN Analyzer Option 32 - Level Accuracy - Measurement Channel = 13ch @ 473.14285714 MHz," on page A-16.
- **61.** Repeat Step #43 through Step #51 for Test Levels -50 dBm to -84 dBm. Change the Reference Level and switch the Preamp ON or OFF per the "Ref Level Pre Amp On/Off" column in test record. Use the following formula to calculate Deviation:
  - Deviation = M(Level) SB(-50) DAB(-50) AT(-50) + AT(set)
- 62. Repeat Step #16 through Step #61 for frequencies 623.14285714 MHz (Ch 38) and 767.14285714 MHz (Ch 62). Set the cal factor of both power sensors to 623 MHz or 767 MHz as required.

# 4-3 1dB Compression Level Verification

The tests in this section verify the accuracy of the MS8911B is not degraded by compression when operating in the ISDB-T SFN Analyzer mode.

## **Equipment Required**

- Anritsu MG3700A Vector Signal Generator
- Anritsu MN63A Programmable Attenuator
- Anritsu ML2438A Power Meter
- Anritsu MA2482D Power Sensors (2)
- Anritsu 1N50C RF Limter
- Anritsu 34NN50A Adapter
- Anritsu 15NNF50-1.5C RF Coaxial Cables (3)
- Aeroflex/Weinschel 1870A Power Splitter
- Aeroflex/Weinschel 44-10 10 dB Fixed Attenuator
- Mini-Circuits TIA-1000-1R8 RF Power Amplifier
- Midwest Microwave ADT-2615-NF-BNM-02 Adapters (2)

- 1. Ensure that the **Power Amplifier** is OFF.
- 2. On the **Power Meter**, set Low Level Averaging to Low and Averaging to Moving with 50 averages. Set the **power meter** to read True RMS.
- 3. Perform a Zero/Cal on both **sensors** of the power meter.
- 4. Connect the MG3700A Signal Generator, Power Amplifier with N (f) to BNC (m) Adapters, RF Limiter, MN63A Programmable Attenuator, Power Divider, Power Meter, and Power Sensors as shown in Figure 4-3, "ISDB-T SFN Option 32 1 dB Compression Level Test Setup Two Sensors" on page 4-9 below.

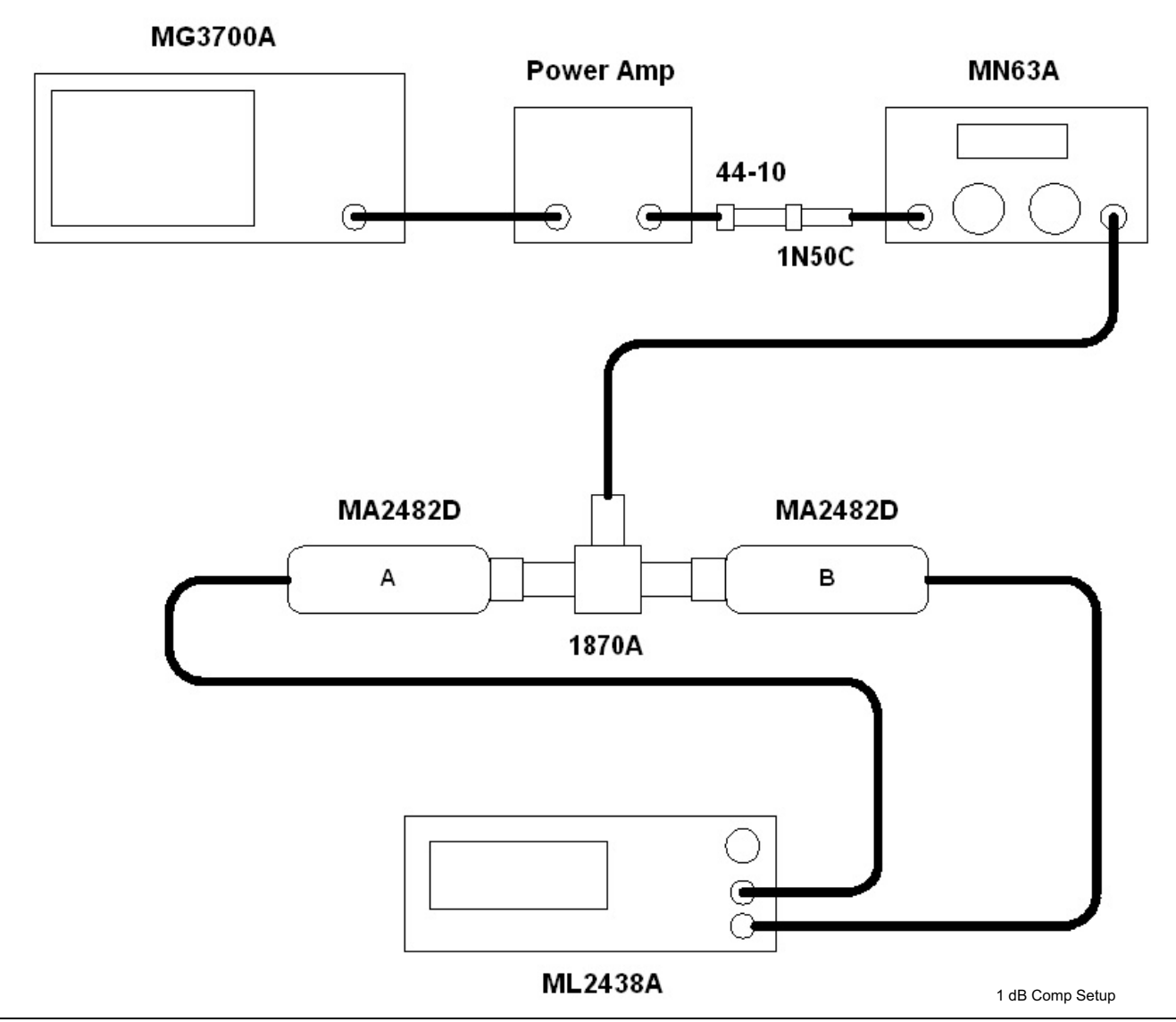

Figure 4-3. ISDB-T SFN Option 32 - 1 dB Compression Level Test Setup - Two Sensors

- 5. On the MG3700A, press the MOD On/Off button to turn Modulation OFF so that the MOD On/Off LED is OFF.
- 6. Set the Level output of the MG3700A to -25~dBm.
- 7. Set the  $\mathsf{MN63A}$  attenuation to 20 dB.
- 8. Turn on the **power amplifier** and allow it to warm up at least five minutes.

## 473.14285714 MHz Tests

- $\mathbf{9.}$  Set the cal factor of both  $\mathbf{sensors}$  to  $\mathbf{473}$  MHz.
- 10. Set the MG3700A Frequency to 473.14285714 MHz.

- 11. Adjust the **MN63A** attenuation so that the **Power Meter Sensor A** reading is **-25 dBm ± 1 dB** and record the results.
  - Use the "473.14285714 MHz Ch 13" row and the "AT(-25)" column of Table 4-3, "Readings for Sensor A M(Sa) and MN63A Attenuation at AT(-25), AT(-15), AT(-50), and AT(-43)" below.
- 12. Adjust the Level of the MG3700A so that Power Meter Sensor A reads –25.0 dBm ± 0.05 dB and record the results.
  - Use the "473.14285714 MHz Ch 13" row and the "M(Sa)" column of Table 4-3 below.

| Table 4-3. | Readings for Sensor A M | (Sa) and MN63A | Attenuation at AT(-2 | 25), AT(-15 | ), AT(-50 | ), and AT(-43) |
|------------|-------------------------|----------------|----------------------|-------------|-----------|----------------|
|            |                         | <b>\_</b>      |                      | - / -       | // /      | ,              |

| Frequency<br>(Channel)      | Sensor A<br>Reading M(Sa) | MN63A<br>Attenuation<br>Reading,<br>AT(–25) | MN63A<br>Attenuation<br>Reading,<br>AT(–15) | MN63A<br>Attenuation<br>Reading,<br>AT(–50) | MN63A<br>Attenuation<br>Reading,<br>AT(–43) |
|-----------------------------|---------------------------|---------------------------------------------|---------------------------------------------|---------------------------------------------|---------------------------------------------|
| 473.14285714 MHz<br>(Ch 13) |                           |                                             |                                             |                                             |                                             |
| 623.14285714 MHz<br>(Ch 38) |                           |                                             |                                             |                                             |                                             |
| 767.14285714 MHz<br>(Ch 62) |                           |                                             |                                             |                                             |                                             |

 Remove Sensor A from the splitter and connect the MS8911B RF In to the open end of the splitter using an adapter as shown in Figure 4-4, "ISDB-T SFN Option 32 - 1 dB Compression Level Test Setup - Sensor B Only" on page 4-11 below.

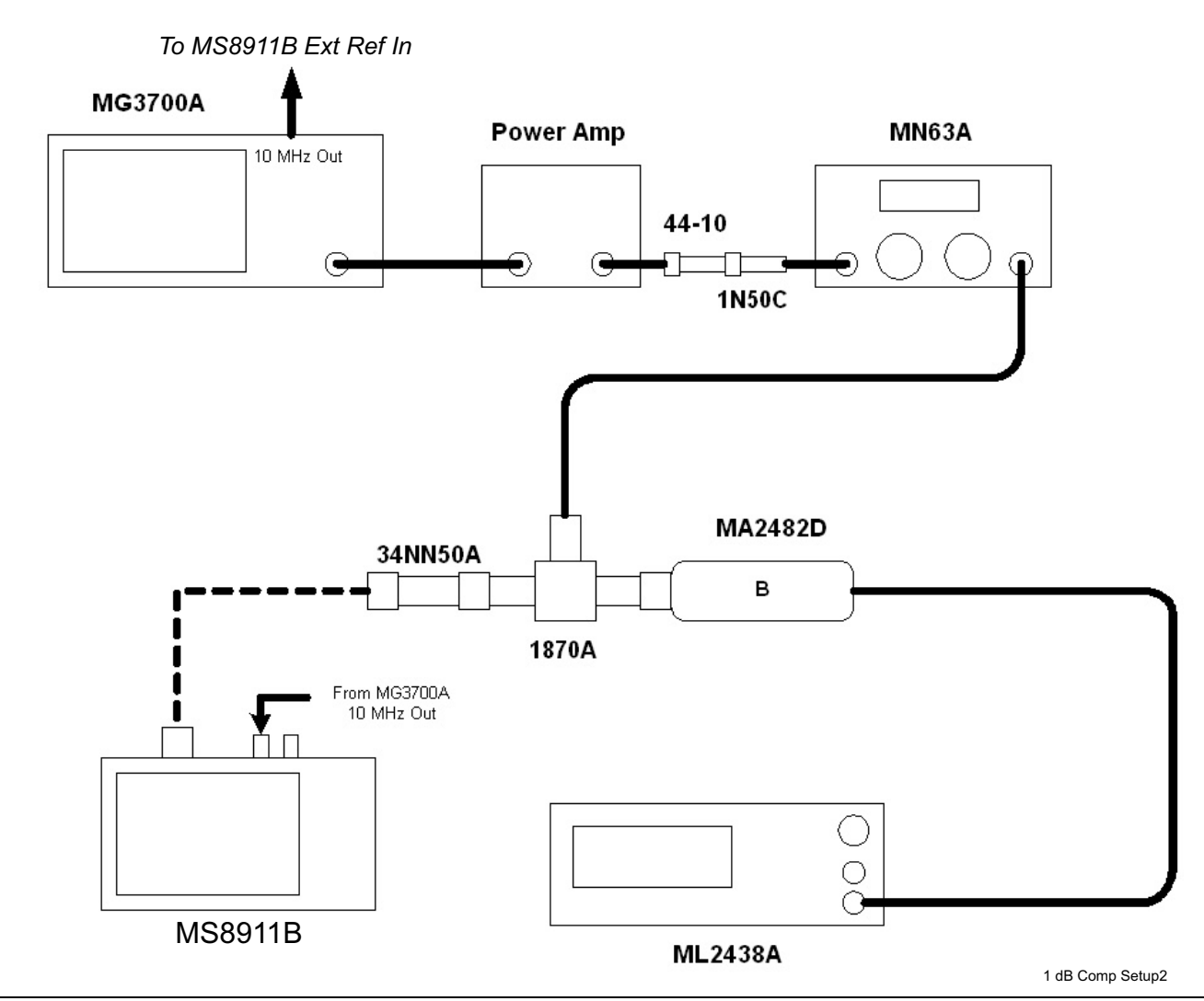

Figure 4-4. ISDB-T SFN Option 32 - 1 dB Compression Level Test Setup - Sensor B Only

- 14. Set the MS8911B to ISDB-T SFN Analyzer mode and preset the unit.
- 15. Press the Meas Setup soft key and set Meas Mode to Single.
- 16. Press the Frequency/Level soft key and ensure the MS8911B Channel is set to 13 and Preamp is OFF.
- 17. Set the Reference Level to -25 dBm.
- 18. Record the **MS8911B** Channel Power reading, MeasCP(-25), to the "-25 dBm Test Level" row of the "Meas. Value" column on the test record.
  - Use Table A-30, "ISDB-T SFN Analyzer Option 32 1 dB Compression Preamp Off," on page A-18.
- **19.** Calculate the difference, Delta(-25), using the following formula:
  - Delta(-25) = M(Sa) MeasCP(-25)
- 20. Record the result to the "Delta" column on the test record. Verify that the result is less than 1 dB.
  - Use Table A-30 on page A-18.

**21.** Calculate AT(-15) using the following formula:

• AT(-15) = AT(-25) - 10

**22.** Set the MN63A attenuation to AT(-15).

Note Note that the Over Range message on the MS8911B is normal.

23. Record the MS8911B Channel Power reading, MeasCP(-15), to the "-15 dBm Test Level" row of the "Meas. Value" column on the test record.

Use Table A-30, "ISDB-T SFN Analyzer Option 32 - 1 dB Compression - Preamp Off," on page A-18
24. Calculate the Delta at -15 dBm Input using the following formula:

• Delta(-15) = M(Sa) + 10 - MeasCP(-15) + Delta(-25)

25. Record the result to the "Delta" column on the test record. Verify that it is less than 1 dB.

- Use Table A-30 on page A-18.
- **26.** Calculate the value of AT(-50) using the following formula:
  - AT(-50) = AT(-25) + 25
- 27. Adjust the MN63A attenuation to AT(-50).
- 28. Set the Reference Level on the MS8911B to -50 dBm and turn Preamp ON.
- 29. Record the **MS8911B** Channel Power reading, MeasCP(-50), to the "-50 dBm Test Level" row of in the "Meas. Value" column on the test record.
  - Use Table A-31, "ISDB-T SFN Analyzer Option 32 1 dB Compression Preamp On," on page A-19.

**30.** Calculate the Delta at -50 dBm Input, Delta(-50), using the following formula:

- Delta(-50) = M(Sa) 25 MeasCP(-50) + Delta(-25)
- 31. Record the result to the "Delta" column on the test record. Verify that it is less than 1 dB.
  - Use Table A-31 on page A-19.
- **32.** Calculate the AT(-43) using the following formula:
  - AT(-43) = AT(-25) + 18
- 33. Set the MN63A attenuation to AT(-43).
  - Note that the **Over Range** message on the MS8911B is normal.
- 34. Record the MS8911B Channel Power reading, MeasCP(-43), in the "-43 dBm Test Level" row of the "Meas. Value" column on the test record.
- **35.** Calculate the **Delta** at -43 dBm Input, Delta(-43), using the following formula:

• Delta(-43) = M(Sa) - 18 - MeasCP(-43) + Delta(-50)

- 36. Record the result to the "Delta" column on the test record. Verify that it is less than 1 dB.
  - Use Table A-31 on page A-19.

## 623.14285714 MHz Tests

- 37. Remove the MS8911B from the test setup and re-install Sensor A to the open splitter output as shown in Figure 4-3, "ISDB-T SFN Option 32 1 dB Compression Level Test Setup Two Sensors" on page 4-9
- **38.** Set the MG3700A Frequency to 623.14285714 MHz and ensure the Mod On/Off LED is Off and the Output LED is On.
- **39.** Set the cal factor of both **sensors** to **623 MHz**.

- 40. Adjust the MN63A attenuation so that the Power Meter Sensor A reads –25 dBm ± 1 dB. Record the MN63A attenuation readout to the "AT(–25)" column in Table 4-3, "Readings for Sensor A M(Sa) and MN63A Attenuation at AT(–25), AT(–15), AT(–50), and AT(–43)," on page 4-10 above.
  - Use "623.14285714 MHz Ch 38" row and the "AT(-25)" column of Table 4-3 on page 4-10 above.
- 41. Adjust the Level of the MG3700A so that the Power Meter Sensor A reads –25.0 dBm ± 0.05 dB. Record the Sensor A reading.
  - Use the "623.14285714 MHz Ch 38" row and the "M(Sa)" column of Table 4-3 on page 4-10 above.
- **42.** Remove **Sensor A** from the **splitter** and connect the **MS8911B RF In** to the open end of the **splitter** using an **adapter** as shown in Figure 4-4, "ISDB-T SFN Option 32 1 dB Compression Level Test Setup Sensor B Only" on page 4-11 above.
- 43. Set the MS8911B Channel to 38.
- 44. Set Preamp to OFF and Reference Level to -25 dBm.
- 45. Repeat Step #18 through Step #36.

#### 767.14285714 MHz Tests

- **46.** Remove the **MS8911B** from the test setup and re-install **Sensor A** to the open **splitter** output as shown in Figure 4-3, "ISDB-T SFN Option 32 1 dB Compression Level Test Setup Two Sensors" on page 4-9 above.
- 47. Set the MG3700A Frequency to 767.14285714 MHz and ensure the Mod On/Off LED is Off and the Output LED is On.
- 48. Set the cal factor of both sensors to 767 MHz.
- **49.** Adjust the **MN63A** attenuation so that the **Power Meter Sensor A** reads **-25 dBm ± 1 dB**. Record the **MN63A** attenuation readout to the "AT(-25)" column in Table 4-3 on page 4-10 above.
- **50.** Adjust the Level of the MG3700A so that the power meter (Sensor A) reads –25.0 dBm ± 0.05 dB. Record the Sensor A reading to the "M(Sa)" column in Table 4-3 on page 4-10 above.
  - Use "767.14285714 MHz Ch 62" row and the "M(Sa)" column of Table 4-3 on page 4-10 above.
- 51. Remove Sensor A from the splitter and connect the MS8911B RF In to the open end of the splitter using an adapter as shown in Figure 4-4, "ISDB-T SFN Option 32 - 1 dB Compression Level Test Setup - Sensor B Only" on page 4-11 above.
- 52. Set the MS8911B Channel to 62.
- 53. Set Preamp to OFF and Reference Level to -25 dBm.
- 54. Repeat Step #18 through Step #36.

## 4-4 Noise Floor Verification

The tests in this section verify the noise floor of the MS8911B in ISDB-T SFN Analyzer mode.

## **Equipment Required**

• Anritsu 28N50-2 50 Ohm Termination

- 1. Set the mode of the **MS8911B** to ISDB-T SFN Analyzer and **preset** the unit.
- 2. Install a 50 ohm termination to the Spectrum Analyzer RF In connector.
- 3. Ensure the Channel is set to 13 and Preamp is Off.
- 4. Set the Reference Level to -25 dBm.
- 5. Record the Channel Power [dBm] as shown in the lower left corner of the display onto the "Preamp Off" line of the test record.
  - Use Table A-32, "ISDB-T SFN Analyzer Option 32 Noise Floor," on page A-19.
- 6. Set Preamp to On and change Reference Level to -50 dBm.
- 7. Record the Power [dBm] as shown in the lower left corner of the display onto the "Preamp On" line of the test record.
  - Use Table A-32 on page A-19.
- 8. Change the channel to Channel 38, set Preamp to Off.
- 9. Repeat Step #4 through Step #7 for Channel 38.
- 10. Change the channel to Channel 62, set Preamp to Off.
- 11. Repeat Step #4 through Step #7 for Channel 62.

# Chapter 5 — DVB-T/H Signal Analyzer Option 50-57 Verification

# 5-1 Introduction

The tests in this section verify the performance of the optional DVB-T/H Signal Analyzer option of the MS8911B. These tests include:

- Frequency Accuracy and Residual Modulation Error Ratio (MER) Verification
- Frequency Lock Range Verification
- Level Accuracy Verification
- 1 dB Compression Level Verification
- Noise Floor Verification
- BER Measurement Functional Check (Option 57 Only)

**Note** Allow all instruments to warm up to typical operating temperature before taking test readings.

# 5-2 Frequency Accuracy and Residual MER Verification

The tests in this section verify the frequency accuracy and residual modulation error ratio (MER) of the MS8911B in DVB-T/H Signal Analyzer mode.

## **Equipment Required**

- Anritsu MG3700A Vector Signal Generator
- Anritsu 15NN50-1.5C RF Cable
- 10 MHz Reference Standard

## Procedure

1. Connect the **10MHz External Reference** signal into the **MG3700A** and the **MS8911B** as shown below in Figure 5-1.

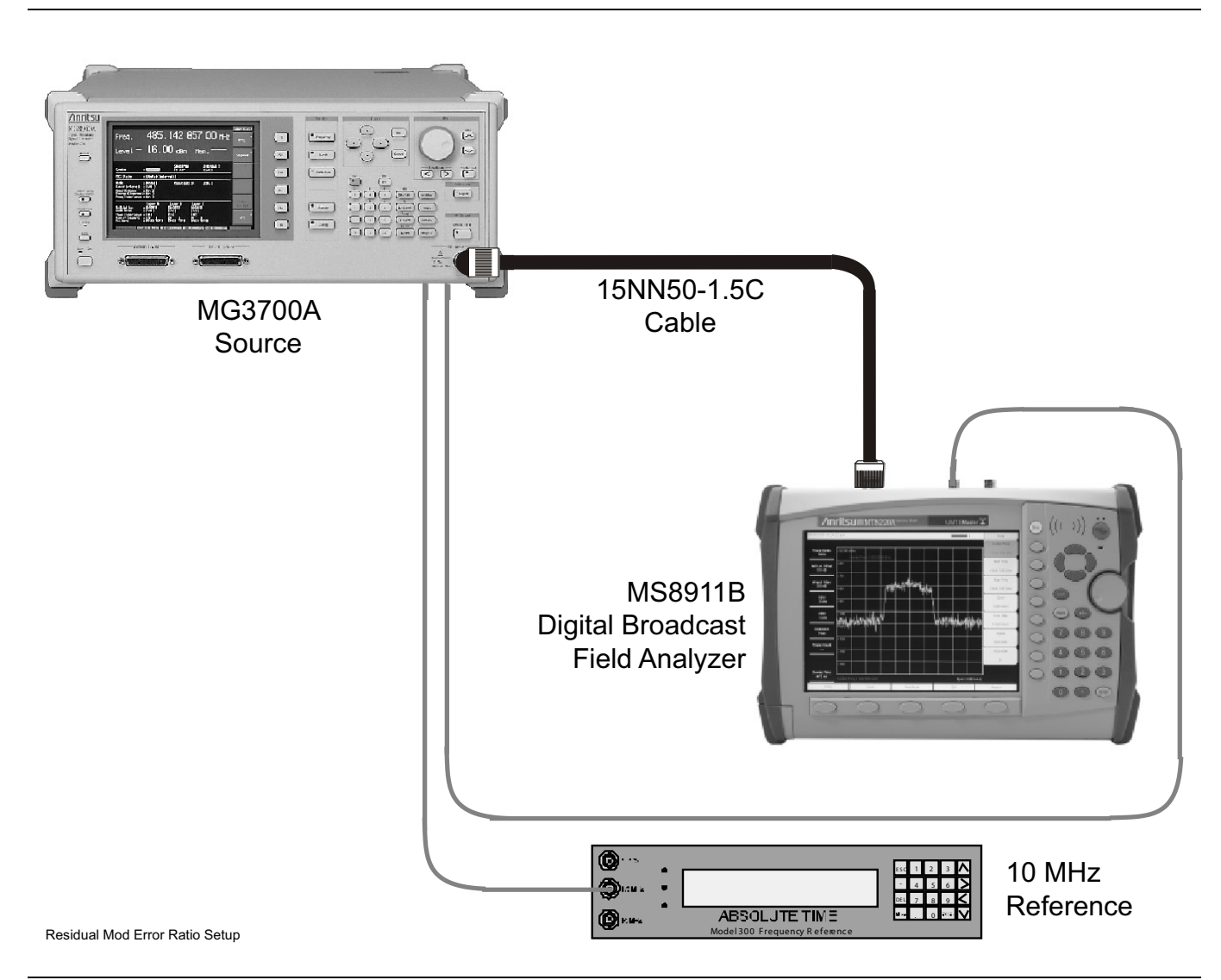

Figure 5-1. DVB-T/H Signal Analyzer Option 50-57 - Frequency Accuracy and Residual MER Verification Test Setup

- 2. On MG3700A, press the yellow Preset key on the upper left side of the instrument.
- **3.** Press the **Down Arrow** key to select **Yes**.
- 4. Press the Set key
  - Note that there are two **Set** keys and they both provide the same function.
- ${\bf 5.} \ {\rm Press} \ {\rm the} \ {\rm F1} \ {\rm soft} \ {\rm key} \ {\rm to} \ {\rm select} \ {\rm Load} \ {\rm File} \ {\rm to} \ {\rm Memory}.$
- 6. Press the F1 soft key again to select Select Package.
- 7. Use the **Down Arrow** key to step through the selection list until the Digital\_Broadcast option is highlighted.
- 8. Press the Set key.

#### Chapter 5 — DVB-T/H Signal Analyzer Option 50-57 Verification 5-2 Frequency Accuracy and Residual MER

- 9. Press the F6 soft key labled Return.
- 10. Press the Set key.
- **11.** Use the **Down Arrow** key to step through the selection list until the Digital\_Broadcast option is highlighted.
- 12. Press the Set key.
- 13. Use the **Down Arrow** key to step through the selection list until the DVB-T\_H\_00 option is highlighted.
- 14. Press the Set key.
- 15. Set the Level to -20~dBm.
- 16. Set the Frequency to 470 MHz.
- 17. Press the **Baseband** key and then the **More** key.
- 18. Press the F5 soft key labeled Pattern Combination [Defined].
- 19. Press the Set key.
- **20.** Use the **Down Arrow** key to step through the selection list until the Digital\_Broadcast option is highlighted.
- 21. Press the Set key.
- 22. Use the **Down Arrow** key to step through the selection list until the DVB-T\_H\_00 option is highlighted.
- 23. Press the Set key.
- 24. Rotate the knob to highlight Freq Offset and use the numeric keypad to enter 4 MHz.
- 25. Ensure the Modulation On/Off key and the Output key both have LEDs ON.
- 26. Connect the MG3700A Output to MS8911B Spectrum Analyzer RF In connector.
- 27. Set the mode of the MS8911B to DVB-T/H Signal Analyzer and preset the unit.
- 28. Press the Meas Selection soft key, then select Modulation Analysis.
- 29. Press the Frequency/Level soft key, and set the Reference Level to -20 dBm.
- 30. Ensure that Channel is set to 21.
- 31. Press the Meas Setup soft Key and then the Meas Mode soft key.
- 32. Use the Up/Down arrow keys to highlight Average and press the Enter key.
- **33.** Press the Average Count soft key, then enter **10** and press the **Enter** key.
- 34. Wait until Average (10/10) appears at the top of the display.
- 35. Record the Frequency Offset reading on the MS8911B to the "Pre Amp Off" section of the test record.
  - Use the "Channel 21" row and the "Ref Level –20 dBm Frequency Error" box in Table A-33, "DVB-T/H Signal Analyzer Option 50 and 57 Frequency Accuracy," on page A-20 in the test records.
- 36. Record the MER Total reading on the MS8911B to the "Pre Amp Off" section of the test record.
  - Use the "Channel 21" row and the "Preamp Off Total MER Preamp Off" column in Table A-34, "DVB-T/H Signal Analyzer Option 50 and 57 Residual MER," on page A-20.
- 37. Set the MG3700A Level to -50 dBm.
- 38. Set the MS8911B Reference Level to -50 dBm.
- **39.** Wait until Average (10/10) appears at the top of the display.
- 40. Record the Frequency Offset reading on the MS8911B to the "Preamp On" section of the test record.
  - Use the "Channel 21" row and the "Ref Level –500 dBm Frequency Error" box in Table A-33 on page A-20.

#### 5-2 Frequency Accuracy and Residual MER Verification

- 41. Record the MER Total reading on the MS8911B to the "Preamp On" section of the test record.
  - Use the "Channel 21" row and the "Preamp On Total MER Preamp On" column in Table A-34, "DVB-T/H Signal Analyzer Option 50 and 57 Residual MER," on page A-20.
- 42. Set MS8911B Preamp to OFF.
- 43. Set the MG3700A Frequency to 662 MHz and Level to –20 dBm.
- 44. Change the MS8911B to Channel 45 and set Reference Level to -20 dBm.
- 45. Repeat Step #34 through Step #41.
- 46. Set MS8911B Preamp to OFF.
- 47. Set the MG3700A Frequency to 854 MHz and Level to -20 dBm.
- 48. Change the MS8911B to Channel 69 and set Reference Level to –20 dBm.
- 49. Repeat Step #34 through Step #41.

## **Frequency Lock Range Verification**

The test in this section can be used to verify the frequency lock range of the MS8911B in DVB-T/H Signal Analyzer mode.

## **Equipment Required**

- Anritsu MG3700A Vector Signal Generator
- Anritsu 15NN50-1.5C RF Cable
- 10 MHz Reference Standard

- 1. Connect the External 10 MHz Frequency Reference source to the MG3700A and MS8911B.
- 2. On MG3700A, press the yellow Preset key located in the upper left side of the instrument.
- 3. Press the Down Arrow key to select Yes.
- 4. Press the Set key.
  - Note that there are two **Set** keys and they both provide the same functions.
- 5. Press the F1 soft key to select Load File to Memory.
- 6. Press the F1 soft key again to select Select Package.
- 7. Use the **Down Arrow** key to step through the selection list until the Digital\_Broadcast option is highlighted.
- 8. Press the Set key.
- $9.\ensuremath{\,\mathrm{Press}}$  the F6 soft key labled Return.
- 10. Press the Set key.
- 11. Use the **Down Arrow** key to step through the selection list until the Digital\_Broadcast option is highlighted.
- 12. Press the Set key.
- 13. Use the **Down Arrow** key to step through the selection list until the DVB-T\_H\_00 option is highlighted.
- 14. Press the Set key.
- 15. Set the Frequency to  $474.09\ \text{MHz}.$
- 16. Set the Level to -20 dBm.
- 17. Ensure the Modulation On/Off key and the Output key both have LEDs ON.
- 18. Set the mode of the **MS8911B** to DVB-T/H Signal Analyzer and **preset** the unit.
- 19. Connect the MG3700A Output to the MS8911B Spectrum Analyzer RF In connector.
- 20. Press the Meas Selection soft key, then select Modulation Analysis.
- 21. Press the Frequency/Level soft key and ensure Channel is set to 21.
- 22. Set the Reference Level to -20 dBm.
- $23.\ensuremath{\,\text{Press}}$  the Meas Setup soft Key and then the Meas Mode soft key.
- 24. Use the Up/Down arrow keys to highlight Average and press the Enter key.
- 25. Press the Average Count soft key, then enter  ${\bf 10}$  and press the  ${\bf Enter}$  key.
- 26. Wait until Average (10/10) appears at the top of the display.

#### 5-2 Frequency Accuracy and Residual MER Verification

27. Record the Frequency Offset reading on the test record.

- Use the "Channel 21 474.09 MHz" row in Table A-35, "DVB-T/H Signal Analyzer Option 50 and 57 Frequency Lock Range," on page A-20.
- 28. On the  $\ensuremath{\mathsf{MG3700A}}$  , set the frequency to  $\ensuremath{\mathsf{473.91}}\xspace$  MHz.
- **29.** Press Execute Measure. After Average (10/10) appears, record the Frequency Offset.
  - Use the "Channel 21 473.91 MHz" row in Table A-35 on page A-20.

# 5-3 Level Accuracy Verification

The tests in this section verify the level accuracy of the MS8911B in DVB-T/H Signal Analyzer mode.

## **Equipment Required**

- Anritsu MG3700A Vector Signal Generator
- Anritsu MN63A Programmable Attenuator
- Anritsu ML2438A Power Meter
- Anritsu MA2482D Power Sensors (2)
- Anritsu 1N50C RF Limter
- Anritsu 34NN50A Adapter
- Anritsu 15NNF50-1.5C RF Coaxial Cables (3)
- Aeroflex/Weinschel 1870A Power Splitter
- Aeroflex/Weinschel 44-10 10 dB Fixed Attenuator
- Mini-Circuits TIA-1000-1R8 RF Power Amplifier
- Midwest Microwave ADT-2615-NF-BNM-02 Adapters (2)

- 1. Ensure that the **Power Amplifier** is off.
- 2. Connect the MG3700A Signal Generator, Power Amplifier with N (f) to BNC (m) adapters, RF Limiter, MN63A Programmable Attenuator, Power Divider, Power Meter, and Power Sensors as shown in Figure 5-2, "DVB-T/H Option 50 and 57 Level Accuracy Verification Two Sensors" on page 5-8.

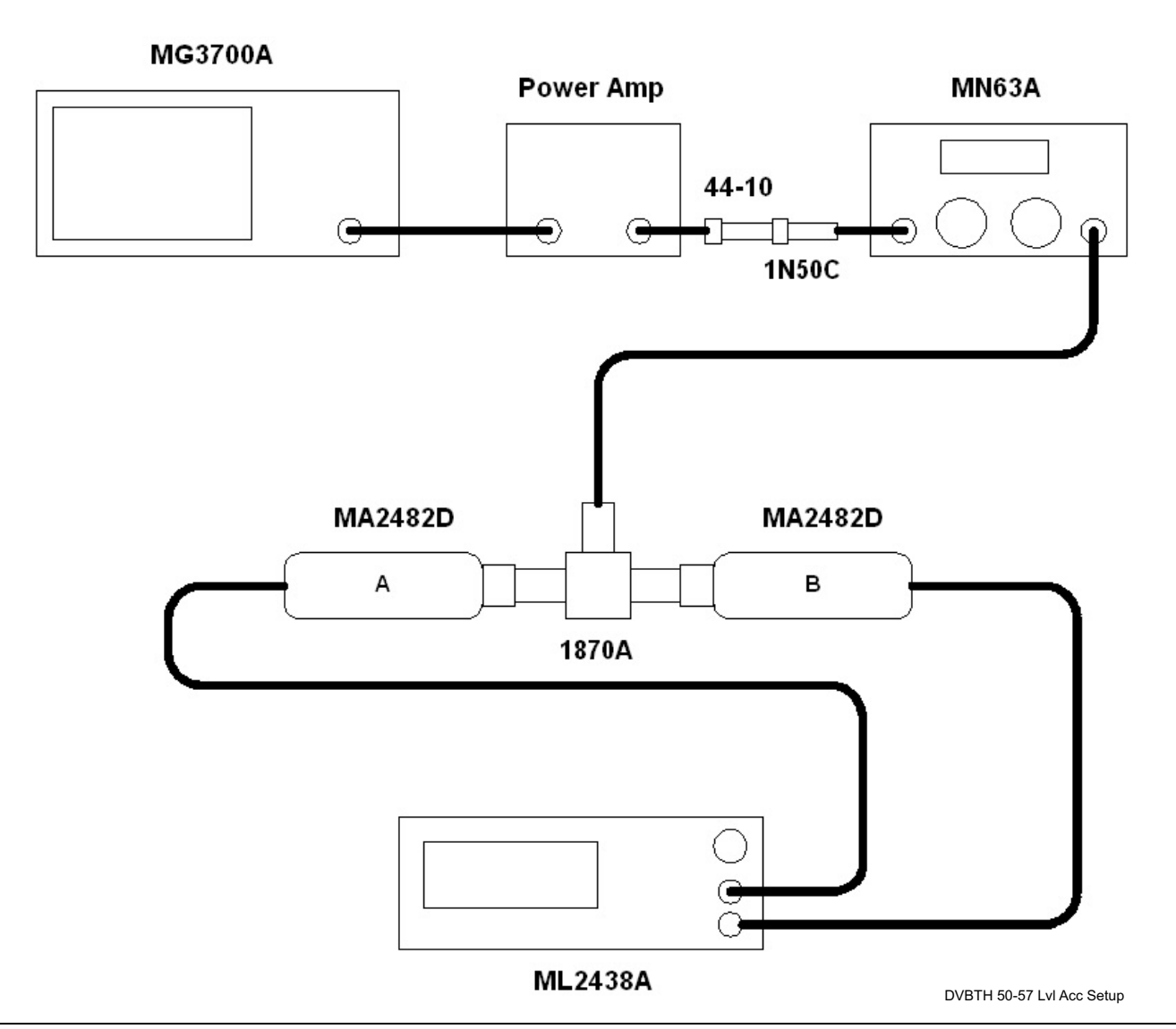

Figure 5-2. DVB-T/H Option 50 and 57 - Level Accuracy Verification - Two Sensors

3. On the MG3700A, press the yellow Preset key located on the upper left side of the instrument.

- 4. Press the **Down Arrow** key to select Yes.
- 5. Press the Set key.
  - Note that there are two **Set** keys and they perform the same functions.
- ${\bf 6.} \ {\rm Press} \ {\rm the} \ {\rm F1} \ {\rm soft} \ {\rm key} \ {\rm to} \ {\rm select} \ {\rm Load} \ {\rm File} \ {\rm to} \ {\rm Memory}.$
- 7. Press the F1 soft key again to select Select Package.
- 8. Use the **Down Arrow** key to step through the selection list until the Digital\_Broadcast option is highlighted.
- 9. Press the Set key.
- 10. Press the  $\mathsf{F6}$  soft key labeled Return.

- 11. Press the **Set** key.
- **12.** Use the **Down Arrow** key to step through the selection list until the Digital\_Broadcast option is highlighted.
- **13.** Press the **Set** key.
- 14. Use the **Down Arrow** key to step through the selection list until the DVB-T\_H\_00 option is highlighted.
- 15. Press the Set key.
- Perform a Zero/Cal on Sensor A and Sensor B of the power meter. Set the cal factor of both sensors to 474 MHz.
- 17. Set the MG3700A Frequency to 474 MHz.
- 18. Set the Level to -25 dBm.
- 19. Ensure the Modulation On/Off key and the Output key both have LEDs ON.
- 20. Turn on the **power amplifier** and allow it to warm up for at least 5 minutes.
- 21. Adjust the MN63A Attenuator so that Sensor A reading is -10 dBm ± 1 dB. Record the attenuation reading.
  - Use the "MS63A Attenuation Reading AT(-10)" column and the "474 MHz" row in Table 5-1, "Readings for Sensor A, Sensor B, DAB(-10), and MN63 Attenuation AT(-10)" below.
- 22. On the MG3700A, adjust the power level so that Power Meter Sensor A reading is -10.0 dBm ± 0.2 dB.
- 23. Record the following values to the appropriate table cells in Table 5-1 below.
  - Power Meter Sensor A reading to "Sensor A Reading"
  - Power Meter Sensor B reading to "Sensor B Reading"
- 24. Subtract the Sensor A reading from the Sensor B reading and record the result.
  - Use the "DAB(-10)" column of Table 5-1 below.

Table 5-1. Readings for Sensor A, Sensor B, DAB(-10), and MN63 Attenuation AT(-10)

| Frequency<br>(Channel) | Sensor A Reading | Sensor B Reading | DAB(-10) | MN63A Attenuation<br>Reading, AT(–10) |
|------------------------|------------------|------------------|----------|---------------------------------------|
| 474 MHz (Ch 21)        |                  |                  |          |                                       |
| 666 MHz (Ch 45)        |                  |                  |          |                                       |
| 858 MHz (Ch 69)        |                  |                  |          |                                       |

- **25.** Calculate the AT(set) values for Test Levels –10 dBm through –45 dBm and record the values to the test record.
  - Use the "AT(set)" column and the appropriate "dBm" row in Table A-36, "DVB-T/H Signal Analyzer Option 50 and 57 Level Accuracy Measurement Channel = 21ch @ 474 MHz," on page A-21 in Appendix A Test Records.
- 26. Remove Sensor A from the Power Splitter and then connect the Power Splitter to the MS8911B Spectrum Analyzer RF In with an N (m) to N (m) Adapter as shown in Figure 5-3, "DVB-T/H Option 50 and 57 -Level Accuracy Verification - Sensor B Only" on page 5-10 below.

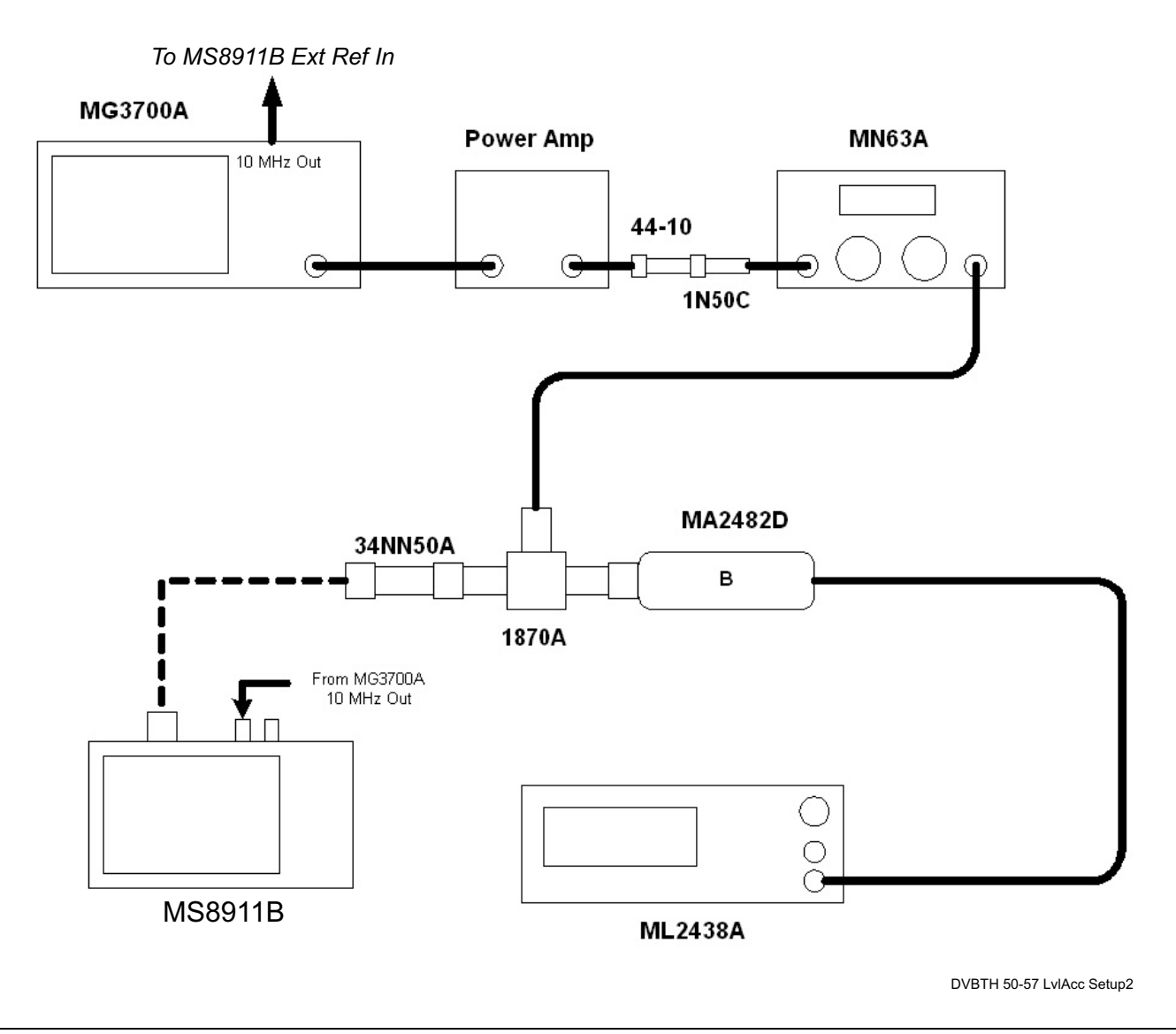

Figure 5-3. DVB-T/H Option 50 and 57 - Level Accuracy Verification - Sensor B Only

- 27. Record the new **Power Meter Sensor B** reading to the in the test record.
  - Use the "SB(-10)" box in Table A-36, "DVB-T/H Signal Analyzer Option 50 and 57 Level Accuracy Measurement Channel = 21ch @ 474 MHz," on page A-21.
- 28. On the **MS8911B**, set the mode to DVB-T/H Signal Analyzer and **preset** the unit.
- 29. Press the Frequency/Level soft key, ensure Channel 21 is selected and the Preamp is OFF.
- **30.** Change the Reference Level to **-10 dBm**.
- $\mathbf{31.}\ \mathrm{Press}\ \mathrm{the}\ \mathrm{Meas}\ \mathrm{Setup}\ \mathrm{soft}\ \mathrm{key}\ \mathrm{and}\ \mathrm{then}\ \mathrm{the}\ \mathrm{Meas}\ \mathrm{Mode}\ \mathrm{soft}\ \mathrm{key}.$
- 32. Use the Up/Down arrow keys to highlight Average and press the Enter key.
- **33.** Change the Average Count to **50** if required.

- **34.** After Average (50/50) appears at the top of the display, record the Channel Power from the **MS8911B** to the "M(Level)" column under "Pre Amp Off" on the test record.
  - Use the "M(Level)" column under "Pre Amp Off" in Table A-36, "DVB-T/H Signal Analyzer Option 50 and 57 Level Accuracy Measurement Channel = 21ch @ 474 MHz," on page A-21.
- **35.** Calculate the Deviation using the following formula:
  - Deviation = M(Level) SB(-10) DAB(-10) AT(-10) + AT(set)

Note Since AT(-10) is the same as AT(set), [-AT(-10) + AT(set)] = 0

- **36.** Record the result to the "Dev" column under "Preamp Off" on the test record and verify that it is within specification.
  - Use the "Dev" column under "Preamp Off" in Table A-36 on page A-21.
- 37. Set the MN63A attenuation to the next AT(set) value in the test record.
- 38. Press the Frequency/Level soft key and set the Reference Level of MS8911B to -15 dBm.
- **39.** After Average (50/50) appears, record the –15 dBm Channel Power from the **MS8911B** to the "M(Level)" column under "Preamp Off" on the test record.
  - Use the "M(Level)" column under "Preamp Off" in Table A-36 on page A-21.
- **40.** Calculate the Deviation using the following formula:
  - Deviation = M(Level) SB(-10) DAB(-10) AT(-10) + AT(set)
- **41.** Record the result to the "Dev" column under "Preamp Off" on the test record and verify that it is within specification.
  - Use the "Dev" column under "Preamp Off" in Table A-36 on page A-21.
- 42. Set the MN63A attenuation to the next AT(set) value in the test record.
- 43. Set the Reference Level of MS8911B to -20 dBm.
- 44. After Average (50/50) appears, record the –20 dBm Channel Power from the **MS8911B** the "M(Level)" column under "Preamp Off" on the test record.
  - Use the "M(Level)" column under "Preamp Off" in Table A-36 on page A-21.
- **45.** Calculate the Deviation using the following formula:
  - Deviation = M(Level) SB(-10) DAB(-10) AT(-10) + AT(set)
- **46.** Record the result to the "Dev" column under "Preamp Off" on the test record and verify that it is within specification.
  - Use the "Dev" column under "Preamp Off" in Table A-36 on page A-21.
- 47. Press the Frequency/Level soft key and set Preamp to ON. Change the Reference Level if required.
- 48. After Average (50/50) appears, record the -20 dBm Channel Power from the **MS8911B** in the "M(Level)" column under "Preamp On" on the test record.
  - Use the "M(Level)" column under "Preamp On" in Table A-36 on page A-21.
- **49.** Calculate the Deviation using the following formula:
  - Deviation = M(Level) SB(-10) DAB(-10) AT(-10) + AT(set)
- **50.** Record the result to the "Dev" column under "Preamp On" on the test record and verify that it is within specification.
  - Use the "Dev" column under "Preamp On" in Table A-36 on page A-21.
- **51.** Repeat Step #43 through Step #51 for Test levels **-25 dBm** to **-45 dBm**. Change Reference Level and switch Preamp per the "Ref Level Pre Amp On/Off" column in test record.
- **52.** Turn off the **power amplifier**, disconnect the **power splitter** from the **MS8911B**, and reconnect **Sensor A** to the **power splitter** as shown in Figure 5-2, "DVB-T/H Option 50 and 57 Level Accuracy Verification Two Sensors" on page 5-8.

- 53. Set the MN63A Attenuation to 10 dB.
- 54. Set the **MG3700A** Level to -60 dBm.
- **55.** Turn on the **power amplifier** and allow it to warm up for at least 5 minutes.
- **56.** Adjust the **MN63A Attenuator** so that the **Sensor A** reading is **-50 dBm ± 1 dB**. Record the attenuation reading to Table 5-2 below in the "AT(-50)" column.
  - Use the "MN63A Attenuation Reading AT(-50)" column of Table 5-2, "Readings for Sensor A, Sensor B, DAB(-50), and MMN63A Attenuation AT(-50)" below.
- 57. On the MG3700A adjust the power level so that Power Meter Sensor A reading is -50.0 dBm ± 0.2 dB.

58. Record the following value to the appropriate columns in Table 5-2.

- Power Meter Sensor A reading to the "Sensor A Reading" column
- Power Meter Sensor B reading to the "Sensor B Reading" column
- **59.** Subtract the Sensor A reading from Sensor B reading and record the result to the "DAB(-50)" column of Table 5-2 below.

| Frequency<br>(Channel) | Sensor A Reading | Sensor B Reading | DAB(-50) | MN63A Attenuation<br>Reading, AT(–50) |
|------------------------|------------------|------------------|----------|---------------------------------------|
| 474 MHz (Ch 21)        |                  |                  |          |                                       |
| 666 MHz (Ch 45)        |                  |                  |          |                                       |
| 858 MHz (Ch 69)        |                  |                  |          |                                       |

#### Table 5-2. Readings for Sensor A, Sensor B, DAB(-50), and MMN63A Attenuation AT(-50)

- **60.** Calculate the AT(set) values for Test Levels –**55 dBm** through –**84 dBm** and record the values to the "AT(set)" column on the test record.
  - Use the AT(set) column in Table A-36, "DVB-T/H Signal Analyzer Option 50 and 57 Level Accuracy Measurement Channel = 21ch @ 474 MHz," on page A-21.
- 61. Remove Sensor A from the Power Splitter and then connect the Power Splitter to the MS8911B Spectrum Analyzer RF In with an N (m) to N (m) Adapter.
- 62. Record the new Power Meter Sensor B reading to the "SB(-50)" box in the test record.
  - Use the "SB(-50)" box in Table A-36 on page A-21.
- **63.** Repeat Step #43 through Step #51 for Test Levels **-50 dBm** to **-84 dBm**. Change the Reference Level and switch the Preamp On or Preamp Off per the "Ref Level Pre Amp On/Off" column in test record. Use the following formula to calculate Deviation:
  - Deviation = M(Level) SB(-50) DAB(-50) AT(-50) + AT(set)
- **64.** Repeat Step #16 through Step #63 for frequencies **666 MHz (Ch 45)** and **858 MHz (Ch 69)**. Set the cal factor of both power sensors to **666 MHz** or **858 MHz** as required.
  - For **666 MHz Channel 45**, use Table A-37, "DVB-T/H Signal Analyzer Option 50 and 57 Level Accuracy Measurement Channel = 45ch @ 666 MHz," on page A-22.
  - For **858 MHz** Channel **69**, use Table A-38, "DVB-T/H Signal Analyzer Option 50 and 57 Level Accuracy Measurement Channel = 62ch @ 767.14285714 MHz," on page A-23.

## 5-4 1 dB Compression Level Verification

The tests in this section verify the accuracy of the MS8911B is not degraded by compression when operating in the DVB-T/H Signal Analyzer mode.

## **Equipment Required**

- Anritsu MG3700A Vector Signal Generator
- Anritsu MN63A Programmable Attenuator
- Anritsu ML2438A Power Meter
- Anritsu MA2482D Power Sensors (2)
- Anritsu 1N50C RF Limter
- Anritsu 34NN50A Adapter
- Anritsu 15NNF50-1.5C RF Coaxial Cables (3)
- Aeroflex/Weinschel 1870A Power Splitter
- Aeroflex/Weinschel 44-10 10 dB Fixed Attenuator
- Mini-Circuits TIA-1000-1R8 RF Power Amplifier
- Midwest Microwave ADT-2615-NF-BNM-02 Adapters (2)

## Procedure

- 1. Ensure that the **Power Amplifier** is OFF.
- 2. On the power meter, set Low Level Averaging to Low and Averaging to Moving with 50 averages. Also set the power meter to read True RMS.
- 3. Perform a Zero/Cal on both sensors of the power meter.
- 4. Connect the MG3700A Signal Generator, Power Amplifier with N (f) to BNC (m) Adapters, RF Limiter, MN63A Programmable Attenuator, Power Divider, Power Meter, and Power Sensors as shown in Figure 5-2, "DVB-T/H Option 50 and 57 - Level Accuracy Verification - Two Sensors" on page 5-8 above.
- 5. On the MG3700A, press the MOD On/Off button to turn Modulation OFF so that the MOD On/Off LED is off.
- 6. Set the Level output of the MG3700A to -25 dBm.
- 7. Set the MN63A attenuation to 20 dB.
- 8. Turn on the **power amplifier** and allow it to warm up at least five minutes.

## 474 MHz Tests

- 9. Set the cal factor of both sensors to 474 MHz.
- 10. Set the MG3700A Frequency to 474 MHz.
- 11. Adjust the **MN63A** attenuation so that the **Power Meter Sensor A** reading is **-25 dBm ± 1 dB**. Record the MN63A attenuation readout to the "AT(-25)" column.
  - Use the "474 MHz" row and the "AT(-25)" column in Table 5-3, "Readings for Sensor A M(Sa) and MN63A Attenuation at AT(-25), AT(-15), AT(-50), and AT(-43)," on page 5-14 below.

12. Adjust the Level of the MG3700A so that the Power Meter Sensor A reads –25.0 dBm ± 0.05 dB. Record the Sensor A reading to the "M(Sa)" column in Table 5-3 below.

Table 5-3. Readings for Sensor A M(Sa) and MN63A Attenuation at AT(-25), AT(-15), AT(-50), and AT(-43)

| Frequency<br>(Channel) | Sensor A<br>Reading M(Sa) | MN63A<br>Attenuation<br>Reading,<br>AT(–25) | MN63A<br>Attenuation<br>Reading,<br>AT(–15) | MN63A<br>Attenuation<br>Reading,<br>AT(–50) | MN63A<br>Attenuation<br>Reading,<br>AT(–43) |
|------------------------|---------------------------|---------------------------------------------|---------------------------------------------|---------------------------------------------|---------------------------------------------|
| 474 MHz (Ch 21)        |                           |                                             |                                             |                                             |                                             |
| 666 MHz (Ch 45)        |                           |                                             |                                             |                                             |                                             |
| 858 MHz (Ch 69)        |                           |                                             |                                             |                                             |                                             |

13. Remove Sensor A from the splitter and connect the MS8911B RF In to the open end of the splitter using an adapter as shown in Figure 5-3, "DVB-T/H Option 50 and 57 - Level Accuracy Verification - Sensor B Only" on page 5-10 above.

- 14. Set the MS8911B to DVB-T/H Signal Analyzer mode and preset the unit.
- 15. Press the Meas Selection soft key and ensure Signal Power is activated.

16. Press the Frequency/Level soft key and ensure the MS8911B is set to Channel 21 and the Preamp is OFF.

- 17. Set the Reference Level to -25 dBm.
- 18. Record the MS8911B Channel Power reading, MeasCP(-25), to the test record.
  - Use "-25 dBm Test Level" row of the "Meas. Value" column in Table A-39, "DVB-T/H Signal Analyzer Option 50 and 57 1 dB Compression Preamp Off," on page A-24.
- **19.** Calculate the difference, Delta(-25), using the following formula:

• Delta(-25) = M(Sa) - MeasCP(-25)

20. Record the result to the "Delta" column on the test record. Verify that the result is less than 1 dB.

- Use the "Delta" column in Table A-39 on page A-24.
- **21.** Calculate AT(-15) using the following formula:
  - AT(-15) = AT(-25) 10
- **22.** Set the **MN63A** attenuation to AT(-15).
  - Note that the Over Range message on the **MS8911B** is normal.

23. Record the **MS8911B** Channel Power reading, MeasCP(-15), to the test record.

• Use the "-15 dBm Test Level" row of the "Meas. Value" column in Table A-39 on page A-24.

24. Calculate the Delta at -15 dBm Input using the following formula:

• Delta(-15) = M(Sa) + 10 - MeasCP(-15) + Delta(-25)

25. Record the result to the "Delta" column to the test record. Verify that it is less than 1 dB.

• Use the "Delta" column in Table A-39 on page A-24.

- **26.** Calculate the value of AT(-50) using the following formula:
  - AT(-50) = AT(-25) + 25
- **27.** Adjust the **MN63A** attenuation to AT(-50).

28. Set the Reference Level on the MS8911B to -50 dBm and turn the Preamp on.

- **29.** Record the **MS8911B** Channel Power reading, MeasCP(-50), to the "-50 dBm Test Level" row of in the "Meas. Value" column on the test record.
  - Use the "-50 dBm Test Leve" I row in the "Meas. Value" column in Table A-40, "DVB-T/H Signal Analyzer Option 50 and 57 1 dB Compression Preamp On," on page A-24.
- **30.** Calculate the Delta at -50 dBm Input, Delta(-50), using the following formula:

• Delta(-50) = M(Sa) - 25 - MeasCP(-50) + Delta(-25)

31. Record the result to the "Delta" column on the test record. Verify that it is less than 1 dB.

• Use the "Delta" column in Table A-40 on page A-24.

**32.** Calculate the AT(-43) using the following formula:

• AT(-43) = AT(-25) + 18

- **33.** Set the **MN63A** attenuation to AT(-43).
  - Note that the Over Range message on the **MS8911B** is normal.
- 34. Record the **MS8911B** Channel Power reading, MeasCP(-43), in the "-43 dBm Test Level" row of the "Meas. Value" column on the test record.
  - Use the "-43 dBm Test Level" row of the "Meas. Value" column in Table A-40 on page A-24.
- **35.** Calculate the Delta at -43 dBm Input, Delta(-43), using the following formula:

• Delta(-43) = M(Sa) - 18 - MeasCP(-43) + Dev(-50)

- 36. Record the result to the "Delta" column on the test record. Verify that it is less than 1 dB.
  - Use the "Delta" column in Table A-40 on page A-24.

#### 666 MHz Tests

- **37.** Remove the **MS8911B** from the test setup and reinstall **Sensor A** to the open splitter output as shown in Figure 5-2, "DVB-T/H Option 50 and 57 Level Accuracy Verification Two Sensors" on page 5-8 above.
- 38. Set the MG3700A Frequency to 666 MHz and ensure the Mod On/Off LED is off.
- **39.** Set the cal factor of both sensors to **666 MHz**.
- 40. Adjust the MN63A attenuation so that the Power Meter Sensor A reads –25 dBm ± 1 dB. Record the MN63A attenuation readout to the "AT(-25)" column in Table 5-3 above.
  - Use the "666 MHz" row and the "AT(-25)" column in Table 5-3, "Readings for Sensor A M(Sa) and MN63A Attenuation at AT(-25), AT(-15), AT(-50), and AT(-43)," on page 5-14 above.
- 41. Adjust the Level of the MG3700A so that the Power Meter Sensor A reads -25.0 dBm ± 0.05 dB. Record the Sensor A reading to the M(Sa) column in Table 5-3 on page 5-14 above.
- 42. Remove Sensor A from the splitter and connect the MS8911B RF In to the open end of the splitter using an adapter as shown in Figure 5-2, "DVB-T/H Option 50 and 57 - Level Accuracy Verification - Two Sensors" on page 5-8 above.
- **43.** Set the **MS8911B** to **Channel 45**.
- 44. Set the Preamp to Off and the Reference Level to -25 dBm.
- **45.** Repeat Step #18 through Step #36.

#### 858 MHz Tests

- 46. Remove the MS8911B from the test setup and reinstall Sensor A to the open splitter output as shown in Figure 5-3, "DVB-T/H Option 50 and 57 Level Accuracy Verification Sensor B Only" on page 5-10 above.
- 47. Set the MG3700A Frequency to 858 MHz and ensure the Mod On/Off LED is off.
- 48. Set the cal factor of both sensors to 858 MHz.

- **49.** Adjust the **MN63A** attenuation so that **Power Meter Sensor A** reads **–25 dBm ± 1 dB**. Record the MN63A attenuation readout to the "AT(–25)" column in Table 5-3.
  - Use the "858 MHz" row and the "AT(-25)" column in Table 5-3, "Readings for Sensor A M(Sa) and MN63A Attenuation at AT(-25), AT(-15), AT(-50), and AT(-43)," on page 5-14 above.
- **50.** Adjust the Level of the **MG3700A** so that **Power Meter Sensor A** reads **-25.0 dBm ± 0.05 dB**. Record the Sensor A reading to the M(Sa) column in Table 5-3.
- **51.** Remove **Sensor A** from the **splitter** and connect the **MS8911B RF In** to the open end of the **splitter** using an adapter as shown in Figure 5-3, "DVB-T/H Option 50 and 57 Level Accuracy Verification Sensor B Only" on page 5-10 above.
- 52. Set the MS8911B to Channel 69.
- 53. Set the Preamp to OFF and Reference Level to -25~dBm.
- 54. Repeat Step #18 through Step #36.

## 5-5 Noise Floor Verification

The tests in this section verify the noise floor of the MS8911B in DVB-T/H Signal Analyzer mode.

## **Equipment Required:**

• Anritsu 28N50-2 50 Ohm Termination

- 1. Set the mode of the MS8911B to DVB-T/H Analyzer and preset the unit.
- 2. Install a 50 Ohm Termination to the Spectrum Analyzer RF In connector.
- 3. Ensure the Channel is set to 21 and Pre Amp is Off.
- 4. Press the Meas Setup soft key. Change Meas Mode to Average, leave Average Count set to 50.
- 5. Press the Frequency/Level soft key and set the Reference Level to -25 dBm.
- **6.** After Averages (50/50) appears at the top of the display, record the Channel Power onto the "Preamp Off" line of the test record.
  - Use the "Channel 21" row and the "Preamp Off Measured Value" column in Table A-41, "DVB-T/H Signal Analyzer Option 50 and 57 Noise Floor," on page A-24.
- 7. Set the Preamp to On.
- 8. Set the Reference Level to -50 dBm.
- **9.** After Averages (50/50) appears at the top of the display, record the Channel Power onto the Pre Amp ON line of the test record.
  - Use the "Channel 21" row and the "Preamp On Measured Value" column in Table A-41 on page A-24.
- 10. Change the channel to Channel 45. Set Pre Amp to Off.
- 11. Repeat Step #5 through Step #9 for Channel 45.
  - Use the "Channel 45" row in Table A-41 on page A-24.
- 12. Change the channel to Channel 69. Set Pre Amp to Off.
- **13.** Repeat Step #5 through Step #9 for Channel 69.
  - Use the "Channel 69" row in Table A-41 on page A-24.

# 5-6 BER Measurement Functional Check Option 57 Only

This section provides the procedures to check the functionality of the BER measurement hardware that is included with Option 57 in the MS8911B Digital Broadcast Field Analyzer.

## **Equipment Required**

- Anritsu MG3700A Vector Signal Generator
- Anritsu MP8931A Bit Error Rate Tester
- Anritsu ML2438A Power Meter
- Anritsu MA2482D Power Sensor
- Anritsu 34NN50A Adapter
- Anritsu 15NNF50-1.5C RF Coaxial Cable
- Anritsu 3-806-169 75 Ohm BNC(m) to BNC(m) RF Coaxial Cable
- Aeroflex/Weinschel 1870A Power Splitter

## Procedure

- 1. Turn on the  $MG3700A,\,MP8931A,\,ML2438A,\,and\,the\,MS8911B.$
- 2. Perform Zero/Cal on Sensor A of the power meter. Set the cal factor of the sensor to 474 MHz.
- 3. Connect the MG3700A Signal Generator, Power Splitter, Power Sensor, 34NN50A Adapter, MS8911B, and the MP8931A as shown in Figure 5-4, "DVB-T/H Option 50 and 57 BER Functional Check Setup" on page 5-19 below.

Note Use a 75 Ohm BNC cable to connect between the DVB-ASI Input connector of the MP8931A and the DVB-ASI Out connector of the MS8911B.

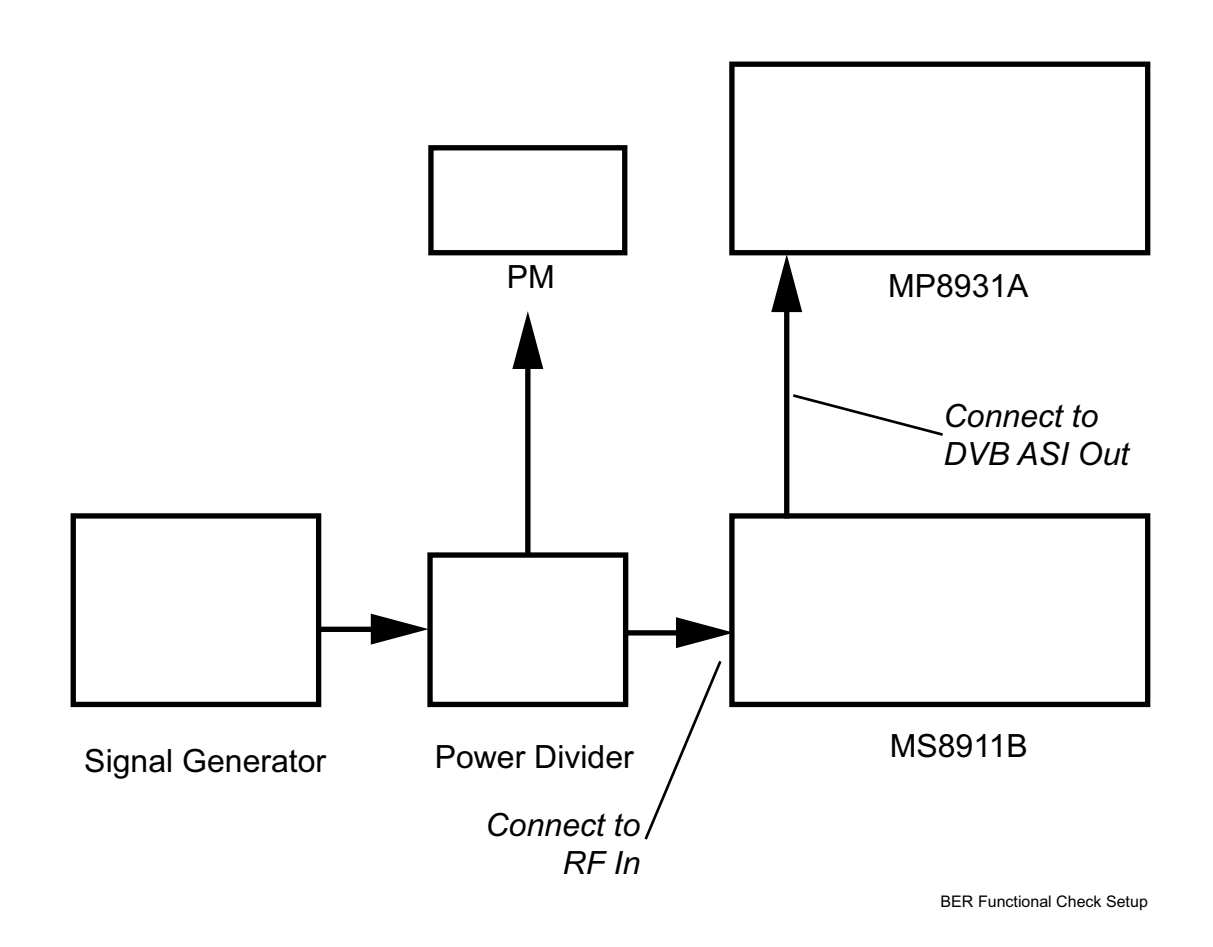

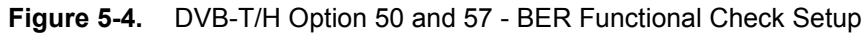

- 4. On the MP8931A, press the Menu key.
- 5. Press the **Down Arrow** key until the triangle pointer is at **System**<sup>\*</sup> on the display.
- 6. Press the Right Arrow key so that Initialize appears on the display.
- 7. Press the Enter key twice.
- 8. Press the Menu key and then the Up Arrow or Down Arrow keys until the triangle pointer is at Pattern.
- 9. Press the Enter key to select.
- **10.** Press the **Up Arrow** or **Down Arrow** keys until the triangle pointer is at ALLO and then press the **Enter** key.
- 11. Press the Down Arrow key. The pointer should be at Interface. Then press Enter to select.
- 12. Press the **Right Arrow** key and then press the **Down Arrow** key until the pointer is at DVB-ASI. Press the **Enter** key to select.
- Press the Menu key and then the Up Arrow or Down Arrow keys until the triangle pointer is at DVB-ASI\*. Press the Right Arrow key and confirm that the PKT is set to (1)+187+(16).
- 14. On MG3700A, press the yellow Preset key located on the upper left side of the instrument.
- 15. Press the Down Arrow key to select Yes.
- **16.** Press the **Set** key.

• Note that there are two **Set** keys and they both provide the same functions.

17. Set the MG3700A Frequency to 474 MHz.

- 18. Press the **Baseband** key.
- 19. Press the More key located at the bottom of the row.
- 20. Press the F5 Pattern Combination soft key as required until Edit appears.
- **21.** Press the More key
- 22. Press the F3 soft key so that Output B appears.
- 23. Press the  $\ensuremath{\mathsf{Baseband}}$  key and then the F1 soft key.
- 24. Press the F2 soft key so that Memory A is highlighted.
- 25. Press the F1 key and use the **Down Arrow** key to highlight MS8911B-057\_Inspection.
- 26. Press the Set key.
- 27. Use the Arrow key to highlight 8M\_AWGNand press the Set key.
  - If an Overwrite question appears, answer Yes.
- 28. Press the F2 soft key so that Memory B is highlighted
- 29. Highlight 8M\_8k\_64QAM\_2\_3\_ALL0 and press the Set key.
  - If an Overwrite question appears, answer Yes.
- $30.\ \mathrm{Press}$  the F6 Return soft key.
- **31.** Use the **Arrow** keys to highlight the blank line between **Pattern**:[ and the small green A memory symbol.
- 32. Press the Set key.
- **33.** Ensure that MS8911B-057\_Inspection is highlighted and press the **Set** key.
- 34. Ensure that 8M\_AWGN is highlighted and press the Set key.
- 35. Use the Arrow keys to highlight the blank line between Pattern:[ and the small violet B memory symbol.
- 36. Press the Set key.
- **37.** Ensure that MS8911B-057\_Inspection is highlighted and press the **Set** key.
- **38.** Ensure 8M\_8k\_64QAM\_2\_3\_ALL0 is highlighted and press the **Set** key.
- 39. Press the MOD On/Off and Output keys so that both LEDs are on.
- 40. Adjust the Level so that the power meter reads -25.0 dBm ± 0.2 dB.
- 41. Set the MS8911B to DVB-T/H Signal Analyzer mode and preset the unit.
- 42. Press the Frequency/Level soft key.
- 43. Ensure that the Channel Map is set to UHF (Europe), and Channel is set to 21, Reference Level is set to -25 dBm and Preamp is set to Off.
- 44. Press the Execute Measure soft key and verify that the Moving Avg value of the MER(quick) [dB] is >27 dB.
- **45.** On the **MP8931A**, press the **Start/Stop** key and verify that **0e–9** is displayed. This verifies the DVB ASI Out is functioning properly.

# Chapter 6 — DVB-T/H SFN Analyzer Option 52 Verification

# 6-1 Introduction

The tests in this section verify the performance of the optional DVB-T/H SFN Analyzer option of the MS8911B. These tests include:

- Level Accuracy Verification
- 1 dB Compression Level Verification
- Noise Floor Verification

Note Allow all instruments to warm up to typical operating temperature before taking test readings.

# 6-2 Level Accuracy Verification

The tests in this section verify the level accuracy of the MS8911B in DVB-T/H SFN Analyzer mode.

## **Equipment Required**

- Anritsu MG3700A Vector Signal Generator
- Anritsu MN63A Programmable Attenuator
- Anritsu ML2438A Power Meter
- Anritsu MA2482D Power Sensors (2)
- Anritsu 1N50C RF Limter
- Anritsu 34NN50A Adapter
- Anritsu 15NNF50-1.5C RF Coaxial Cables (3)
- Aeroflex/Weinschel 1870A Power Splitter
- Aeroflex/Weinschel 44-10 10 dB Fixed Attenuator
- Mini-Circuits TIA-1000-1R8 RF Power Amplifier
- Midwest Microwave ADT-2615-NF-BNM-02 Adapters (2)

- 1. Ensure that the **Power Amplifier** is off.
- 2. Connect the MG3700A Signal Generator, Power Amplifier with N (f) to BNC (m) Adapters, RF Limiter, MN63A Programmable Attenuator, Power Divider, Power Meter, and Power Sensors as shown in Figure 6-1, "DVB-T/H SFN Analyzer Option 52 - Level Accuracy Verification - Two Sensors" on page 6-2 below.

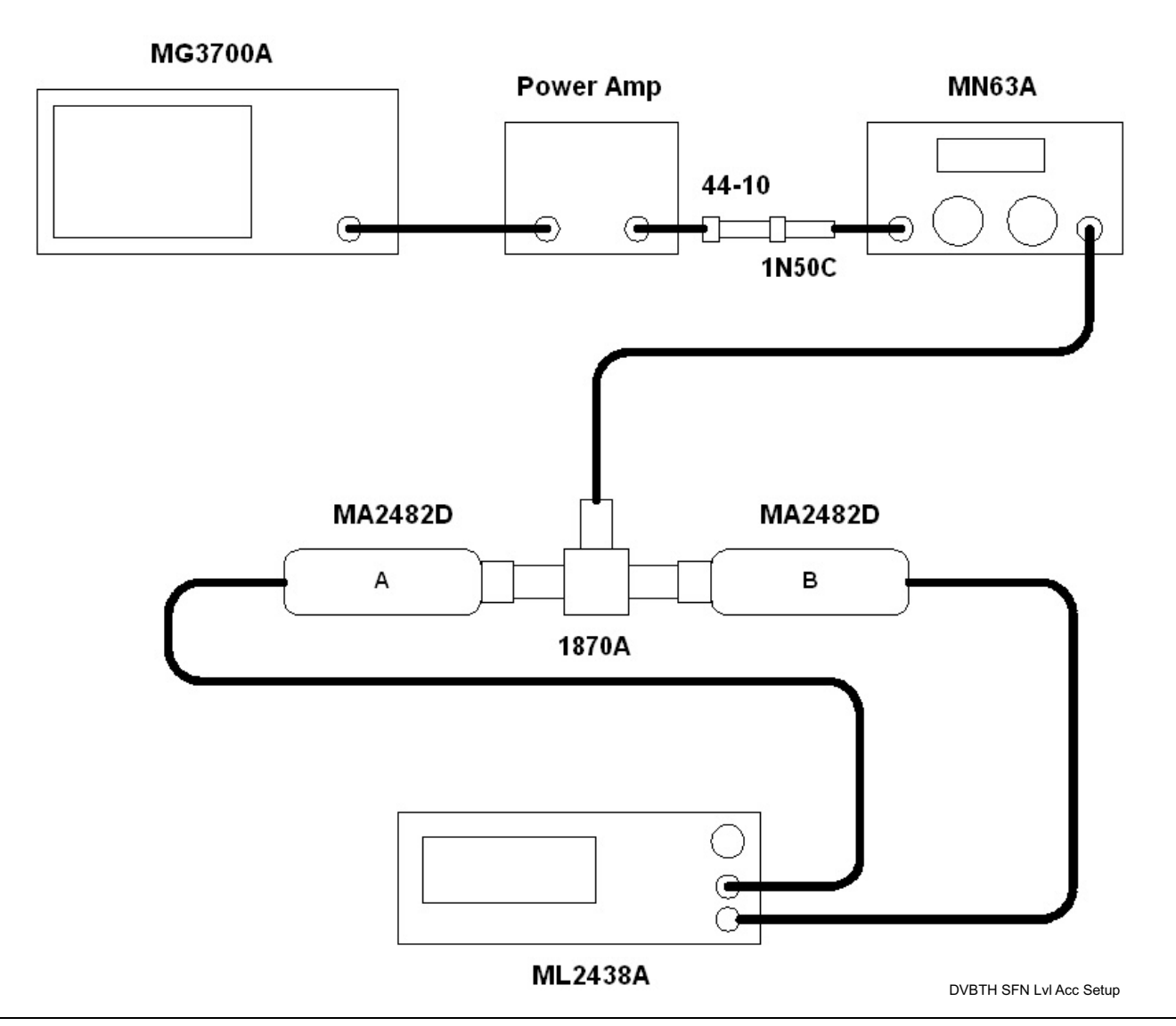

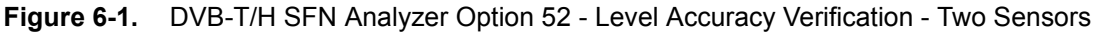

3. On MG3700A, press the yellow Preset key located in the upper left side of the instrument.

4. Press the **Down Arrow** key to select Yes.

5. Press the Set key.

- Note that there are two **Set** keys and they both provide the same functions.
- ${\bf 6.} \ {\rm Press} \ {\rm the} \ {\rm F1} \ {\rm soft} \ {\rm key} \ {\rm to} \ {\rm select} \ {\rm Load} \ {\rm File} \ {\rm to} \ {\rm Memory}.$
- 7. Press the F1 soft key again to select Select Package.
- 8. Use the **Down Arrow** key to step through the selection list until the Digital\_Broadcast option is highlighted.
- 9. Press the Set key.
- 10. Press the **F6** soft key Return.

- 11. Press the Set key.
- **12.** Use the **Down Arrow** key to step through the selection list until the Digital\_Broadcast option is highlighted.
- 13. Press the **Set** key.
- 14. Use the **Down Arrow** key to step through the selection list until the DVB-T\_H\_00 option is highlighted.
- 15. Press the Set key.
- Perform Zero/Cal on Sensor A and Sensor B of the power meter. Set the cal factor of both sensors to 474 MHz.
- 17. Set the MG3700A Frequency to 474 MHz.
- 18. Set the Level to -25 dBm.
- 19. Ensure the Modulation On/Off key and the Output key both have LEDs ON.
- 20. Turn on the **power amplifier** and allow it to warm up for at least 5 minutes.
- **21.** Adjust the **MN63A Attenuator** so that **Sensor A** reading is **-10 dBm ± 1 dB**. Record the attenuation reading.
  - Use the "474 MHz" row and the "AT(-10)" column of Table 6-1, "Readings for Sensor A, Sensor B, DAB-10, MN63A Attenuation AT(-10)" below.
- 22. On the MG3700A, adjust the power level so that Power Meter Sensor A reading is -10.0 dBm ± 0.2 dB.
- **23.** Record the following values to the appropriate columns of Table 6-1 below:
  - Power Meter Sensor A reading to "Sensor A Reading"
  - Power Meter Sensor B reading to "Sensor B Reading"
- 24. Subtract Sensor A reading from Sensor B reading and record the result to the "DAB(-10)" column of Table 6-1 below.
  - DAB(-10) = Sensor Reading B Sensor A Reading

Table 6-1. Readings for Sensor A, Sensor B, DAB–10, MN63A Attenuation AT(-10)

| Frequency<br>(Channel) | Sensor A Reading | Sensor B Reading | DAB(-10) | MN63A Attenuation<br>Reading, AT(–10) |
|------------------------|------------------|------------------|----------|---------------------------------------|
| 474 MHz (Ch 21)        |                  |                  |          |                                       |
| 666 MHz (Ch 45)        |                  |                  |          |                                       |
| 858 MHz (Ch 69)        |                  |                  |          |                                       |

- 25. Calculate the AT(set) values for Test Levels –10 dBm through –45 dBm and record the values to the test record.
  - Use the "AT(set)" column in Table A-42, "DVB-T/H SFN Analyzer Option 52 Level Accuracy Measurement Channel = 21ch @ 474 MHz," on page A-25.
- 26. Remove Sensor A from the Power Splitter and then connect the Power Splitter to the MS8911B Spectrum Analyzer RF In with an N (m) to N (m) Adapter as shown in Figure 6-2, "DVB-T/H SFN Analyzer Option 52 - Level Accuracy Verification - Sensor B Only" on page 6-4 below.

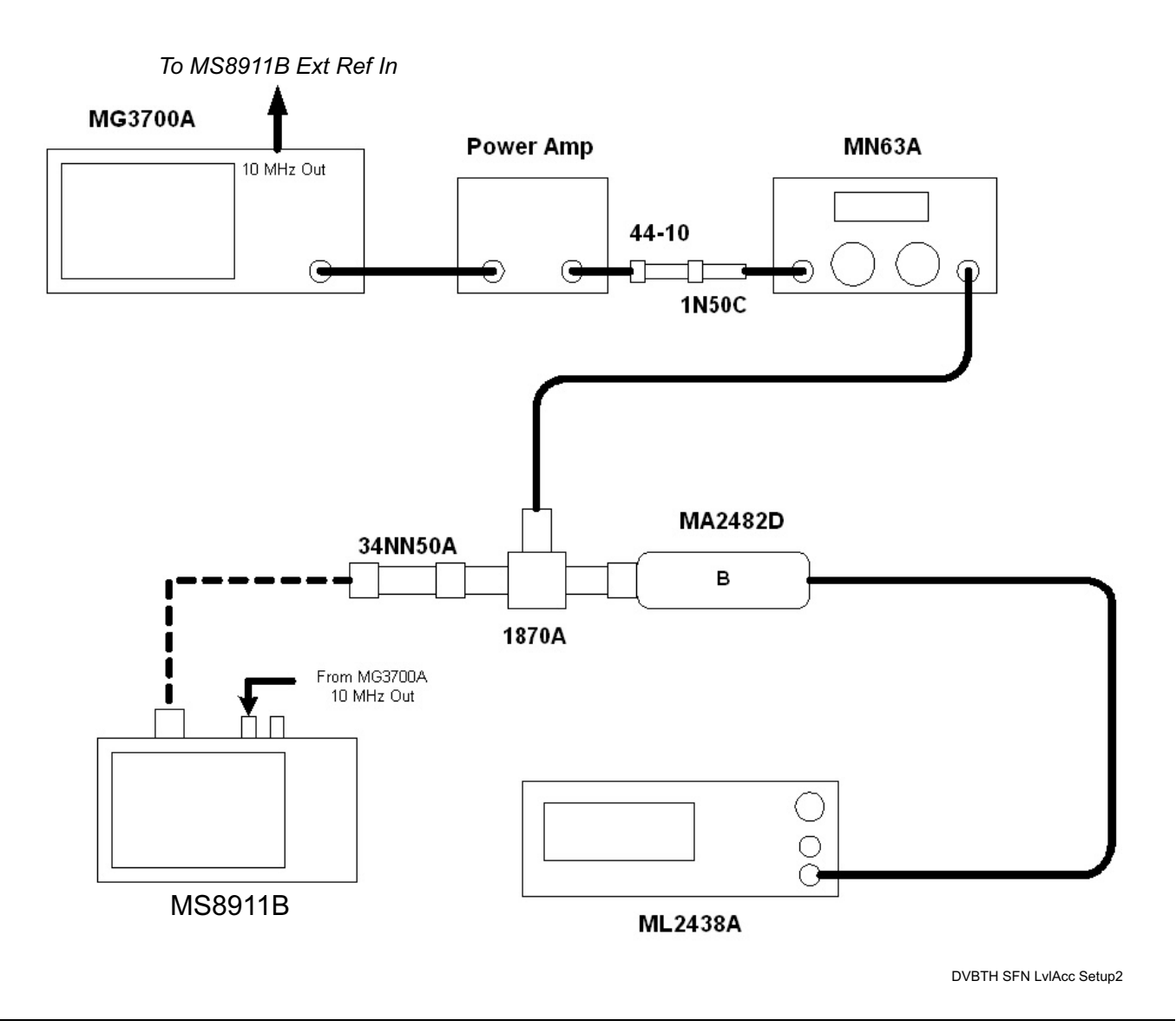

Figure 6-2. DVB-T/H SFN Analyzer Option 52 - Level Accuracy Verification - Sensor B Only

- 27. Record the new Power Meter Sensor B reading to the "SB(-10)" box in the test record.
  - Use Table A-42, "DVB-T/H SFN Analyzer Option 52 Level Accuracy Measurement Channel = 21ch @ 474 MHz," on page A-25.
- 28. On MS8911B, set the mode to DVB-T/H SFN Analyzer and preset the unit.
- 29. Press the Meas Setup soft key and set Meas Mode to Single.
- 30. Press the Frequency/Level soft key and ensure Channel is 21 and Preamp is Off.
- **31.** Change the Reference Level to **-10 dBm**.
- **32.** After the data appears on the left of the display, record the –25 dBm Channel Power from the **MS8911B** to the "M(Level)" column under "Pre Amp Off" on the test record.
  - Use Table A-42 on page A-25.

- **33.** Calculate the **Deviation** using the following formula:
  - Deviation = M(Level) SB(-10) DAB(-10) AT(-10) + AT(set)

Note Since AT(-10) is the same as AT(set), [-AT(-10) + AT(set)] = 0

- **34.** Record the result to the "Dev" column under "Pre Amp Off" on the test record and verify that it is within specification.
  - Use Table A-42 on page A-25.
- 35. Set the MN63A attenuation to the next AT(set) value in the test record.
- 36. Press the Frequency/Level soft key and set the Reference Level of MS8911B to -15 dBm.
- **37.** After the data appears on the left of the display, record the –15 dBm Channel Power from the **MS8911B** to the "M(Level)" column under "Preamp Off" on the test record.
  - Use Table A-42 on page A-25.
- **38.** Calculate the Deviation using the following formula:
  - Deviation = M(Level) SB(-10) DAB(-10) AT(-10) + AT(set)
- **39.** Record the result to the "Dev" column under "Preamp Off" on the test record and verify that it is within specification.
  - Use Table A-42 on page A-25.
- 40. Set the MN63A attenuation to the next "AT(set)" value in the test record.
- 41. Set the Reference Level of MS8911B to -20 dBm.
- **42.** After the data appears on the left of the display, record the –20 dBm Channel Power from the **MS8911B** the "M(Level)" column under "Preamp Off" on the test record.
  - Use Table A-42 on page A-25.
- **43.** Calculate the Deviation using the following formula:
  - Deviation = M(Level) SB(-10) DAB(-10) AT(-10) + AT(set)
- 44. Record the result to the "Dev" column under "Pre Amp Off" on the test record and verify that it is within specification.
  - Use Table A-42 on page A-25.
- 45. Press the Frequency/Level soft key and set Preamp to On. Change Reference Level if required.
- **46.** After the data appears on the left of the display, record the –20 dBm Channel Power from the **MS8911B** the M(Level) column under "Preamp On" on the test record.
  - Use Table A-42 on page A-25.
- **47.** Calculate the **Deviation** using the following formula:

• Deviation = M(Level) - SB(-10) - DAB(-10) - AT(-10) + AT(set)

- **48.** Record the result to the "Dev" column under "Pre Amp On" on the test record and verify that it is within specification.
  - Use Table A-42 on page A-25.
- **49.** Repeat Step #43 through Step #51 for Test Levels –25 dBm to –45 dBm. Change Reference Level and switch Preamp per the "Ref Level Pre Amp On/Off" column in test record.
- 50. Turn off the power amplifier, disconnect the power splitter from the MS8911B, reconnect Sensor A to the power splitter as shown in Figure 6-1, "DVB-T/H SFN Analyzer Option 52 Level Accuracy Verification Two Sensors" on page 6-2 above.
- 51. Set the MN63A attenuation to 10 dB.
- 52. Set the MG3700A Level to -60 dBm.
- 53. Turn on **power amplifier** and allow it to warm up for at least 5 minutes.

**54.** Adjust the **MN63A Attenuator** so that **Sensor A** reading is **-50 dBm ± 1 dB**. Record the attenuation reading to the table below "AT(-50)".

• Use Table 6-2, "Readings for Sensor A, Sensor B, DAB–50, and MN63A AT(-50)," on page 6-6.

- **55.** On MG3700A adjust power level so that Power Meter Sensor A reading is **-50.0 dBm ± 0.2 dB**.
- **56.** Record the "Power Meter Sensor A" reading, "Power Meter Sensor B" reading, and "MN63A Attenuation Reading."
  - Use Table 6-2 below.
- 57. Subtract Sensor A reading from Sensor B reading and record the result to the "AB(-50)" column.
  - Use Table 6-2 below.
  - DAB(-50) = Sensor B Reading Sensor A Reading

Frequency<br/>(Channel)Sensor A ReadingSensor B ReadingDAB(-50)MN63A Attenuation<br/>Reading, AT(-50)474 MHz (Ch 21)666 MHz (Ch 45)666 MHz (Ch 45)665 MHz (Ch 45)858 MHz (Ch 69)666 MHz (Ch 69)666 MHz (Ch 69)666 MHz (Ch 69)

Table 6-2. Readings for Sensor A, Sensor B, DAB-50, and MN63A AT(-50)

- **58.** Calculate the AT(set) values for Test Levels –55 dBm through –84 dBm and record the values to the AT(set) column on the test record.
  - Use Table A-42, "DVB-T/H SFN Analyzer Option 52 Level Accuracy Measurement Channel = 21ch @ 474 MHz," on page A-25.
- **59.** Remove Sensor A from the Power Splitter and then connect the Power Splitter to the MS8911B Spectrum Analyzer RF In with an N male to N male adapter as shown in Figure 6-2, "DVB-T/H SFN Analyzer Option 52 - Level Accuracy Verification - Sensor B Only" on page 6-4.
- **60.** Record the new Power Meter Sensor B reading to the SB(-50) box in the test record.
  - Use Table A-42 on page A-25.
- **61.** Repeat Step #43 through Step #54 for Test levels -50 dBm to -84 dBm. Change the Reference Level and switch the Pre Amp on or off per the "Ref Level Pre Amp On/Off" column in test record. Use the following formula to calculate Deviation:
  - Deviation = M(Level) SB(-50) DAB(-50) AT(-50) + AT(set)
- **62.** Repeat Step #16 through Step #61 for frequencies **666 MHz (Ch 45)** and **858 MHz (Ch 69)**. Set the calibration factor of both power sensors to **666 MHz** or **858 MHz** as required.
  - For "666 MHz Channel 45", use Table A-43, "DVB-T/H SFN Analyzer Option 52 Level Accuracy Measurement Channel = 45ch @ 666 MHz," on page A-26.
  - For "858 MHz Channel 69", use Table A-44, "DVB-T/H SFN Analyzer Option 52 Level Accuracy Measurement Channel = 69ch @ 858 MHz," on page A-27.

## 6-3 1 dB Compression Level Verification

The tests in this section verify the accuracy of the MS8911B is not degraded by compression when operating in the DVB-T/H SFN Analyzer mode.

## **Equipment Required**

- Anritsu MG3700A Vector Signal Generator
- Anritsu MN63A Programmable Attenuator
- Anritsu ML2438A Power Meter
- Anritsu MA2482D Power Sensors (2)
- Anritsu 1N50C RF Limter
- Anritsu 34NN50A Adapter
- Anritsu 15NNF50-1.5C RF Coaxial Cables (3)
- Aeroflex/Weinschel 1870A Power Splitter
- Aeroflex/Weinschel 44-10 10 dB Fixed Attenuator
- Mini-Circuits TIA-1000-1R8 RF Power Amplifier
- Midwest Microwave ADT-2615-NF-BNM-02 Adapters (2)

- 1. Ensure that the **Power Amplifier** is off.
- 2. On the **power meter**, set Low Level Averaging to Low" and Averaging to "Moving" with 50 averages. Also set the **power meter** to read True RMS.
- 3. Perform a Zero/Cal on both sensors of the power meter.
- 4. Connect the MG3700A Signal Generator, Power Amplifier with N (f) to BNC (m) adapters, RF Limiter, MN63A Programmable Attenuator, Power Divider, Power Meter, and Power Sensors as shown in Figure 6-3, "DVB-T/H SFN Analyzer Option 52 - 1 dB Compression Level Verification - Two Sensors" on page 6-8 below.

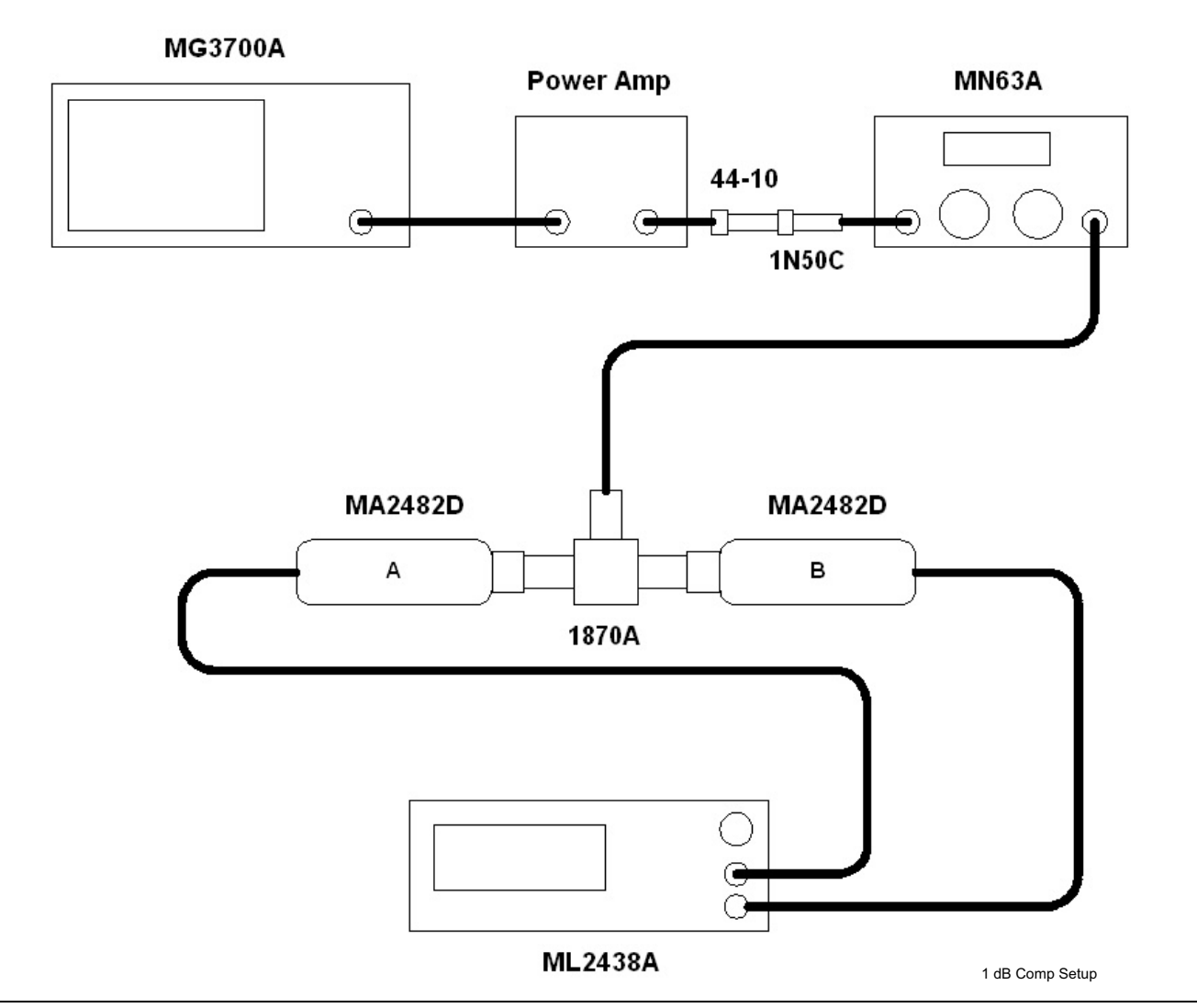

Figure 6-3. DVB-T/H SFN Analyzer Option 52 - 1 dB Compression Level Verification - Two Sensors

- 5. On the MG3700A, press the MOD On/Off button to turn Modulation off so that the MOD On/Off LED is off.
- 6. Set the Level output of the MG3700A to -25~dBm.
- 7. Set the MN63A attenuation to 20 dB.
- 8. Turn on the **power amplifier** and allow it to warm up at least five minutes.
#### 474 MHz Tests

- 9. Set the cal factor of both sensors to 474 MHz.
- 10. Set the MG3700A Frequency to 474 MHz.
- 11. Adjust the MN63A attenuation so that the Power Meter Sensor A reading is -25 dBm ± 1 dB.
  - Record the **MN63A** attenuation readout to the AT(-25) column of Table 6-3, "Readings for Sensor A M(Sa) and MN63A Attenuation for AT(-25), AT(-15), AT(-50), and A(-43)" below.
- 12. Adjust the Level of the MG3700A so that the Power Meter Sensor A reads –25.0 dBm ± 0.05 dB.
  - Record the **Sensor A** reading to the M(Sa) column in Table 6-3 below.

**Table 6-3.** Readings for Sensor A M(Sa) and MN63A Attenuation for AT(-25), AT(-15), AT(-50), and A(-43)

| Frequency<br>(Channel) | Sensor A<br>Reading M(Sa) | MN63A<br>Attenuation<br>Reading,<br>AT(–25) | MN63A<br>Attenuation<br>Reading,<br>AT(–15) | MN63A<br>Attenuation<br>Reading,<br>AT(–50) | MN63A<br>Attenuation<br>Reading,<br>AT(–43) |
|------------------------|---------------------------|---------------------------------------------|---------------------------------------------|---------------------------------------------|---------------------------------------------|
| 474 MHz (Ch 21)        |                           |                                             |                                             |                                             |                                             |
| 666 MHz (Ch 45)        |                           |                                             |                                             |                                             |                                             |
| 858 MHz (Ch 69)        |                           |                                             |                                             |                                             |                                             |

**13.** Remove **Sensor A** from the **splitter** and connect the **MS8911B RF In** to the open end of the **splitter** using an **adapter** as shown below in Figure 6-4, "DVB-T/H SFN Analyzer Option 52 - 1 dB Compression Level Verification - Sensor B Only" on page 6-10.

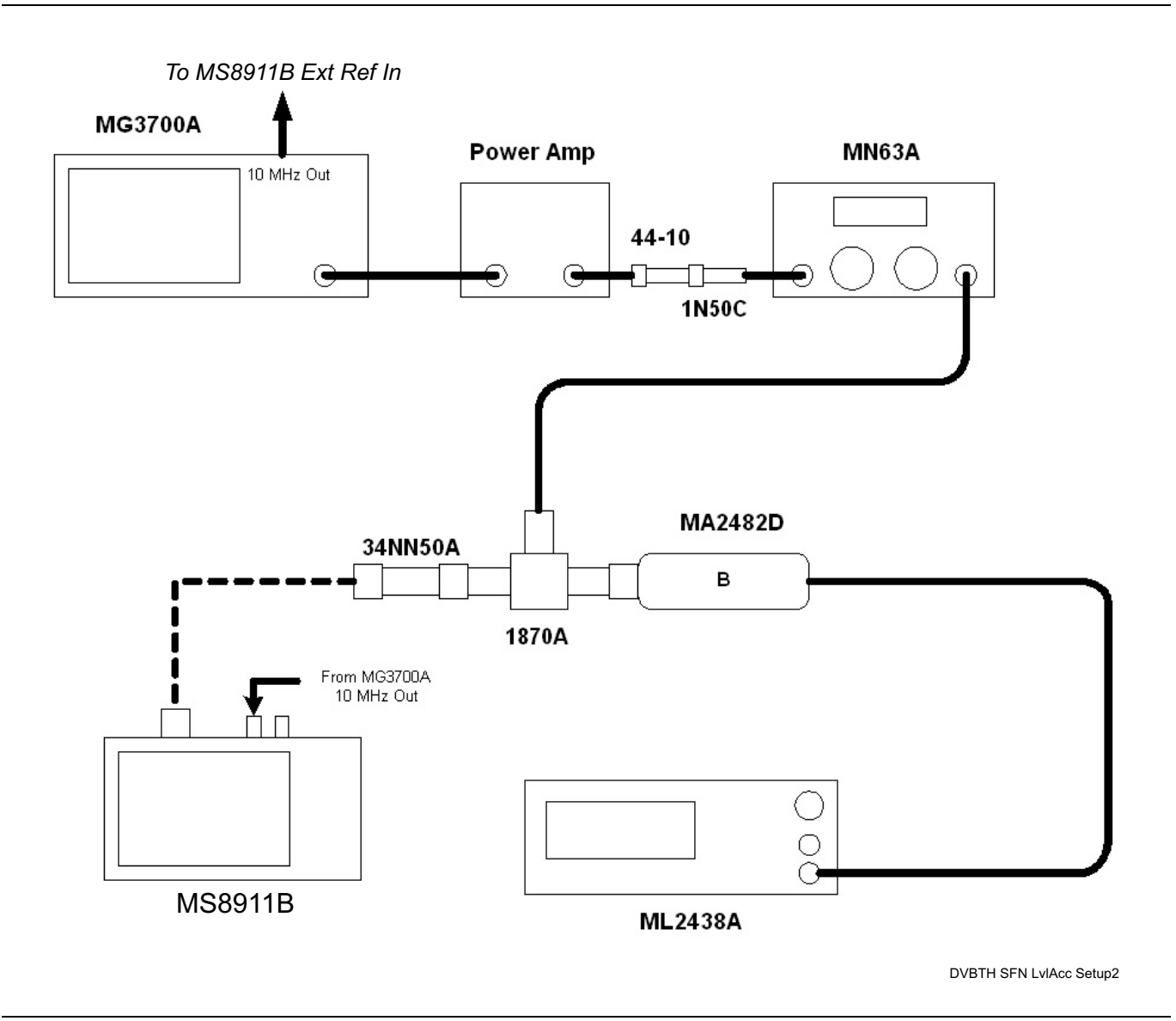

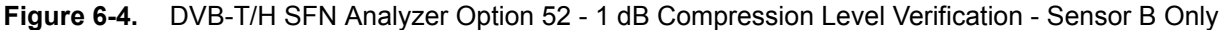

- 14. Set the **MS8911B** to DVB-T/H SFN Analyzer mode and **preset** the unit.
- 15. Press the Meas Setup soft key and set Meas Mode to Single.
- 16. Press the Frequency/Level soft key and ensure the MS8911B Channel is set to 21 and Preamp is Off.
- 17. Set the Reference Level to -25 dBm.
- 18. Record the **MS8911B** Channel Power reading, MeasCP(-25), to the "-25 dBm Test Level" row of the "Meas Value" column on the test record.
  - Use Table A-45, "DVB-T/H SFN Analyzer Option 52 1 dB Compression Preamp Off," on page A-28 in Appendix A Test Records.
- **19.** Calculate the difference, Delta(-25), using the following formula:
  - Delta(-25) = M(Sa) MeasCP(-25)

20. Record the result to the "Delta" column on the test record. Verify that the result is less than 1 dB.

- Use Table A-45, "DVB-T/H SFN Analyzer Option 52 1 dB Compression Preamp Off," on page A-28.
- **21.** Calculate AT(-15) using the following formula:

• AT(-15) = AT(-25) - 10

- 22. Set the MN63A attenuation to AT(-15).
  - Note that the Over Range message on the **MS8911B** is normal.
- 23. Record the MS8911B Channel Power reading, MeasCP(-15), to the test record.
  - Use the "-15 dBm Test Level" row of the "Meas Value" column in Table A-45 on page A-28.
- 24. Calculate the Delta at -15 dBm Input using the following formula:

• Delta(-15) = M(Sa) + 10 - MeasCP(-15) + Delta(-25)

25. Record the result to the "Delta" column on the test record. Verify that it is less than 1 dB.

• Use Table A-45 on page A-28.

**26.** Calculate the value of AT(-50) using the following formula:

• AT(-50) = AT(-25) + 25

- 27. Adjust the MN63A attenuation to AT(-50).
- 28. Set the Reference Level on the MS8911B to -50 dBm and turn the Preamp On.
- 29. Record the **MS8911B** Channel Power reading, MeasCP(-50), to the "-50 dBm Test Level" row of in the "Meas. Value" column on the test record.
  - Use the "-50 dBm Test Level" row of the "Meas. Value" column in Table A-46, "DVB-T/H SFN Analyzer Option 52 - 1 dB Compression - Preamp On," on page A-28.
- **30.** Calculate the Delta at -50 dBm Input, Delta(-50), using the following formula:
  - Delta(-50) = M(Sa) 25 MeasCP(-50) + Delta(-25)
- 31. Record the result to the "Delta" column on the test record. Verify that it is less than 1 dB.

• Use Table A-46 on page A-28.

- **32.** Calculate the AT(-43) using the following formula:
  - AT(-43) = AT(-25) + 18
- **33.** Set the **MN63A** attenuation to **AT(-43)**.
  - Note that the Over Range message on the **MS8911B** is normal.
- 34. Record the **MS8911B** Channel Power reading, MeasCP(-43), in the "-43 dBm Test Level" row of the "Meas Value" column on the test record.
  - Use the "-43 dBm Test Level" row of the "Meas Value" column on the test record.e Table A-46.
- 35. Calculate the Delta at -43 dBm Input, Delta(-43), using the following formula:

• Delta(-43) = M(Sa) - 18 - MeasCP(-43) + Dev(-50)

- 36. Record the result to the "Delta" column on the test record. Verify that it is less than 1 dB.
  - Use Table A-46 on page A-28.

#### 666 MHz Tests

- 37. Remove the MS8911B from the test setup and reinstall Sensor A to the open splitter output as shown above in Figure 6-3, "DVB-T/H SFN Analyzer Option 52 1 dB Compression Level Verification Two Sensors" on page 6-8.
- 38. Set the MG3700A Frequency to 666 MHz and ensure the Mod On/Off LED is off.
- **39.** Set the cal factor of both **sensors** to **666 MHz**.

- **40.** Adjust the **MN63A** attenuation so that the **Power Meter Sensor A** reads **-25 dBm ± 1 dB**. Record the MN63A attenuation readout to the test records.
  - Use the "AT(-25)" column in Table 6-3, "Readings for Sensor A M(Sa) and MN63A Attenuation for AT(-25), AT(-15), AT(-50), and A(-43)," on page 6-9 above.
- 41. Adjust the Level of the MG3700A so that the Power Meter Sensor A reads –25.0 dBm ± 0.05 dB. Record the Sensor A reading to the test records.
  - Use the "M(Sa)" column in Table 6-3 on page 6-9 above.
- **42.** Remove **Sensor A** from the **splitter** and connect the **MS8911B RF In** to the open end of the **splitter** using an adapter as shown above in Figure 6-4, "DVB-T/H SFN Analyzer Option 52 1 dB Compression Level Verification Sensor B Only" on page 6-10 above.
- 43. Set the MS8911B Channel to 45.
- 44. Set Preamp to Off and Reference Level to -25 dBm.
- 45. Repeat Step #17 through Step #36 and record the test results.
  - Use Table A-46, "DVB-T/H SFN Analyzer Option 52 1 dB Compression Preamp On," on page A-28.

#### 858 MHz Tests

- 46. Remove the MS8911B from the test setup and reinstall Sensor A to the open splitter output as shown above in Figure 6-3, "DVB-T/H SFN Analyzer Option 52 1 dB Compression Level Verification Two Sensors" on page 6-8 above.
- 47. Set the MG3700A Frequency to 858 MHz and ensure the Mod On/Off LED is off.
- 48. Set the cal factor of both sensors to 858 MHz.
- 49. Adjust the MN63A attenuation so that the Power Meter Sensor A reads -25 dBm ± 1 dB. Record the MN63A attenuation readout to the AT(-25) column in Table 6-3, "Readings for Sensor A M(Sa) and MN63A Attenuation for AT(-25), AT(-15), AT(-50), and A(-43)," on page 6-9 above.
- 50. Adjust the Level of the MG3700A so that the Power Meter Sensor A reading is -25.0 dBm ± 0.05 dB.
  - Record the Sensor A reading to the "M(Sa)" column in Table 6-3 on page 6-9.
- **51.** Remove **Sensor A** from the **splitter** and connect the **MS8911B RF In** to the open end of the **splitter** using an **adapter** as shown in above in Figure 6-4, "DVB-T/H SFN Analyzer Option 52 1 dB Compression Level Verification Sensor B Only" on page 6-10 above.
- 52. Set the MS8911B Channel to 69.
- 53. Set Preamp to Off and Reference Level to -25 dBm.
- **54.** Repeat Step #17 through Step #36.

# 6-4 Noise Floor Verification

The tests in this section verify the noise floor of the MS8911B in DVB-T/H SFN Analyzer mode.

# **Equipment Required**

• Anritsu 28N50-2 50 Ohm Termination

#### Procedure

- 1. Set the mode of the MS8911B to ISDB-T SFN Analyzer and preset the unit.
- 2. Install a 50 ohm termination to the Spectrum Analyzer RF In connector.
- 3. Ensure the Channel is set to 21 and the Preamp is Off.
- 4. Set the Reference Level to -25 dBm.
- **5.** Record the Channel Power [dBm] as shown in the lower left corner of the display onto the "Preamp Off Measured Value" in the test record.
  - Use the "Channel 21" row in Table A-47, "DVB-T/H SFN Analyzer Option 52 Noise Floor," on page A-28.
- 6. Set the Preamp to On and change the Reference Level to -50 dBm.
- 7. Record the Power [dBm] as shown in the lower left corner of the display onto the "Preamp On Measured Value" in the test record.
  - Use the "Preamp On Measured Value" column in Table A-47 on page A-28.
- 8. Change the channel to Channel 45, and set the Preamp to Off.
- 9. Repeat Step #4 through Step #7 for Channel 45.
  - Use the "Channel 45" row in Table A-47 on page A-28.
- 10. Change the channel to Channel 69, set Preamp to Off.
- 11. Repeat Step #4 through Step #7 for Channel 69.
  - Use the "Channel 69" row in Table A-47 on page A-28.

# Chapter 7 — Battery Information and Replacement

# 7-1 Battery Information

The following information relates to the care and handling of the Digital Broadcast Field Analyzer battery, and Lithium-Ion batteries in general.

# **Approved Batteries Only**

- Always use the battery for its intended purpose only.
- Use only Anritsu approved battery packs.
- The battery can be charged and discharged hundreds of times, but it will eventually wear out.
- The battery may need to be replaced when the operating time between charging becomes noticeably shorter than normal.
- Never use a damaged or worn out charger or battery.

# Recharging

- The battery supplied with the Digital Broadcast Field Analyzer may need charging before use.
- Before using the Digital Broadcast Field Analyzer, the internal battery may be charged in the Digital Broadcast Field Analyzer, using either the AC-DC Adapter or the 12-Volt DC adapter.
- The battery can also be charged separately in the optional Dual Battery Charger.
- Recharge the battery only in the Digital Broadcast Field Analyzer or in an Anritsu approved charger.
- Do not charge batteries for longer than 24 hours; overcharging may shorten battery life.

# Analyzer Not In Use

- When the Digital Broadcast Field Analyzer or the charger is not in use, disconnect it from the power source.
- If left unused a fully charged battery will discharge itself over time.
- Temperature extremes affect the ability of the battery to charge: allow the battery to cool down or warm up as necessary before use or charging.
- Discharge the battery from time to time to improve battery performance and battery life.
- Storing the battery in extreme hot or cold places will reduce the capacity and lifetime of the battery.

# **Physical Handling of Batteries**

- Never short-circuit the battery terminals.
- Do not drop, mutilate or attempt to disassemble the battery.

#### **Battery Disposal**

- Do not dispose of batteries in a fire!
- Batteries must be recycled or disposed of properly. Do not place batteries in household garbage.

# 7-2 Battery Pack Removal and Replacement

This section provides instructions for the removal and replacing the Digital Broadcast Field Analyzer battery pack.

Note Many of the procedures in this section are generic, and apply to many similar instruments. Photos and illustrations used are representative and may show instruments other than the Digital Broadcast Field Analyzer.

**1.** With the Digital Broadcast Field Analyzer laying flat, face up, on a stable surface, locate the **Battery Access Door**, as shown in Figure 7-1, "Battery Access Door Location".

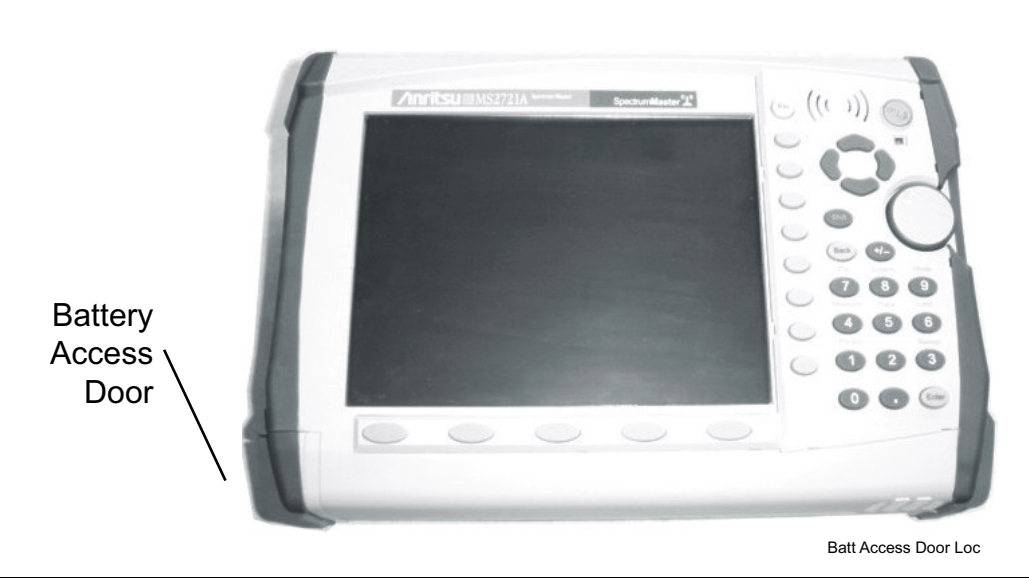

Figure 7-1. Battery Access Door Location

**2.** Place a finger in the battery access door **notch** and push the door down towards the bottom of the instrument, as shown in Figure 7-2, "Battery Access Door Notch".

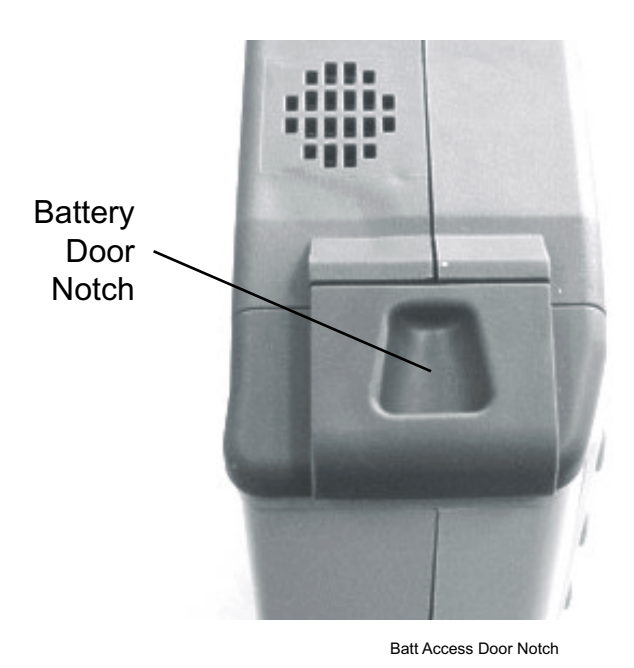

Figure 7-2. Battery Access Door Notch

3. Remove the Battery Access Door, as shown in Figure 7-3, "Removing the Battery Access Door".

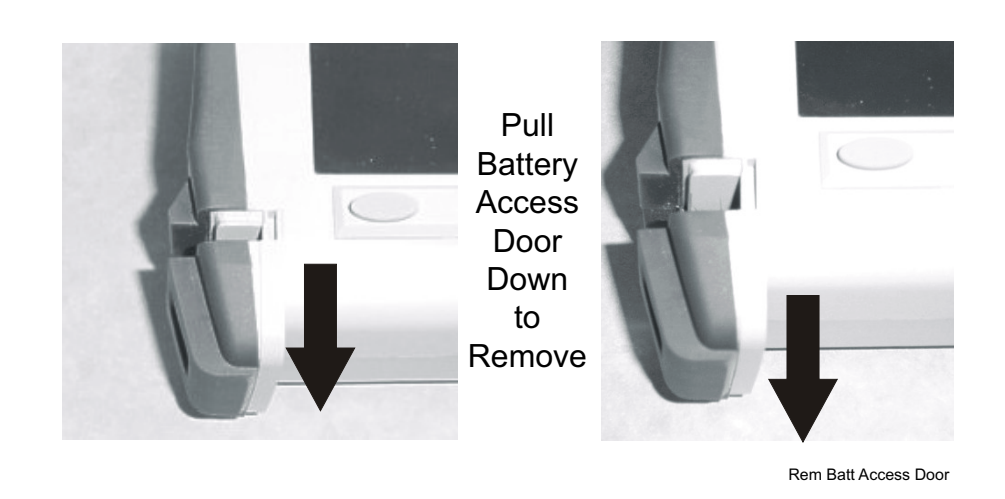

Figure 7-3. Removing the Battery Access Door

4. With the **Battery Access Door** completely removed, grasp the battery lanyard and pull the battery straight out of the unit, as illustrated in Figure 7-4, "Removing the Battery".

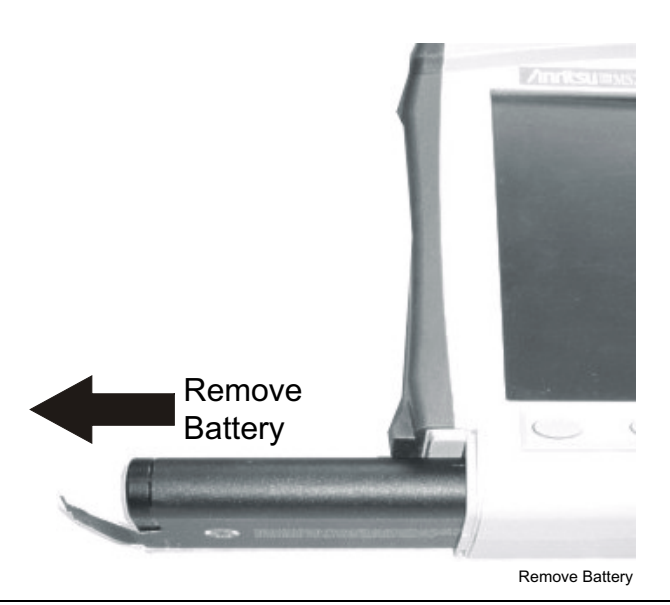

Figure 7-4. Removing the Battery

**5.** Replacement is the opposite of removal. Note the orientation of the battery contacts, and be sure to insert the new battery with the contacts facing the bottom of the unit, as shown in Figure 7-5, "Orientation of Battery Contacts" below.

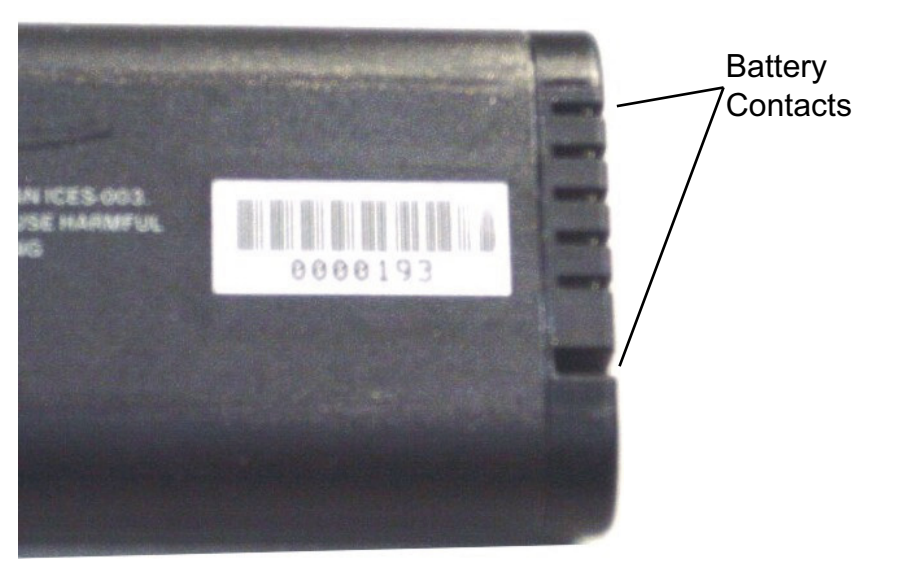

Battery Contacts

Figure 7-5. Orientation of Battery Contacts

# **Chapter 8** — **Opening the Instrument Case**

# 8-1 Introduction

This procedure provides instructions for opening the Digital Broadcast Field Analyzer case. With the case opened, the internal assemblies can be removed and replaced, as detailed in the following sections.

# 8-2 Opening the Digital Broadcast Field Analyzer Case

#### Procedure

- 1. Place the Digital Broadcast Field Analyzer face down on a stable work surface.
- **2.** Remove the battery door and battery as shown above in Section 7-2 "Battery Pack Removal and Replacement" on page 7-2.
- **3.** Use a Phillips screwdriver to remove the four screws securing the two halves of the Digital Broadcast Field Analyzer case together as shown in Figure 8-1, "Opening the Case Remove Four (4) Screws and Lift Up Case".
- 4. Carefully lift up on the side of the case shown and begin to separate the two halves.
  - For units with the GPS Option 31, lift on the bottom side.

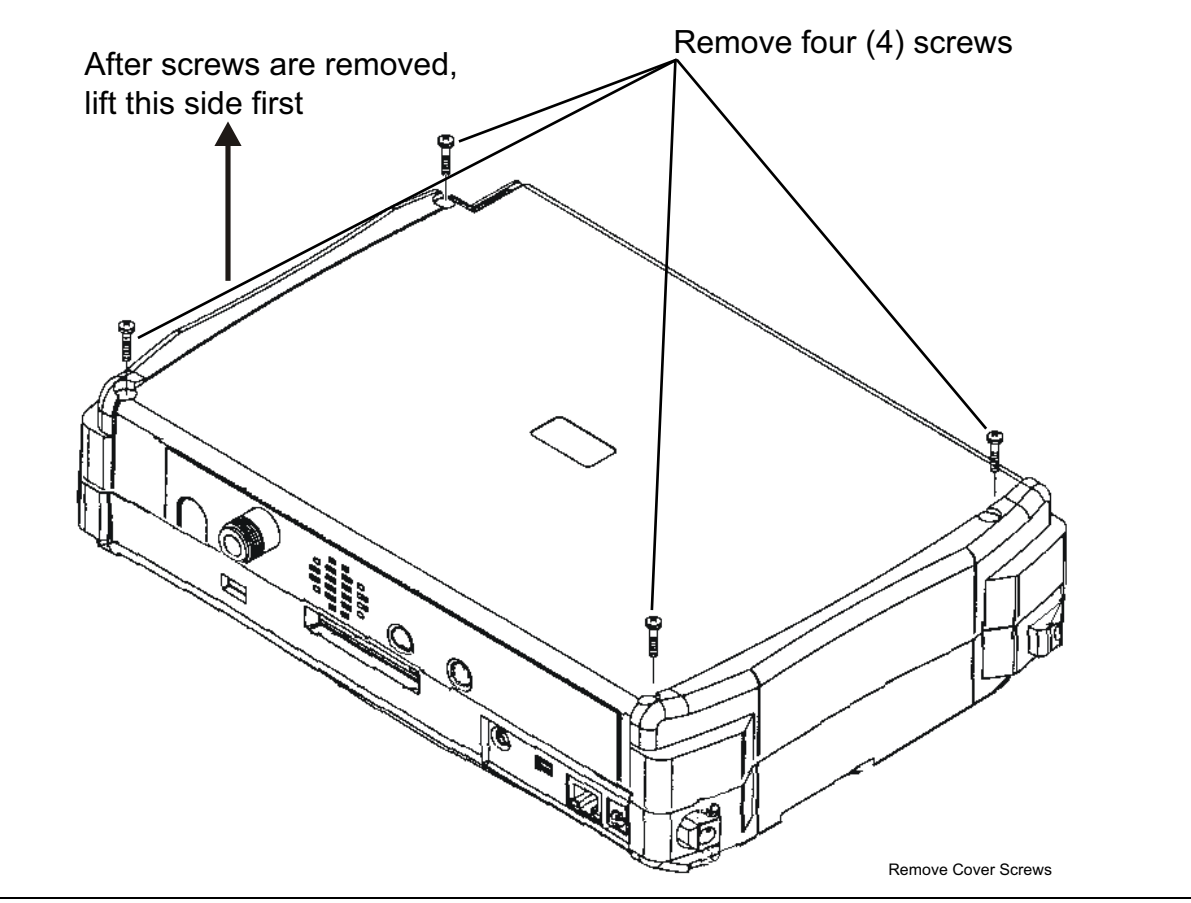

Figure 8-1. Opening the Case - Remove Four (4) Screws and Lift Up Case

Caution Do not force or pull the two halves of the case apart completely, there are delicate cables attached between the two halves that must be disconnected first. Refer to Figure 8-2 on page 8-2 and Figure 8-3 on page 8-3 and note the position and routing of the cables. The cables should be similarly routed when the unit is reassembled.

- **5.** For instruments equipped with **GPS Option 31**, carefully loosen and remove the lock nut and washer from the **GPS BNC** connector at the housing feed through. Then remove the **GPS BNC** connector from the case as shown in Figure 8-2, "Opening the Case GPS BNC (if equipped), External Trigger In, and J9007/100M Cable Removal" on page 8-2.
- 6. Carefully disconnect the **External Reference In** cable from the Main PCB Assembly connection marked **EXT REF** as shown in Figure 8-2.
- **7.** Carefully disconnect the **External Trigger In** cable from the main PCB connection marked **J3007** as shown in Figure 8-2.
- **8.** Carefully disconnect the cable between the **J9007** connector on the **Spectrum Analyzer** module and the from the **100M SPA** connector on the **Main PCB** assembly. as shown in Figure 8-2.

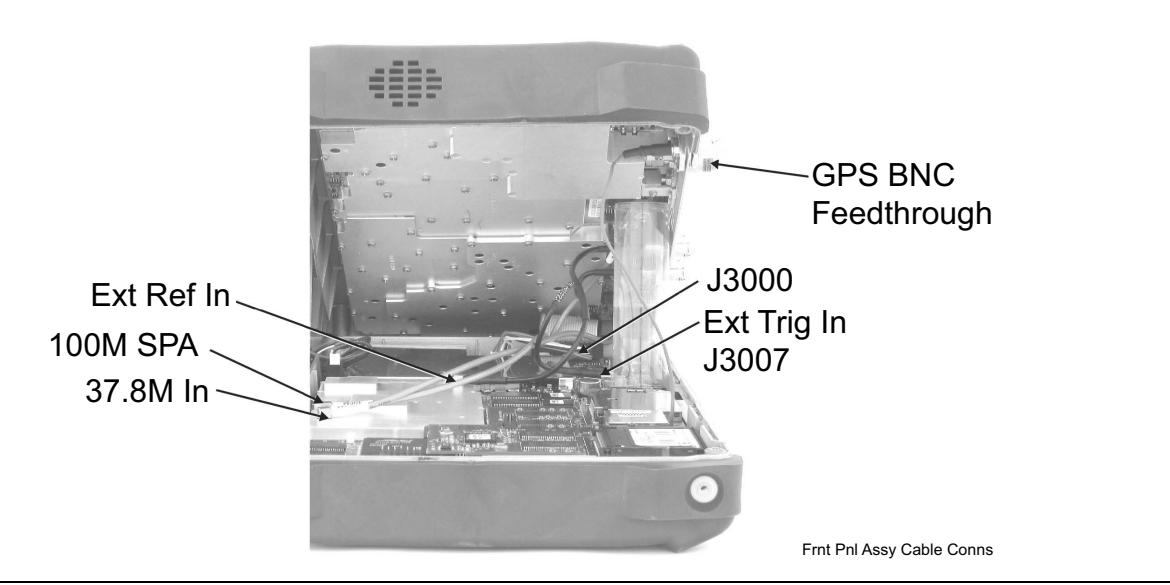

Figure 8-2. Opening the Case - GPS BNC (if equipped), External Trigger In, and J9007/100M Cable Removal

- **9.** Carefully disconnect the cable that comes from **J3008** of the Spectrum Analyzer module from the connector marked **37.8M IN** on the main PCB assembly as shown in Figure 8-2 above.
- **10.** Carefully disconnect the ribbon cable that connects the Spectrum Analyzer module to the main PCB assembly at connector **J3000** as shown in Figure 8-2 above.
- **11.** The two halves of the instrument can now be safely separated. Refer to the following sections to remove and replace specific components of the instrument.

**Note** Proper routing of the cables is important for instrument performance. Note the cable routing as illustrated in Figure 8-3 on page 8-3 below.

**12.** Reverse the above steps to reassemble the case. Use Figure 8-3, "Case Reassembly - Cable Routing for RF and External Trigger Cables" on page 8-3 above to make sure the cabled are rerouted correctly.

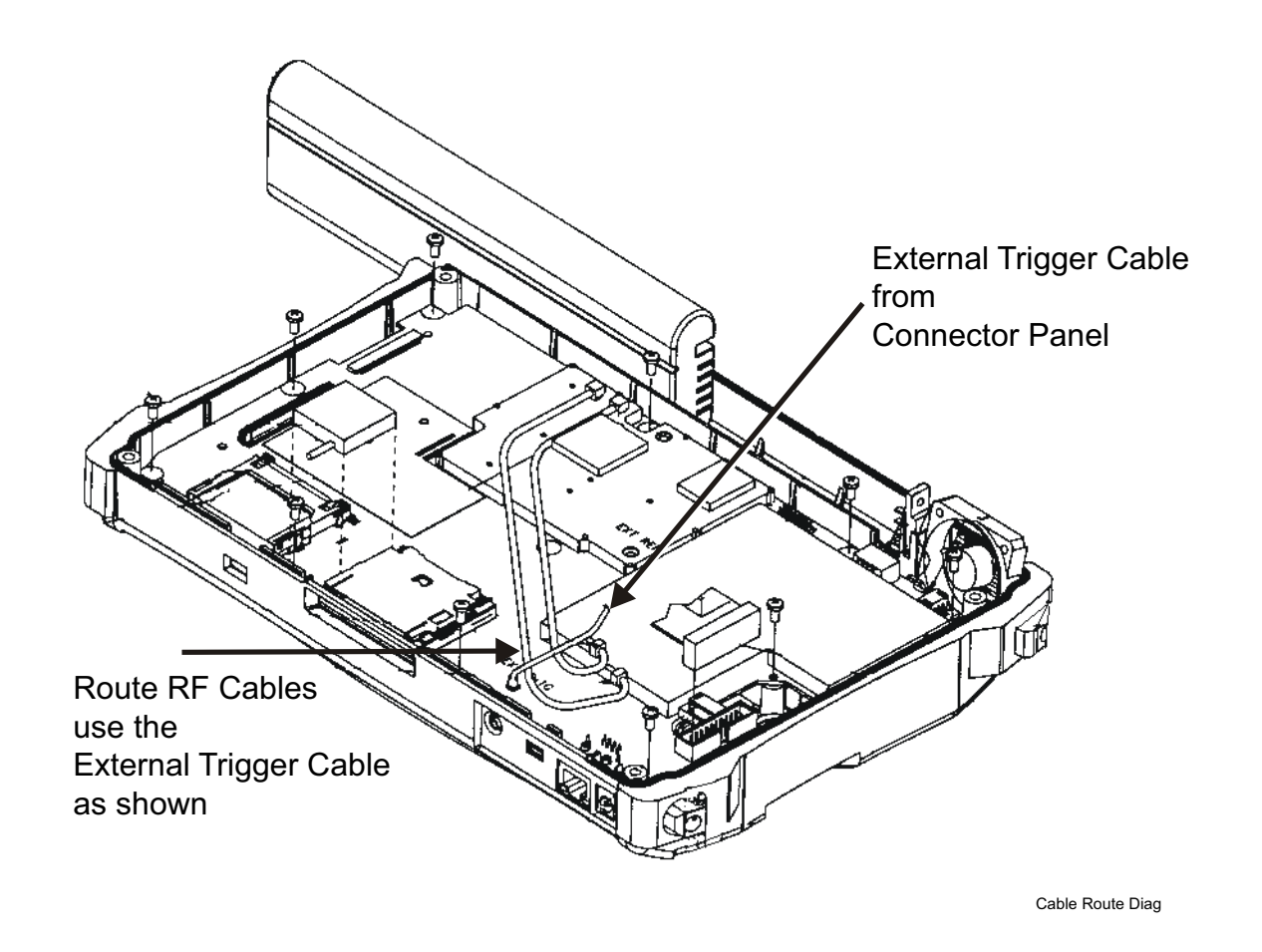

Figure 8-3. Case Reassembly - Cable Routing for RF and External Trigger Cables

# 8-3 Real Time Clock (RTC) Battery Removal and Replacement

# Introduction

This procedure provides instructions for removal and replacement of the RTC lithium coin battery.

#### **Procedure:**

- **1.** Remove the cover as directed above in Section 8-2 "Opening the Digital Broadcast Field Analyzer Case" on page 8-1.
- 2. Carefully remove the RTV (room temperature vulcanizing) silicon sealant from the battery as shown in Figure 8-4, "Real Time Clock (RTC) Battery Location".
- **3.** Remove the battery.
- 4. Place the new battery into the holder with the positive side facing up.
- 5. Apply RTV to the battery and the holder to secure the battery.

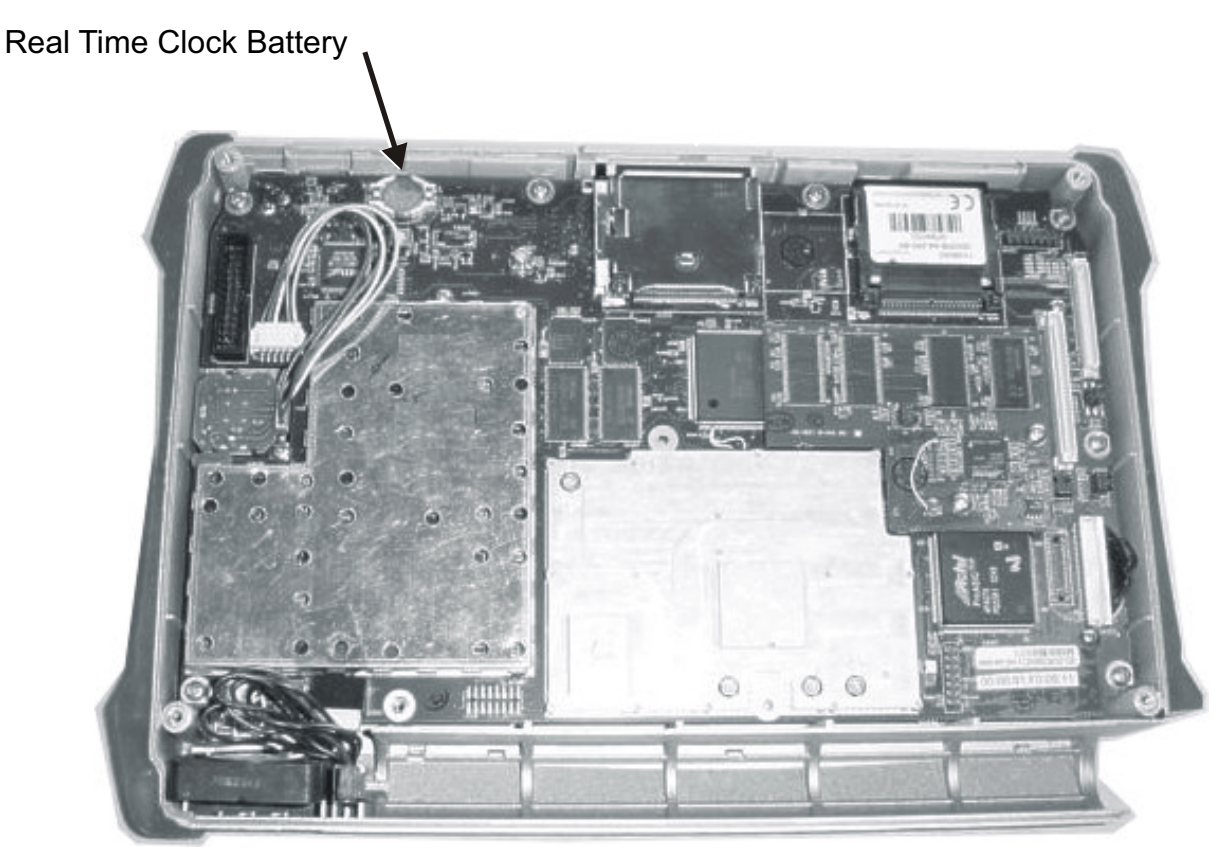

**RTC Battery Replacement** 

Figure 8-4. Real Time Clock (RTC) Battery Location

# **Chapter 9** — PCB and Module Replacement

# 9-1 Introduction

These procedures detail the following PCB and assembly removal and replacement:

- Main PCB Assembly
- Spectrum Analyzer Module Assembly
- LDC Assembly
- LCD Backlight PCB
- Keypad Membrane and PCB
- Function Key Membrane and Switchpad

# 9-2 Main PCB Assembly Replacement

#### Overview

This procedure provides instructions for replacing the **Main PCB** assembly. The **Main PCB** assembly is located in the front panel half of the instrument.

Note The Main PCB assembly and the Spectrum Analyzer module are always replaced as a set.

#### Procedure

- 1. Remove the cover as described in Chapter 8 Opening the Instrument Case.
- 2. Disconnect the Fan connector at J1002 on the Main PCB assembly.
- 3. Disconnect the Encoder Knob connector at J501 on the Main PCB assembly.
- 4. Use a Phillips screwdriver to remove the nine screws securing the main PCB assembly to the Front Panel section as shown in Figure 9-1, "Main PCB Removing the Nine (9) Screw" on page 9-2.
- **5.** Lift the bottom edge of the Main PCB assembly and disconnect the battery connector from J1001 on the main PCB shown in Figure 9-2, "Removing the Battery Connector Cable on Main PCB" on page 9-3
- 6. Pull the Main PCB assembly down and out of the Front Panel section, taking care to slide the Compact Flash module clear of the case.

7. Replacement is the reverse of removal. Take care to insure that the connector on the Main PCB aligns with the connector on the Keypad PCB coming through the front panel.

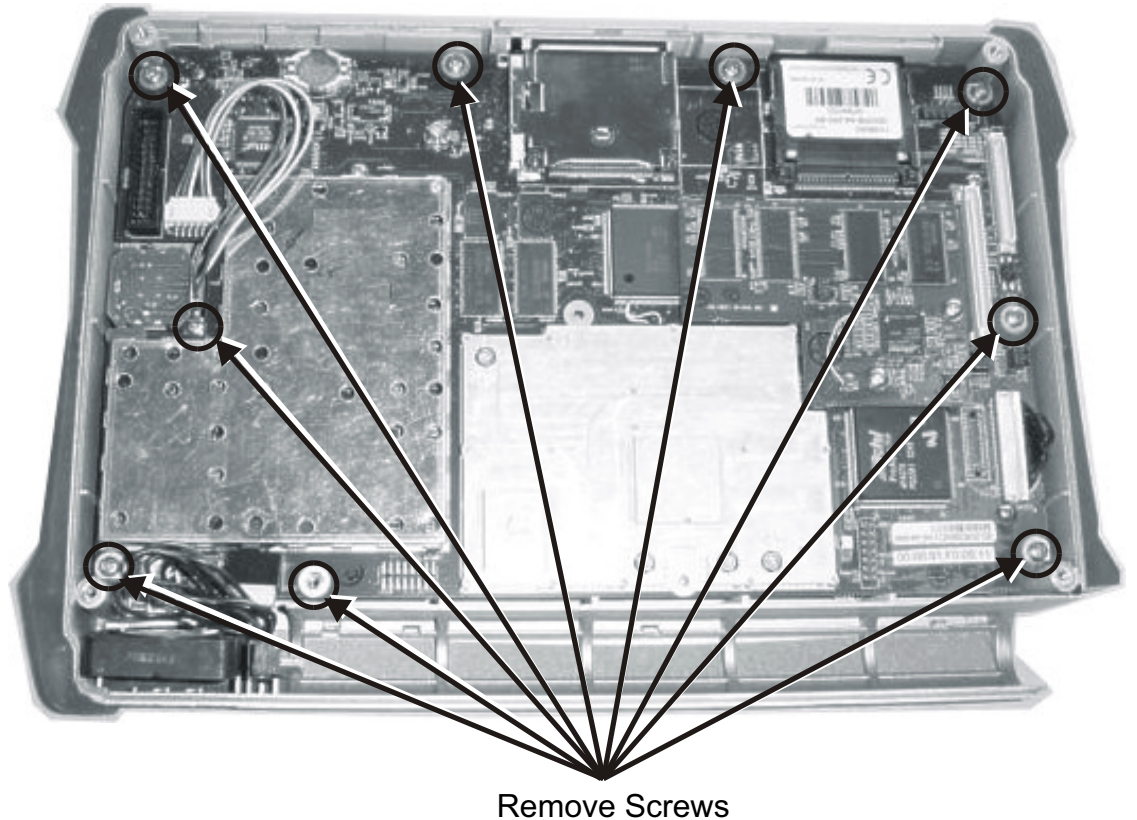

MainPCBAssemMScrews

Figure 9-1. Main PCB - Removing the Nine (9) Screw

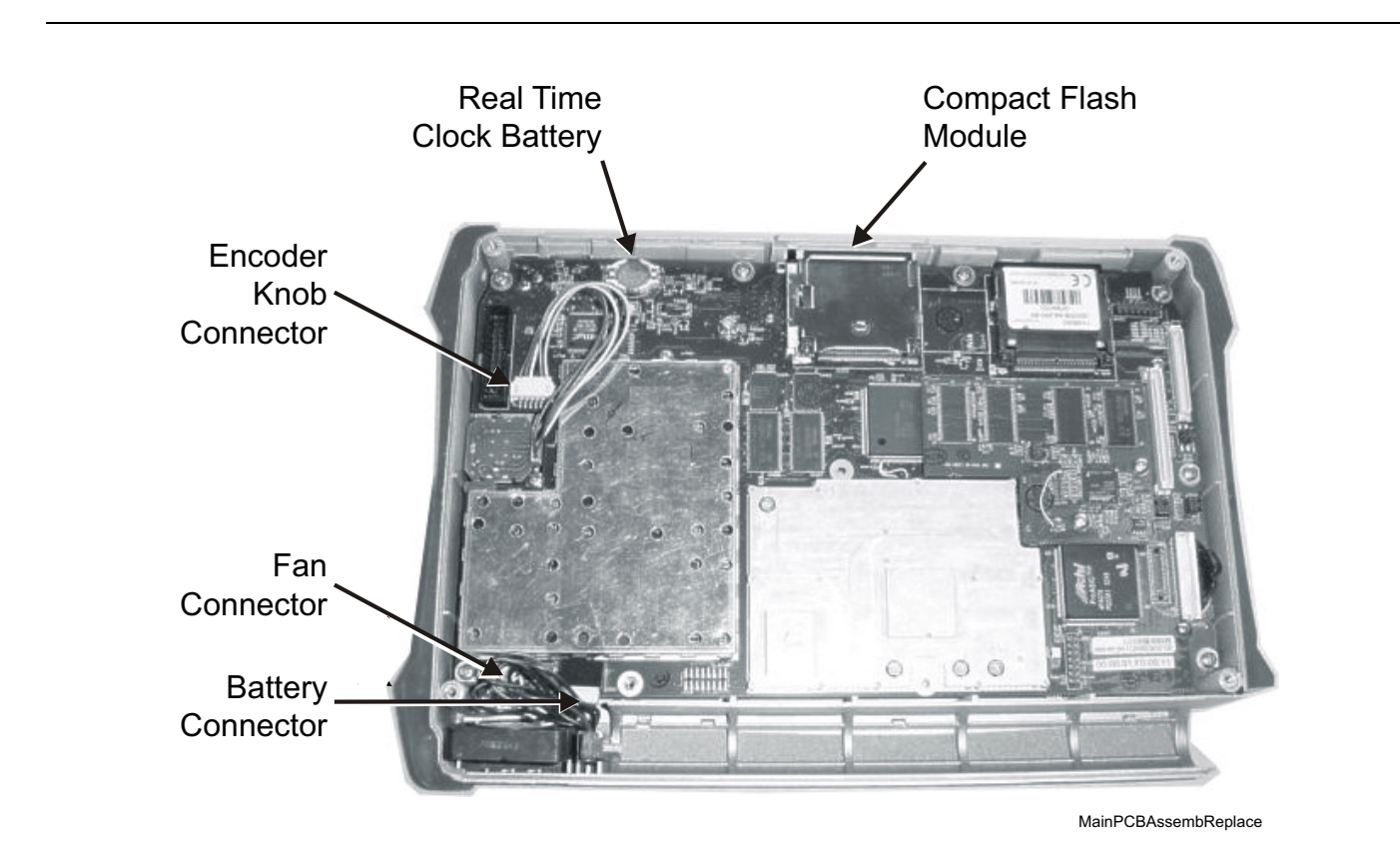

Figure 9-2. Removing the Battery Connector Cable on Main PCB

# 9-3 Spectrum Analyzer Module Assembly Replacement

# Overview

This procedure provides instructions for removing and replacing the Spectrum Analyzer Module. The Spectrum Analyzer Module Assembly is located in the back half of the case and includes the connector panel.

Note The Main PCB assembly and the Spectrum Analyzer module are always replaced as a set.

#### Procedure

- 1. Remove the **cover** of the Field Analyzer Case as directed above.
  - Section 8-2 "Opening the Digital Broadcast Field Analyzer Case" on page 8-1.
- **2.** Use a Phillips screwdriver to remove the six screws securing the Spectrum Analyzer Module Assembly to the back half of the instrument case.
  - Figure 9-3, "Spectrum Analyzer Module Mounting Screws".
- 3. Carefully lift the Spectrum Analyzer Module Assembly and connector panel out of the case.

**4.** Installation is the reverse of removal. Take care to properly fit the connector panel into the grooves in the top of the case.

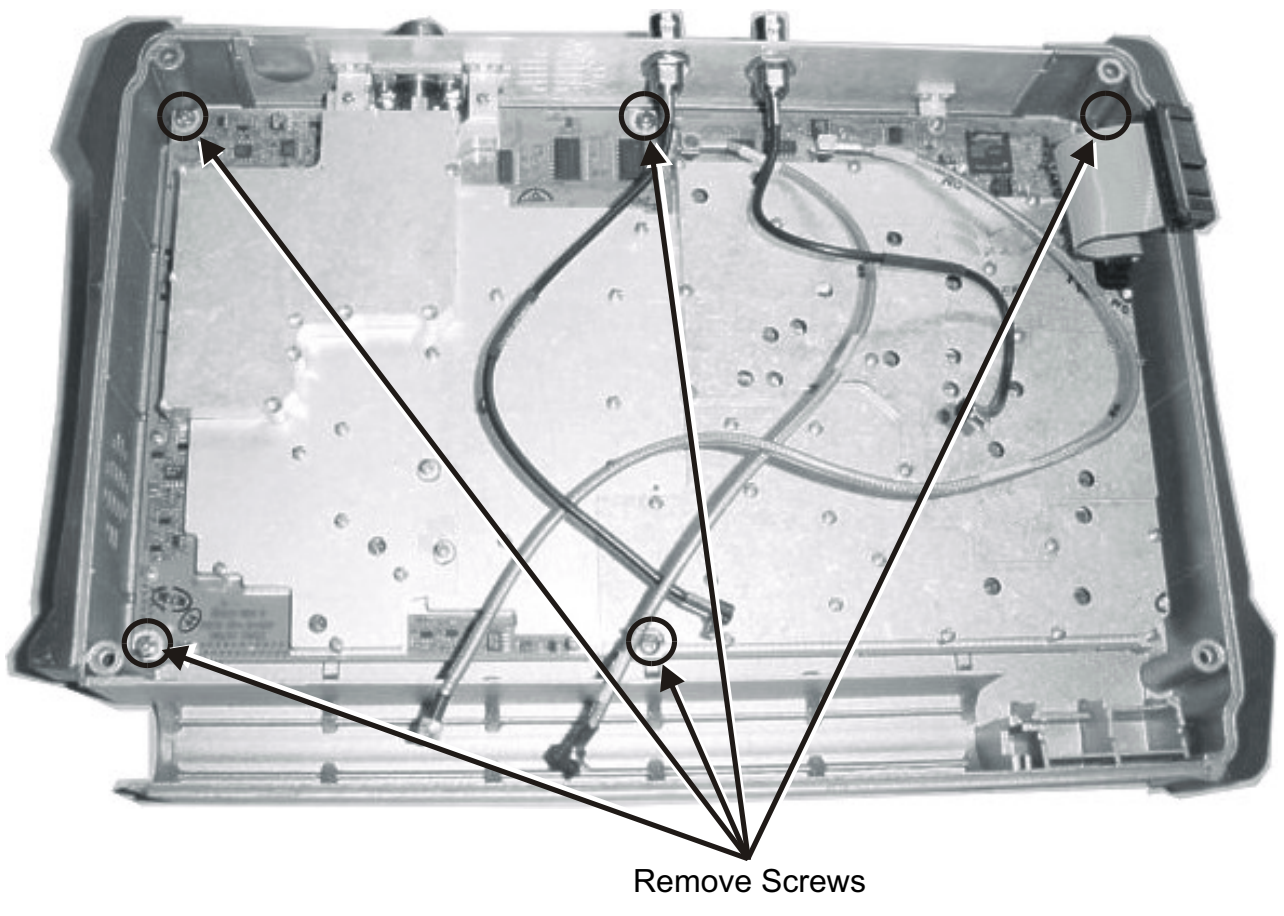

SpAnalyModuleRem

Figure 9-3. Spectrum Analyzer Module Mounting Screws

NoteThere is an RF gasket material between the two halves of the case, and in the connector panel<br/>grooves. Take care not to remove or damage this material when removing or replacing the<br/>Spectrum Analyzer Module and connector panel assembly.

# 9-4 LCD Assembly Replacement

# Overview

This procedure provides instructions for removing and replacing the Liquid Crystal Display (LCD) once the Main PCB assembly has been separated from the Digital Broadcast Field Analyzer.

# Procedure

- 1. Remove the **cover** of the Digital Broadcase Field Analyzer Case as directed above in Section 8-2 "Opening the Digital Broadcast Field Analyzer Case" on page 8-1
- 2. Remove the Main PCB assembly from the front panel as directed above in Section 9-2 "Main PCB Assembly Replacement" on page 9-1
- **3.** Use a Phillips screw driver to remove the four screws securing the LCD to the Main PCB assembly as shown below in Figure 9-4, "LCD Cable, Mounting Screws, and Backlight Cable"
- 4. Disconnect the LCD backlight cable from the LCD backlight PCB.
- 5. Disconnect the LCD cable from J4003 on the back side of the Main PCB.
- 6. Carefully remove the LCD.
- 7. Reverse the above steps to install the replacement LCD.

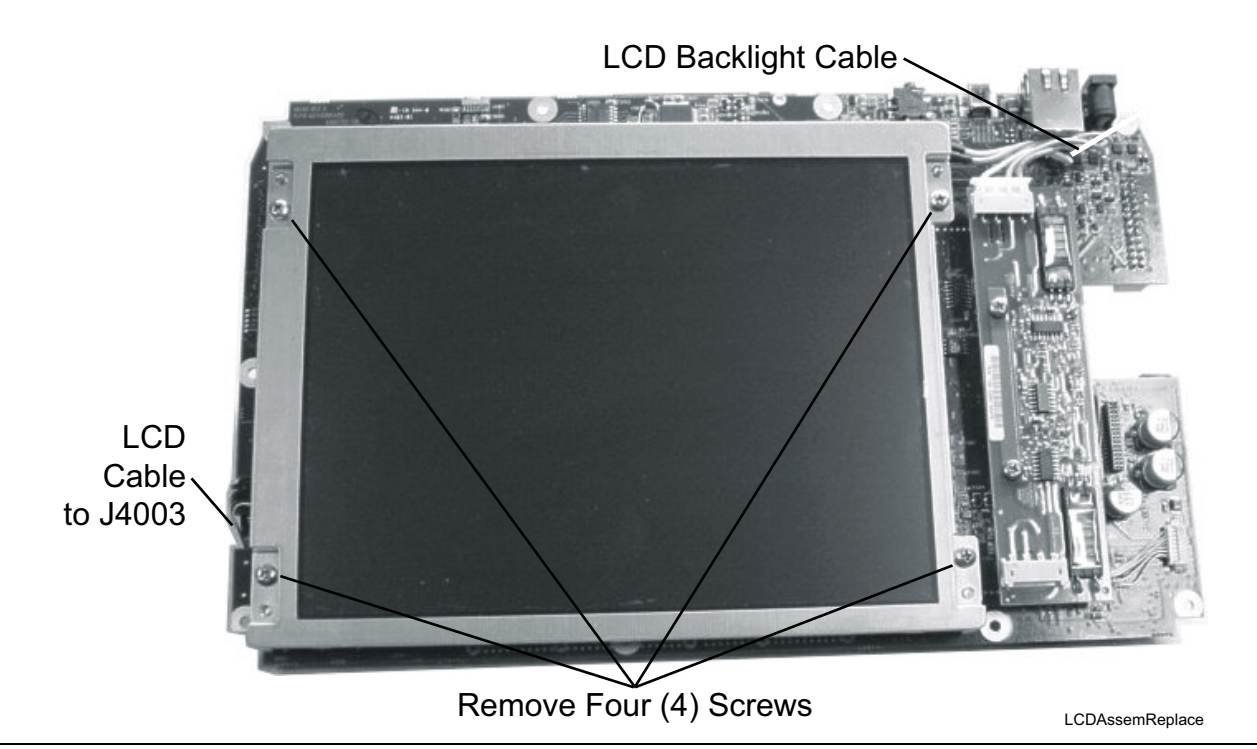

Figure 9-4. LCD Cable, Mounting Screws, and Backlight Cable

**Note** Pay attention to the routing of the LCD Backlight Cable. The cable must be positioned so as not to be pinched when the assembly is reattached to the front panel.

# 9-5 LCD Backlight PCB Removal and Replacement

# Overview

This procedure provides instructions for removing and replacing the Digital Broadcast Field Analyzer LCD backlight PCB.

# Procedure

- 1. Remove the **cover** of the Digital Broadcase Field Analyzer Case as directed above.
  - Section 8-2 "Opening the Digital Broadcast Field Analyzer Case" on page 8-1
- $\mathbf{2.}$  Remove the Main~PCB assembly from the front panel as directed above.
  - Section 9-2 "Main PCB Assembly Replacement " on page 9-1
- 3. Disconnect the LCD backlight cable from the LCD backlight PCB.
  - Figure 9-5, "LCD Backlight Cable and Mounting Screws"

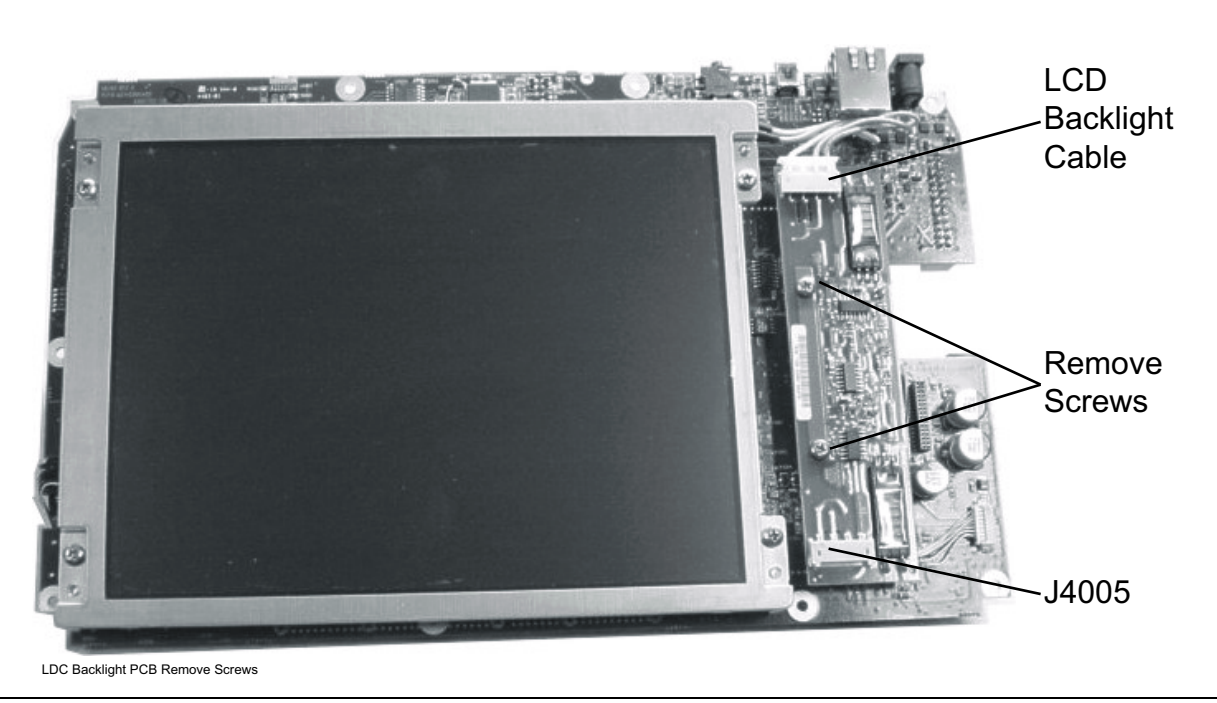

Figure 9-5. LCD Backlight Cable and Mounting Screws

- **4.** Use a Phillips screw driver to remove the two screws securing the **Backlight PCB** to the Main PCB assembly.
- 5. Lift the LCD Backlight PCB and disconnect the backlight control cable from J4005 on the Main PCB.
- 6. Carefully remove the LCD Backlight PCB.
- 7. Reverse the above steps to install the replacement LCD Backlight PCB.
- **Note** Pay attention to the routing of the **LCD Backlight Cable**. The cable must be positioned so as not to be pinched when the assembly is reattached to the front panel.

# 9-6 Keypad Membrane and PCB Replacement

# Overview

This procedure provides instructions for removing and replacing the keypad membrane and PCB.

**Note** The keypad PCBs and membranes can be replaced without opening the ISDBT Field Tester case.

# Procedure

- 1. Place the instrument face up on a protected work surface.
- 2. There are eight locking tabs holding the keypad bezel to the case.
  - See Figure 9-6, "Front Panel Keypad Bezel and Locking Tab Locations"

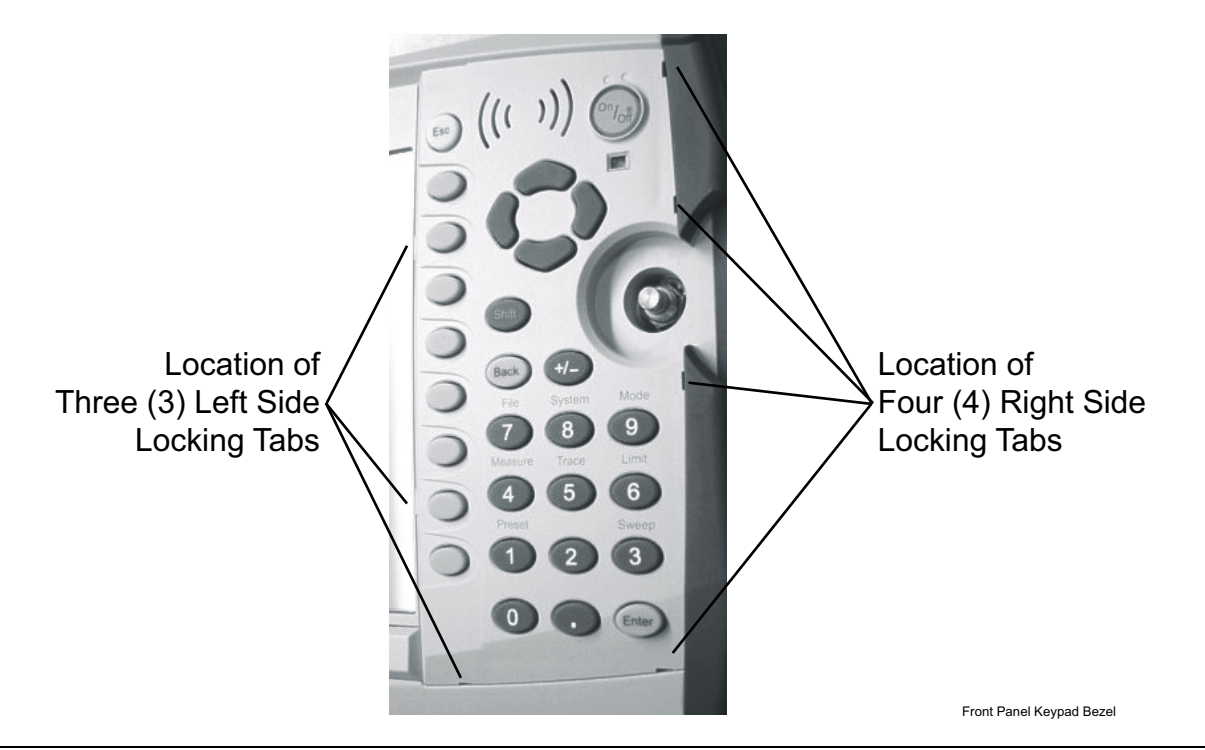

Figure 9-6. Front Panel Keypad Bezel and Locking Tab Locations

**3.** Using a small flat-blade screwdriver, carefully pry the front bezel locking tabs free of the main body of the case.

• This will expose the keypad membrane (Figure 9-7, "Keypad Membrane" on page 9-9).

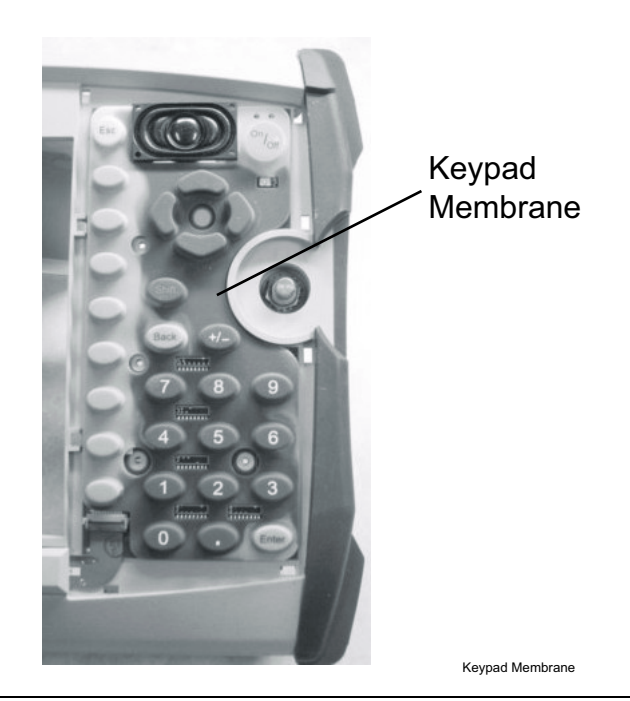

Figure 9-7. Keypad Membrane

- **4.** Remove the Keypad Membrane by carefully lifting the speaker and pulling the membrane off of the keypad PC.
- The speaker is held in place by four locating pins on the inside of the keypad bezel. When the keypad bezel is removed, the speaker is held only by the fragile connecting wires. Use care not to damage the speaker wires when removing or replacing the keypad membrane or PCB.

**5.** Disconnect the function key flexible switchpad from J2 of the keypad PCB by carefully lifting the locking tab on connector J2 to release the flexible switchpad (Figure 9-8, "Keypad PCB and J2 Connector").

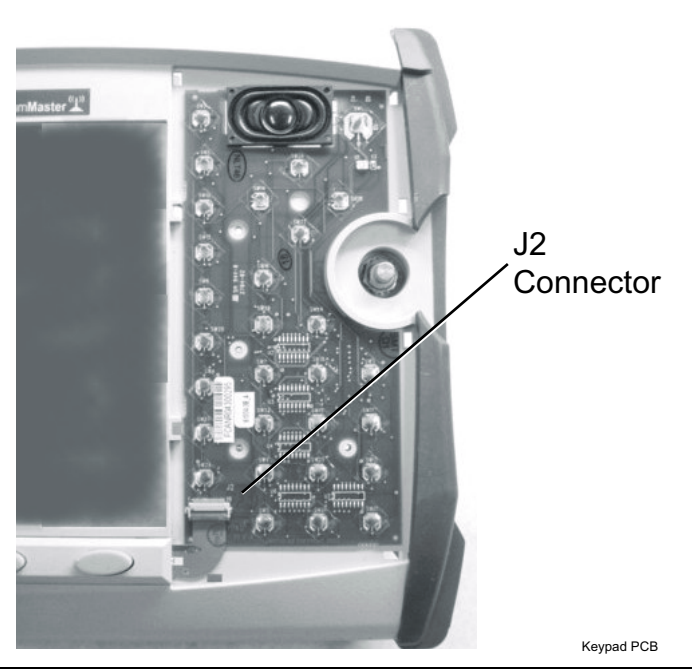

Figure 9-8. Keypad PCB and J2 Connector

- 6. Remove the Keypad PCB, taking care not to damage the speaker wires.
- 7. Reverse the above steps to install the replacement assembly, with the following cautions:
  - Carefully close the locking tab on connector J2 to secure the flexible switchpad connection. The tab should "snap" into position when fully closed.
  - Insert the membrane over the keypad PCB, and under the speaker. Take care to properly orient the membrane so that the rubber pins are aligned with the keypad switches on the PCB.
  - The speaker is held in place by four locating pins on the inside of the keypad bezel. Verify that the four locating pins are properly seated into the four corner holes of the speaker when reinstalling the bezel.
  - Verify that all locking tabs are fully seated into the main body of the case when reinstalling the bezel.

# 9-7 Function Key Membrane and Switchpad Replacement

# Overview

This procedure provides instructions for replacing the function key membrane and switchpad.

**Note** The function key PCB and membrane can be replaced without opening the ISDBT Field Tester case.

#### Procedure

- 1. Place the instrument face up on a protected work surface.
- 2. Remove the keypad bezel and membrane as directed in Section 9-6 "Keypad Membrane and PCB Replacement" on page 9-8.
- **3.** There are six (6) locking tabs holding the function key bezel to the case. Using a small flat blade screwdriver, carefully pry the function key bezel locking tabs free of the main body of the case as shown in Figure 9-6, "Front Panel Keypad Bezel and Locking Tab Locations". This will expose the function key membrane.
- **4.** Remove the function key membrane by gently pulling the membrane up and away from the front panel as shown in Figure 9-7, "Keypad Membrane"

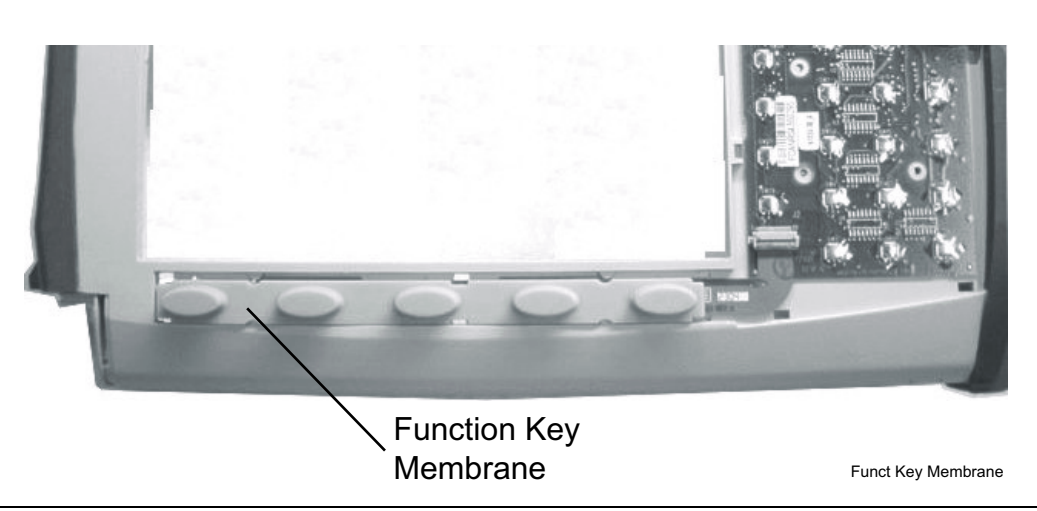

Figure 9-9. Function Key Membrane

**5.** Disconnect the function key flexible switchpad from J2 of the keypad PCB by carefully lifting the locking tab on connector J2 to release the flexible switchpad as shown below in Figure 9-10

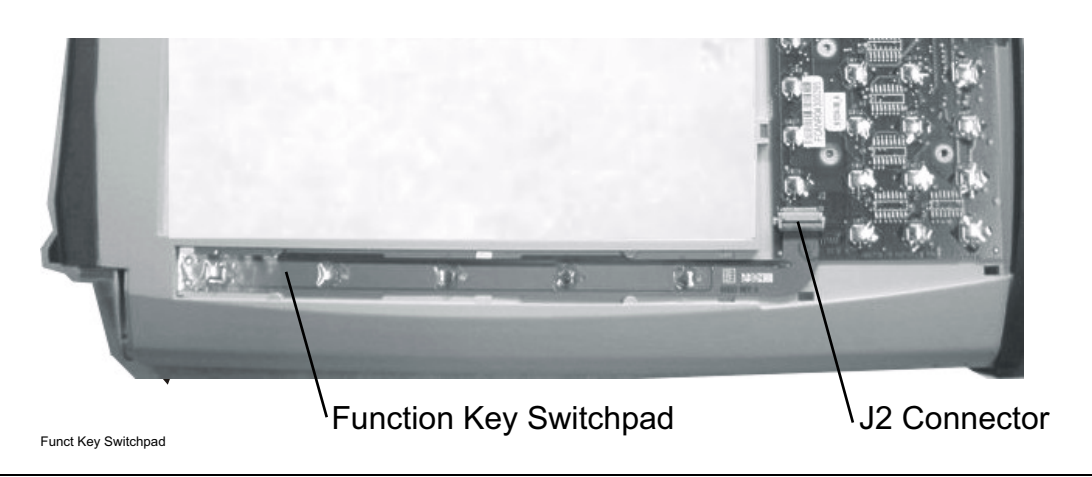

Figure 9-10. Function Key Switchpad

6. Reverse the above steps to install the replacement switchpad or membrane.

| Noto | Carefully close the locking tab on connector J2 to secure the flexible switchpad connection. The tab |
|------|----------------------------------------------------------------------------------------------------|
| Note | should "snap" into position when fully closed.                                                       |

# Chapter 10 — Replacement Parts List

# **10-1** Introduction

Replaceable parts for the Digital Broadcast Field Analyzer MS8911B are listed below.

# **10-2 Replacement Parts Listing**

| Table 10-1. | Replacement Parts List ( | 1 ( | of 2) | ) |
|-------------|--------------------------|-----|-------|---|
|             | replacement i uno Liot ( |     | JI 2, |   |

| Part Number | Description                                                                                                    |  |
|-------------|----------------------------------------------------------------------------------------------------|--|
| 40-187-R    | AC Power Supply                                                                                                    |  |
| 806-141     | Automotive Power Adapter                                                                                                    |  |
| 3-2000-1498 | USB A-mini B Interface Cable                                                                                                    |  |
| 2000-1371   | Ethernet Interface Cable                                                                                                    |  |
| 3-806-152   | CAT 5e Crossover Patch Cable                                                                                                    |  |
| 3-2000-1567 | 512 MB Compact Flash                                                                                                    |  |
| 1091-27     | Type N male to SMA female adapter                                                                                                    |  |
| 1091-172    | Type N male to BNC female adapter                                                                                                    |  |
| 2000-1685-R | Soft Carrying Case                                                                                                    |  |
| 633-44      | Rechargeable Battery, Lithium-Ion                                                                                                    |  |
| 633-75      | Rechargeable High Capacity Battery, Lithium-Ion                                                                                                    |  |
| 3-633-26    | Lithium Coin Battery for Real Time Clock                                                                                                    |  |
|             | MS8911B Main/SPA PCB Assembly                                                                                                    |  |
| ND66811     | When ordering the Main/Spectrum Analyzer PCB Assembly, to ensure installation of correct options on the replacement units, all options that are installed on the instrument <b>must</b> be declared on the order. The options are listed on a label on the instrument and are also shown in the <b>System   Status</b> display. |  |
|             | MS8911B Main/SPA/BER PCB Assembly (for units with Option 57)                                                                                                    |  |
| ND68035     | When ordering the Main/Spectrum Analyzer PCB Assembly, to ensure installation of correct options on the replacement units, all options that are installed on the instrument <b>must</b> be declared on the order. The options are listed on a label on the instrument and are also shown in the <b>System   Status</b> display. |  |
| 61333-3     | Function Key Switchpad Assembly                                                                                                    |  |
| 65027-3     | Main Keypad PCB Assembly                                                                                                    |  |
| 3-66549-3   | Liquid Crystal Display Backlight PCB                                                                                                    |  |
| 3-15-118    | Liquid Crystal Display Assembly                                                                                                    |  |
| 61361       | Function Key Membrane                                                                                                    |  |
| 61362       | Keypad Membrane                                                                                                    |  |

# Table 10-1. Replacement Parts List (2 of 2)

| Part Number | Description                         |  |
|-------------|-------------------------------------|--|
| 3-410-101   | Rotary Switch Encoder               |  |
| 58211-2     | Cable Assembly, BNC-MCX             |  |
| 61370-1     | Cable Assembly, 3IN, INV BD         |  |
| 61465       | Cable, Ribbon                       |  |
| 61466-4     | 100 MHz Coax Cable                  |  |
| 61466-5     | 37.8 MHz Coax Cable                 |  |
| ND69114     | Top Case, Plastic                   |  |
| ND69107     | Bottom Case, Plastic                |  |
| 61379-1     | Battery Door, Plastic Case          |  |
| 61363-1     | Keypad Bezel, Numeric, Plastic Case |  |
| 61378-1     | Function Key Bezel, Plastic Case    |  |
| 61360-2     | Encoder Knob, Plastic Case          |  |
| 61368       | LCD Protective Cover                |  |
| 61381       | Fan Bracket                         |  |
| ND64383     | Fan Assembly                        |  |
| 3-806-195   | Battery Cable, Connector            |  |
| 65733       | ID Label, Model MS8911B             |  |

# Appendix A — Test Records

# A-1 Introduction

This appendix provides test records that can be used to record the performance of the MS8911B Digital Broadcast Field Analyzer.

Anritsu Company recommends that you make a copy of the following test record pages and document the measurements each time a Performance Verification is performed. Continuing to document this process each time it is performed provides a detailed history of the instrument's performance.

The following forms are available in this appendix:

# MS8911B - Spectrum Analyzer

- Table A-1, "Spectrum Analyzer (SA) Frequency Accuracy," on page A-3.
- Table A-2, "SA SSB Phase Noise," on page A-3.
- Table A-3, "SA Spurious Response (Second Harmonic Distortion)," on page A-3.
- Table A-4, "SA Spurious Input Related Spurious (IRS) Signals," on page A-3.
- Table A-5, "SA Resolution Bandwidth Accuracy," on page A-4.
- Table A-6, "SA 50 MHz Absolute Amplitude Accuracy Setup Table," on page A-4.
- Table A-7, "SA 50 MHz Absolute Amplitude Accuracy," on page A-5.
- Table A-8, "SA Absolute Amplitude Accuracy Across Frequency Setup Table," on page A-5.
- Table A-9, "SA Absolute Amplitude Accuracy Across Frequency for  $-30~dBm\ensuremath{\,@}\ 0~dB$  and  $-30~dBm\ensuremath{\,@}\ 5~dB$ ," on page A-6.
- Table A-10, "SA Absolute Amplitude Accuracy Across Frequency for -30~dBm @ 10 dB and -30~dBm @ 20 dB," on page A-6.
- Table A-11, "SA Absolute Amplitude Accuracy Across Frequency for -2 dBm @ 30 dB," on page A-7.
- Table A-12, "SA Residual Spurious Preamp Off," on page A-8.
- Table A-13, "SA Residual Spurious Preamp On," on page A-9.
- Table A-14, "SA DANL Preamp Off," on page A-9.
- Table A-15, "SA DANL Preamp On," on page A-9.
- Table A-16, "SA RF Input VSWR," on page A-10.

#### MS8911B - ISDB-T Signal Analyzer - With Option 30

- Table A-17, "ISDB-T Signal Analyzer Option 30 Frequency Accuracy," on page A-11.
- Table A-18, "ISDB-T Signal Analyzer Option 30 Residual MER," on page A-11.
- Table A-19, "ISDB-T Signal Analyzer Option 30 Frequency Lock Range," on page A-11.
- Table A-20, "ISDB-T Signal Analyzer Option 30 Level Accuracy Measurement Channel = 13ch @ 473.14285714 MHz," on page A-12.
- Table A-21, "ISDB-T Signal Analyzer Option 30 Level Accuracy Measurement Channel = 38ch @ 623.14285714 MHz," on page A-13.
- Table A-22, "ISDB-T Signal Analyzer Option 30 Level Accuracy Measurement Channel = 62ch @ 767.14285714 MHz," on page A-14.
- Table A-23, "ISDB-T Signal Analyzer Option 30 1 dB Compression Level Preamp Off," on page A-14.
- Table A-24, "ISDB-T Signal Analyzer Option 30 1 dB Compression Level Preamp On," on page A-15.
- Table A-25, "ISDB-T Signal Analyzer Option 30 Noise Floor," on page A-15.
- Table A-26, "ISDB-T Signal Analyzer Option 30 Phase Noise," on page A-15.

# MS8911B - ISDB-T SFN Analyzer - With Option 32

- Table A-27, "ISDB-T SFN Analyzer Option 32 Level Accuracy Measurement Channel = 13ch @ 473.14285714 MHz," on page A-16.
- Table A-28, "ISDB-T SFN Analyzer Option 32 Level Accuracy Measurement Channel = 38ch @ 623.14285714 MHz," on page A-17.
- Table A-29, "ISDB-T SFN Analyzer Option 32 Level Accuracy Measurement Channel = 62ch @ 767.14285714 MHz," on page A-18.
- Table A-30, "ISDB-T SFN Analyzer Option 32 1 dB Compression Preamp Off," on page A-18.
- Table A-31, "ISDB-T SFN Analyzer Option 32 1 dB Compression Preamp On," on page A-19.
- Table A-32, "ISDB-T SFN Analyzer Option 32 Noise Floor," on page A-19.

# MS8911B - DVB-T/H Signal Analyzer - With Option 50 and 57

- Table A-33, "DVB-T/H Signal Analyzer Option 50 and 57 Frequency Accuracy," on page A-20.
- Table A-34, "DVB-T/H Signal Analyzer Option 50 and 57 Residual MER," on page A-20.
- Table A-35, "DVB-T/H Signal Analyzer Option 50 and 57 Frequency Lock Range," on page A-20.
- Table A-36, "DVB-T/H Signal Analyzer Option 50 and 57 Level Accuracy Measurement Channel = 21ch @ 474 MHz," on page A-21.
- Table A-37, "DVB-T/H Signal Analyzer Option 50 and 57 Level Accuracy Measurement Channel = 45ch @ 666 MHz," on page A-22.
- Table A-38, "DVB-T/H Signal Analyzer Option 50 and 57 Level Accuracy Measurement Channel = 62ch @ 767.14285714 MHz," on page A-23.
- Table A-39, "DVB-T/H Signal Analyzer Option 50 and 57 1 dB Compression Preamp Off," on page A-24.
- Table A-40, "DVB-T/H Signal Analyzer Option 50 and 57 1 dB Compression Preamp On," on page A-24.
- Table A-41, "DVB-T/H Signal Analyzer Option 50 and 57 Noise Floor," on page A-24.
- Table A-42, "DVB-T/H SFN Analyzer Option 52 Level Accuracy Measurement Channel = 21ch @ 474 MHz," on page A-25.

# MS8911B - DVB-T/H SFN Analyzer - With Option 52

- Table A-43, "DVB-T/H SFN Analyzer Option 52 Level Accuracy Measurement Channel = 45ch @ 666 MHz," on page A-26.
- Table A-44, "DVB-T/H SFN Analyzer Option 52 Level Accuracy Measurement Channel = 69ch @ 858 MHz," on page A-27.
- Table A-45, "DVB-T/H SFN Analyzer Option 52 1 dB Compression Preamp Off," on page A-28.
- Table A-46, "DVB-T/H SFN Analyzer Option 52 1 dB Compression Preamp On," on page A-28.
- Table A-47, "DVB-T/H SFN Analyzer Option 52 Noise Floor," on page A-28.

# A-2 MS8911B - Spectrum Analyzer Tests

| Serial Number: | Firmware Revision: | Operator: |
|----------------|--------------------|-----------|
| Options:       |                    | Date:     |

# **Frequency Accuracy**

 Table A-1.
 Spectrum Analyzer (SA) - Frequency Accuracy

| Frequency | Measured Value | Specifications |
|-----------|----------------|----------------|
| 1 GHz     | kHz            | ±1 kHz         |
| 7 GHz     | kHz            | ±7 kHz         |

#### **SSB** Phase Noise

| Table A-2. SA - S | 3B Phase Noise |
|-------------------|----------------|
|-------------------|----------------|

| Frequency | Measured Value | Calculated Value =<br>Measured Value – 30 dB | Specifications |
|-----------|----------------|----------------------------------------------|----------------|
| 0 kHz     | dBc/Hz         | dBc/Hz                                       | –100 dBc/Hz    |
| 20 kHz    | dBc/Hz         | dBc/Hz                                       | –100 dBc/Hz    |
| 30 kHz    | dBc/Hz         | dBc/Hz                                       | –100 dBc/Hz    |
| 100 kHz   | dBc/Hz         | dBc/Hz                                       | –102 dBc/Hz    |

# Spurious Response (Second Harmonic Distortion)

 Table A-3.
 SA - Spurious Response (Second Harmonic Distortion)

| Frequency | Measured Value | 2nd Harmonic Distortion | Specifications |
|-----------|----------------|-------------------------|----------------|
| 50.1 MHz  |                |                         |                |
| 100.2 MHz |                | dBc                     | ≤ –50 dBc      |

# Input Related Supurious (IRS) Signals

Table A-4. SA - Spurious Input Related Spurious (IRS) Signals

| Amplitude<br>Reading<br>Frequency | Amplitude<br>Reading<br>(dBM) | Frequency            | Measured Value | Calculated IRS | Specifications |
|-----------------------------------|-------------------------------|----------------------|----------------|----------------|----------------|
| 1674 MH-                          | dBm                           | 100 kHz to 1673 MHz  | dBm            | dBc            | –46 dBc        |
|                                   | dBill                         | 1675 MHz to 2800 MHz | dBm            | dBc            | –46 dBc        |
| 1701 MHz                          | dBm                           | 26 MHz to 28 MHz     | dBm            | dBc            | –50 dBc        |
| 2145 MHz                          | dBm                           | 470 MHz to 472 MHz   | dBm            | dBc            | -60 dBc        |

# **Resolution Bandwidth Accuracy**

| ccuracy |
|---------|
| (       |

| BW Setting | Span    | VBW  | Lower Limit | Measured Value | Upper Limit |
|------------|---------|------|-------------|----------------|-------------|
| 3 MHz      | 4.5 MHz | Auto | 2.7 MHz     | Hz             | 3.3 MHz     |
| 1 MHz      | 1.5 MHz | Auto | 900 kHz     | Hz             | 1.1 MHz     |
| 300 kHz    | 450 kHz | Auto | 270 kHz     | Hz             | 330 kHz     |
| 100 kHz    | 150 kHz | Auto | 90 kHz      | Hz             | 110 kHz     |
| 30 kHz     | 45 kHz  | Auto | 27 kHz      | Hz             | 33 kHz      |
| 10 kHz     | 15 kHz  | Auto | 9 kHz       | Hz             | 11 kHz      |
| 3 kHz      | 4.5 kHz | Auto | 2.7 kHz     | Hz             | 3.3 kHz     |
| 1 kHz      | 2 kHz   | Auto | 900 Hz      | Hz             | 1.1 kHz     |
| 300 Hz     | 450 Hz  | Auto | 270 Hz      | Hz             | 330 Hz      |
| 100 Hz     | 150 Hz  | Auto | 90 Hz       | Hz             | 110 Hz      |

# 50 MHz Absolute Amplitude Accuracy Setup

Table A-6. SA - 50 MHz Absolute Amplitude Accuracy Setup Table

| Test Power Level @ 50 MHz | Required Sensor B Reading |
|---------------------------|---------------------------|
| 0 dBm                     | dBm                       |
| -4 dBm                    | dBm                       |
| -10 dBm                   | dBm                       |
| -14 dBm                   | dBm                       |
| –20 dBm                   | dBm                       |
| -24 dBm                   | dBm                       |
| –30 dBm                   | dBm                       |
| -34 dBm                   | dBm                       |
| -40 dBm                   | dBm                       |
|                           | dBm                       |
| –50 dBm                   | dBm                       |

## **50 MHz Absolute Amplitude Accuracy**

| Input Power<br>Level | Reference Level | Input Attenuation<br>Level | Measured Reading | Specifications |
|----------------------|-----------------|----------------------------|------------------|----------------|
| 0 dBm                | 10 dBm          | 30 dB                      | dBm              | ±1.25 dB       |
| –4 dBm               | 10 dBm          | 30 dB                      | dBm              | ±1.25 dB       |
| -10 dBm              | 0 dBm           | 20 dB                      | dBm              | ±1.25 dB       |
| -14 dBm              | 0 dBm           | 20 dB                      | dBm              | ±1.25 dB       |
| -20 dBm              | -10 dBm         | 10 dB                      | dBm              | ±1.25 dB       |
| -24 dBm              | -10 dBm         | 10 dB                      | dBm              | ±1.25 dB       |
| -30 dBm              | –20 dBm         | 0 dB                       | dBm              | ±1.25 dB       |
| -34 dBm              | –20 dBm         | 0 dB                       | dBm              | ±1.25 dB       |
| -40 dBm              | –30 dBm         | 0 dB                       | dBm              | ±1.25 dB       |
| -44 dBm              | –30 dBm         | 0 dB                       | dBm              | ±1.25 dB       |
| –50 dBm              | -40 dBm         | 0 dB                       | dBm              | ±1.25 dB       |

 Table A-7.
 SA - 50 MHz Absolute Amplitude Accuracy

# Absolute Amplitude Accuracy Across Frequency - Setup

| Frequency | Required Sensor B Reading For<br>–2 dBm @ Attenuator Output | Required Sensor B Reading For<br>–30 dBm @ Attenuator Output |
|-----------|-------------------------------------------------------------|--------------------------------------------------------------|
| 100 MHz   | dBm                                                         | dBm                                                          |
| 100 MHz   | dBm                                                         | dBm                                                          |
| 500 MHz   | dBm                                                         | dBm                                                          |
| 1000 MHz  | dBm                                                         | dBm                                                          |
| 2000 MHz  | dBm                                                         | dBm                                                          |
| 3000 MHz  | dBm                                                         | dBm                                                          |
| 4000 MHz  | dBm                                                         | dBm                                                          |
| 5000 MHz  | dBm                                                         | dBm                                                          |
| 6000 MHz  | dBm                                                         | dBm                                                          |
| 7000 MHz  | dBm                                                         | dBm                                                          |

 Table A-8.
 SA - Absolute Amplitude Accuracy Across Frequency Setup Table

#### Absolute Amplitude Accuracy Across Frequency –30 dBm @ 0 dB & –30 dB @ 5 dB

Table A-9. SA - Absolute Amplitude Accuracy Across Frequency for -30 dBm @ 0 dB and -30 dBm @ 5 dB

|           | –30 dBm Input Lev<br>and<br>0 dB Input Attenuati | el            | –30 dBm Input Lev<br>and<br>5 dB Input Attenuati | el            |
|-----------|--------------------------------------------------|---------------|--------------------------------------------------|---------------|
| Frequency | Measured Values                                  | Specification | Measured Values                                  | Specification |
| 50 MHz    | dBm                                              | ±1.25 dB      | dBm                                              | ±1.25 dB      |
| 100 MHz   | dBm                                              | ±1.25 dB      | dBm                                              | ±1.25 dB      |
| 500 MHz   | dBm                                              | ±1.25 dB      | dBm                                              | ±1.25 dB      |
| 1000 MHz  | dBm                                              | ±1.25 dB      | dBm                                              | ±1.25 dB      |
| 2000 MHz  | dBm                                              | ±1.25 dB      | dBm                                              | ±1.25 dB      |
| 3000 MHz  | dBm                                              | ±1.25 dB      | dBm                                              | ±1.25 dB      |
| 4000 MHz  | dBm                                              | ±1.25 dB      | dBm                                              | ±1.25 dB      |
| 5000 MHz  | dBm                                              | ±1.75 dB      | dBm                                              | ±1.75 dB      |
| 6000 MHz  | dBm                                              | ±1.75 dB      | dBm                                              | ±1.75 dB      |
| 7000 MHz  | dBm                                              | ±1.75 dB      | dBm                                              | ±1.75 dB      |

# Absolute Amplitude Accuracy Across Frequency -30 dBm @ 10 dB & -30 dB @ 20 dB

|           | –30 dBm Input Lev<br>and<br>10 dB Input Attenua | el<br>tion    | –30 dBm Input Lev<br>and<br>20 dB Input Attenuat | el<br>tion    |
|-----------|-------------------------------------------------|---------------|--------------------------------------------------|---------------|
| Frequency | Measured Values                                 | Specification | Measured Values                                  | Specification |
| 50 MHz    | dBm                                             | ±1.25 dB      | dBm                                              | ±1.25 dB      |
| 100 MHz   | dBm                                             | ±1.25 dB      | dBm                                              | ±1.25 dB      |
| 500 MHz   | dBm                                             | ±1.25 dB      | dBm                                              | ±1.25 dB      |
| 1000 MHz  | dBm                                             | ±1.25 dB      | dBm                                              | ±1.25 dB      |
| 2000 MHz  | dBm                                             | ±1.25 dB      | dBm                                              | ±1.25 dB      |
| 3000 MHz  | dBm                                             | ±1.25 dB      | dBm                                              | ±1.25 dB      |
| 4000 MHz  | dBm                                             | ±1.25 dB      | dBm                                              | ±1.25 dB      |
| 5000 MHz  | dBm                                             | ±1.75 dB      | dBm                                              | ±1.75 dB      |
| 6000 MHz  | dBm                                             | ±1.75 dB      | dBm                                              | ±1.75 dB      |
| 7000 MHz  | dBm                                             | ±1.75 dB      | dBm                                              | ±1.75 dB      |

Table A-10. SA - Absolute Amplitude Accuracy Across Frequency for -30 dBm @ 10 dB and -30 dBm @ 20 dB

# Absolute Amplitude Accuracy Across Frequency –2 dBm @ 30 dB

|           | -2 dBm Input Level<br>and<br>30 dB Input Attenuation |               |  |
|-----------|------------------------------------------------------|---------------|--|
| Frequency | Measured Values                                      | Specification |  |
| 50 MHz    | dBm                                                  | ±1.25 dB      |  |
| 100 MHz   | dBm                                                  | ±1.25 dB      |  |
| 500 MHz   | dBm                                                  | ±1.25 dB      |  |
| 1000 MHz  | dBm                                                  | ±1.25 dB      |  |
| 2000 MHz  | dBm                                                  | ±1.25 dB      |  |
| 3000 MHz  | dBm                                                  | ±1.25 dB      |  |
| 4000 MHz  | dBm                                                  | ±1.25 dB      |  |
| 5000 MHz  | dBm                                                  | ±1.75 dB      |  |
| 6000 MHz  | dBm                                                  | ±1.75 dB      |  |
| 7000 MHz  | dBm                                                  | ±1.75 dB      |  |

# **Residual Spurious - Preamp Off**

|  | Table A-12. | SA - | Residual | Spurious - | Preamp | Off |
|--|-------------|------|----------|------------|--------|-----|
|--|-------------|------|----------|------------|--------|-----|

| Start<br>Frequency         | Stop<br>Frequency | RBW        | VBW    | Measured Values | Specification          |
|----------------------------|-------------------|------------|--------|-----------------|------------------------|
| 100 kHz                    | 10 MHz            | 3 kHz      | 300 Hz | dBm             | $\leq -90 \text{ dBm}$ |
| 10 MHz                     | 1.0 GHz           | 30 kHz     | 1 kHz  | dBm             | $\leq -90 \text{ dBm}$ |
| 1 GHz                      | 2.2 GHz           | 10 kHz     | 300 Hz | dBm             | $\leq -90 \text{ dBm}$ |
| 2.2 GHz                    | 2.7 GHz           | 1 kHz      | 300 Hz | dBm             | $\leq -90 \text{ dBm}$ |
| 2.7 GHz                    | 2.8 GHz           | 1 kHz      | 100 Hz | dBm             | $\leq -90 \text{ dBm}$ |
| 2.8 GHz                    | 3.199 GHz         | 10 kHz     | 300 Hz | dBm             | $\leq -90 \text{ dBm}$ |
| 3.2 GHz                    | 4.009 GHz         | 30 kHz     | 1 kHz  | dBm             | ≤ <i>—</i> 84 dBm      |
| 4.009 GHz                  | 5.083 GHz         | 10 kHz     | 300 Hz | dBm             | ≤ <i>—</i> 84 dBm      |
| 5.083 GHz                  | 5.895 GHz         | 10 kHz     | 100 Hz | dBm             | ≤ <i>—</i> 84 dBm      |
| 5.895 GHz                  | 7.1 GHz           | 10 kHz     | 100 Hz | dBm             | ≤ <i>–</i> 84 dBm      |
| Exceptions @ Frequency @ S |                   | Spur Level | l      |                 |                        |
| Frequency                  | Spur Level        |            |        |                 |                        |
| 250 MHz                    | –85 dBm max       |            |        |                 |                        |
| 300 MHz                    | –85 dBm max       |            |        |                 |                        |
| 350 MHz                    | –85 dBm max       |            |        |                 |                        |
| ~ 4010 MHz                 | –80 dBm max       |            |        |                 |                        |
| ~ 5084 MHz                 | –70 dBm max       |            |        |                 |                        |
| ~ 5894 MHz                 | –75 dBm max       |            |        |                 |                        |
| ~ 7028 MHz                 | –80 dBm max       |            |        |                 |                        |
# **Residual Spurious - Preamp On**

| Start Frequency | Stop Frequency | Measured Values | Specification |
|-----------------|----------------|-----------------|---------------|
| 100 kHz         | 10 MHz         | dBm             | ≤-100 dBm     |
| 10 MHz          | 1.0 GHz        | dBm             | ≤-100 dBm     |
| 1.0 GHz         | 2.0 GHz        | dBm             | ≤-100 dBm     |
| 2.0 GHz         | 3.0 GHz        | dBm             | ≤-100 dBm     |
| 3.0 GHz         | 4.0 GHz        | dBm             | ≤-100 dBm     |
| 4.0 GHz         | 5.0 GHz        | dBm             | ≤-100 dBm     |
| 5.0 GHz         | 6.0 GHz        | dBm             | ≤-100 dBm     |
| 6.0 GHz         | 7.1 GHz        | dBm             | ≤-100 dBm     |

# DANL - Preamp Off

Table A-14. SA - DANL - Preamp Off

| Start<br>Frequency | Stop<br>Frequency | RBW     | VBW     | Measured Value<br>@ 100 kHz RBW | Calculated for<br>10 Hz RBW | Specification |
|--------------------|-------------------|---------|---------|---------------------------------|-----------------------------|---------------|
| 10 MHz             | 1.0 GHz           | 100 kHz | 1 kHz   | dBm                             | dBm                         | –127 dBm      |
| 1 GHz              | 2.2 GHz           | 100 kHz | 1 kHz   | dBm                             | dBm                         | –123 dBm      |
| 2.2 GHz            | 2.8 GHz           | 100 kHz | 300 kHz | dBm                             | dBm                         | –116 dBm      |
| 2.8 GHz            | 4.0 GHz           | 100 kHz | 1 kHz   | dBm                             | dBm                         | –126 dBm      |
| 4.0 GHz            | 7.1 GHz           | 100 kHz | 300 kHz | dBm                             | dBm                         | –117 dBm      |

#### DANL - Preamp On

| Table A-1 | 1 <b>5.</b> SA | - DANL - | Preamp | On |
|-----------|----------------|----------|--------|----|
|-----------|----------------|----------|--------|----|

| Start<br>Frequency | Stop<br>Frequency | RBW     | VBW     | Measured Value<br>@ 100 kHz RBW | Calculated for<br>10 Hz RBW | Specification |
|--------------------|-------------------|---------|---------|---------------------------------|-----------------------------|---------------|
| 10 MHz             | 1.0 GHz           | 100 kHz | 1 kHz   | dBm                             | dBm                         | –151 dBm      |
| 1 GHz              | 2.2 GHz           | 100 kHz | 1 kHz   | dBm                             | dBm                         | –149 dBm      |
| 2.2 GHz            | 2.8 GHz           | 100 kHz | 300 kHz | dBm                             | dBm                         | –143 dBm      |
| 2.8 GHz            | 4.0 GHz           | 100 kHz | 1 kHz   | dBm                             | dBm                         | –149 dBm      |
| 4.0 GHz            | 7.1 GHz           | 100 kHz | 300 kHz | dBm                             | dBm                         | –146 dBm      |

#### **RF Input VSWR**

Table A-16. SA - RF Input VSWR

| Attenuation       | VSWR | Specification |
|-------------------|------|---------------|
| 10 dB Attenuation |      | ≤ 2.00        |
| 20 dB Attenuation |      | ≤ 2.00        |
| 60 dB Attenuation |      | ≤ 2.00        |

# A-3 MS8911B - ISDB-T Signal Analyzer - With Option 30

| Serial Number:                 | Firmware Revision: | Operator: |  |
|--------------------------------|--------------------|-----------|--|
| Options: ONLY FOR UNITS WITH O | PTION 30           | Date:     |  |

#### **Frequency Accuracy**

 Table A-17. ISDB-T Signal Analyzer Option 30 - Frequency Accuracy

|         |                 |                       | Preamp Off                    |              | Preamp On             |                              |              |  |  |
|---------|-----------------|-----------------------|-------------------------------|--------------|-----------------------|------------------------------|--------------|--|--|
| Channel | Frequency (MHz) | Ref<br>Level<br>(dBm) | Preamp Off<br>Frequency Error | Spec<br>(Hz) | Ref<br>Level<br>(dBm) | Preamp On<br>Frequency Error | Spec<br>(Hz) |  |  |
| 13      | 473.14285714    | -20                   | Hz                            | ±0.3         | -50                   | Hz                           | ±0.3         |  |  |
| 38      | 623.14285714    | -20                   | Hz                            | ±0.3         | -50                   | Hz                           | ±0.3         |  |  |
| 62      | 767.14285714    | -20                   | Hz                            | ±0.3         | -50                   | Hz                           | ±0.3         |  |  |

#### **Residual MER**

Table A-18. ISDB-T Signal Analyzer Option 30 - Residual MER

|         |                  | Preamp O                | off           | Preamp On              |               |  |  |
|---------|------------------|-------------------------|---------------|------------------------|---------------|--|--|
| Channel | Frequency        | Total MER Preamp<br>Off | Specification | Total MER Preamp<br>On | Specification |  |  |
| 13      | 473.14285714 MHz | dB                      | ≥ 42 dB       | dB                     | ≥ 37 dB       |  |  |
| 38      | 623.14285714 MHz | dB                      | ≥ 42 dB       | dB                     | ≥ 37 dB       |  |  |
| 62      | 767.14285714 MHz | dB                      | ≥ 42 dB       | dB                     | ≥ 37 dB       |  |  |

#### **Frequency Lock Range**

 Table A-19.
 ISDB-T Signal Analyzer Option 30 - Frequency Lock Range

| Channel | Frequency        | Measured Frequency Error | Specification |
|---------|------------------|--------------------------|---------------|
| 13      | 473.23285714 MHz | Hz                       | ±0.3 Hz       |
| 13      | 473.05285714 MHz | Hz                       | ±0.3 Hz       |

#### Level Accuracy - Measurement Channel = 13ch @ 473.14285714 MHz

Table A-20. ISDB-T Signal Analyzer Option 30 - Level Accuracy - Measurement Channel =13ch @ 473.14285714 MHz

|                        |                 | SB(-10)                | _                       | Ref                         | Pream              | p Off       | Pream              | p On        |              |
|------------------------|-----------------|------------------------|-------------------------|-----------------------------|--------------------|-------------|--------------------|-------------|--------------|
| Test<br>Level<br>(dBm) | AT(set)<br>(dB) | Or<br>SB(–50)<br>(dBm) | Input<br>Level<br>(dBm) | Level<br>Preamp<br>Off / On | M (Level)<br>(dBm) | Dev<br>(dB) | M (Level)<br>(dBm) | Dev<br>(dB) | Spec<br>(dB) |
| -10                    | =AT(-10)        |                        |                         | -10 / NA                    |                    |             | -NA-               | -NA-        | ±2.0         |
| -15                    | =AT(-10) + 5=   | -NA-                   |                         | -15 / NA                    |                    |             | -NA-               | -NA-        | ±2.0         |
| -20                    | =AT(-10) + 10=  | -NA-                   |                         | -20 / -20                   |                    |             |                    |             | ±2.0         |
| -25                    | =AT(-10) + 15=  | -NA-                   |                         | -25 / -20                   |                    |             |                    |             | ±2.0         |
| -30                    | =AT(-10) + 20=  | -NA-                   |                         | -25 / -30                   |                    |             |                    |             | ±2.0         |
| -35                    | =AT(-10) + 25=  | -NA-                   |                         | -25 / -30                   |                    |             |                    |             | ±2.0         |
| -40                    | =AT(-10) + 30=  | -NA-                   |                         | -25 / -40                   |                    |             |                    |             | ±2.0         |
| -45                    | =AT(-10) + 35=  | -NA-                   |                         | -25 / -40                   |                    |             |                    |             | ±2.0         |
| -50                    | =AT(-50)        |                        |                         | -25 / -50                   |                    |             |                    |             | ±2.0         |
| -55                    | =AT(-50) + 5=   | -NA-                   |                         | -25 / -50                   |                    |             |                    |             | ±2.0         |
| -60                    | =AT(-50) + 10=  | -NA-                   |                         | -25 / -50                   |                    |             |                    |             | ±2.0         |
| -65                    | =AT(-50) + 15=  | -NA-                   |                         | NA /50                      | -NA-               | -NA-        |                    |             | ±2.0         |
| -70                    | =AT(-50) + 20=  | -NA-                   |                         | NA /50                      | -NA-               | -NA-        |                    |             | ±2.0         |
| -75                    | =AT(-50) + 25=  | -NA-                   |                         | NA /50                      | -NA-               | -NA-        |                    |             | ±2.0         |
| -80                    | =AT(-50) + 30=  | -NA-                   |                         | NA /50                      | -NA-               | -NA-        |                    |             | ±2.0         |
| -84                    | =AT(-50) + 34=  | -NA-                   |                         | NA /50                      | -NA-               | -NA-        |                    |             | ±2.0         |

#### Level Accuracy - Measurement Channel = 38ch @ 623.14285714 MHz

Table A-21. ISDB-T Signal Analyzer Option 30 - Level Accuracy - Measurement Channel =38ch @ 623.14285714 MHz

|                        |                 | SB(-10)                |                         | Ref                         | Pream              | p Off       | Pream              | p On        |              |
|------------------------|-----------------|------------------------|-------------------------|-----------------------------|--------------------|-------------|--------------------|-------------|--------------|
| Test<br>Level<br>(dBm) | AT(set)<br>(dB) | Or<br>SB(–50)<br>(dBm) | Input<br>Level<br>(dBm) | Level<br>Preamp<br>Off / On | M (Level)<br>(dBm) | Dev<br>(dB) | M (Level)<br>(dBm) | Dev<br>(dB) | Spec<br>(dB) |
| -10                    | =AT(-10)        |                        |                         | -10 / NA                    |                    |             | -NA-               | -NA-        | ±2.0         |
| -15                    | =AT(-10) + 5=   | -NA-                   |                         | -15 / NA                    |                    |             | -NA-               | -NA-        | ±2.0         |
| -20                    | =AT(-10) + 10=  | -NA-                   |                         | -20 / -20                   |                    |             |                    |             | ±2.0         |
| -25                    | =AT(-10) + 15=  | -NA-                   |                         | -25 / -20                   |                    |             |                    |             | ±2.0         |
| -30                    | =AT(-10) + 20=  | -NA-                   |                         | -25 / -30                   |                    |             |                    |             | ±2.0         |
| -35                    | =AT(-10) + 25=  | -NA-                   |                         | -25 / -30                   |                    |             |                    |             | ±2.0         |
| -40                    | =AT(-10) + 30=  | -NA-                   |                         | -25 / -40                   |                    |             |                    |             | ±2.0         |
| -45                    | =AT(-10) + 35=  | -NA-                   |                         | -25 / -40                   |                    |             |                    |             | ±2.0         |
| -50                    | =AT(-50)        |                        |                         | -25 / -50                   |                    |             |                    |             | ±2.0         |
| -55                    | =AT(-50) + 5=   | -NA-                   |                         | -25 / -50                   |                    |             |                    |             | ±2.0         |
| -60                    | =AT(-50) + 10=  | -NA-                   |                         | -25 / -50                   |                    |             |                    |             | ±2.0         |
| -65                    | =AT(-50) + 15=  | -NA-                   |                         | NA /50                      | -NA-               | -NA-        |                    |             | ±2.0         |
| -70                    | =AT(-50) + 20=  | -NA-                   |                         | NA /50                      | -NA-               | -NA-        |                    |             | ±2.0         |
| -75                    | =AT(-50) + 25=  | -NA-                   |                         | NA /50                      | -NA-               | -NA-        |                    |             | ±2.0         |
| -80                    | =AT(-50) + 30=  | -NA-                   |                         | NA /50                      | -NA-               | -NA-        |                    |             | ±2.0         |
| -84                    | =AT(-50) + 34=  | -NA-                   |                         | NA /50                      | -NA-               | -NA-        |                    |             | ±2.0         |

#### Level Accuracy - Measurement Channel = 62ch @ 767.14285714 MHz

Table A-22. ISDB-T Signal Analyzer Option 30 - Level Accuracy - Measurement Channel =62ch @ 767.14285714 MHz

|                        |                 | SB(–10)<br>Or Inp      |                         | Ref                         | Pream              | p Off       | Pream              | p On        |              |
|------------------------|-----------------|------------------------|-------------------------|-----------------------------|--------------------|-------------|--------------------|-------------|--------------|
| Test<br>Level<br>(dBm) | AT(set)<br>(dB) | Or<br>SB(–50)<br>(dBm) | Input<br>Level<br>(dBm) | Level<br>Preamp<br>Off / On | M (Level)<br>(dBm) | Dev<br>(dB) | M (Level)<br>(dBm) | Dev<br>(dB) | Spec<br>(dB) |
| -10                    | =AT(-10)        |                        |                         | -10 / NA                    |                    |             | -NA-               | -NA-        | ±2.0         |
| -15                    | =AT(-10) + 5=   | -NA-                   |                         | -15 / NA                    |                    |             | -NA-               | -NA-        | ±2.0         |
| -20                    | =AT(-10) + 10=  | -NA-                   |                         | -20 / -20                   |                    |             |                    |             | ±2.0         |
| -25                    | =AT(-10) + 15=  | -NA-                   |                         | -25 / -20                   |                    |             |                    |             | ±2.0         |
| -30                    | =AT(-10) + 20=  | -NA-                   |                         | -25 / -30                   |                    |             |                    |             | ±2.0         |
| -35                    | =AT(-10) + 25=  | -NA-                   |                         | -25 / -30                   |                    |             |                    |             | ±2.0         |
| -40                    | =AT(-10) + 30=  | -NA-                   |                         | -25 / -40                   |                    |             |                    |             | ±2.0         |
| -45                    | =AT(-10) + 35=  | -NA-                   |                         | -25 / -40                   |                    |             |                    |             | ±2.0         |
| -50                    | =AT(-50)        |                        |                         | -25 / -50                   |                    |             |                    |             | ±2.0         |
| -55                    | =AT(-50) + 5=   | -NA-                   |                         | -25 / -50                   |                    |             |                    |             | ±2.0         |
| -60                    | =AT(-50) + 10=  | -NA-                   |                         | -25 / -50                   |                    |             |                    |             | ±2.0         |
| -65                    | =AT(-50) + 15=  | -NA-                   |                         | NA /50                      | -NA-               | -NA-        |                    |             | ±2.0         |
| -70                    | =AT(-50) + 20=  | -NA-                   |                         | NA /50                      | -NA-               | -NA-        |                    |             | ±2.0         |
| -75                    | =AT(-50) + 25=  | -NA-                   |                         | NA /50                      | -NA-               | -NA-        |                    |             | ±2.0         |
| -80                    | =AT(-50) + 30=  | -NA-                   |                         | NA /50                      | -NA-               | -NA-        |                    |             | ±2.0         |
| -84                    | =AT(-50) + 34=  | -NA-                   |                         | NA /50                      | -NA-               | -NA-        |                    |             | ±2.0         |

#### 1 dB Compression Level - Preamp Off

Table A-23. ISDB-T Signal Analyzer Option 30 - 1 dB Compression Level - Preamp Off

|                        |                       | Channel 13 Channel 38 Channel 6 |               |              |                         | 2             |              |                         |               |              |
|------------------------|-----------------------|---------------------------------|---------------|--------------|-------------------------|---------------|--------------|-------------------------|---------------|--------------|
| Test<br>Level<br>(dBm) | Ref<br>Level<br>(dBm) | Meas.<br>Value<br>(dBm)         | Delta<br>(dB) | Spec<br>(dB) | Meas.<br>Value<br>(dBm) | Delta<br>(dB) | Spec<br>(dB) | Meas.<br>Value<br>(dBm) | Delta<br>(dB) | Spec<br>(dB) |
| -25                    | -25                   |                                 |               | ∆ < 1        |                         |               | <u>∆</u> < 1 |                         |               | ∆ < 1        |
| -15                    | -25                   |                                 |               | ∆ < 1        |                         |               | Δ < 1        |                         |               | <u>∆</u> < 1 |

#### 1 dB Compression Level - Preamp On

| Table A-24. | ISDB-T Sig | nal Analyzer | Option 30 - | 1 dB Com | pression Level | - Preamp | On |
|-------------|------------|--------------|-------------|----------|----------------|----------|----|
|-------------|------------|--------------|-------------|----------|----------------|----------|----|

|                        |                       | Channel 13              |               |              | Channel 38              |               |              | (                       | Delta<br>(dB)         Spec<br>(dB)           Δ < 1           Δ < 1 |              |
|------------------------|-----------------------|-------------------------|---------------|--------------|-------------------------|---------------|--------------|-------------------------|--------------------------------------------------------------------|--------------|
| Test<br>Level<br>(dBm) | Ref<br>Level<br>(dBm) | Meas.<br>Value<br>(dBm) | Delta<br>(dB) | Spec<br>(dB) | Meas.<br>Value<br>(dBm) | Delta<br>(dB) | Spec<br>(dB) | Meas.<br>Value<br>(dBm) | Delta<br>(dB)                                                      | Spec<br>(dB) |
| -50                    | -50                   |                         |               | ∆ < 1        |                         |               | ∆ < 1        |                         |                                                                    | ∆ < 1        |
| -43                    | -50                   |                         |               | ∆ < 1        |                         |               | ∆ < 1        |                         |                                                                    | <u>Δ</u> < 1 |

## Noise Floor

Table A-25. ISDB-T Signal Analyzer Option 30 - Noise Floor

|         |                  |                       | Preamp Off                   |               | Preamp On             |                             |               |  |
|---------|------------------|-----------------------|------------------------------|---------------|-----------------------|-----------------------------|---------------|--|
| Channel | Frequency        | Ref<br>Level<br>(dBm) | Preamp Off<br>Measured Value | Spec<br>(dBm) | Ref<br>Level<br>(dBm) | Preamp On<br>Measured Value | Spec<br>(dBm) |  |
| 13      | 473.14285714 MHz | -25                   | dBm                          | ≤-70          | -50                   | dBm                         | ≤-94          |  |
| 38      | 623.14285714 MHz | -25                   | dBm                          | ≤-70          | -50                   | dBm                         | ≤-94          |  |
| 62      | 767.14285714 MHz | -25                   | dBm                          | ≤-70          | -50                   | dBm                         | ≤-94          |  |

#### Phase Noise

| Table A-26. | ISDB-T | Signal A | nalyzer | Option | 30 - | - Phase | Noise |
|-------------|--------|----------|---------|--------|------|---------|-------|
|-------------|--------|----------|---------|--------|------|---------|-------|

|         |                  | 10 kHz l                      | Phase Noise                   | 100 kHz                        | Phase Noise                    | Frequ                  | ency Error          |
|---------|------------------|-------------------------------|-------------------------------|--------------------------------|--------------------------------|------------------------|---------------------|
| Channel | Frequency        | @10 kHz<br>Offset<br>(dBc/Hz) | Phase<br>(10 kHz)<br>(dBc/Hz) | @100 kHz<br>Offset<br>(dBc/Hz) | Phase<br>(100 kHz)<br>(dBc/Hz) | Freq.<br>Error<br>Spec | Freq. Error<br>(Hz) |
| 13      | 473.14285714 MHz | ≤-103                         |                               | ≤-105                          |                                | ±0.2 Hz                |                     |
| 38      | 623.14285714 MHz | ≤-103                         |                               | ≤-105                          |                                | ±0.2 Hz                |                     |
| 62      | 767.14285714 MHz | ≤-103                         |                               | ≤-105                          |                                | ±0.2 Hz                |                     |

# A-4 MS8911B - ISDB-T SFN Analyzer - With Option 32

| Serial Number:                 | Firmware Revision: | Operator: |
|--------------------------------|--------------------|-----------|
| Options: ONLY FOR UNITS WITH O | PTION 32           | Date:     |

#### Level Accuracy - Measurement Channel = 13ch @ 473.14285714 MHz

Table A-27. ISDB-T SFN Analyzer Option 32 - Level Accuracy - Measurement Channel =13ch @ 473.14285714 MHz

| <b>T</b> (     |                 | SB(-10)                | <b>1</b>                | Ref                         | Preamp Off         |             | Pream              |             |              |
|----------------|-----------------|------------------------|-------------------------|-----------------------------|--------------------|-------------|--------------------|-------------|--------------|
| Level<br>(dBm) | AT(set)<br>(dB) | Or<br>SB(–50)<br>(dBm) | Input<br>Level<br>(dBm) | Level<br>Preamp<br>Off / On | M (Level)<br>(dBm) | Dev<br>(dB) | M (Level)<br>(dBm) | Dev<br>(dB) | Spec<br>(dB) |
| -10            | =AT(-10)        |                        |                         | -10 / NA                    |                    |             | -NA-               | -NA-        | ±2.0         |
| -15            | =AT(-10) + 5=   | -NA-                   |                         | –15 / NA                    |                    |             | -NA-               | -NA-        | ±2.0         |
| -20            | =AT(-10) + 10=  | -NA-                   |                         | -20 / -20                   |                    |             |                    |             | ±2.0         |
| -25            | =AT(-10) + 15=  | -NA-                   |                         | -25 / -20                   |                    |             |                    |             | ±2.0         |
| -30            | =AT(-10) + 20=  | -NA-                   |                         | -25 / -30                   |                    |             |                    |             | ±2.0         |
| -35            | =AT(-10) + 25=  | -NA-                   |                         | -25 / -30                   |                    |             |                    |             | ±2.0         |
| -40            | =AT(-10) + 30=  | -NA-                   |                         | -25 / -40                   |                    |             |                    |             | ±2.0         |
| -45            | =AT(-10) + 35=  | -NA-                   |                         | -25 / -40                   |                    |             |                    |             | ±2.0         |
| -50            | =AT(-50)        |                        |                         | -25 / -50                   |                    |             |                    |             | ±2.0         |
| -55            | =AT(-50) + 5=   | -NA-                   |                         | -25 / -50                   |                    |             |                    |             | ±2.0         |
| -60            | =AT(-50) + 10=  | -NA-                   |                         | -25 / -50                   |                    |             |                    |             | ±2.0         |
| -65            | =AT(-50) + 15=  | -NA-                   |                         | NA /50                      | -NA-               | -NA-        |                    |             | ±2.0         |
| -70            | =AT(-50) + 20=  | -NA-                   |                         | NA /50                      | -NA-               | -NA-        |                    |             | ±2.0         |
| -75            | =AT(-50) + 25=  | -NA-                   |                         | NA /50                      | -NA-               | -NA-        |                    |             | ±2.0         |
| -80            | =AT(-50) + 30=  | -NA-                   |                         | NA /50                      | -NA-               | -NA-        |                    |             | ±2.0         |
| -84            | =AT(-50) + 34=  | -NA-                   |                         | NA /50                      | -NA-               | -NA-        |                    |             | ±2.0         |

#### Level Accuracy - Measurement Channel = 38ch @ 623.14285714 MHz

Table A-28. ISDB-T SFN Analyzer Option 32 - Level Accuracy - Measurement Channel =38ch @ 623.14285714 MHz

|                        |                 | SB(–10) Ref<br>Or Input Level | Ref                     | Pream                       | p Off              | Pream       |                    |             |              |
|------------------------|-----------------|-------------------------------|-------------------------|-----------------------------|--------------------|-------------|--------------------|-------------|--------------|
| Test<br>Level<br>(dBm) | AT(set)<br>(dB) | Or<br>SB(–50)<br>(dBm)        | Input<br>Level<br>(dBm) | Level<br>Preamp<br>Off / On | M (Level)<br>(dBm) | Dev<br>(dB) | M (Level)<br>(dBm) | Dev<br>(dB) | Spec<br>(dB) |
| -10                    | =AT(-10)        |                               |                         | -10 / NA                    |                    |             | -NA-               | -NA-        | ±2.0         |
| -15                    | =AT(-10) + 5=   | -NA-                          |                         | -15 / NA                    |                    |             | -NA-               | -NA-        | ±2.0         |
| -20                    | =AT(-10) + 10=  | -NA-                          |                         | -20 / -20                   |                    |             |                    |             | ±2.0         |
| -25                    | =AT(-10) + 15=  | -NA-                          |                         | -25 / -20                   |                    |             |                    |             | ±2.0         |
| -30                    | =AT(-10) + 20=  | -NA-                          |                         | -25 / -30                   |                    |             |                    |             | ±2.0         |
| -35                    | =AT(-10) + 25=  | -NA-                          |                         | -25 / -30                   |                    |             |                    |             | ±2.0         |
| -40                    | =AT(-10) + 30=  | -NA-                          |                         | -25 / -40                   |                    |             |                    |             | ±2.0         |
| -45                    | =AT(-10) + 35=  | -NA-                          |                         | -25 / -40                   |                    |             |                    |             | ±2.0         |
| -50                    | =AT(-50)        |                               |                         | -25 / -50                   |                    |             |                    |             | ±2.0         |
| -55                    | =AT(-50) + 5=   | -NA-                          |                         | -25 / -50                   |                    |             |                    |             | ±2.0         |
| -60                    | =AT(-50) + 10=  | -NA-                          |                         | -25 / -50                   |                    |             |                    |             | ±2.0         |
| -65                    | =AT(-50) + 15=  | -NA-                          |                         | NA /50                      | -NA-               | -NA-        |                    |             | ±2.0         |
| -70                    | =AT(-50) + 20=  | -NA-                          |                         | NA /50                      | -NA-               | -NA-        |                    |             | ±2.0         |
| -75                    | =AT(-50) + 25=  | -NA-                          |                         | NA /50                      | -NA-               | -NA-        |                    |             | ±2.0         |
| -80                    | =AT(-50) + 30=  | -NA-                          |                         | NA /50                      | -NA-               | -NA-        |                    |             | ±2.0         |
| -84                    | =AT(-50) + 34=  | -NA-                          |                         | NA /50                      | -NA-               | -NA-        |                    |             | ±2.0         |

#### Level Accuracy - Measurement Channel = 62ch @ 767.14285714 MHz

Table A-29. ISDB-T SFN Analyzer Option 32 - Level Accuracy - Measurement Channel =62ch @ 767.14285714 MHz

|                        |                 | SB(-10)                | Ref<br>Input Level      |                             | Pream              | p Off       | Pream              | p On        |              |
|------------------------|-----------------|------------------------|-------------------------|-----------------------------|--------------------|-------------|--------------------|-------------|--------------|
| Test<br>Level<br>(dBm) | AT(set)<br>(dB) | Or<br>SB(–50)<br>(dBm) | Input<br>Level<br>(dBm) | Level<br>Preamp<br>Off / On | M (Level)<br>(dBm) | Dev<br>(dB) | M (Level)<br>(dBm) | Dev<br>(dB) | Spec<br>(dB) |
| -10                    | =AT(-10)        |                        |                         | -10 / NA                    |                    |             | -NA-               | -NA-        | ±2.0         |
| -15                    | =AT(-10) + 5=   | -NA-                   |                         | -15 / NA                    |                    |             | -NA-               | -NA-        | ±2.0         |
| -20                    | =AT(-10) + 10=  | -NA-                   |                         | -20 / -20                   |                    |             |                    |             | ±2.0         |
| -25                    | =AT(-10) + 15=  | -NA-                   |                         | -25 / -20                   |                    |             |                    |             | ±2.0         |
| -30                    | =AT(-10) + 20=  | -NA-                   |                         | -25 / -30                   |                    |             |                    |             | ±2.0         |
| -35                    | =AT(-10) + 25=  | -NA-                   |                         | -25 / -30                   |                    |             |                    |             | ±2.0         |
| -40                    | =AT(-10) + 30=  | -NA-                   |                         | -25 / -40                   |                    |             |                    |             | ±2.0         |
| -45                    | =AT(-10) + 35=  | -NA-                   |                         | -25 / -40                   |                    |             |                    |             | ±2.0         |
| -50                    | =AT(-50)        |                        |                         | -25 / -50                   |                    |             |                    |             | ±2.0         |
| -55                    | =AT(-50) + 5=   | -NA-                   |                         | -25 / -50                   |                    |             |                    |             | ±2.0         |
| -60                    | =AT(-50) + 10=  | -NA-                   |                         | -25 / -50                   |                    |             |                    |             | ±2.0         |
| -65                    | =AT(-50) + 15=  | -NA-                   |                         | NA /50                      | -NA-               | -NA-        |                    |             | ±2.0         |
| -70                    | =AT(-50) + 20=  | -NA-                   |                         | NA /50                      | -NA-               | -NA-        |                    |             | ±2.0         |
| -75                    | =AT(-50) + 25=  | -NA-                   |                         | NA /50                      | -NA-               | -NA-        |                    |             | ±2.0         |
| -80                    | =AT(-50) + 30=  | -NA-                   |                         | NA /50                      | -NA-               | -NA-        |                    |             | ±2.0         |
| -84                    | =AT(-50) + 34=  | -NA-                   |                         | NA /50                      | -NA-               | -NA-        |                    |             | ±2.0         |

#### 1 dB Compression - Preamp Off

Table A-30. ISDB-T SFN Analyzer Option 32 - 1 dB Compression - Preamp Off

|                        | Chan                  |                        |               |       | CI                     | nannel 38     |              | CI                     | hannel 62     | Spec  |  |
|------------------------|-----------------------|------------------------|---------------|-------|------------------------|---------------|--------------|------------------------|---------------|-------|--|
| Test<br>Level<br>(dBm) | Ref<br>Level<br>(dBm) | Meas<br>Value<br>(dBm) | Delta<br>(dB) | Spec  | Meas<br>Value<br>(dBm) | Delta<br>(dB) | Spec         | Meas<br>Value<br>(dBm) | Delta<br>(dB) | Spec  |  |
| -25                    | -25                   |                        |               | Δ < 1 |                        |               | Δ < 1        |                        |               | Δ < 1 |  |
| -15                    | -25                   |                        |               | ∆ < 1 |                        |               | <u>∆</u> < 1 |                        |               | ∆ < 1 |  |

#### 1 dB Compression - Preamp On

| Table A-31. ISDB-T SFN Analyzer O | otion 32 - 1 dB Com | pression - Preamp On |
|-----------------------------------|---------------------|----------------------|
|-----------------------------------|---------------------|----------------------|

|                        |                       | Channel 13             |               |              | CI                     | nannel 38     |       | Channel 62             |               |      |
|------------------------|-----------------------|------------------------|---------------|--------------|------------------------|---------------|-------|------------------------|---------------|------|
| Test<br>Level<br>(dBm) | Ref<br>Level<br>(dBm) | Meas<br>Value<br>(dBm) | Delta<br>(dB) | Spec         | Meas<br>Value<br>(dBm) | Delta<br>(dB) | Spec  | Meas<br>Value<br>(dBm) | Delta<br>(dB) | Spec |
| -50                    | -50                   |                        |               | Δ<1          |                        |               | Δ < 1 |                        |               | Δ<1  |
| -43                    | -50                   |                        |               | <u>Δ</u> < 1 |                        |               | Δ < 1 |                        |               | Δ<1  |

#### **Noise Floor**

Table A-32. ISDB-T SFN Analyzer Option 32 - Noise Floor

|         |           |           | Preamp Off |         |           | Preamp On |         |
|---------|-----------|-----------|------------|---------|-----------|-----------|---------|
| Channel | Frequency | Ref Level | Preamp Off | Spec    | Ref Level | Preamp On | Spec    |
| 13      | 473 MHz   | –25 dBm   | dBm        | <70 dBm | –50 dBm   | dBm       | <94 dBm |
| 38      | 623 MHz   | –25 dBm   | dBm        | <70 dBm | –50 dBm   | dBm       | <94 dBm |
| 62      | 767 MHz   | –25 dBm   | dBm        | <70 dBm | –50 dBm   | dBm       | <94 dBm |

# A-5 MS8911B - DVB-T/H Signal Analyzer - With Option 50 and 57

| Serial Number:                  | Firmware Revision:     | Operator: |
|---------------------------------|------------------------|-----------|
| Options: ONLY FOR UNITS WITH OF | PTION 50 and OPTION 57 | Date:     |

#### Frequency Accuracy

| Table A-33. | DVB-T/H Signal | Analyzer Option | n 50 and 57 - Fre | equency Accuracy |
|-------------|----------------|-----------------|-------------------|------------------|
|             | - 3 -          |                 |                   |                  |

| Channel | Ref<br>Level<br>(dBm) | Frequency Error | Specification | Ref<br>Level<br>(dBm) | Frequency Error | Specification |
|---------|-----------------------|-----------------|---------------|-----------------------|-----------------|---------------|
| 21      | -20                   | Hz              | ±0.3 Hz       | -50                   | Hz              | ±0.3 Hz       |
| 45      | -20                   | Hz              | ±0.3 Hz       | -50                   | Hz              | ±0.3 Hz       |
| 69      | -20                   | Hz              | ±0.3 Hz       | -50                   | Hz              | ±0.3 Hz       |

#### **Residual MER**

 Table A-34.
 DVB-T/H Signal Analyzer Option 50 and 57 - Residual MER

|         | Preamp Off           |               | Preamp On           |               |  |  |
|---------|----------------------|---------------|---------------------|---------------|--|--|
| Channel | Total MER Preamp Off | Specification | Total MER Preamp On | Specification |  |  |
| 21      | dB                   | ≥ 42 dB       | dB                  | ≥ 37 dB       |  |  |
| 45      | dB                   | ≥ 42 dB       | dB                  | ≥ 37 dB       |  |  |
| 69      | dB                   | ≥ 42 dB       | dB                  | ≥ 37 dB       |  |  |

### Frequency Lock Range

Table A-35. DVB-T/H Signal Analyzer Option 50 and 57 - Frequency Lock Range

| Channel | Frequency  | Measured Frequency Error | Specification |
|---------|------------|--------------------------|---------------|
| 21      | 474.09 MHz |                          | ±0.3 Hz       |
| 21      | 473.91 MHz |                          | ±0.3 Hz       |

#### Level Accuracy - Measurement Channel = 21ch @ 474 MHz

**Table A-36.**DVB-T/H Signal Analyzer Option 50 and 57 - Level Accuracy -<br/>Measurement Channel = 21ch @ 474 MHz

|                        |                 | SB(-10)                |                         | Ref                         | Pream              | p Off       | Pream              | p On        |              |
|------------------------|-----------------|------------------------|-------------------------|-----------------------------|--------------------|-------------|--------------------|-------------|--------------|
| Test<br>Level<br>(dBm) | AT(set)<br>(dB) | Or<br>SB(–50)<br>(dBm) | Input<br>Level<br>(dBm) | Level<br>Preamp<br>Off / On | M (Level)<br>(dBm) | Dev<br>(dB) | M (Level)<br>(dBm) | Dev<br>(dB) | Spec<br>(dB) |
| -10                    | =AT(-10)        |                        |                         | -10 / NA                    |                    |             | -NA-               | -NA-        | ±2.0         |
| -15                    | =AT(-10) + 5=   | -NA-                   |                         | -15 / NA                    |                    |             | -NA-               | -NA-        | ±2.0         |
| -20                    | =AT(-10) + 10=  | -NA-                   |                         | -20 / -20                   |                    |             |                    |             | ±2.0         |
| -25                    | =AT(-10) + 15=  | -NA-                   |                         | -25 / -20                   |                    |             |                    |             | ±2.0         |
| -30                    | =AT(-10) + 20=  | -NA-                   |                         | -25 / -30                   |                    |             |                    |             | ±2.0         |
| -35                    | =AT(-10) + 25=  | -NA-                   |                         | -25 / -30                   |                    |             |                    |             | ±2.0         |
| -40                    | =AT(-10) + 30=  | -NA-                   |                         | -25 / -40                   |                    |             |                    |             | ±2.0         |
| -45                    | =AT(-10) + 35=  | -NA-                   |                         | -25 / -40                   |                    |             |                    |             | ±2.0         |
| -50                    | =AT(-50)        |                        |                         | -25 / -50                   |                    |             |                    |             | ±2.0         |
| -55                    | =AT(-50) + 5=   | -NA-                   |                         | -25 / -50                   |                    |             |                    |             | ±2.0         |
| -60                    | =AT(-50) + 10=  | -NA-                   |                         | -25 / -50                   |                    |             |                    |             | ±2.0         |
| -65                    | =AT(-50) + 15=  | -NA-                   |                         | NA /50                      | -NA-               | -NA-        |                    |             | ±2.0         |
| -70                    | =AT(-50) + 20=  | -NA-                   |                         | NA /50                      | -NA-               | -NA-        |                    |             | ±2.0         |
| -75                    | =AT(-50) + 25=  | -NA-                   |                         | NA /50                      | -NA-               | -NA-        |                    |             | ±2.0         |
| -80                    | =AT(-50) + 30=  | -NA-                   |                         | NA /50                      | -NA-               | -NA-        |                    |             | ±2.0         |
| -84                    | =AT(-50) + 34=  | -NA-                   |                         | NA /50                      | -NA-               | -NA-        |                    |             | ±2.0         |

#### Level Accuracy - Measurement Channel = 45ch @ 666 MHz

Table A-37. DVB-T/H Signal Analyzer Option 50 and 57 - Level Accuracy - Measurement Channel =45ch @ 666 MHz

|                        |                 | SB(-10)                | _                       | Ref                         | Pream              | p Off       | Pream              | p On        |              |
|------------------------|-----------------|------------------------|-------------------------|-----------------------------|--------------------|-------------|--------------------|-------------|--------------|
| Test<br>Level<br>(dBm) | AT(set)<br>(dB) | Or<br>SB(–50)<br>(dBm) | Input<br>Level<br>(dBm) | Level<br>Preamp<br>Off / On | M (Level)<br>(dBm) | Dev<br>(dB) | M (Level)<br>(dBm) | Dev<br>(dB) | Spec<br>(dB) |
| -10                    | =AT(-10)        |                        |                         | -10 / NA                    |                    |             | -NA-               | -NA-        | ±2.0         |
| -15                    | =AT(-10) + 5=   | -NA-                   |                         | -15 / NA                    |                    |             | -NA-               | -NA-        | ±2.0         |
| -20                    | =AT(-10) + 10=  | -NA-                   |                         | -20 / -20                   |                    |             |                    |             | ±2.0         |
| -25                    | =AT(-10) + 15=  | -NA-                   |                         | -25 / -20                   |                    |             |                    |             | ±2.0         |
| -30                    | =AT(-10) + 20=  | -NA-                   |                         | -25 / -30                   |                    |             |                    |             | ±2.0         |
| -35                    | =AT(-10) + 25=  | -NA-                   |                         | -25 / -30                   |                    |             |                    |             | ±2.0         |
| -40                    | =AT(-10) + 30=  | -NA-                   |                         | -25 / -40                   |                    |             |                    |             | ±2.0         |
| -45                    | =AT(-10) + 35=  | -NA-                   |                         | -25 / -40                   |                    |             |                    |             | ±2.0         |
| -50                    | =AT(-50)        |                        |                         | -25 / -50                   |                    |             |                    |             | ±2.0         |
| -55                    | =AT(-50) + 5=   | -NA-                   |                         | -25 / -50                   |                    |             |                    |             | ±2.0         |
| -60                    | =AT(-50) + 10=  | -NA-                   |                         | -25 / -50                   |                    |             |                    |             | ±2.0         |
| -65                    | =AT(-50) + 15=  | -NA-                   |                         | NA /50                      | -NA-               | -NA-        |                    |             | ±2.0         |
| -70                    | =AT(-50) + 20=  | -NA-                   |                         | NA /50                      | -NA-               | -NA-        |                    |             | ±2.0         |
| -75                    | =AT(-50) + 25=  | -NA-                   |                         | NA /50                      | -NA-               | -NA-        |                    |             | ±2.0         |
| -80                    | =AT(-50) + 30=  | -NA-                   |                         | NA /50                      | -NA-               | -NA-        |                    |             | ±2.0         |
| -84                    | =AT(-50) + 34=  | -NA-                   |                         | NA /50                      | -NA-               | -NA-        |                    |             | ±2.0         |

#### Level Accuracy - Measurement Channel = 62ch @ 767.14285714 MHz

Table A-38.DVB-T/H Signal Analyzer Option 50 and 57 - Level Accuracy - Measurement Channel =<br/>62ch @ 767.14285714 MHz

|                        |                 | SB(-10)                | _                       | Ref                         | Pream              | p Off       | Pream              | p On        |              |
|------------------------|-----------------|------------------------|-------------------------|-----------------------------|--------------------|-------------|--------------------|-------------|--------------|
| Test<br>Level<br>(dBm) | AT(set)<br>(dB) | Or<br>SB(–50)<br>(dBm) | Input<br>Level<br>(dBm) | Level<br>Preamp<br>Off / On | M (Level)<br>(dBm) | Dev<br>(dB) | M (Level)<br>(dBm) | Dev<br>(dB) | Spec<br>(dB) |
| -10                    | =AT(-10)        |                        |                         | -10 / NA                    |                    |             | -NA-               | -NA-        | ±2.0         |
| -15                    | =AT(-10) + 5=   | -NA-                   |                         | -15 / NA                    |                    |             | -NA-               | -NA-        | ±2.0         |
| -20                    | =AT(-10) + 10=  | -NA-                   |                         | -20 / -20                   |                    |             |                    |             | ±2.0         |
| -25                    | =AT(-10) + 15=  | -NA-                   |                         | -25 / -20                   |                    |             |                    |             | ±2.0         |
| -30                    | =AT(-10) + 20=  | -NA-                   |                         | -25 / -30                   |                    |             |                    |             | ±2.0         |
| -35                    | =AT(-10) + 25=  | -NA-                   |                         | -25 / -30                   |                    |             |                    |             | ±2.0         |
| -40                    | =AT(-10) + 30=  | -NA-                   |                         | -25 / -40                   |                    |             |                    |             | ±2.0         |
| -45                    | =AT(-10) + 35=  | -NA-                   |                         | -25 / -40                   |                    |             |                    |             | ±2.0         |
| -50                    | =AT(-50)        |                        |                         | -25 / -50                   |                    |             |                    |             | ±2.0         |
| -55                    | =AT(-50) + 5=   | -NA-                   |                         | -25 / -50                   |                    |             |                    |             | ±2.0         |
| -60                    | =AT(-50) + 10=  | -NA-                   |                         | -25 / -50                   |                    |             |                    |             | ±2.0         |
| -65                    | =AT(-50) + 15=  | -NA-                   |                         | NA /50                      | -NA-               | -NA-        |                    |             | ±2.0         |
| -70                    | =AT(-50) + 20=  | -NA-                   |                         | NA /50                      | -NA-               | -NA-        |                    |             | ±2.0         |
| -75                    | =AT(-50) + 25=  | -NA-                   |                         | NA /50                      | -NA-               | -NA-        |                    |             | ±2.0         |
| -80                    | =AT(-50) + 30=  | -NA-                   |                         | NA /50                      | -NA-               | -NA-        |                    |             | ±2.0         |
| -84                    | =AT(-50) + 34=  | -NA-                   |                         | NA /50                      | -NA-               | -NA-        |                    |             | ±2.0         |

#### 1 dB Compression - Preamp Off

|                        |                       | Channel 21             |               |       | CI                     | Channel 45    |       |                        | Channel 69    |       |  |
|------------------------|-----------------------|------------------------|---------------|-------|------------------------|---------------|-------|------------------------|---------------|-------|--|
| Test<br>Level<br>(dBm) | Ref<br>Level<br>(dBm) | Meas<br>Value<br>(dBm) | Delta<br>(dB) | Spec  | Meas<br>Value<br>(dBm) | Delta<br>(dB) | Spec  | Meas<br>Value<br>(dBm) | Delta<br>(dB) | Spec  |  |
| -25                    | -25                   |                        |               | Δ < 1 |                        |               | Δ < 1 |                        |               | ∆ < 1 |  |
| -15                    | -25                   |                        |               | Δ < 1 |                        |               | Δ < 1 |                        |               | Δ<1   |  |

Table A-39. DVB-T/H Signal Analyzer Option 50 and 57 - 1 dB Compression - Preamp Off

#### 1 dB Compression - Preamp On

Table A-40. DVB-T/H Signal Analyzer Option 50 and 57 - 1 dB Compression - Preamp On

|                        |                       | CI                     | nannel 21     |       | C                      | nannel 45     |       | Channel 69             |               |       |  |  |  |  |
|------------------------|-----------------------|------------------------|---------------|-------|------------------------|---------------|-------|------------------------|---------------|-------|--|--|--|--|
| Test<br>Level<br>(dBm) | Ref<br>Level<br>(dBm) | Meas<br>Value<br>(dBm) | Delta<br>(dB) | Spec  | Meas<br>Value<br>(dBm) | Delta<br>(dB) | Spec  | Meas<br>Value<br>(dBm) | Delta<br>(dB) | Spec  |  |  |  |  |
| -50                    | -50                   |                        |               | Δ < 1 |                        |               | Δ < 1 |                        |               | Δ < 1 |  |  |  |  |
| -43                    | -50                   |                        |               | Δ<1   |                        |               | Δ<1   |                        |               | Δ < 1 |  |  |  |  |

#### **Noise Floor**

Table A-41. DVB-T/H Signal Analyzer Option 50 and 57 - Noise Floor

|         |           |                       | Preamp Off        |                    | Preamp On             |                   |                   |  |  |  |  |  |  |  |
|---------|-----------|-----------------------|-------------------|--------------------|-----------------------|-------------------|-------------------|--|--|--|--|--|--|--|
| Channel | Frequency | Ref<br>Level<br>(dBm) | Measured<br>Value | Spec<br>Preamp Off | Ref<br>Level<br>(dBm) | Measured<br>Value | Spec<br>Preamp On |  |  |  |  |  |  |  |
| 21      | 474 MHz   | -25                   | dBm               | ≤ <i>—</i> 69 dBm  | -50                   | dBm               | ≤ <i>–</i> 93 dBm |  |  |  |  |  |  |  |
| 45      | 666 MHz   | -25                   | dBm               | ≤ <i>—</i> 69 dBm  | -50                   | dBm               | ≤ –93 dBm         |  |  |  |  |  |  |  |
| 69      | 858 MHz   | -25                   | dBm               | ≤ <i>–</i> 69 dBm  | -50                   | dBm               | ≤ –93 dBm         |  |  |  |  |  |  |  |

# A-6 MS8911B - DVB-T/H SFN Analyzer - With Option 52

| Serial Number:                  | Firmware Revision: | Operator: |
|---------------------------------|--------------------|-----------|
| Options: ONLY FOR UNITS WITH OF | PTION 52           | Date:     |

#### Level Accuracy - Measurement Channel = 21ch @ 474 MHz

Table A-42. DVB-T/H SFN Analyzer Option 52 - Level Accuracy - Measurement Channel = 21ch @ 474 MHz

|                        |                 | SB(-10)                |                         | Ref                         | Preamp Off         |             | Pream              |             |              |
|------------------------|-----------------|------------------------|-------------------------|-----------------------------|--------------------|-------------|--------------------|-------------|--------------|
| Test<br>Level<br>(dBm) | AT(set)<br>(dB) | Or<br>SB(–50)<br>(dBm) | Input<br>Level<br>(dBm) | Level<br>Preamp<br>Off / On | M (Level)<br>(dBm) | Dev<br>(dB) | M (Level)<br>(dBm) | Dev<br>(dB) | Spec<br>(dB) |
| -10                    | =AT(-10)        |                        |                         | -10 / NA                    |                    |             | -NA-               | -NA-        | ±2.0         |
| -15                    | =AT(-10) + 5=   | -NA-                   |                         | –15 / NA                    |                    |             | -NA-               | -NA-        | ±2.0         |
| -20                    | =AT(-10) + 10=  | -NA-                   |                         | -20 / -20                   |                    |             |                    |             | ±2.0         |
| -25                    | =AT(-10) + 15=  | -NA-                   |                         | -25 / -20                   |                    |             |                    |             | ±2.0         |
| -30                    | =AT(-10) + 20=  | -NA-                   |                         | -25 / -30                   |                    |             |                    |             | ±2.0         |
| -35                    | =AT(-10) + 25=  | -NA-                   |                         | -25 / -30                   |                    |             |                    |             | ±2.0         |
| -40                    | =AT(-10) + 30=  | -NA-                   |                         | -25 / -40                   |                    |             |                    |             | ±2.0         |
| -45                    | =AT(-10) + 35=  | -NA-                   |                         | -25 / -40                   |                    |             |                    |             | ±2.0         |
| -50                    | =AT(-50)        |                        |                         | -25 / -50                   |                    |             |                    |             | ±2.0         |
| -55                    | =AT(-50) + 5=   | -NA-                   |                         | -25 / -50                   |                    |             |                    |             | ±2.0         |
| -60                    | =AT(-50) + 10=  | -NA-                   |                         | -25 / -50                   |                    |             |                    |             | ±2.0         |
| -65                    | =AT(-50) + 15=  | -NA-                   |                         | NA /50                      | -NA-               | -NA-        |                    |             | ±2.0         |
| -70                    | =AT(-50) + 20=  | -NA-                   |                         | NA /50                      | -NA-               | -NA-        |                    |             | ±2.0         |
| -75                    | =AT(-50) + 25=  | -NA-                   |                         | NA /50                      | -NA-               | -NA-        |                    |             | ±2.0         |
| -80                    | =AT(-50) + 30=  | -NA-                   |                         | NA /50                      | -NA-               | -NA-        |                    |             | ±2.0         |
| -84                    | =AT(-50) + 34=  | -NA-                   |                         | NA /50                      | -NA-               | -NA-        |                    |             | ±2.0         |

#### Level Accuracy - Measurement Channel = 45ch @ 666 MHz

Table A-43. DVB-T/H SFN Analyzer Option 52 - Level Accuracy - Measurement Channel = 45ch @ 666 MHz

| Test           |                 | SB(-10)                | 1              | Ref                | Pream              | p Off       | Pream              | Preamp On   |              |  |  |
|----------------|-----------------|------------------------|----------------|--------------------|--------------------|-------------|--------------------|-------------|--------------|--|--|
| Level<br>(dBm) | AT(set)<br>(dB) | Or<br>SB(–50)<br>(dBm) | Level<br>(dBm) | Preamp<br>Off / On | M (Level)<br>(dBm) | Dev<br>(dB) | M (Level)<br>(dBm) | Dev<br>(dB) | Spec<br>(dB) |  |  |
| -10            | =AT(-10)        |                        |                | -10 / NA           |                    |             | -NA-               | -NA-        | ±2.0         |  |  |
| -15            | =AT(-10) + 5=   | -NA-                   |                | –15 / NA           |                    |             | -NA-               | -NA-        | ±2.0         |  |  |
| -20            | =AT(-10) + 10=  | -NA-                   |                | -20 / -20          |                    |             |                    |             | ±2.0         |  |  |
| -25            | =AT(-10) + 15=  | -NA-                   |                | -25 / -20          |                    |             |                    |             | ±2.0         |  |  |
| -30            | =AT(-10) + 20=  | -NA-                   |                | -25 / -30          |                    |             |                    |             | ±2.0         |  |  |
| -35            | =AT(-10) + 25=  | -NA-                   |                | -25 / -30          |                    |             |                    |             | ±2.0         |  |  |
| -40            | =AT(-10) + 30=  | -NA-                   |                | -25 / -40          |                    |             |                    |             | ±2.0         |  |  |
| -45            | =AT(-10) + 35=  | -NA-                   |                | -25 / -40          |                    |             |                    |             | ±2.0         |  |  |
| -50            | =AT(-50)        |                        |                | -25 / -50          |                    |             |                    |             | ±2.0         |  |  |
| -55            | =AT(-50) + 5=   | -NA-                   |                | -25 / -50          |                    |             |                    |             | ±2.0         |  |  |
| -60            | =AT(-50) + 10=  | -NA-                   |                | -25 / -50          |                    |             |                    |             | ±2.0         |  |  |
| -65            | =AT(-50) + 15=  | -NA-                   |                | NA /50             | -NA-               | -NA-        |                    |             | ±2.0         |  |  |
| -70            | =AT(-50) + 20=  | -NA-                   |                | NA /50             | -NA-               | -NA-        |                    |             | ±2.0         |  |  |
| -75            | =AT(-50) + 25=  | -NA-                   |                | NA /50             | -NA-               | -NA-        |                    |             | ±2.0         |  |  |
| -80            | =AT(-50) + 30=  | -NA-                   |                | NA /50             | -NA-               | -NA-        |                    |             | ±2.0         |  |  |
| -84            | =AT(-50) + 34=  | -NA-                   |                | NA /50             | -NA-               | -NA-        |                    |             | ±2.0         |  |  |

#### Level Accuracy - Measurement Channel = 69ch @ 858 MHz

Table A-44. DVB-T/H SFN Analyzer Option 52 - Level Accuracy - Measurement Channel = 69ch @ 858 MHz

|                        |                 | SB(-10)                |                         | Ref                         | Pream              | p Off       | Pream              | p On        |              |
|------------------------|-----------------|------------------------|-------------------------|-----------------------------|--------------------|-------------|--------------------|-------------|--------------|
| lest<br>Level<br>(dBm) | AT(set)<br>(dB) | Or<br>SB(–50)<br>(dBm) | Input<br>Level<br>(dBm) | Level<br>Preamp<br>Off / On | M (Level)<br>(dBm) | Dev<br>(dB) | M (Level)<br>(dBm) | Dev<br>(dB) | Spec<br>(dB) |
| -10                    | =AT(-10)        |                        |                         | -10 / NA                    |                    |             | -NA-               | -NA-        | ±2.0         |
| -15                    | =AT(-10) + 5=   | -NA-                   |                         | –15 / NA                    |                    |             | -NA-               | -NA-        | ±2.0         |
| -20                    | =AT(-10) + 10=  | -NA-                   |                         | -20 / -20                   |                    |             |                    |             | ±2.0         |
| -25                    | =AT(-10) + 15=  | -NA-                   |                         | -25 / -20                   |                    |             |                    |             | ±2.0         |
| -30                    | =AT(-10) + 20=  | -NA-                   |                         | -25 / -30                   |                    |             |                    |             | ±2.0         |
| -35                    | =AT(-10) + 25=  | -NA-                   |                         | -25 / -30                   |                    |             |                    |             | ±2.0         |
| -40                    | =AT(-10) + 30=  | -NA-                   |                         | -25 / -40                   |                    |             |                    |             | ±2.0         |
| -45                    | =AT(-10) + 35=  | -NA-                   |                         | -25 / -40                   |                    |             |                    |             | ±2.0         |
| -50                    | =AT(-50)        |                        |                         | -25 / -50                   |                    |             |                    |             | ±2.0         |
| -55                    | =AT(-50) + 5=   | -NA-                   |                         | -25 / -50                   |                    |             |                    |             | ±2.0         |
| -60                    | =AT(-50) + 10=  | -NA-                   |                         | -25 / -50                   |                    |             |                    |             | ±2.0         |
| -65                    | =AT(-50) + 15=  | -NA-                   |                         | NA /50                      | -NA-               | -NA-        |                    |             | ±2.0         |
| -70                    | =AT(-50) + 20=  | -NA-                   |                         | NA /50                      | -NA-               | -NA-        |                    |             | ±2.0         |
| -75                    | =AT(-50) + 25=  | -NA-                   |                         | NA /50                      | -NA-               | -NA-        |                    |             | ±2.0         |
| -80                    | =AT(-50) + 30=  | -NA-                   |                         | NA /50                      | -NA-               | -NA-        |                    |             | ±2.0         |
| -84                    | =AT(-50) + 34=  | -NA-                   |                         | NA /50                      | -NA-               | -NA-        |                    |             | ±2.0         |

#### 1 dB Compression - Preamp Off

|                        |                       | CI                     | nannel 21     |       | CI                     | nannel 45     |       | Channel 69             |               |       |  |  |  |
|------------------------|-----------------------|------------------------|---------------|-------|------------------------|---------------|-------|------------------------|---------------|-------|--|--|--|
| Test<br>Level<br>(dBm) | Ref<br>Level<br>(dBm) | Meas<br>Value<br>(dBm) | Delta<br>(dB) | Spec  | Meas<br>Value<br>(dBm) | Delta<br>(dB) | Spec  | Meas<br>Value<br>(dBm) | Delta<br>(dB) | Spec  |  |  |  |
| -25                    | -25                   |                        |               | ∆ < 1 |                        |               | Δ < 1 |                        |               | Δ<1   |  |  |  |
| -15                    | -25                   |                        |               | Δ < 1 |                        |               | Δ<1   |                        |               | Δ < 1 |  |  |  |

 Table A-45.
 DVB-T/H SFN Analyzer Option 52 - 1 dB Compression - Preamp Off

#### 1 dB Compression - Preamp On

Table A-46. DVB-T/H SFN Analyzer Option 52 - 1 dB Compression - Preamp On

|                        |                       | CI                     | nannel 21     |       | CI                     | nannel 45     |       | Channel 69             |               |       |  |  |  |  |
|------------------------|-----------------------|------------------------|---------------|-------|------------------------|---------------|-------|------------------------|---------------|-------|--|--|--|--|
| Test<br>Level<br>(dBm) | Ref<br>Level<br>(dBm) | Meas<br>Value<br>(dBm) | Delta<br>(dB) | Spec  | Meas<br>Value<br>(dBm) | Delta<br>(dB) | Spec  | Meas<br>Value<br>(dBm) | Delta<br>(dB) | Spec  |  |  |  |  |
| -50                    | -50                   |                        |               | Δ<1   |                        |               | Δ < 1 |                        |               | Δ < 1 |  |  |  |  |
| -43                    | -50                   |                        |               | Δ < 1 |                        |               | Δ < 1 |                        |               | Δ<1   |  |  |  |  |

#### **Noise Floor**

Table A-47. DVB-T/H SFN Analyzer Option 52 - Noise Floor

|         |           |                       | Preamp Off        |                    | Preamp On             |                   |                   |  |  |  |  |  |  |
|---------|-----------|-----------------------|-------------------|--------------------|-----------------------|-------------------|-------------------|--|--|--|--|--|--|
| Channel | Frequency | Ref<br>Level<br>(dBm) | Measured<br>Value | Spec<br>Preamp Off | Ref<br>Level<br>(dBm) | Measured<br>Value | Spec<br>Preamp On |  |  |  |  |  |  |
| 21      | 474 MHz   | -25                   | dBm               | ≤ –70 dBm          | -50                   | dBm               | ≤ <i>–</i> 94 dBm |  |  |  |  |  |  |
| 45      | 666 MHz   | -25                   | dBm               | ≤ –70 dBm          | -50                   | dBm               | ≤ <i>–</i> 94 dBm |  |  |  |  |  |  |
| 69      | 858 MHz   | -25                   | dBm               | ≤ –70 dBm          | -50                   | dBm               | ≤ <i>—</i> 94 dBm |  |  |  |  |  |  |

# **Subject Index**

## Numerics

| 1 db Compression                                                                                                    |
|----------------------------------------------------------------------------------------------------|
| Level Verification                                                                                                    |
| Preamp Off                                                                                                    |
| Preamp On A-15 A-19 A-24 A-28                                                                                                    |
| 100 MHz Coax Cable 10-2                                                                                                    |
| 1091.172 10.1                                                                                                    |
| 1091-172 101<br>1091-27                                                                                                    |
| 2000 1371                                                                                                    |
| 2000-1685 R 10-1                                                                                                    |
| 256 MB Compact Flagh 10.1                                                                                                    |
| 200 MD Compact Flash 10-1                                                                                                    |
| 2110 Harmonic Distortion                                                                                                    |
| 2 2000 1402                                                                                                    |
| 3-2000-1498 10-1<br>2 2000 1500                                                                                                    |
| 3-2000-1300 10-1<br>2 410 101                                                                                                    |
| 3-410-101 10-2                                                                                                    |
| 3-633-26 10-1                                                                                                    |
| 3-66549-3 10-1                                                                                                    |
| 37.8 MHz Coax Cable                                                                                                    |
|                                                                                                    |
| 37.8 MHz Coax 10-2                                                                                                    |
| 3-806-152 10-1                                                                                                    |
| 3-806-195 10-2                                                                                                    |
| 40-187-R 10-1                                                                                                    |
| 473.14285714 MHz Tests 4-9                                                                                                    |
| 474 MHz Tests 5-13                                                                                                    |
| 50 MHz Absolute Amplitude                                                                                                    |
| Accuracy A-5                                                                                                    |
| Accuracy Setup A-4                                                                                                    |
| 50 MHz Amplitude Accuracy Verification 2-14                                                                                          |
|                                                                                                    |
| 50 Ohm Termination 1-2                                                                                                    |
| 50 Ohm Termination         1-2           58211         10-2                                                                          |
| 50 Ohm Termination       1-2         58211       10-2         61333-3       10-1                                                     |
| 50 Ohm Termination       1-2         58211       10-2         61333-3       10-1         61360-2       10-2                          |
| 50 Ohm Termination       1-2         58211       10-2         61333-3       10-1         61360-2       10-2         61361       10-1 |
| $\begin{array}{cccccccccccccccccccccccccccccccccccc$                                                                                 |
| $\begin{array}{cccccccccccccccccccccccccccccccccccc$                                                                                 |
| $\begin{array}{cccccccccccccccccccccccccccccccccccc$                                                                                 |
| $\begin{array}{cccccccccccccccccccccccccccccccccccc$                                                                                 |
| $\begin{array}{cccccccccccccccccccccccccccccccccccc$                                                                                 |
| $\begin{array}{cccccccccccccccccccccccccccccccccccc$                                                                                 |
| $\begin{array}{cccccccccccccccccccccccccccccccccccc$                                                                                 |
| $\begin{array}{cccccccccccccccccccccccccccccccccccc$                                                                                 |
| $\begin{array}{cccccccccccccccccccccccccccccccccccc$                                                                                 |
| $\begin{array}{cccccccccccccccccccccccccccccccccccc$                                                                                 |
| $\begin{array}{cccccccccccccccccccccccccccccccccccc$                                                                                 |
| $\begin{array}{cccccccccccccccccccccccccccccccccccc$                                                                                 |
| $\begin{array}{cccccccccccccccccccccccccccccccccccc$                                                                                 |
| $\begin{array}{cccccccccccccccccccccccccccccccccccc$                                                                                 |
| $\begin{array}{cccccccccccccccccccccccccccccccccccc$                                                                                 |
| $\begin{array}{cccccccccccccccccccccccccccccccccccc$                                                                                 |
| $\begin{array}{cccccccccccccccccccccccccccccccccccc$                                                                                 |

| 806-141                         |      | • |  |  | • | • | • | • |  | • | • | • |  | • | • | <br>• • | 10-1 |
|---------------------------------|------|---|--|--|---|---|---|---|--|---|---|---|--|---|---|---------|------|
| $858 \mathrm{~MHz} \mathrm{~T}$ | ests | • |  |  |   | • | • | • |  | • | • | • |  |   | • | <br>!   | 5-15 |

# Α

| Absolute Amplitude Accuracy                                                                                                    |
|----------------------------------------------------------------------------------------------------|
| Across Frequency A-6, A-7                                                                                                    |
| Across Frequency, Setup A-5                                                                                                    |
| Verification                                                                                                    |
| AC Power Supply                                                                                                    |
| Adapter1-2                                                                                                    |
| Adapters                                                                                                    |
| Type N (m) to BNC (f)10-1                                                                                                    |
| Type N (m) to SMA (f) $\dots \dots \dots \dots \dots \dots \dots \dots \dots \dots \dots \dots \dots \dots \dots \dots \dots \dots \dots$ |
| Aeroflex/Weinschel                                                                                                    |
| Model 1870A                                                                                                    |
| Model 44-10 Fixed Attenuators1-2                                                                                                    |
| Amplitude Accuracy Across Frequency Verification                                                                                          |
| 2-18                                                                                                    |
| Anritsu                                                                                                    |
| Customer Service Centers1-3                                                                                                    |
| Model 15NN50-0.6B                                                                                                    |
| Model 15NN50-1.5C                                                                                                    |
| Model 1N50C1-2                                                                                                    |
| Model 28N50-21-2                                                                                                    |
| Model 34NN50A1-2                                                                                                    |
| Model 34RKNF50                                                                                                    |
| Model 3670V50A-2                                                                                                    |
| Model 3753R1-2                                                                                                    |
| Model MA2482D1-2                                                                                                    |
| Model MN63A1-2                                                                                                    |
| Model MP8931A1-2                                                                                                    |
| Model MS4624A1-2                                                                                                    |
| Model SC37961-2                                                                                                    |
| Model SC55671-2                                                                                                    |
| MS4624B1-2                                                                                                    |
| MS4624D1-2                                                                                                    |
| PN 1030-961-2                                                                                                    |
| PN 3-806-1691-2                                                                                                    |
| Automotive Power Adapter10-1                                                                                                    |

#### В

| Battery                                     |
|---------------------------------------------|
| Approved Batteries Only7-1                  |
| Care when analyzer not in use               |
| Contacts                                    |
| Disposal7-1                                 |
| General Information                         |
| Real Time Clock10-1                         |
| Rechargeable High Capacity Lithium-Ion 10-1 |
| Rechargeable Lithium-Ion                    |
| Recharging7-1                               |
| storage hazards Safety-2                    |

| Battery Cable, Connector 10-2         |
|---------------------------------------|
| Battery Door, Plastic Case 10-2       |
| BER (Bit Error Rate Tester) 1-2       |
| BER Measurement Functional Check 5-18 |
| Bit Error Rate (BER) Tester 1-2       |
| Bottom Case, Plastic 10-2             |

# С

| Cable Assembly               |
|------------------------------|
| 3IN, INV BD 10-2             |
| BNC-MCX 10-2                 |
| Cables                       |
| 100 MHz Coax 10-2            |
| BNC-MCX 10-2                 |
| Coaxial 1-2                  |
| Ethernet Interface 10-1      |
| J9007/100M Cable 8-2         |
| LCD Backlight Cable 9-6      |
| Ribbon 10-2                  |
| Routing 8-3                  |
| Calibration Kit 1-2          |
| Case Opening 8-1             |
| Caution                      |
| case opening 8-2             |
| Coaxial Cable 1-2            |
| Connectors                   |
| External Trigger In 8-2      |
| GPS BNC 8-2                  |
| J2                           |
| Customer Service Centers 1-3 |
| CW frequency accuracy 2-1    |
|                              |

#### DANL

| DANL                                            |
|-------------------------------------------------|
| Preamp Off A-9                                  |
| Preamp On A-9                                   |
| DANL (Displayed Average Noise Level) 2-24       |
| Digital Video Broadcasting-Terrestrial/Handheld |
| (DVB-T/H) 1-1                                   |
| Displayed Average Noise Level (DANL) 2-24       |
| Disposal of batteries                           |
| DVB-T/H (Digital Video                          |
| Broadcasting-Terrestrial/Handheld) 1-1          |
| DVB-T/H Level Accuracy Verification 5-7         |
| DVB-T/H SFN Analyzer                            |
| 1 dB Compression Level Verification 6-7         |
| Level Accuracy Verification                     |
| Noise Floor Verification                        |
| Pretest Setup Table                             |
| DVB-T/H Signal Analyzer                         |
| 1 dB Compression Level Verification 5-13        |
| BER Measurement Function 5-18                   |
| Frequency Accuracy and Residual MER             |
| Verification                                    |
| Frequency Lock Range Verification 5-5           |
|                                                 |

D

| Noise Floor Verification                          |
|---------------------------------------------------|
| Pretest Setup Table 5-9, 5-12, 5-14               |
| DVB-T/H Signal Analyzer Option 50-57 Verification |
| 5-1                                               |

## Ε

| Encoder                        | 0-2 |
|--------------------------------|-----|
| Encoder Knob, Plastic Case1    | 0-2 |
| Ethernet Interface Cable1      | 0-1 |
| External Trigger In Connectors | 8-2 |

# F

| F Limiter                                        |
|--------------------------------------------------|
| Fan Assembly                                     |
| Fan Bracket                                      |
| Fixed Attenuator1-2                              |
| Formula                                          |
| ISDB-T Deviation                                 |
| Formulas                                         |
| Delta AB(-10)                                    |
| Displayed Average Noise Level (DANL)2-25         |
| Input Related Spurious Level dBc . 2-10, 2-11    |
| ISDB-T Deviation                                 |
| ISDB-T Signal Analyzer Deviation3-11             |
| Second Harmonic Level in dBc2-8                  |
| SSB Phase Noise dBc/Hz2-6                        |
| Frequency Accuracy A-3, A-11, A-20               |
| Residual MER Verification                        |
| Frequency Accuracy and Residual MER Verification |
| 5-1,                                             |
| Frequency Accuracy Verification2-1               |
| Frequency Lock Range A-11, A-20                  |
| Frequency Lock Range Verification                |
| Frequency Reference1-2                           |
| Function Key Bezel, Plastic Case                 |
| Function Key Membrane10-1                        |
| Function Key Membrane and Switchpad9-11          |
| Function Key Switchpad Assembly10-1              |
|                                                  |

## G

| Gasket Material                                                |  |       | <br>  |   |       |   | • | • |  |   |   | <br>.9-5 |
|----------------------------------------------------------------|--|-------|-------|---|-------|---|---|---|--|---|---|----------|
| $\operatorname{GPS}\operatorname{BNC}\operatorname{connector}$ |  | <br>• | <br>• | • | <br>• | • | • | • |  | • | • | <br>.8-2 |

### I

| -                                                    |
|------------------------------------------------------|
| ID Label, Model MS8911B                              |
| Input Related Spurious (IRS)                         |
| Signals A-3                                          |
| Signals Verification                                 |
| Integrated Services Digital Broadcasting-Terrestrial |
| (ISDB-T)                                             |
| Internal Reference Frequency Adjustment 2-3          |
| IRS (Input Related Spurious)2-9, A-3                 |
| ISDB-T                                               |
| Integrated Services Digital                          |
| Broadcasting-Terrestrial1-1                          |
|                                                      |

| Phase Noise Verification 3-19            |
|------------------------------------------|
| Single Frequency Network (SFN) 1-1       |
| ISDB-T SFN Analyzer                      |
| 1 dB Compression Level Verification 4-8  |
| Level Accuracy Verification              |
| Noise Floor Verification 4-14            |
| Pretest Setup Table                      |
| ISDB-T Signal Analyzer 3-1               |
| Frequency Accuracy and Residual MER      |
| Verification 3-2                         |
| Frequency Lock Range Verification 3-5    |
| Level Accuracy Verification              |
| Pretest Setup Table 3-9, 3-12, 3-15, 4-3 |
|                                          |

# J

| J2 Connector     | <br> | <br> | 9-12 |
|------------------|------|------|------|
| J9007/100M Cable | <br> | <br> | 8-2  |

# Κ

| Keypad Bezel                        | 9-8  |
|-------------------------------------|------|
| Keypad Bezel, Numeric, Plastic Case | 10-2 |
| Keypad Membrane9-8,                 | 10-1 |
| Keypad Membrane PCB                 | 9-8  |

# L

| LCD Assembly Replacement                            |
|-----------------------------------------------------|
| LCD Backlight Cable                                 |
| LCD Backlight PCB Removal                           |
| LCD Protective Cover 10-2                           |
| Level Accuracy .A-14, A-17, A-18, A-21, A-22, A-25, |
| A-26, A-27                                          |
| Verification                                        |
| Level Accuracy A-12, A-13, A-16, A-23               |
| Liquid Crystal Display Assembly 10-1                |
| Liquid Crystal Display Backlight PCB 10-1           |
| Lithium Coin Battery for Real Time Clock 10-1       |
| Locking Tab                                         |
| Lowpass Filter 1-2                                  |

# Μ

| Main Keypad PCB Assembly 10-1                   |
|-------------------------------------------------|
| Main PCB Assembly replacement procedure 9-1     |
| Measuring Amplitude Accuracy Across Frequency . |
| 2-19                                            |
| MER (Modulation Error Ratio) 5-1                |
| Modulation Error Ratio (MER) 5-1                |
| MS8911B                                         |
| DVB-T/H SFN, Option 52 Test Records . A-25      |
| DVB-T/H, Option 50 and 57 Test Records A-20     |
| ISDB-T SFN, Option 32 Test Records A-16         |
| ISDB-T, Option 30 Test Records A-11             |
| Main/SPA PCB Assembly 10-1                      |
| Main/SPA/BER PCB, Option 57) 10-1               |
| MS8911B-030 1-1                                 |
| MS8911B-032 1-1                                 |

| MS8911B-050 |  |  |  |  |   |   |   |   |   |   |   |   |   |  |   |   |   |   |  |  | . 1 | L - 1 | 1 |
|-------------|--|--|--|--|---|---|---|---|---|---|---|---|---|--|---|---|---|---|--|--|-----|-------|---|
| MS8911B-052 |  |  |  |  |   |   |   |   |   |   |   |   |   |  | • | • |   |   |  |  | . 1 | L - 1 | 1 |
| MS8911B-057 |  |  |  |  | • | • | • | • | • | • | • | • | • |  | • | • | • | • |  |  | . 1 | L - 1 | 1 |

## Ν

| ND64383                      |
|------------------------------|
| ND66811                      |
| ND6803510-1                  |
| ND69107 10-2                 |
| ND69114                      |
| Noise Floor A-19, A-24, A-28 |
| Verification                 |
| Noise Floor Verification     |

# 0

| Option                   |
|--------------------------|
| MS8911B-0301-1           |
| MS8911B-0321-1           |
| MS8911B-0501-1           |
| MS8911B-0521-1           |
| MS8911B-0571-1           |
| Option 30                |
| Test Records A-11        |
| Option 32                |
| Test Records A-16        |
| Option 50 and 57         |
| Test Records A-20        |
| Option 52                |
| Test Records A-25        |
| Option 57                |
| BER Measurement Function |

## Ρ

| Parts List10-1                                 |
|------------------------------------------------|
| Phase Noise A-15                               |
| Phase Noise Verification                       |
| Power Meter1-1                                 |
| Power Sensor                                   |
| Power Splitter1-2                              |
| Pretest Setup Table                            |
| DVB-T/H SFN Analyzer 6-3, 6-6, 6-9             |
| DVB-T/H Signal Analyzer 5-9, 5-12, 5-14        |
| ISDB-T SFN Analyzer 4-6, 4-10                  |
| ISDB-T Signal Analyzer                         |
| Procedures                                     |
| 1 dB Compression Level Verification 4-8, 5-13, |
| 6-7                                            |
| 50 MHz Amplitude Accuracy Verification 2-14    |
| Absolute Amplitude Accuracy Verification 2-14  |
| Amplitude Accuracy Across Frequency            |
| Verification2-18                               |
| Displayed Average Noise Level (DANL)2-24       |
| Frequency Accuracy and Residual MER            |
| Verification                                   |
| Frequency Accuracy Verification2-1             |

| Frequency Lock Range Verification3-5, 5-5          |
|----------------------------------------------------|
| Input Related Spurious (IRS) Signals               |
| Verification 2-9                                   |
| Internal Reference Frequency Adjustment 2-3        |
| Level Accuracy Procedure                           |
| Level Accuracy Verification 3-7, 4-1, 5-7          |
| Noise Floor Verification 4-14, 5-17, 6-13          |
| Opening the Case 8-1                               |
| Phase Noise Verification                           |
| <b>Residual Spurious Response Test Preamp Off</b>  |
| 2-21                                               |
| <b>Residual Spurious Response Test with Preamp</b> |
| On 2-23                                            |
| Residual Spurious Response Verification 2-21       |
| Resolution Bandwidth Accuracy Verification .       |
| 2-12                                               |
| RF Input VSWR Verification 2-26                    |
| Spurious Response (2nd Harmonic Distortion)        |
| Verification 2-7                                   |
| SSB Phase Noise Verification 2-5                   |
|                                                    |

# R

| Real Time Clock (RTC) Battery Removal and       |
|-------------------------------------------------|
| Rechargeshie Battery, Lithium Ion 10.1          |
| Pechargeable High Conseity Bettery, Lithium Jon |
| 10.1                                            |
| IU-1<br>Decharger 7.1                           |
| Recharging                                      |
| Recommended Test Equipment 1-1                  |
| Remove and Replace                              |
| Function Key Membrane and Switchpad 9-11        |
| Keypad Membrane 9-8                             |
| Keypad Membrane PCB 9-8                         |
| LCD Assembly 9-6                                |
| LCD Backlight PCB 9-7                           |
| Main PCB 9-1                                    |
| Real Time Clock Battery 8-4                     |
| Spectrum Analyzer Module                        |
| Replacement Parts List 10-1                     |
| Residual MER A-11, A-20                         |
| Verification 3-2                                |
| Residual Modulation Error Ratio (MER) 5-1       |
| Residual Spurious                               |
| Preamp Off A-8                                  |
| Preamp On                                       |
| Response Test. Preamp Off                       |
| Response Test, Preamp On 2-23                   |
| Response Verification 2-21                      |
| Resolution Bandwidth Accuracy A.4               |
| Resolution Bandwidth Accuracy Verification 2.12 |
| RF 2.26                                         |
| Coblo 1.2                                       |
| Capie 1-2<br>Convial Cable 1.9                  |
| Cooket Motorial                                 |
| Japput VGWD A 10                                |
| IIIput VSWKA-10                                 |

| Input VSWR Verification       | .2-26 |
|-------------------------------|-------|
| Ribbon Cable                  | .10-2 |
| Routing of cables             | 8-3   |
| RTC (Real Time Clock) Battery | 8-4   |
| RubiSource T&M                | 1-2   |

# S

| Safety Symbols                                      |
|-----------------------------------------------------|
| For Safety Safety-2                                 |
| In Manuals Safety-1                                 |
| On Equipment Safety-1                               |
| Second (2nd) Harmonic Distortion                    |
| Service Mode Key Sequence                           |
| Single Frequency Network (SFN)1-1                   |
| Single Side Band (SSB) Phase Noise Verification 2-5 |
| Soft Carrying Case                                  |
| Spectrum Analyzer                                   |
| 50 MHz Amplitude Accuracy Verification 2-14         |
| Absolute Amplitude Accuracy Verification 2-14       |
| Amplitude Accuracy Across Frequency                 |
| Verification                                        |
| Displayed Average Noise Level (DANL)2-24            |
| Frequency Accuracy Verification                     |
| Input Related Spurious (IRS) Signals                |
| Verification                                        |
| Internal Reference Frequency Adjustment 2-3         |
| Residual Spurious Response Test with Preamp         |
| Off                                                 |
| Residual Spurious Response Test with Preamp         |
| On                                                  |
| Residual Spurious Response Verification .2-21       |
| Resolution Bandwidth Accuracy Verification .        |
| 2-12                                                |
| RF Input VSWR Verification2-26                      |
| Spurious Response (2nd Harmonic Distortion)         |
| Verification2-7                                     |
| SSB Phase Noise Verification2-5                     |
| Test Records A-3                                    |
| Spectrum Analyzer Module Assembly                   |
| Replacement9-4                                      |
| Spurious Response (2nd Harmonic Distortion) . A-3   |
| Verification2-7                                     |
| SSB Phase Noise A-3                                 |
| Step Attenuator1-2                                  |
| Step Attenuator Controller1-2                       |
| Symmetricom                                         |
| Model RubiSource T&M1-2                             |
| Synthesized Signal Generator1-1                     |
|                                                     |

# Т

| Termination 50 Ohm1-2             |
|-----------------------------------|
| Test Equipment1-1                 |
| Test Records A-1                  |
| MS8911B DVB-T/H SFN Analyzer with |
| Option 52 A-25                    |

| MS8911B DVB-T/H Signal Analyzer with       |
|--------------------------------------------|
| Option 50 and 57 A-20                      |
| MS8911B ISDB-T SFN Analyzer with           |
| Option 32 A-16                             |
| MS8911B ISDB-T Signal Analyzer with        |
| Option 30 A-11                             |
| Spectrum Analyzer A-3                      |
| Test Setup Component Characterization 2-18 |
| Top Case, Plastic 10-2                     |
| Type N (m) to BNC (f) adapter 10-1         |
| Type N (m) to SMA (f) adapter 10-1         |
| Type N Calibration Kit for VNA    1-2      |

# U

USB A-Mini B Interface Cable .....10-1

# V

| Vector Network Analyzer (VNA) | 1-2 |
|-------------------------------|-----|
| Vector Signal Generator       | 1-1 |
| VNA (Vector Network Analyzer) | 1-2 |
| VSWR Verification             | -26 |

# W

Warning battery storage hazards ..... Safety-2

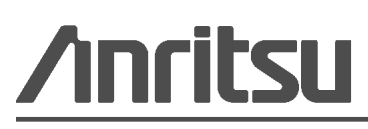

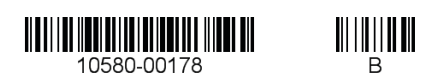

Anritsu Company 490 Jarvis Drive Morgan Hill, CA 95037-2809 USA http://www.anritsu.com

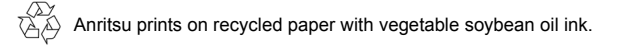